# FINLUX

### Kleurentelevisie Colour television Télévision en couleur

### FL3225FSMART

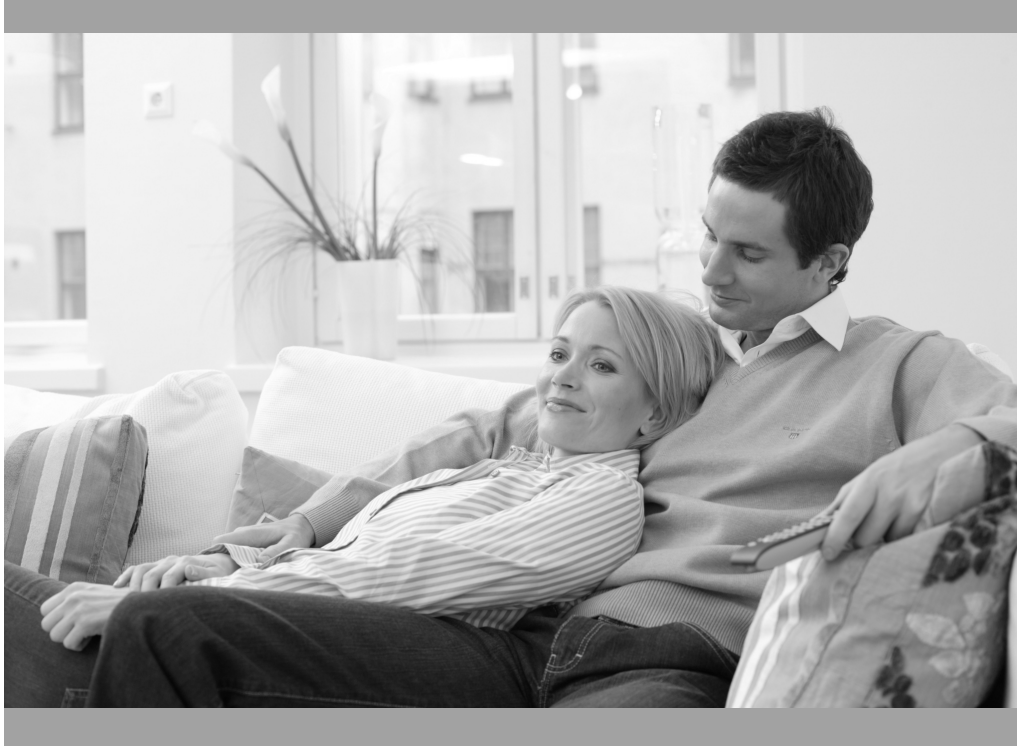

De handleiding Owner's manual Manuel d'utilisateur

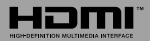

#### Inhoudsopgave

| Veiligheidsinformatie                                          | 1          |
|----------------------------------------------------------------|------------|
| Markeringen op het product                                     | 2          |
| Milieu-informatie                                              | 3          |
| Functies                                                       | 3          |
| Accessoires Inbegrepen                                         | 3          |
| Stand-by Meldingen                                             | 3          |
| TV Bedieningsknoppen & Bewerking                               | 4          |
| De batterijen in de afstandsbediening plaatsen                 | 4          |
| Sluit de Stroom Aan                                            | 4          |
| Antenne Aansluitingen                                          | 4          |
| Melding                                                        | 4          |
| Specificaties                                                  | 5          |
| Afstandsbediening                                              | 7          |
| Aansluitingen                                                  | 8          |
| Aan/Uitschakelen                                               | 9          |
| Eerste Installatie                                             | 9          |
| Media afspelen via USB-ingang                                  | . 10       |
| Media Browser Menu                                             | . 10       |
| FollowMe TV (indien beschikbaar)                               | . 10       |
| CEC en CEC RC Passthrough                                      | . 10       |
| E-handleiding (indien beschikbaar)                             | . 11       |
| TV Menu Inhoud                                                 | . 12       |
| Algemene tv-bediening                                          | . 15       |
| Het gebruik van de zenderlijst                                 | . 15       |
| Ouderlijk toezicht instellingen configureren                   | . 15       |
| Elektronische Zendergids (EPG)                                 | . 15       |
| Teletekst Diensten                                             | . 16       |
| Software upgrade                                               | . 16       |
| Probleemoplossen & Tips                                        | . 17       |
| PC-Invoer Normale Weergavemodi                                 | . 17       |
| AV en HDMI- signaal compatibiliteit                            | . 18       |
| Ondersteunde video bestandsformaten voor de USB-modus          | . 19       |
| Ondersteunde fotobestandsformaten voor de US modus             | ;В-<br>.19 |
| Ondersteunde geluidsbestandsformaten voor de USB-modus         | .20        |
| Ondersteunde ondertiteling bestandsformaten vo<br>de USB-modus | or<br>.21  |
| Ondersteunde DVI-resoluties                                    | .22        |
| Internetportaal                                                | .25        |
| Internetbrowser                                                | .26        |
| Smart Center                                                   | .27        |

#### Veiligheidsinformatie

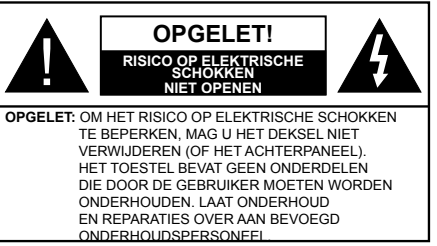

In extreme weersomstandigheden (storm, bliksem) en tijdens lange perioden van inactiviteit (vertrek op vakantie) moet u de tv loskoppelen van het netwerk.

De stekker dient om het tv-toestel los te koppelen van het elektriciteitsnet en moet daarom gemakkelijk te bedienen zijn. Als het televisietoestel niet elektrisch wordt losgekoppeld van het elektrisch net zal het apparaat stroom verbruiken voor alle situaties, zelfs als de televisie in stand-by staat of uitgeschakeld is.

**OPMERKING:** Volg de instructies op het scherm om de verwante functie te bewerken.

# BELANGRIJK – Lees deze instructies volledig voor u de TV installeert en in gebruik neemt

WAARSCHUWING: Laat nooit personen (inclusief kinderen) met fysieke, gevoelsmatige of mentale zwakheden of met gebrek aan ervaring en / of kennis het elektrische apparaat gebruiken zondertoezicht.

- Gebruik dit televisietoestel op een hoogte van minder dan 2000 meter boven de zeespiegel, in droge locaties en in regio's met een gematigd of tropisch klimaat.
- Het televisietoestel is bedoeld voor huishoudelijk en gelijkaardig algemeen gebruik maar het mag ook in openbare ruimten worden gebruikt.
- Voor ventilatiedoeleinden moet u minimum 5cm vrije ruimte laten rond de televisie.
- De ventilatie mag niet worden belemmerd door de ventilatieopeningen te bedekken of te blokkeren met items zoals een krant, tafelkleedjes, gordijnen, etc.
- De stekker van het netsnoer moet gemakkelijk bereikbaar zijn. Plaats het toestel, een meubelstuk of andere objecten niet op het netsnoer. Een beschadigd snoer/stekker kan brand veroorzaken of een elektrische schok veroorzaken. Neem het netsnoer beet bij de stekker en verwijder de stekker niet uit het stopcontact door aan het snoer te trekken. Raak het netsnoer/de stekker nooit aan met natte handen want dit kan kortsluitingen of elektrische schokken veroorzaken. Leg geen knopen in het snoer ob bind het niet samem met andere snoeren. Indien beschadigd, moet u hem vervangen. Dit mag uitsluitend worden uitgevoerd door gekwalificeerd personeel.
- Stel de televisie niet bloot aan spatten of druppels en plaats geen voorwerpen die gevuld zijn met een vloe-

istof zoals vazen, kopies, etc. op of boven de televisie (bijv. op een rek boven het toestel).

- Stel de televisie niet bloot aan direct zonlicht of plaats. geen open vlammen zoals brandende kaarsen op of in de buurt van de televisie.
- Plaats geen warmtebronnen zoals een elektrische verwarming, radiator, etc. in de buurt van het televisietoestel
- · Plaats de televisie niet op de vloer en hellende oppervlakken.
- · Om verstikkingsgevaar te voorkomen, moet u plastic zakken uit de buurt van baby's, kinderen en huisdieren houden
- Bevestig de stand zorgvuldig op de televisie. Als de stand voorzien is van schroeven, moet u deze stevig aandraaien om te vermijden dat de televisie zou kantelen. U mag de schroeven niet te hard aandraaien en u moet de rubberen afdichtingen correct aanbrengen.
- U mag de batterijen niet weggoojen in het vuur of met gevaarlijk en brandbaar materiaal.

Waarschuwing: Batterijen mogen niet blootgesteld worden aan warmtebronnen zoals zonlicht, vuur of andere.

|                                | Risico op ernstige letsels of<br>fatale gevolgen |
|--------------------------------|--------------------------------------------------|
| Risico op elektrische schokken | Risico op gevaarlijke<br>spanningen              |
|                                | Belangrijk<br>onderhoudscomponent                |

#### Markeringen op het product

De volgende symbolen worden gebruikt op het product als markeerpunt voor restricties en voorzorgsmaatregelen en veiligheidsinstructies. Elke verklaring wordt beschouwd waar het product enkel relevante markeringen draagt. Merk op dat dergelijke informatie belangrijk is om veiligheidsredenen.

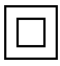

Klasse II apparatuur: Dit apparaat is zodanig ontworpen dat het geen veilige aansluiting vereist op een elektrische aarding.

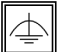

Klasse II apparatuur met werkende aarding: Dit apparaat is zodanig ontworpen dat

het geen veilige aansluiting vereist op een elektrische aarding, de aarding wordt gebruikt voor functionele doeleinden.

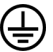

Beschermende aarding: De gemarkeerde terminal is bedoeld voor de aansluiting van de beschermende aarding geassocieerd met de voedingsbedrading.

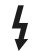

Spanning voerende terminal: De gemarkeerde terminal(s) is/zijn spanningvoerend onder normale operationele voorwaarden.

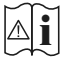

Opgelet, ze de operationele instructies: De gemarkeerde zone(s) bevat(ten) door de gebruiker vervangbare knoop/celbatterijen.

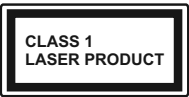

KLASSE 1 LASER PROD-UCT: Dit product bevat Klasse 1 laserbron die veilig is onder redeliik voorzienbare operationele voorwaarden.

#### WAARSCHUWING

U mag de batterij niet inslikken want dit houdt een risico in op chemische brandwonden

Dit product of de accessoires die worden geleverd met het product kunnen een knoop/celbatterij bevatten. Als deze knoop/celbatterij wordt ingeslikt, kan dit al na 2 uur ernstige interne brandwonden veroorzaken en fataal aflopen.

Bewaar nieuwe en oude batterijen uit de buurt van kinderen.

Als het batterijcompartiment niet veilig afsluit, mag u het product niet bliiven gebruiken en moet u het uit de buurt van kinderen bewaren.

Als u denkt dat batterijen mogelijk werden ingeslikt of in een lichaamsdeel werd gestoken, moet u onmiddellijk medische zorg inroepen.

#### MUURBEVESTIGINGSSET

- · Lees de instructies voor u uw televisie op de muur bevestiat.
- · De muurbevestigingskit is optioneel. Hij is verkrijgbaar bij uw lokale verdeler, indien niet geleverd met uw televisie.
- U mag de televisie niet monteren aan het plafond of aan een hellende muur.
- Gebruik de specifieke muurbevestigingsschroeven en overige accessoires.
- Draai de muurbevestigingsschroeven stevig aan om te voorkomen dat de televisie zou vallen. U mag de schroeven niet te hard aandraaien.

#### WAARSCHUWING

Toestellen die aangesloten zijn via de HOOFDVERBINDING of via andere toestellen met een aardingverbinding met de aarding van de gebouwinstallatie - en met een televisie distributiesysteem dat coaxiale kabel gebruikt, kunnen in sommige omstandigheden brandgevaar veroorzaken. De verbinding met een televisie distributiesvsteem moet daarom worden voorzien via een toestel met elektrische isolatie onder een bepaald frequentiebereik (galvanische isolator, zie EN 60728-11).

#### WAARSCHUWING

Plaats de televisie nooit in een onstabiele of hellende locatie. Een televisietoestel kan vallen, ernstige letsels veroorzaken of fataal aflopen. Talrijke letsels, in het bijzonder bij kinderen, kunnen worden vermeden door eenvoudige voorzorgsmaatregelen te nemen, zoals:

- Het gebruik van kasten of voetstukken wordt aanbevolen door de fabrikant van de televisie.
- Enkel meubelstukken gebruiken die de televisie veilig kunnen ondersteunen.
- Ervoor zorgen dat de televisie niet over de rand van het meubelstuk uitsteekt.
- Het televisietoestel niet op meubelstukken plaatsen (bijvoorbeeld, kasten of boekrekken) zonder zowel het meubelstuk als de televisie te verankeren aan een geschikte steun.
- Het televisietoestel niet op stof of ander materiaal plaatsen dat wordt aangebracht tussen de televisie en het meubelstuk.
- Kinderen op de hoogte brengen van de gevaren van het klimmen op meubelstukken om bij de televisie of de bedieningstoetsen te raken. Als uw bestaande televisietoestel bewaard en verplaatst wordt, moeten dezelfde overwegingen als hierboven worden gerespecteerd.

#### Milieu-informatie

Deze televisie is milieuvriendelijk ontworpen. Om het energieverbruik te verlagen, kunt u de volgende stappen uitvoeren:

Als u Energiebesparing op Minimum, Medium, Maximum of Auto zet, zal de tv de energieconsumptie dienovereenkomstig aanpassen. Als u de Achtergrondverlichting wilt instellen op een vaste waarde, stel in als Aangepast en pas de Achtergrondverlichting manueel aan (onder Energiebesparing instelling) met de links- of rechtsknoppen op de afstandsbediening. Stel in als Uit om deze instelling uit te schakelen.

**Opmerking:** Beschikbare **Energiebesparing** opties kunnen variëren naargelang de geselecteerde **Modus** in het **Systeem>Beeldmenu**.

De **Energiebesparing** instellingen staan in het Systeem>**Beeldmenu.** Merk op dat bepaalde beeldinstellingen niet kunnen worden gewijzigd.

Als de Rechts toets wordt ingedrukt wanneer de Auto optie geselecteerd is, of de Links toets wanneer de optie Aangepast geselecteerd is, zal het bericht "Scherm wordt uitgeschakeld in 15 seconden." getoond worden op het scherm. Selecteer Verdergaan en druk op OK om het scherm uit te schakelen. Als u geen knop indrukt, schakelt het scherm uit na 15 seconden. Druk op een knop op de afstandsbediening of op de tv om het scherm opnieuw in te schakelen.

**Opmerking:** Scherm uit optie is niet beschikbaar als de Modus ingesteld is op **Spel**.

Als de TV niet in gebruik is, moet u de tv uitschakelen of verwijderen uit het stopcontact. Dit vermindert het energieverbruik.

#### Functies

- · Kleuren-LED-tv met afstandsbediening
- Volledig geïntegreerde digitale/kabel TV (DVB-T-C)
- HDMI-ingangen om andere apparaten aan te sluiten met HDMI-aansluitingen
- USB-ingang
- Instelmenu op scherm (On-screen Display)
- Scart aansluiting voor externe apparaten (zoals Dvd-spelers, PVR, videospelletjes, audioset, etc.)
- Stereo geluidssysteem
- Teletekst
- · Hoofdtelefoon aansluiting
- Automatisch programmeersysteem
- · Manuele afstemming
- · Automatische uitschakeling na acht uur.
- Slaap timer
- Kinderslot
- Automatische geluidsdemping indien geen uitzending.
- NTSC-weergave
- AVL (Automatische volumebeperking)
- PLL (Frequentie zoeken)
- Pc-ingang
- · Spelmodus (optioneel)
- · Beeld uit functie
- Ethernet (LAN) voor Internetverbinding en diensten
- 802.11 a/b/g/n ingebouwde WIFI ondersteuning

## CE

Audio Video Delen

#### Accessoires Inbegrepen

- Afstandsbediening
- Batterijen: 2 X AAA
- Gebruikshandleiding

#### Stand-by Meldingen

Als de tv geen ingangssignaal ontvangt (bijv. van een antenne of HDMI-bron) gedurende 5 minuten schakelt de tv op stand-by. Wanneer u de tv de volgende maal inschakelt, verschijnt het volgende bericht: "Tv automatisch overgeschakeld op de stand-by modus omdat er gedurende een lange periode geen signaal was" Druk op OK om door te gaan.

Als de tv ingeschakeld is en hij niet wordt gebruikt tijdens een zekere periode schakelt het toestel over op stand-by. Wanneer u de tv de volgende maal inschakelt, verschijnt het volgende bericht. "Tv automatisch overgeschakeld op de stand-by modus omdat er gedurende een lange periode geen operatie was." Druk op OK om door te gaan.

#### TV Bedieningsknoppen & Bewerking

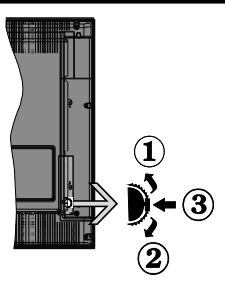

- 1. Omhoog
- 2. Omlaag
- 3. Volume / Informatie / Bronnenlijst selectie en Stand-by-Aan selectieschakelaar

De bedieningstoets biedt u de mogelijkheid het Volume/Programma/Bron en de Stand-by aan functies te bedienen van de tv.

**Volume wijzigen:** Verhoog het volume door de knop in te drukken. Verlaag het volume door de knop omlaag te drukken.

Zenders wijzigen: Druk in het midden van de knop en, het informatievaandel verschijnt op het scherm. Blader doorheen de opgeslagen zenders door de knop omhoog of omlaag te drukken.

**De bron wijzigen:** Druk twee maal in het midden van de knop en de bronlijst verschijnt Blader doorheen de beschikbare bronnen door de knop omhoog of omlaag te drukken.

**Om de TV uit te schakelen:** Druk de middelste knop in en houd hem ingedrukt gedurende een aantal seconden. De TV schakelt over op de standby modus.

#### Opmerkingen:

- Als u de tv uitschakelt, start deze cirkel opnieuw met de volume-instelling.
- Het hoofdscherm OSD kan niet weergegeven worden met de bedieningsknop.

#### Bediening via de afstandsbediening:

Druk op de **Menu** toets van de afstandsbediening om de menu's weer te geven. Gebruik de directionele knoppen om een menu tab te selecteren en druk op **OK** om in te voeren. Gebruik de directionele knoppen opnieuw om een item te selecteren of in te stellen. Druk op **Return/** Back of Menu knop om een menu af te sluiten.

#### Selecteren van de ingang

Van zodra u externe systemen hebt aangesloten op uw tv, kunt u overschakelen naar verschillende ingangsbronnen. Druk op de **Source** knop van uw afstandsbediening om rechtstreeks de bronnen te veranderen.

#### Zenders en volume wijzigen

U kunt de zender wijzigen en het volume aanpassen met de **Volume +/-** en **Programma +/-** knoppen op de afstandsbediening.

#### De batterijen in de afstandsbediening plaatsen

Til het deksel omhoog aan de achterkant van de afstandsbediening. Voer twee **AAA** batterijen in. Zorg ervoor dat de (+) en (-) tekens overeenstemmen (let op de correcte polariteit). Breng het deksel opnieuw aan.

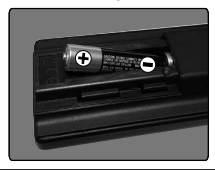

#### Sluit de Stroom Aan

**BELANGRIJK**: Het tv-toestel is ontworpen voor een stopcontact met een vermogen van **220-240V AC**, **50 Hz**. Nadat u de televisie uitgepakt hebt, moet u de tv op kamertemperatuur laten komen voor u hem aansluit op het elektrisch net. Steek het netsnoer in het stopcontact.

#### Antenne Aansluitingen

Sluit de "antenne" of de "kabel TV" stekker aan op de ANTENNE INGANG (ANT) aan de achterzijde van de TV.

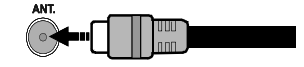

#### Melding

#### ERKENNING VAN HANDELSMERK

HDMI, het HDMI logo en de High-Definition Multimedia Interface zijn handelsmerken of geregistreerde handelsmerken van HDMI Licensing LLC in de Verenigde-Staten en andere landen.

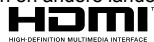

Geproduceerd onder licentie door Dolby Laboratories. Dolby en het dubbele-D symbool zijn handelsmerken van de Dolby Laboratories.

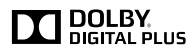

YouTube en het YouTube logo zijn handelsmerken van Google Inc.

Dit product bevat technologie die onderhevig is aan bepaalde intellectuele eigendomsrechten van Microsoft. Het gebruik of de distributie van deze technologie buiten dit product is verboden zonder de correcte licentie(s) van Microsoft.

De eigenaars van de inhoud gebruiken de Microsoft PlavReady<sup>™</sup> inhoud toegangstechnologie om hun intellectuele eigendom, inclusief auteursrechtelijk beschermde inhoud, te beschermen. Dit apparaat gebruikt de PlavReady technologie om zich toegang te verlenen tot door PlavReady beschermde inhoud en/of door WMDRM beschermde inhoud. Als het apparaat de beperkingen van het gebruik van de inhoud onvoldoende afdwingt, kunnen de eigenaars van de inhoud eisen dat Microsoft het vermogen door PlayReady beschermde inhoud te aebruiken intrekt. Een deraeliike intrekkina heeft normaal gezien geen impact op onbeschermde inhoud of inhoud beschermd door andere inhoud toegangstechnologieën. Eigenaars van inhoud kunnen eisen dat u PlayReady bijwerkt om toegang te krijgen tot hun inhoud. Als u een upgrade weigert. hebt u geen toegang meer tot inhoud waarvoor de upgrade vereist is.

## Informatie voor de gebruiker betreffende het wegwerpen van oude apparatuur en batterijen

#### [Enkel Europese Unie]

Deze symbolen geven aan dat apparatuur met deze symbolen niet weggeruimd mogen worden als algemeen huishoudelijk afval.

Breng deze producten naar de gepaste recyclinginstallaties om ze te verwijderen.

**Opmerking:** Het Pb-symbool onder het symbool voor de batterijen geeft aan dat deze batterij lood bevat.

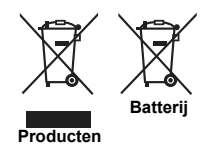

| Specificaties                                                 |                                                                 |  |
|---------------------------------------------------------------|-----------------------------------------------------------------|--|
| TV-Ilitzonding                                                | PAL BG/DK/II'                                                   |  |
| 1 V-Oitzending                                                | SECAM BG/DK                                                     |  |
| Kanalen ontvangen                                             | VHF (BAND I/III) - UHF<br>(BAND U) - HYPERBAND                  |  |
| Digitale ontvangst                                            | Volledig geïntegreerde<br>digitale aardse/kabel-TV<br>(DVB-T-C) |  |
| Aantal instelbare<br>kanalen                                  | 1 000                                                           |  |
| Kanaalindicator                                               | Weergave op het scherm                                          |  |
| RF Antenne-Input                                              | 75 Ohm (niet gebalanceerd)                                      |  |
| Werkingsspanning                                              | 220-240V AC, 50Hz.                                              |  |
| Geluid                                                        | Duits+Nicam Stereo                                              |  |
| Geluidsuitgang stroom<br>(WRMS.) (10% THD)                    | 2 x 6                                                           |  |
| Stroomverbruik (W)                                            | 65                                                              |  |
| Gewicht (kg)                                                  | 6,55                                                            |  |
| TV afmetingen BxLxH<br>(met voet) (mm)                        | 185 x 735 x 478                                                 |  |
| TV afmetingen BxLxH<br>(zonder voet) (mm)                     | 77/97 x 735 x 438                                               |  |
| Beeldscherm                                                   | 32"                                                             |  |
| Operationele<br>temperatuur en<br>operationele<br>vochtigheid | 0°C tot 40°C, 85% max.<br>vochtigheid                           |  |

#### Draadloze LAN-transmitter specificaties

| Frequentiebereik                   | Max<br>uitgangsvermogen |
|------------------------------------|-------------------------|
| 2400 - 2483,5 MHz (CH1-CH13)       | < 100 mW                |
| 5150 - 5250 MHz (CH36 - CH48)      | < 200 mW                |
| 5250 - 5350 MHz (CH52 - CH64)      | < 200 mW                |
| 5470 - 5725 MHz (CH100 -<br>CH140) | < 200 mW                |

#### Beperkingen volgens land

Dit apparaat is bedoeld voor thuisgebruik en gebruik in kantoren in alle EU-landen (en andere landen die de relevante EU-richtlijn naleven) zonder beperkingen tenzij voor de hieronder vermelde landen.

| Land                           | Beperking                                                                                                    |
|--------------------------------|----------------------------------------------------------------------------------------------------|
| Bulgarije                      | Algemene toelating vereist voor gebruik in de openlucht en in het openbaar                                                  |
| Frankrijk                      | Gebruik binnen in huis enkel voor 2454-<br>2483.5 MHz                                                                       |
| Italië                         | Indien gebruikt buiten de persoonlijke ei-<br>gendom is een algemene toelating vereist                                      |
| Griekenland                    | Gebruik binnen in huis enkel voor de 5470<br>MHz tot 5725 MHz band                                                          |
| Luxemburg                      | Algemene toelating vereist voor netwerk<br>en service toevoer (niet voor spectrum)                                          |
| Noorwegen                      | Radio-uitzendingen zijn verboden voor de<br>geografische zone binnen een bereik van<br>20 km van het centrum van Ny-Ålesund |
| R u s s i s c h e<br>Federatie | Enkel gebruik binnen in huis                                                                                                |

De vereisten voor een land kunnen op elk moment wijzigen. Het wordt aanbevolen dat elke gebruiker advies vraagt van de lokale autoriteiten met betrekking tot de huidige status van hun nationale regelgeving voor 2.4 GHz en 5 GHz draadloze LAN.

#### Afstandsbediening

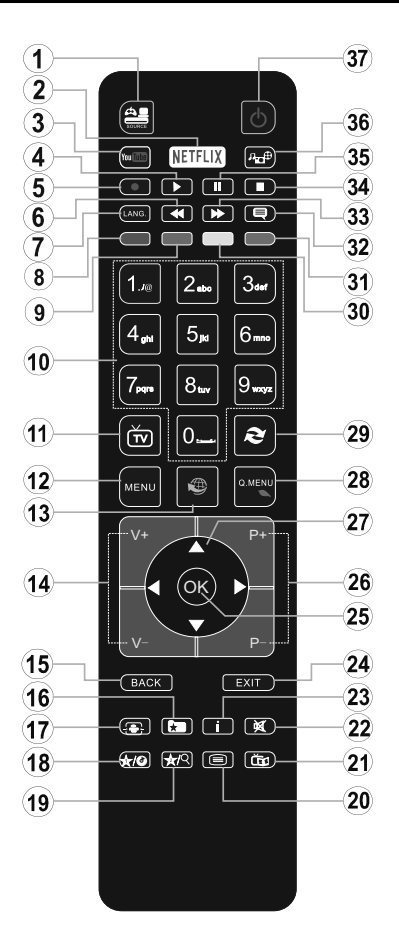

#### (\*) MIJN KNOP 1 & MIJN KNOP 2:

Deze knoppen kunnen standaardfuncties hebben naargelang het model. Hoewel, u kunt een speciale functie instellen voor deze knoppen door ze 5 seconden in te drukken op een gewenste bron of kanaal. Een bevestiging zal op het scherm worden weergegeven. Nu is de geselecteerde MIJN KNOP geassocieerd met de geselecteerde functie.

Merk op dat MIJN KNOP 1&2 tijdens de **Eerste Installatie**, zal terugkeren naar de standaardfunctie.

- 1. Bron: Geeft alle beschikbare uitzending en inhoudsbronnen weer
- 2. Netflix: Start de Netflix toepassing.
- 3. YouTube: Start de YouTube toepassing.
- 4. Afspelen: Begint de geselecteerde media af te spelen
- 5. Geen functie
- 6. Snel terug: Beweegt terug in media zoals films
- Taal: Schakelt tussen de geluidsmodi (analoge TV), geeft de taal van de audio/ondertiteling (waar beschikbaar, digitale TV)
- 8. Rode toets
- 9. Groene toets
- Numerieke toetsen: Schakelt tussen zenders, voert een nummer of een letter in het tekst vak op het scherm.
- 11. TV: Toont zenderlijst / Terug naar TV-bron
- 12. Menu: Geeft het TV-menu weer
- 13. Internet: Opent de portaalpagina waar u tal van internetgebaseerde toepassingen kunt bereiken
- 14. Volume +/-
- 15. Terug /Terugkeren: Keert terug naar het vorige scherm, opent de inhoudstafel (in TXT modus)
- 16. Favorieten: Geeft door de gebruiker gespecificeerde favoriete zenders weer
- 17. Scherm: Wijzigt de beeldverhouding van het scherm
- 18. Mijn toets 1(\*)
- 19. Mijn toets 2(\*)
- Tekst: Geeft de teletekst weer (indien beschikbaar). Druk opnieuw om de teletekst over een normale uitzending te plaatsen (mix)
- 21. EPG (Elektronische Zendergids): Geeft de elektronische zendergids weer
- 22. Geluid dempen: Schakelt het volume van de TV volledig uit
- 23. Informatie: Geeft informatie weer over de inhoud in het scherm
- 24. Uitgang: Sluit en verlaat de weergegeven menu's of keert terug naar het vorige scherm
- OK: Bevestigt gebruikerselecties, houdt de pagina (in TXT-modus), Geeft de zenderlijst weer (DTV-modus)
- 26. Programma +/-
- Navigatietoetsen: Helpt te navigeren in menu's, inhoud, etc. en geeft de subpagina's weer in TXTmodus indien links of rechts ingedrukt
- 28. Snel Menu: Geeft een menulijst weer voor snelle toegang
- 29. Wisselen: Schakelt snel tussen de vorige en huidige zenders of bronnen
- 30. Gele toets
- 31. Blauwe toets
- 32. Ondertitels: Schakelt de ondertiteling in en uit (indien beschikbaar)
- **33. Snel vooruit:** Beweegt voorwaarts in media zoals films
- 34. Stoppen: Stopt de afgespeelde media
- 35. Pauze: Pauzeert de afgespeelde media
- 36. Mediabrowser: Opent het media bladerscherm
- 37. Stand-by: Schakelt de TVAan/Uit

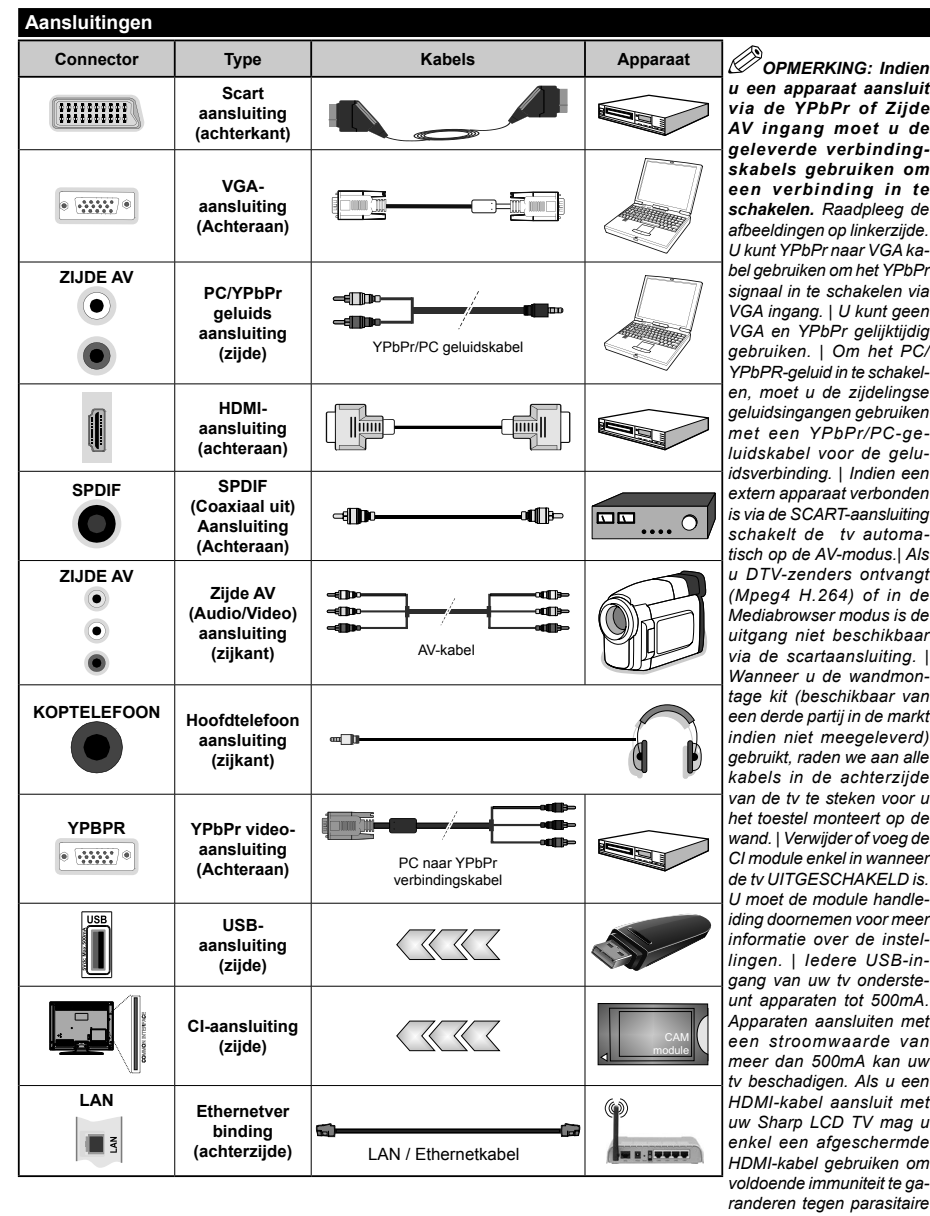

u een apparaat aansluit via de YPbPr of Ziide AV ingang moet u de geleverde verbindinaskabels gebruiken om een verbinding in te schakelen. Raadpleeg de afbeeldingen op linkerziide. U kunt YPhPr naar VGA kabel aebruiken om het YPbPr signaal in te schakelen via VGA ingang. | U kunt geen VGA en YPbPr gelijktijdig gebruiken. | Om het PC/ YPbPR-geluid in te schakelen, moet u de ziidelinase aeluidsinaanaen aebruiken met een YPbPr/PC-aeluidskabel voor de geluidsverbinding. | Indien een extern apparaat verbonden is via de SCART-aansluiting schakelt de tv automatisch op de AV-modus. | Als u DTV-zenders ontvanat (Mpea4 H.264) of in de Mediabrowser modus is de uitaana niet beschikbaar via de scartaansluiting. | Wanneer u de wandmontage kit (beschikbaar van een derde partij in de markt indien niet meegeleverd) gebruikt, raden we aan alle kabels in de achterziide van de tv te steken voor u het toestel monteert op de wand. | Verwiider of voeg de CI module enkel in wanneer de tv UITGESCHAKELD is. U moet de module handleiding doornemen voor meer informatie over de instellingen. | ledere USB-ingang van uw tv ondersteunt apparaten tot 500mA. Apparaten aansluiten met een stroomwaarde van meer dan 500mA kan uw tv beschadigen. Als u een HDMI-kabel aansluit met uw Sharp LCD TV mag u enkel een afgeschermde HDMI-kabel gebruiken om voldoende immuniteit te garanderen tegen parasitaire frequentiestraling.

Als u een apparaat wilt verbinden met de tv moet u ervoor zorgen dat zowel de tv als het apparaat uitgeschakeld zijn voor u een verbinding legt. Als de verbinding tot stand is gebracht, kunt u de apparaten inschakelen en ze aebruiken.

#### Aan/Uitschakelen

#### De tv inschakelen

Verbind het netsnoer met een stroombron zoals een stopcontact (220-240V AC, 50 Hz).

Om de tv in te schakelen vanuit de stand-bymodus kunt u:

- Druk op **Stand-by** knop, **Programma +/-** of een numerieke knop op de afstandsbediening.
- Druk op de zijdelingse functieschakelaar tot de tv inschakelt van stand-by.

#### De tv uitschakelen

Druk op de **Stand-by** toets van de afstandsbediening of de zijde functieschakelaar van de TV om de TV over te schakelen naar stand-by modus.

## Om de tv volledig uit te schakelen, trekt u de stekker van de tv uit het stopcontact.

**Opmerking:** Wanneer de tv in stand-by modus staat, knippert het stand-by indicatorlampje om aan te geven dat functies zoals 'Stand-by zoeken', 'Downloaden over de ether' of 'Timer' actief zijn. De LED-indicator kan ook knipperen wanneer u de TV overschakelt van de stand-by modus.

#### Eerste Installatie

Indien ingeschakeld voor de eerste maal verschijnt het taalselectie scherm. Selecteer de gewenste taal en druk op **OK**.

Stel uw voorkeuren in op het volgende scherm met de navigatieknoppen.

**Opmerking:** Naargelang de **Land** selectie wordt u mogelijk gevraagd een PIN-nummer in te stellen en te bevestigen. Het geselecteerde PIN-nummer mag niet 0000 zijn. U moet het invoeren als u gevraagd wordt een PIN-nummer in te voeren voor een menubewerking later.

#### Selectie van uitzendingstypes

**Digitaal Antenne:** Als de zoekoptie **Digitaal Antenne**-uitzending ingeschakeld is, zal de tv op zoek gaan naar digitale aardse uitzendingen nadat andere initiële instellingen zijn uitgevoerd.

Digitale kabel: Als de Digitale kabeluitzending zoekoptie ingeschakeld is, zoekt de televisie digitale kabeluitzendingen nadat de andere initiële instellingen voltooid zijn. In overeenstemming met uw andere voorkeuren, wordt een bevestigingsbericht weergegeven voor een zoekopdracht start. Selecteer JA en druk op OK om door te gaan. Om de bewerking te annuleren, selecteer NEE en druk op OK. U kunt Netwerk selecteren of waarden zoals Frequentie, Netwerk-ID en Zoekstap instellen. Aan het einde drukt u op OK.

**Opmerking:** De duur van de zoekopdracht hangt af van de geselecteerde **Zoekstap**.

Analoog: Als de zoekoptie analoge uitzending ingeschakeld is, zal de tv op zoek gaan naar analoge kabeluitzendingen nadat andere initiële instellingen zijn uitgevoerd.

U kunt ook een uitzendingstype instellen als uw favoriet. De prioriteit wordt gegeven aan het geselecteerde type uitzending tijdens het zoekproces en de zenders worden gerangschikt bovenin de **zenderlijst**. Aan het einde, druk op **OK** om door te gaan.

U kunt de **Winkelmodus** optie hier activeren. Deze optie configureert de instellingen van uw tv voor een optimale beeldkwaliteit en de ondersteunde functies van de tv wordt weergegeven bovenaan het scherm als een informatievaandel. Deze optie is enkel bedoeld voor gebruik in de winkel. Het wordt aanbevolen de **Thuismodus** te selecteren voor thuisgebruik. Deze optie is beschikbaar in het menu **Systeem>Instellingen>Meer** en kan later in/uitgeschakeld worden.

Druk op de knop **OK** op de afstandsbediening en het menu **Netwerk/Internetinstellingen** wordt weergegeven als u het eerder weergegeven bericht bevestigt of u de netwerkinstellingen wilt uitvoeren. Raadpleeg de sectie **Connectiviteit** om een bedrade of draadloze verbinding te configureren. Wanneer de instellingen voltooid zijn, drukt u op de **OK** knop om door te gaan. Om de volgende stap over te slaan zonder iets te doen, selecteert u **Nee** en drukt u op de knop **OK** wanneer het bericht verschijnt met de vraag of u de netwerkinstellingen wilt uitvoeren.

Nadat de initiële instellingen werden uitgevoerd, zal de tv op zoek gaan naar beschikbare uitzendingen van de geselecteerde uitzendingstypes.

Nadat alle kanalen zijn opgeslagen, verschijnen de scanresultaten op het scherm. Druk op **OK** om door te gaan. De **Zender Bewerken Lijst** wordt hierna getoond. U kunt de zenderlijst aanpassen aan uw voorkeuren, of druk op de **Menu** toets om de lijst te verlaten en tv te kijken.

Tijdens de zoekopdracht verschijnt een bericht met de vraag of u de zenders wilt sorteren in overeenstemming met de LCN (\*). Selecteer **Ja** en druk op **OK** om te bevestigen.

(\*) LCN is het Logisch kanaalnummer systeem dat de beschikbare uitzendingen organiseert in overeenstemming met een herkenbare zendersequentie (indien beschikbaar).

**Opmerking:** Schakel de Tv niet uit zonder de Eerste installatie gestart te hebben. (\*) Sommige opties zijn mogelijk niet beschikbaar afhankelijk van de landselectie.

#### Media afspelen via USB-ingang

U kunt een 2.5" en 3.5" inch (hdd met externe voeding) externe harde schijven of USB geheugensticks aansluiten op uw tv via de USB ingangen van de tv.

BELANGRIJK! Maak een back-up van de bestanden op uw opslagapparaten voor u ze aansluit op de tv. De fabrikant is niet aansprakelijk is voor eventuele schade aan bestanden of gegevensverlies. Sommige types USB-apparaten (bv. MP3-spelers) of USB-harde schijven/geheugensticks zijn mogelijk niet compatibel met deze tv. De TV ondersteunt de FAT32 en NTFS schijf-formattering.

Wacht even voor u ze als de speler aansluit of loskoppelt want de speler kan nog steeds bestanden lezen. Dit kan materiële schade veroorzaken aan de USB-speler en in het bijzonder aan het USBapparaat zelf. Verwijder de USB-module niet tijdens de weergave van een bestand.

U kunt usb-hubs gebruiken met de usb-ingangen van uw tv. De externe voeding usb-hubs worden in een dergelijk geval aanbevolen.

Het wordt aanbevolen de USB-ingang(en) van de tv rechtstreeks te gebruiken als u een usb-harde schijf wilt aansluiten.

**Opmerking:** Wanneer u fotobestanden weergeeft kan het menu **Media Browser** enkel 1000 fotobestanden weergeven die werden opgeslagen op het verbonden USB-apparaat.

#### Media Browser Menu

U kunt foto's, muziek en filmbestanden afspelen die opgeslagen zijn op een USB-schijf door ze aan te sluiten op uw tv. Sluit een USB-schijf aan op een van de USB-ingangen op de zijkant van de tv. Druk op de **Menu** knop in de **Media Browser modus voor** toegang tot de foto, geluid en instellingen menu opties. Druk opnieuw op de **Menu** knop om dit scherm af te sluiten. U kunt uw **Mediabrowser** voorkeuren instellen met het Instellingen menu.

| Lus/Willekeurige weergave bediening                       |                                                                                                    |
|-----------------------------------------------------------|----------------------------------------------------------------------------------------------------|
| Start de weergave met de knop<br>Afspelen en schakel in   | Alle bestanden in de<br>lijst worden doorlopend<br>afgespeeld in de originele<br>volgorde           |
| Start de weergave met de knop<br>OK en schakel in         | Hetzelfde bestand wordt<br>doorlopend afgespeeld<br>(herhalen)                                      |
| Start de weergave met de knop<br>Afspelen en schakel in   | Alle bestanden in de lijst<br>worden een maal afgespeeld<br>in willekeurige volgorde                |
| Start de weergave met de knop<br>Afspelen en schakel in . | Alle bestanden in de<br>lijst worden doorlopend<br>afgespeeld in dezelfde<br>willekeurige volgorde. |

#### FollowMe TV (indien beschikbaar)

Met uw mobiel apparaat kunt u de huidige uitzending stromen van uw smart TV met de **FollowMe TV** functie. Installeer de geschikte Smart Center toepassing op uw mobiel apparaat. Start de applicatie. Voor bijkomende informatie over het gebruik van deze functie verwijzen wij u naar de instructies van uw toepassing.

**Opmerking:** Deze toepassing is mogelijk niet compatibel met alle mobiele apparaten. HD-zenders worden niet ondersteund en beide apparaten moeten aangesloten zijn op hetzelfde netwerk.

#### CEC en CEC RC Passthrough

Deze functie biedt de mogelijkheid de CECingeschakelde apparaten die verbonden zijn via HDMI-poorten te bedienen met de afstandsbediening van de tv.

De CEC-optiein het menu Systeem>Instellingen>Meer moet aanvankelijk ingeschakeld zijn. Druk op de knop Bron en selecteer de HDMI-ingang van het verbonden CEC-apparaat in het menu Bronnenlijst. Wanneer een nieuw CEC-bronapparaat wordt aangesloten, verschijnt het in de lijst in het bronmenu met haar eigen naam in de plaats van de naam van de aangesloten HDMI-poorten (Dvd-speler, Recorder 1 etc.).

De afstandsbediening van de tv kan automatisch de hoofdfuncties uitvoeren nadat de aangesloten HDMIbron werd geselecteerd.

Om deze bewerking te beëindigen en de tv te bedienen met de afstandsbediening drukt u op de knop QUICK Menu op de afstandsbediening, u markeert de CEC RC Passthrough en stel in op Uit met de Links of Rechts knoppen. Deze functie kan ook worden in- of uitgeschakeld in het menu Systeem>Instellingen>Meer.

De tv ondersteunt ook de ARC (Audio Return Channel) functie. Deze functie is een audio-link met als doel andere kabels tussen de tv en het geluidsysteem te vervangen (A/V ontvanger of luidsprekersysteem).

Wanneer ARC actief is, dempt de tv haar andere geluidsuitgangen niet automatisch. U moet het volume van de tv dus handmatig doen dalen tot nul als u enkel geluid wenst te horen via het aangesloten geluidsapparaat (net als andere optische of coaxiale digitale geluidsuitgangen). Als u volumeniveau van het aangesloten apparaat wilt wijzigen, moet u dat apparaat selecteren in de bronlijst. In dat geval worden de volume bedieningstoetsen naar het aangesloten geluidsapparaat gericht.

**Opmerking:** ARC wordt alleen ondersteund via de HDMI1 -ingang.

#### Systeem geluidscontrole

Biedt de mogelijkheid een Geluidsversterker/ Ontvanger te gebruiken met de tv. Het volume kan worden aangepast met de afstandsbediening van de tv. Om deze functie in te schakelen, moet u de optie Luidsprekers in het menu Systeem>Instellingen>Meer instellen als Versterker. De geluid van de tv-luidsprekers wordt gedempt en het geluid van de weergegeven bron wordt geleverd via het aangesloten geluidsysteem.

**Opmerking:** Het geluidsapparaat moet de System Audio Control functie ondersteunen en de **CEC** optie moet ingesteld worden als **Ingeschakeld**.

#### E-handleiding (indien beschikbaar)

U vindt de instructies voor de functies van uw tv in de E-handleiding.

Als u de E-handleiding wilt gebruiken, drukt u op de knop **Info** wanneer het hoofdmenu weergegeven wordt op het scherm, of druk op de knop **Snel menu**, selecteer **Informatie Brochure** en druk op **OK**.

Selecteer de gewenste categorie met de navigatieknoppen. Iedere categorie omvat uiteenlopende onderwerpen. Selecteer een onderwerp en druk op **OK** om de instructies te lezen.

Druk op de **Afsluiten** of **Menu** knop om het E-handleiding scherm te sluiten.

**Opmerking:** De inhoud van de E-handleiding kan variëren naargelang het model.

#### **TV Menu Inhoud**

| Sy        | Systeem - Beeldmenu inhoud                                                                                              |                                                                                                    |  |
|-----------|----------------------------------------------------------------------------------------------------|----------------------------------------------------------------------------------------------------|--|
| Мо        | dus                                                                                                    | U kunt de beeldmodus wijzigen naargelang uw voorkeuren of vereisten. De beeldmodus kan worden ingesteld op een van deze opties: <b>Bioscoop</b> , <b>Spel</b> (optionele), <b>Sport</b> , <b>Dynamisch</b> en <b>Natuurlijk</b> . |  |
| Со        | ntrast                                                                                                    | Om het contrast tussen donker en licht van het scherm in te stellen.                                                                                                    |  |
| Не        | lderheid                                                                                                    | Om de helderheid van het scherm in te stellen.                                                                                                    |  |
| Sc        | herpte                                                                                                    | Om de scherpte van de objecten op het scherm in te stellen.                                                                                                    |  |
| Kle       | eur                                                                                                    | Stelt de kleurwaarde in, de kleuren worden aangepast.                                                                                                    |  |
| En        | ergiebesparing                                                                                                    | Om Energiebesparing in te stellen op <b>Aangepast, Minimum, Medium, Maximum,</b><br><b>Auto, Scherm uit</b> of <b>Uit</b> .<br><b>Opmerking:</b> Sommige opties kunnen variëren naargelang het model.                             |  |
| Ac        | htergrond verlichting                                                                                                   | Deze instelling bestuurt de achtergrondverlichting De achtergrondverlichting zal inactief zijn wanneer <b>Energiebesparing</b> is ingesteld op een andere optie dan <b>Aangepast</b> .                                            |  |
| Ge<br>ins | avanceerde<br>tellingen                                                                                                 |                                                                                                    |  |
|           | Dynamisch contrast                                                                                                    | U kunt de Dynamische contrastverhouding instellen op de gewenste waarde.                                                                                                    |  |
|           | Ruisonderdrukking                                                                                                    | Indien het signaal zwak is en het beeld ruis bevat, kunt u de <b>Ruisreductie</b> instelling gebruiken om de hoeveelheid ruis te onderdrukken.                                                                                    |  |
|           | Kleurtemp                                                                                                    | Om de gewenste kleurtemperatuurwaarde te stellen. K <b>oel, Normaal, Warm</b> en<br>Aangepast opties zijn beschikbaar.                                                                                                    |  |
|           | Witpunt                                                                                                    | Als de <b>Kleurtemp</b> optie ingesteld is al <b>Aangepast</b> , is deze instelling beschikbaar. Laat de 'warmte' of 'koelheid' van het beeld toenemen door op de links- of rechtsknoppen te drukken.                             |  |
|           | Beeld scherpstellen                                                                                                    | Stel het gewenste beeldformaat in.                                                                                                    |  |
|           | Filmmodus                                                                                                    | Films worden aan een ander aantal frames per seconde opgenomen dan normale<br>televisieprogramma's. Schakel deze functie aan wanneer u films bekijkt om de snel<br>bewegende scènes duidelijk weer te geven.                      |  |
|           | Huidtoon                                                                                                    | De huidtoon kan worden gewijzigd tussen -5 en 5.                                                                                                    |  |
|           | Kleurverschuiving                                                                                                    | De gewenste kleurtoon aanpassen.                                                                                                    |  |
|           | HDMI Volledig<br>bereik                                                                                                 | Terwijl u een HDMI-bron bekijkt, is deze functie zichtbaar. U kunt deze functie gebruiken<br>om de zwarte tinten van het beeld te verbeteren.                                                                                     |  |
| PC        | Positie                                                                                                    | Verschijnt alleen als de invoerbron ingesteld is op VGA/PC.                                                                                                    |  |
|           | Autopositie                                                                                                    | Optimaliseert het scherm automatisch. Druk op OK om te selecteren.                                                                                                    |  |
|           | H-Positie                                                                                                    | Dit item verschuift het beeld horizontaal naar de rechter of linkerzijde van het scherm.                                                                                                    |  |
|           | V-Positie                                                                                                    | Dit item verschuift het beeld verticaal naar de boven of onderzijde van het scherm.                                                                                                    |  |
|           | Dotclock                                                                                                    | Dit corrigeert de storingen die zich voordoen als verticale banden in presentaties met<br>een hoog aantal pixels zoals rekenbladen, paragrafen of tekst in kleinere lettertypen.                                                  |  |
|           | Fase                                                                                                    | Afhankelijk van de invoerbron (computer etc.) ziet u mogelijk een onduidelijke foto op het<br>scherm. U kunt fase gebruiken om een duidelijkere foto te krijgen door meerdere malen<br>te proberen.                               |  |
| Re        | set                                                                                                    | Om het beeldformaat terug op de fabrieksmatige standaardinstelling te zetten (Behalve <b>Spel</b> modus).                                                                                                    |  |
| In V      | In VGA (pc)-modus, zijn sommige opties in het menu Beeld niet beschikbaar. In plaats daarvan worden in pc-modus de VGA- |                                                                                                    |  |

modusinstellingen toegevoegd aan **Beeldinstelling**.

| Systeem - Geluidsmenu inhoud          |                                                                                                    |  |
|---------------------------------------|----------------------------------------------------------------------------------------------------|--|
| Volume                                | Past het volumeniveau aan.                                                                                                    |  |
| Equalizer                             | Selecteert de equalizer modus. Aangepaste instellingen kunnen enkel in de <b>Gebruiker</b> modus worden uitgevoerd.                                                                                                    |  |
| Balans                                | Regelt of het geluid uit de rechtse of linkse luidspreker komt.                                                                                                    |  |
| Koptelefoon                           | Stelt het geluidsvolume van de hoofdtelefoon in.<br>Zorg er ook voor dat het volume van de hoofdtelefoon op een laag niveau is geschakeld<br>voor u uw hoofdtelefoon begint te gebruiken om gehoorschade te voorkomen.                                                                                                    |  |
| Geluidsmodus                          | U kunt een geluidsmodus selecteren (als dit wordt ondersteund door de geselecteerde zender).                                                                                                    |  |
| Avl (Automatische<br>Volumebeperking) | Deze functie stelt het geluid in om een vast uitvoerniveau te bereiken tussen<br>programma's.                                                                                                    |  |
| Hoofdtelefoon/Lijn-Uit                | Als u een externe versterker aansluit op uw tv via de hoofdtelefoon aansluiting kunt<br>u deze optie selecteren als <b>Lijn-Uit</b> . Als u een hoofdtelefoon hebt aangesloten op de<br>tv stelt u deze optie in als <b>Hoofdtelefoon</b> .<br>Zorg ervoor dat dit menu-item ingesteld is op Hoofdtelefoon voor u uw <b>hoofdtelefoon</b><br>begint te gebruiken. Als dit ingesteld is op <b>Lijn Uitgang</b> . De Uitgang van de<br>hoofdtelefoonaansluiting wordt ingesteld op maximum en dit kan uw gehoor beschadigen. |  |
| Dynamische Lage Tonen                 | Schakelt de Dynamische lage tonen in of uit.                                                                                                    |  |
| Surround Geluid                       | De Surround sound modus kan In of Uit worden geschakeld.                                                                                                    |  |
| Digitale Uitgang                      | Om het type van digitale audio uitgang in te stellen.                                                                                                    |  |

| Sy                               | Systeem - Inhoud Instellingenmenu |                                                                                                    |  |
|----------------------------------|-----------------------------------|----------------------------------------------------------------------------------------------------|--|
| Voorwaardelijke Toegang          |                                   | Bestuurt modules met voorwaardelijke toegang indien aanwezig.                                                                                                    |  |
| Та                               | al                                | U kunt een andere taal instellen afhankelijk van de uitzender en het land.                                                                                                    |  |
| Ouderlijk                        |                                   | Voer het correcte wachtwoord in om de ouderlijke instellingen te wijzigen. U kunt de <b>Menuvergrendeling</b> , <b>Maturiteitsvergrendeling</b> , <b>Kinderslot</b> Of Begeleiding eenvoudig wijzigen in dit menu. U kunt ook een nieuw <b>PIN</b> -code instellen of de <b>Standaard CICAM PIN</b> wijzigen met de relevante opties.                                               |  |
|                                  |                                   | <b>Opmerking:</b> Sommige opties zijn mogelijk niet beschikbaar afhankelijk van de landselectie in de <b>Eerste</b><br>Installatie. Het standaard PIN-nummer kan worden ingesteld op 0000 of 1234. Als u het PIN-nummer<br>hebt gedefinieerd (gevraagd naargelang de landselectie) tijdens de <b>Eerste Installatie</b> kunt<br>u het PIN-nummer gebruiken dat u gedefinieerd hebt. |  |
| Timers                           |                                   | Stelt de slaaptimer in om de tv uit te schakelen na een bepaalde periode. Stelt de timers in voor bepaalde programma's.                                                                                                    |  |
| Datum/Tijd                       |                                   | Stelt datum en tijd in.                                                                                                    |  |
| Bronnen                          |                                   | Activeert of deactiveert bepaalde bronopties.                                                                                                    |  |
| Netwerk/Internet<br>instellingen |                                   | Geeft de netwerk/internet instellingen weer.                                                                                                    |  |
| Toegankelijkheid                 |                                   | Geeft de andere toegankelijkheidsopties voor het tv-toestel weer.                                                                                                    |  |
|                                  | Hardhorenden                      | Schakelt iedere speciale functie in die wordt verzonden door de uitzender.                                                                                                    |  |
|                                  | Geluid Beschrijving               | Een verhaalspoor wordt afgespeeld voor blinden of slechtzienden. Druk op <b>OK</b><br>om alle beschikbare <b>Geluid Beschrijving</b> menu-opties te bekijken. Deze functie<br>is enkel beschikbaar als de uitzender ze ondersteunt.                                                                                                    |  |
| Netflix                          |                                   | U kunt uw ESN(*) nummer weergeven en Netflix deactiveren.<br>(*) Het ESN-nummer is een uniek ID-nummer voor Netflix, speciaal aangemaakt om uw tv te identificeren.                                                                                                    |  |
| Meer                             |                                   | Geeft de andere Instellingsopties voor het TV toestel weer.                                                                                                    |  |
|                                  | Menu Time Out                     | Om de time-out voor menuschermen te wijzigen.                                                                                                    |  |

| Software upgrade   | Zorgt ervoor dat uw tv voorzien is van de meest recente firmware. Druk op <b>OK</b> om de menuopties weer te geven.                                                                                                    |
|--------------------|----------------------------------------------------------------------------------------------------|
| Applicatie Versie  | Geeft de huidige softwareversie weer.                                                                                                    |
| Ondertitelingmodus | Deze optie wordt gebruikt om een selectie te maken welke ondertitelingmodus op het scherm verschijnt ( <b>DVB</b> ondertiteling / <b>Teletekst</b> ondertiteling) als beide beschikbaar zijn. De standaardwaarde is de <b>DVB</b> -ondertiteling. Deze functie is alleen beschikbaar voor de landoptie Noorwegen.                                                                                            |
| Auto TV UIT        | Stelt de gewenste tijdsduur in voor de tv om automatisch over te schakelen op de<br>stand-by modus indien het toestel niet wordt bediend.                                                                                                    |
| Opslagmodus        | Selecteer deze modus om weergavedoeleinden op te slaan. Met de <b>Opslagmodus</b> ingeschakeld is het mogelijk dat sommige items in het tv-menu niet beschikbaar zijn.                                                                                                    |
| Audio Video Delen  | De Audio Video Delen functie biedt u de mogelijkheid bestanden te delen die opgeslagen zijn op uw smartphone of tablet pc. Als u een compatibele smartphone of tablet pc hebt en de correcte software is geïnstalleerd, kunt u foto's afspelen/ delen op uw tv. Raadpleeg de instructies van uw dele software voor meer informatie. Audio Video Delen modus is niet beschikbaar met internet portal functie. |
|                    |                                                                                                    |

|  | Inschakelmodus                 | Deze instelling configureert de inschakelmodus voorkeur. Laatste status en Stand-<br>by opties zijn beschikbaar.                                                                                                    |
|--|--------------------------------|----------------------------------------------------------------------------------------------------|
|  | CEC                            | Met deze instelling kunt u de CEC-functionaliteit volledig in of uitschakelen. Druk op<br>de knop Links of Rechts om de functie in of uit te schakelen.                                                                               |
|  | CEC Automatisch<br>Inschakelen | Deze functie biedt de mogelijkheid de tv in te schakelen met het aangesloten HDMI-CEC compatibele apparaat en automatisch over te schakelen naar de invoerbron. Druk op de knop Links of Rechts om de functie in of uit te schakelen. |
|  | Luidsprekers                   | Om het tv-geluid te horen uit de verbonden compatibele geluidstoestellen ingesteld<br>als <b>Versterker.</b> U kunt de afstandsbediening van de tv gebruiken om het volume van<br>het geluidstoestel te beheren.                      |
|  | Smart Remote<br>functie        | Druk op <b>OK</b> om het Smart Remote menuscherm te openen. In dit scherm kunt u de afstandsbedieningen detecteren en draadloos verbinden met uw televisie via Bluetooth.                                                             |

| Instellingenmenu Inhoud                              |                                                                                                    |  |
|------------------------------------------------------|----------------------------------------------------------------------------------------------------|--|
| Automatische<br>zenderscan<br>(opnieuw<br>afstemmen) | Geeft automatisch afstemmingsopties weer. Digitaal Antenne: Zoekt antenne DVB-zenders<br>en slaat ze op. Digitale kabel: Zoekt kabel DVB-zenders en slaat ze op. Analoog: Zoekt<br>analoge stations en slaagt ze op.       |  |
| Handmatige<br>kanaalscan                             | Deze functie kan worden gebruikt voor het opslagen van rechtstreekse uitzendingen.                                                                                                    |  |
| Netwerk<br>zenderscan                                | Zoekt de gekoppelde zenders in het uitzendsysteem. <b>Digitaal Antenne:</b> Zoekopdrachten naar netwerkzenders verkrijgbaar via antenne. <b>Digitale kabel:</b> Zoekopdrachten naar netwerkzenders verkrijgbaar via kabel. |  |
| Analoge<br>fijnafstemmen                             | U kunt deze instelling gebruiken om analoge zenders fijn af te stemmen. Deze functie is niet beschikbaar indien er geen analoge zenders opgeslagen zijn.                                                                   |  |
| Installatie-<br>instellingen<br>(optioneel)          | Geeft installatie-instellingenmenu weer. <b>Stand-by Zoeken:</b> Uw tv zoekt nieuwe of ontbrekende zenders vanuit de stand-by modus. Alle nieuw gevonden uitzendingen worden weergegeven.                                  |  |
| Servicelijst<br>wissen                               | Gebruik deze instelling om de opgeslagen kanalen te wissen. Deze instelling is enkel zichtbaar wanneer de <b>Land</b> optie is ingesteld op Denemarken, Zweden, Noorwegen of Finland.                                      |  |
| Actief netwerk selecteren                            | Met deze instelling kunt u alleen de uitzendingen selecteren binnen het geselecteerde<br>netwerk om weergeven te worden in de zenderlijst. Deze functie is alleen beschikbaar voor<br>de landoptie Noorwegen.              |  |
| Eerste<br>installatie                                | Verwijdert alle opgeslagen zenders en instellingen, voert een reset uit van de tv naar de fabrieksinstellingen.                                                                                                    |  |

#### Algemene tv-bediening

#### Het gebruik van de zenderlijst

Het tv-toestel sorteert alle opgeslagen zenders in een zenderlijst. U kunt deze zenderlijst bewerken, favorieten instellen of actieve zenders instellen die u wilt rangschikken met de Zenderlijst opties. Druk op de OK/TV toets om de Zenderlijst te openen. U kunt de vermelde zenders filteren door te drukken op de Blauwe knop of het menu Zenderlijst bewerken te openen door te drukken op de Groene knop om geavanceerde wijzigingen uit te voeren in de huidige lijst.

#### De favorietenlijsten beheren

U kunt vier verschillende lijsten aanmaken voor uw favoriete zenders. Voer de Zenderlijst in het hoofdmenu of druk op de Groene knop wanneer de Zenderlijst verschijnt op het scherm om het menu Zenderlijst bewerken te openen. Selecteer de gewenste zender in de lijst. U kunt meerdere keuzes maken door te drukken op de Gele knop. Druk daarna op OK om het menu Zenderlijst opties te openen en selecteer de optie Favorieten toevoegen/ verwijderen. Druk opnieuw op de knop OK. Stel de gewenste lijstoptie op Aan. De geselecteerde zender(s) wordt(en) toegevoegd aan de lijst. Om een zender of zenders te verwijderen uit een favorietenlijst kunt u dezelfde stappen uitvoeren en de gewenste lijstoptie instellen op Uit.

U kunt de Filter functie gebruiken in het menu Zenderlijst bewerken om de zenders permanent te filteren in de Zenderlijst in overeenstemming met uw voorkeuren. Met deze Filter optie kunt u een van uw favorietenlijsten weergeven iedere maal de Zenderlijst wordt geopend. De filterfunctie in het menu Zenderlijst filtert uitsluitend de momenteel weergegeven Zenderlijst om een zender te vinden en hem af te stemmen. Deze wijzigingen verschijnen niet de volgende maal u de Zenderlijst opent als u ze niet opslaat. Als u de wijzigingen wilt opslaan in de lijst drukt u op de Rode knop na filtering wanneer de Zenderlijst wordt weergegeven op het scherm.

#### Ouderlijk toezicht instellingen configureren

De opties in het **Ouderlijk toezicht**menu kunnen gebruikt worden om gebruikers te verbieden bepaalde programma's of kanalen te bekijken en menu's te gebruiken. Deze instellingen bevinden zich in het menu **Systeem>Instellingen>Ouderlijk**.

Om de menuopties voor ouderlijk toezicht weer te geven, dient u een pin-nummer in te voeren. Als u het correcte pin-nummer invoert, verschijnt het **ouderlijk** toezichtmenu.

**Menu Vergrendeling:** Deze instelling schakelt toegang tot alle menu's of installatie van tv-menu's in of uit.

Volwassenen vergrendeling: Als deze optie ingesteld is, ontvangt de tv de maturiteitsinformatie van de uitzending en als deze maturiteitsvergrendeling uitgeschakeld is, wordt de toegang tot de uitzending uitgeschakeld.

**Opmerking:** Als de landoptie bij de **eerste installatie** ingesteld is als Frankrijk, Italië of Oostenrijk, dan is de **maturiteitsvergrendeling** automatisch ingesteld op 18.

**Kinderslot:** Als het kinderslot is ingesteld op AAN, kan de tv enkel worden bediend met de afstandsbediening. In dat geval werken de bedieningstoetsen op de tv niet.

Internetvergrendeling: Als deze optie INGESCHAKELD is, wordt de open browsertoepassing in de portaalsite uitgschakeld. Schakel UIT om de toepassing vrij te geven.

**PIN instellen:** Om een nieuw pin-nummer vast te leggen.

**Standaard CICAM-pin:** Deze optie wordt grijs weergegeven als geen CI-module ingebracht is in de CI-kaartsleuf van de tv. U kunt de standaard pin van de CICAM wijzigen met deze optie.

**Opmerking:** Het standaard PIN-nummer kan worden ingesteld op **0000** of **1234**. Als u het PIN-nummer hebt gedefinieerd (gevraagd naargelang de landselectie) tijdens de **Eerste Installatie** kunt u het PIN-nummer gebruiken dat u gedefinieerd hebt.

Sommige opties zijn mogelijk niet beschikbaar afhankelijk van de landselectie in de **eerste installatie**.

#### Elektronische Zendergids (EPG)

Sommige zenders verzenden informatie over hun uitzendingsschema's. Druk op de knop **Epg** om het menu **Programmagids** weer te geven.

Er zijn 3 verschillende lay-outschema's beschikbaar, **Tijdlijn schema, Lijst schema** en **Nu/Volgende schema**. Om tussen de schema's te wisselen, volg de instructie onder aan het scherm.

#### Tijdlijn schema

Zoom (Gele knop): Druk op de Gele knop om gebeurtenissen in een bredere tijdsinterval weer te geven. Filter (Blauwe toets): Geeft filteropties weer.

Selecteer genre (Ondertitels optie): Geeft Selecteer Genre menu weer. Gebruik deze functie om de zendergids databank te doorzoeken in overeenstemming met het genre. De beschikbare informatie in de programmagids wordt doorzocht en de resultaten die overeenstemmen met uw criteria worden gemarkeerd. Opties (OK toets): Geeft zenderopties weer.

**Gebeurtenissen details (Infoknop):** Geeft gedetailleerde informatie weer over de geselecteerde programma's. Volgende/Vorige dag (Programma +/- toetsen): Geeft de programma's weer van de volgende dag. Zoeken (Tekstknop): Geeft het menu Gids zoeken weer

Nu (Wisseltoets): Geeft de huidige gebeurtenis weer van het gemarkeerde kanaal.

#### Lijst Schema (\*)

(\*) In deze lay-out optie, worden alleen de gebeurtenissen van de gemarkeerde zender getoond.

Vorig. Tijdschijf (Rode knop): Geeft de programma's weer van de vorige tijdschijf.

**Volgende/Vorige dag (Programma +/- toetsen):** Geeft de programma's weer van de volgende dag.

Gebeurtenissen details (Infoknop): Geeft gedetailleerde informatie weer over de geselecteerde programma's.

Filter (Tekstknop): Geeft filteropties weer.

Volgende Tijdschijf (Groene knop): Geeft de programma's weer van de volgende tijdschijf.

Opties (OK toets): Geeft zenderopties weer.

#### Nu/Volgende schema

Navigeren (Navigatietoetsen): Druk op de Navigatietoetsen om door de zenders en programma's te navigeren.

Opties (OK toets): Geeft zenderopties weer.

**Gebeurtenissen Details (Infoknop):** Geeft gedetailleerde informatie weer over de geselecteerde programma's.

Filter (Blauwe toets): Geeft filteropties weer.

#### Gebeurtenisopties

Gebruik de navigatieknoppen om een zender te markeren en druk op **OK** om het menu **GebeurteNissenopties** weer te geven. De volgende opties zijn beschikbaar.

Kanaal Selecteren: Met deze optie kunt u overschakelen naar de geselecteerde zender.

Timer Ingeschakeld Gebeurtenis / Timer op Gebeurtenis Verwijderen: Nadat u een programma hebt geselecteerd in het EPG menu drukt u op de OK knop. Selecteer de Timer instellen op gebeurtenis optie en druk op de OK toets. U kunt een timer instellen voor programma's in de toekomst. Om een reeds ingestelde timer te annuleren, markeert u dat programma en u drukt op de OK toets. Selecteer Daarna Timer op gebeurtenis verwijderen optie. De timer wordt geannuleerd.

**Opmerkingen:** U kunt niet overschakelen naar een andere zender of bron tijdens een actieve timer op de huidige zender.

Het is niet mogelijk een timer in te stellen voor twee of meerdere individuele gebeurtenissen voor dezelfde tijdsinterval.

#### Teletekst Diensten

Druk op de **Text** toets voor toegang. Druk opnieuw om de mix-modus te activeren die u de mogelijkheid biedt de teletekstpagina en de tv-uitzending gelijktijdig weer te geven. Druk opnieuw om af te sluiten. Wanneer fastext systeem beschikbaar is, worden delen in een teletekstpagina kleurgecodeerd en kunnen, door op de gekleurde toetsen te drukken, geselecteerd worden. Volg de instructies op het scherm.

#### Digitale Teletekst

Druk op de **Text** toets om de digitale teletekstinformatie weer te geven. Gebruik de gekleurde toetsen, de cursortoetsen en de **OK** toets om dit menu te bedienen. De bedieningsmethode kan verschillen afhankelijk van de inhoud van de digitale teletekst. Volg de instructies op het digitale teletekstscherm. Wanneer de **Text** toets ingedrukt wordt, keert de TV terug naar de televisie uitzending.

#### Software upgrade

Uw tv kan firmware automatisch zoeken en bijwerken via het uitzendingssignaal of via het internet.

## Software upgrade zoeken via gebruikersinterface

In het hoofdmenu, selecteer Systeem>Instellingen en daarna Meer. Navigeer naar Software Upgrade en druk op de OK knop. In het Upgrade Opties menu selecteert u Scannen voor upgrade en druk op de OK knop om te controleren of er een software upgrade beschikbaar is.

Indien een nieuwe upgrade wordt gevonden, wordt deze gedownload. Nadat de download voltooid is, bevestig de vraag over het herstarten van de tv door op OK te drukken om verder te gaan met de herstart operatie.

#### 3) AM zoeken en upgrade modus

Uw tv zoekt nieuwe upgrades om 3:00 uur als de Automatisch scannen optie in het Upgrade opties menu ingeschakeld is en als de tv aangesloten is met een antennesignaal of het internet. Als nieuwe software succesvol werd gedownload, wordt die geïnstalleerd wanneer de tv de volgende maal wordt aangeschakeld.

Opmerking: Verwijder het netsnoer niet wanneer de led-lamp knippert tijdens het herstarten van de computer. Als de tv niet inschakelt na de upgrade, verwijdert u de stekker, wacht u twee minuten en daarna voert u het apparaat opnieuw in.

#### Probleemoplossen & Tips

#### De tv schakelt niet in

Zorg ervoor dat het netsnoer stevig in het stopcontact is gevoerd. Controleer of de batterijen leeg zijn. Druk op de powerknop van de Tv.

#### Zwakke beeldkwaliteit

- · Hebt u het verkeerde tv-systeem geselecteerd.
- Een laag signaalniveau kan een beeldvervorming veroorzaken. Controleer de antennetoegang.
- Controleer of u de correcte kanaalfrequentie hebt ingevoerd als u een handmatige afstemming hebt uitgevoerd.
- De beeldkwaliteit kan verminderen wanneer twee randapparaten gelijktijdig aangesloten zijn op de tv. In dat geval kunt u één van beide apparaten loskoppelen.

#### Geen beeld

- Geen beeld betekent dat uw TV geen uitzending ontvangt. Zorg er ook voor dat de correcte invoerbron geselecteerd werd.
- · Is de antenne correct aangesloten?
- · Is de antennekabel beschadigd?
- Werden de correcte stekkers gebruikt voor de aansluiting van de antenne?
- · Indien u twijfelt, neemt u contact op met de verdeler.

#### Geen geluid

- Controleer of het geluid van de tv gedempt is. Druk op de **Geluid dempen** knop of verhoog het volume om te controleren.
- Het geluid komt slechts uit een van de luidsprekers. Controleer de balansinstellingen in het geluidmenu.

#### Afstandsbediening - geen werking

Het is mogelijk dat de batterijen leeg zijn. Batterijen vervangen.

## Invoerbronnen – kunnen niet worden geselecteerd

- Indien u geen invoerbronnen kunt selecteren, is het mogelijk dat het toestel niet is aangesloten. Zo niet:
- Controleer de AV-kabels en verbindingen als u de ingangsbron voor het aangewezen toestel probeert over te schakelen.

#### PC-Invoer Normale Weergavemodi

Onderstaande tabel is een illustratie van een aantal van de normale video schermmodi. Het is mogelijk dat uw TV niet alle resoluties ondersteunt.

| Inhoudsopgave | Resolutie | Interval |
|---------------|-----------|----------|
| 1             | 640x350   | 85Hz     |
| 2             | 640x400   | 70Hz     |
| 3             | 640x480   | 60Hz     |
| 4             | 640x480   | 66Hz     |
| 5             | 640x480   | 72Hz     |
| 6             | 640x480   | 75Hz     |
| 7             | 640x480   | 85Hz     |
| 8             | 800x600   | 56Hz     |
| 9             | 800x600   | 60Hz     |
| 10            | 800x600   | 70Hz     |
| 11            | 800x600   | 72Hz     |
| 12            | 800x600   | 75Hz     |
| 13            | 800x600   | 85Hz     |
| 14            | 832x624   | 75Hz     |
| 15            | 1024x768  | 60Hz     |
| 16            | 1024x768  | 66Hz     |
| 17            | 1024x768  | 70Hz     |
| 18            | 1024x768  | 72Hz     |
| 19            | 1024x768  | 75Hz     |
| 20            | 1024x768  | 85Hz     |
| 21            | 1152x864  | 60Hz     |
| 22            | 1152x864  | 70Hz     |
| 23            | 1152x864  | 75Hz     |
| 24            | 1152x864  | 85Hz     |
| 25            | 1152x870  | 75Hz     |
| 26            | 1280x768  | 60Hz     |
| 27            | 1360x768  | 60Hz     |
| 28            | 1280x768  | 75Hz     |
| 29            | 1280x768  | 85Hz     |
| 30            | 1280x960  | 60Hz     |
| 31            | 1280x960  | 75Hz     |
| 32            | 1280x960  | 85Hz     |
| 33            | 1280x1024 | 60Hz     |
| 34            | 1280x1024 | 75Hz     |
| 35            | 1280x1024 | 85Hz     |
| 36            | 1400x1050 | 60Hz     |
| 37            | 1400x1050 | 75Hz     |
| 38            | 1400x1050 | 85Hz     |
| 39            | 1440x900  | 60Hz     |
| 40            | 1440x900  | 75Hz     |
| 41            | 1600x1200 | 60Hz     |
| 42            | 1680x1050 | 60Hz     |
| 43            | 1920x1080 | 60Hz     |
| 44            | 1920x1200 | 60Hz     |

| AV en HDMI- signaal compatibiliteit |                          |                                          |             |  |
|-------------------------------------|--------------------------|------------------------------------------|-------------|--|
| Bron                                | Ondersteunde<br>signalen |                                          | Beschikbaar |  |
|                                     | PAL                      |                                          | 0           |  |
| EVT                                 | SECAM                    |                                          | 0           |  |
| EAI                                 | NTSC4.43                 |                                          | 0           |  |
| (0041(1)                            | NTSC3.58                 |                                          | 0           |  |
|                                     | RGB 50/60                |                                          | 0           |  |
|                                     | PAL                      |                                          | 0           |  |
| Ziide AV                            | SECAM                    |                                          | 0           |  |
| Zijae Av                            | NTSC4.43                 | 0                                        |             |  |
|                                     | NTSC3.58                 | 0                                        |             |  |
|                                     | 480i, 480p               | 60Hz                                     | 0           |  |
| VDbDr                               | 576i, 576p               | 50Hz                                     | 0           |  |
| TPOPT                               | 720p                     | 50Hz,60Hz                                | 0           |  |
|                                     | 1080i                    | 50Hz,60Hz                                | 0           |  |
|                                     | 480i, 480p               | 60Hz                                     | 0           |  |
|                                     | 576i, 576p               | 50Hz                                     | 0           |  |
|                                     | 720p                     | 50Hz,60Hz                                | 0           |  |
| HDMI                                | 1080i                    | 50Hz,60Hz                                | 0           |  |
|                                     | 1080p                    | 24Hz,<br>25Hz,<br>30Hz,<br>50Hz,<br>60Hz | 0           |  |

#### (X: Niet beschikbaar, O: Beschikbaar)

In bepaalde gevallen kan een signaal op de tv incorrect worden weergegeven. Het probleem kan een onverenigbaarheid zijn met de standaarden van het brontoestel (DVD, set-top-box, etc.) Indien een dergelijk probleem zich voordoet, neemt u contact op met uw verdeler en de fabrikant van het bronmateriaal.

| Ondersteunde video bestandsformaten voor de USB-modus                        |                                                                                |                                                                                                    |  |
|------------------------------------------------------------------------------|--------------------------------------------------------------------------------|----------------------------------------------------------------------------------------------------|--|
| Extensie                                                                     | Video Codec                                                                    | SPEC (Resolutie) & Bit Rate                                                                                                    |  |
| .dat, vob                                                                    | MPEG1/2                                                                        |                                                                                                    |  |
| .mpg, .mpeg                                                                  | MPEG1/2,<br>MPEG4                                                              | 1080P@30fps - 40 Mbps                                                                                                    |  |
| .ts, .trp, .tp                                                               | MPEG1/2, H.264,<br>AVS, MVC                                                    | H.264: 1080Px2@30fps - 62.5 Mbps, 1080P@60fps - 62.5 Mbps MVC:<br>1080P@30fps - 62.5 Mbps Overige: 1080P@30fps - 40Mbps                                |  |
| .mp4, .mov,<br>.3gpp, .3gp                                                   | MPEG1/2,<br>MPEG4, H.263,<br>H.264, Motion<br>JPEG                             |                                                                                                    |  |
| .avi                                                                         | MPEG1/2,<br>MPEG4,<br>Sorenson H.263,<br>H.263, H.264,<br>WMV3, Motion<br>JPEG | <b>H.264</b> : 1080Px2@30fps - 62.5 Mbps, 1080P@60fps - 62.5 Mbps <b>Motion JP</b> I<br>640x480@30fps - 10 Mbps <b>Overige</b> : 1080P@30fps - 40 Mbps |  |
| .mkv                                                                         | MPEG1/2,<br>MPEG4, H.263,<br>H.264, WMV3,<br>Motion JPEG                       |                                                                                                    |  |
| .asf                                                                         | Sorenson H.263,<br>H.264, WMV3,<br>Motion JPEG                                 |                                                                                                    |  |
| .flv                                                                         | WMV3                                                                           | 1080P@30fps - 40 Mbps                                                                                                    |  |
| .swf                                                                         | RV30, RV40                                                                     | 1080P@30fps - 40 Mbps                                                                                                    |  |
| .wmv                                                                         |                                                                                |                                                                                                    |  |
| .mp4, .mov, .3gpp,<br>.3gp, MPEG<br>transport stream,<br>.ts,.trp, .tp, .mkv | HEVC/H.265                                                                     | 1080P@60fps - 50Mbps                                                                                                    |  |

#### Ondersteunde fotobestandsformaten voor de USB-modus

| Afbeelding | Foto          | Resolutie (breedte x<br>hoogte) | Opmerkingen                                       |
|------------|---------------|---------------------------------|---------------------------------------------------|
|            | Basislijn     | 15360x8640                      |                                                   |
| JPEG       | Progressief   | 1024x768                        |                                                   |
| DNC        | non-interlace | 9600x6400                       | De limiet voor max resolutie hangt af van de DRAM |
| PNG        | interlaced    | 1200x800                        | amening                                           |
| BMP        |               | 9600x6400                       |                                                   |

#### Ondersteunde geluidsbestandsformaten voor de USB-modus

| Extensie    | Audio codec             | Bitsnelheid                           | Sample rate           |
|-------------|-------------------------|---------------------------------------|-----------------------|
|             | MPEG1/2 Layer1          | 32Kbps ~ 448Kbps                      |                       |
| .mp3,       | MPEG1/2 Layer2          | 8Kbps ~ 384Kbps                       | 16KHz ~ 48KHz         |
|             | MPEG1/2 Layer3          | 8Kbps ~ 320Kbps                       |                       |
|             | MPEG1/2 Layer1          | 32Kbps ~ 448Kbps                      |                       |
|             | MPEG1/2 Layer2          | 8Kbps ~ 384Kbps                       | 16KHz ~ 48KHz         |
|             | MPEG1/2 Layer3          | 8Kbps ~ 320Kbps                       |                       |
|             | AC3                     | 32Kbps ~ 640Kbps                      | 32KHz, 44,1KHz, 48KHz |
|             | AAC, HEAAC              |                                       | 8KHz ~ 48KHz          |
|             | WMA                     | 128bps ~ 320Kbps                      | 8KHz ~ 48KHz          |
| .avi        | WMA 10 Pro M0           | < 192kbps                             | 48KHz                 |
|             | WMA 10 Pro M1           | < 384kbps                             | 48KHz                 |
|             | WMA 10 Pro M2           | < 768kbps                             | 96KHz                 |
|             | LPCM                    | 64Kbps ~ 1.5Mbps                      | 8KHz ~ 48KHz          |
|             | IMA-ADPCM, MS-<br>ADPCM | 384Kbps                               | 8KHz ~ 48KHz          |
|             | G711 A/mu-law           | 64Kbps ~ 128Kbps                      | 8KHz                  |
|             | MPEG1/2 Layer1          | 32Kbps ~ 448Kbps                      |                       |
|             | MPEG1/2 Layer2          | 8Kbps ~ 384Kbps                       | 16KHz ~ 48KHz         |
|             | MPEG1/2 Layer3          | 8Kbps ~ 320Kbps                       |                       |
| .asf        | WMA                     | 128bps ~ 320Kbps                      | 8KHz ~ 48KHz          |
|             | WMA 10 Pro M0           | < 192kbps                             | 48KHz                 |
|             | WMA 10 Pro M1           | < 384kbps                             | 48KHz                 |
|             | WMA 10 Pro M2           | < 768kbps                             | 96KHz                 |
|             | MPEG1/2 Layer1          | 32Kbps ~ 448Kbps                      |                       |
|             | MPEG1/2 Layer2          | 8Kbps ~ 384Kbps                       | 16KHz ~ 48KHz         |
|             | MPEG1/2 Layer3          | 8Kbps ~ 320Kbps                       |                       |
|             | AC3                     | 32Kbps ~ 640Kbps                      | 32KHz, 44,1KHz, 48KHz |
|             | AAC, HEAAC              |                                       | 8KHz ~ 48KHz          |
|             | WMA                     | 128bps ~ 320Kbps                      | 8KHz ~ 48KHz          |
|             | WMA 10 Pro M0           | < 192kbps                             | 48KHz                 |
| .mkv, .mka  | WMA 10 Pro M1           | < 384kbps                             | 48KHz                 |
|             | WMA 10 Pro M2           | < 768kbps                             | 96KHz                 |
|             | VORBIS                  | ,                                     | Tot 48KHz             |
|             | LPCM                    | 64Kbps ~ 1.5Mbps                      | 8KHz ~ 48KHz          |
|             | IMA-ADPCM,<br>MS-ADPCM  | 384Kbps                               | 8KHz ~ 48KHz          |
|             | G711 A/mu-law           | 64Kbps ~ 128Kbps                      | 8KHz                  |
|             | FLAC                    | < 1.6Mbps                             | 8KHz ~ 96KHz          |
|             | MPEG1/2 Layer1          | 32Kbps ~ 448Kbps                      |                       |
|             | MPEG1/2 Layer2          | 8Kbps ~ 384Kbps                       | 16KHz ~ 48KHz         |
| tstrptp.    | MPEG1/2 Layer3          | 8Kbps ~ 320Kbps                       | 1                     |
| .dat, .vob, | AC3                     | 32Kbps ~ 640Kbps                      | 32KHz, 44,1KHz, 48KHz |
| .mpg, .mpeg | EAC3                    | 32Kbps ~ 6Mbps                        | 32KHz, 44,1KHz, 48KHz |
|             | AAC, HEAAC              | · · · · · · · · · · · · · · · · · · · | 8KHz ~ 48KHz          |
|             | LPCM                    | 64Kbps ~ 1.5Mbps                      | 8KHz ~ 48KHz          |

| Extensie        | Audio codec            | Bitsnelheid      | Sample rate                           |
|-----------------|------------------------|------------------|---------------------------------------|
|                 | MPEG1/2 Layer1         | 32Kbps ~ 448Kbps | ĺ                                     |
|                 | MPEG1/2 Layer2         | 8Kbps ~ 384Kbps  | 16KHz ~ 48KHz                         |
|                 | MPEG1/2 Layer3         | 8Kbps ~ 320Kbps  |                                       |
| .wav            | LPCM                   | 64Kbps ~ 1.5Mbps | 8KHz ~ 48KHz                          |
|                 | IMA-ADPCM,<br>MS-ADPCM | 384Kbps          | 8KHz ~ 48KHz                          |
|                 | G711 A/mu-law          | 64Kbps ~ 128Kbps | 8KHz                                  |
|                 | MPEG1/2 Layer3         | 8Kbps ~ 320Kbps  | 16KHz ~ 48KHz                         |
|                 | AC3                    | 32Kbps ~ 640Kbps | 32KHz, 44,1KHz, 48KHz                 |
|                 | EAC3                   | 32Kbps ~ 6Mbps   | 32KHz, 44,1KHz, 48KHz                 |
| .3gpp, .3gp,    | AAC, HEAAC             |                  | 8KHz ~ 48KHz                          |
| .mp4, .mov,     | VORBIS                 |                  | Tot 48KHz                             |
| .m4a            | LPCM                   | 64Kbps ~ 1.5Mbps | 8KHz ~ 48KHz                          |
|                 | IMA-ADPCM,<br>MS-ADPCM | 384Kbps          | 8KHz ~ 48KHz                          |
|                 | G711 A/mu-law          | 64Kbps ~ 128Kbps | 8KHz                                  |
| a.,             | MPEG1/2 Layer3         | 8Kbps ~ 320Kbps  | 16KHz ~ 48KHz                         |
| .11V            | AAC, HEAAC             |                  | 8KHz ~ 48KHz                          |
|                 | AC3                    | 32Kbps ~ 640Kbps | 32KHz, 44,1KHz, 48KHz                 |
| .ac3            | AAC, HEAAC             |                  | 8KHz ~ 48KHz                          |
| .swf            | MPEG1/2 Layer3         | 8Kbps ~ 320Kbps  | 16KHz ~ 48KHz                         |
| .ec3            | EAC3                   | 32Kbps ~ 6Mbps   | 32KHz, 44,1KHz, 48KHz                 |
|                 | AAC, HEAAC             |                  | 8KHz ~ 48KHz                          |
| .rm, .rmvb, .ra | LBR (cook)             | 6Kbps ~ 128Kbps  | 8KHz, 11,025KHz,<br>22,05KHz, 44,1KHz |
|                 | WMA                    | 128bps ~ 320Kbps | 8KHz ~ 48KHz                          |
|                 | WMA 10 Pro M0          | < 192kbps        | 48KHz                                 |
| .wma, .wmv      | WMA 10 Pro M1          | < 384kbps        | 48KHz                                 |
|                 | WMA 10 Pro M2          | < 768kbps        | 96KHz                                 |
| .webm           | VORBIS                 |                  | Tot 48KHz                             |

#### Ondersteunde ondertiteling bestandsformaten voor de USB-modus

| Interne ondertiteling |           |                                                               |  |
|-----------------------|-----------|---------------------------------------------------------------|--|
| Extensie              | Container | Ondertitelingscode                                            |  |
| dat, mpg, mpeg, vob   | MPG, MPEG | Dvd ondertiteling                                             |  |
| ts, trp, tp           | TS        | DVB ondertiteling                                             |  |
| mp4                   | MP4       | Dvd ondertiteling<br>UTF-8 Plain Text                         |  |
| mkv                   | МКV       | ASS<br>SSA<br>UTF-8 Plain Text<br>VobSub<br>Dvd ondertiteling |  |

#### Externe ondertiteling

| Extensie   | Ondertiteling parser                                           | Opmerkingen               |
|------------|----------------------------------------------------------------|---------------------------|
| .srt       | Subrip                                                         |                           |
| .ssa/ .ass | SubStation Alpha                                               |                           |
| .smi       | SAMI                                                           |                           |
| .sub       | SubViewer<br>MicroDVD<br>DVDSusbtitleSystem<br>Subldx (VobSub) | Enkel SubViewer 1.0 & 2.0 |
| .txt       | TMPlayer                                                       |                           |

#### **Ondersteunde DVI-resoluties**

Als u apparaten wilt aansluiten op de connectoren van uw televisie met DVI naar HDMI convertorkabels (niet geleverd) kunt u de onderstaande resolutie-informatie raadplegen.

|           | 56Hz | 60Hz | 66Hz | 70Hz | 72Hz | 75Hz |
|-----------|------|------|------|------|------|------|
| 640x400   |      |      |      | Ø    |      |      |
| 640x480   |      | M    | M    |      | Ø    | ☑    |
| 800x600   | Ø    | M    |      | Ø    | Ø    | Ø    |
| 832x624   |      |      |      |      |      | ☑    |
| 1024x768  |      | M    | M    | Ø    | Ø    | Ø    |
| 1152x864  |      | Ø    |      | Ø    |      | Ø    |
| 1152x870  |      |      |      |      |      | Ø    |
| 1280x768  |      | M    |      |      |      | ☑    |
| 1360x768  |      | V    |      |      |      |      |
| 1280x960  |      | Ø    |      |      |      | Ø    |
| 1280x1024 |      |      |      |      |      | Ø    |
| 1400x1050 |      | M    |      |      |      | Ø    |
| 1440x900  |      | N    |      |      |      | Ø    |
| 1600x1200 |      |      |      |      |      |      |
| 1680x1050 |      | M    |      |      |      |      |
| 1920x1080 |      | V    |      |      |      |      |

## Verbindingen

#### Bedrade connectiviteit

#### Aansluiten op een bedraad netwerk

- U moet een modem/router aangesloten hebben op een actieve breedbandverbinding.
- Sluit uw pc aan op uw modem/router. Dit kan een bedrade of draadloze verbinding zijn.
- Sluit uw tv aan op uw modem/router via een ethernetkabel. Er is een LAN-poort achteraan op uw tv.

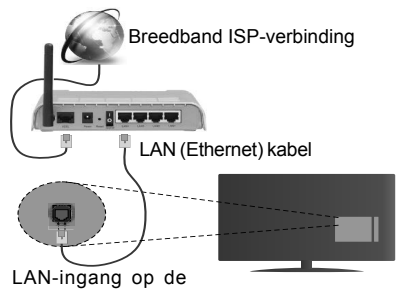

achterzijde van de tv

#### Om de bedrade instellingen te configureren, verwijzen wij u naar de sectie Netwerk/ Internetinstellingen in het menu Systeem> Instellingen.

 Het is mogelijk dat u uw TV kunt aansluiten op uw LAN-netwerk afhankelijk van uw netwerkconfiguratie.
In een dergelijk geval gebruikt u een ethernetkabel om uw TV rechtstreeks aan te sluiten op de netwerk muurstekker.

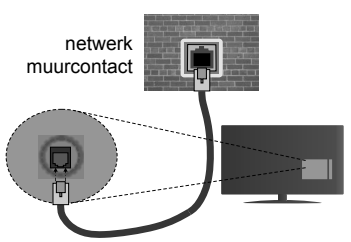

LAN-ingang op de achterzijde van de tv

## De instellingen van een bedraad apparaat configureren

#### Netwerk type

Het **netwerktype** kan worden geselecteerd als **bedraad apparaat**, **draadloos apparaat** of **Uitgeschakeld** in overeenstemming met de actieve verbinding op het televisietoestel. Selecteer dit als Bedraad apparaat als u een verbinding maakt via een ethernet.

#### Internet snelheidstest

Markeer **Internet Speed Test** en druk op **OK**. De televisie controleert de bandbreedte van uw internet-verbinding en geeft het resultaat weer.

#### Geavanceerde instellingen

Markeer Geavanceerde instellingen en druk daarna op OK. In het volgende scherm kunt u de IP- en DNS-instellingen van de televisie wijzigen. Markeer de gewenste optie en druk op de Links of Rechts knop om de instelling te wijzigen van Automatisch op Manueel. Nu kunt u de Manual IP en/of Manual DNS waarden invoeren. Selecteer het betrokken item in de vervolgkeuzelijst en voer de nieuwe waarden in met de numerieke toetsen van de afstandsbediening. Druk op OK om de instellingen op te slaan.

#### Draadloze connectiviteit

#### Aansluiten op een draadloos netwerk

De TV kan geen verbinding maken met de netwerken met een verborgen SSID. Om de SSID van uw modem zichtbaar te maken, moet u de SSID-instellingen wijzigen via de software van de modem.

#### Om een aansluiting tot stand te brengen met een bedraad LAN-netwerk moet u de volgende stappen uitvoeren:

 Om de draadloze instellingen te configureren, verwijzen wij u naar de sectie Netwerk/Internetinstellingen in het menu Systeem>Instellingen.

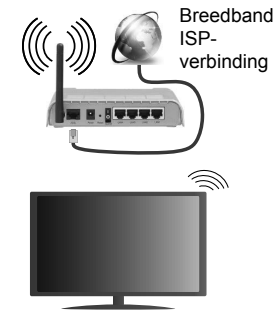

Een Draadloze-N router (IEEE 802.11a/b/g/n) met gelijktijdig 2.4 en 5 GHz banden ontworpen om de bandbreedte te verhogen. Deze werden geoptimaliseerd voor een vlottere en snellere HD video streaming, bestandoverdrachten en draadloze spelletjes.

- De frequentie en het kanaal verschillen naargelang de regio.
- De overdrachtssnelheid verschilt naargelang de afstand en het aantal obstructies tussen de overdrachtsproducten, de configuratie van deze

producten, de radiogolf condities, het verkeer op de lijn en de producten die u gebruikt. De overdracht kan ook worden afgesloten of de verbinding kan worden verbroken afhankelijk va de radiogolf condities DECT-telefoons, of ieder ander WiFi 11b apparaat. De standaardwaarden van de overdrachtssnelheid zijn de theoretische maximumwaarden voor de draadloze standaarden. Dit zijn niet de reële snelheden van gegevensoverdracht.

- De locatie waar de overdracht het meest efficiënt is, verschilt naargelang de gebruiksomgeving.
- De draadloze functie van de televisie ondersteunt 802.11 a,b,g & n type modems. Het wordt sterk aanbevolen het IEEE 802.11n communicatieprotocol te gebruiken om mogelijke problemen te vermijden wanneer u video's bekijkt.
- U moet de SSID van uw modem wijzigen als er andere modems in de buurt zijn met dezelfde SSID. Zo niet kunt u verbindingsproblemen ervaren. Gebruik de bedrade verbinding als u problemen ondervindt met de draadloze verbinding.

#### De instellingen van een draadloos apparaat configureren

Open het menu Netwerk/Internetinstellingen en selecteer Netwerktype als Draadloos apparaat om de verbinding te starten.

De televisie zal de draadloze netwerken automatisch scannen. Een lijst van beschikbare netwerken verschijnt. Selecteer uw gewenste netwerk uit deze lijst.

#### **Opmerking:** Als de modern de N-modus ondersteunt, moet u de N-modusinstellingen instellen.

Als het geselecteerde netwerk wordt beschermd met een wachtwoord moet u het correcte wachtwoord invoeren via het toetsenbord. U kunt dit toetsenbord gebruiken de navigatietoetsen (links/rechts/omhoog/ omlaag) en de **OK** toets op de afstandsbediening.

Wacht tot het IP-adres verschijnt op het scherm.

Dit betekent dat de aansluiting nu tot stand is gebracht. Om de verbinding met een draadloos netwerk te verbreken, markeert u **Netwerktype** en druk op de Links en Rechts knoppen om in te stellen als **Uitgeschakeld**.

Markeer **Internet Speed Test** en druk op **OK** om uw internetsnelheid te controleren. Markeer **Geavanceerde instellingen** en druk op **OK** om het geavanceerde instellingenmenu te openen. Gebruik de navigatie- en numerieke toetsen om in te stellen. Druk op **OK** om de instellingen op te slaan.

#### **Overige informatie**

De status van de verbinding wordt weergegeven als verbonden of Niet verbonden en het huidige IP-adres, als een verbinding tot stand is gebracht.

#### Uw mobiele apparaat verbinden via WiFi

- Als uw mobiel apparaat een WiFi-functie heeft, kunt u het aansluiten op uw tv via een router om toegang te krijgen tot de inhoud op uw apparaat. Hiervoor moet uw mobiele apparaat uitgerust zijn met de geschikte delen software.
- Sluit uw router aan volgens de hierboven vermelde stappen in de **Draadloze verbinding** sectie.
- Daarna verbindt u uw mobiele apparaat met de router en u activeert de delen software op uw mobiele apparaat. Daarna selecteert u de bestanden die u wilt delen met uw TV.
- Als de verbinding correct tot stand is gebracht, hebt u nu toegang tot de gedeelde bestanden van uw mobiele telefoon via de mediabrowser van uw tv.
- Ga naar het **mediabrowser** menu en het afspeelapparaat selectie OSD verschijnt. Selecteer uw mobiele apparaat en druk op de **OK** knop om door te gaan.
- Indien beschikbaar kunt u een virtuele remote controller toepassing downloaden van de server van uw mobiele apparaat toepassing provider.

**Opmerking:** Het is mogelijk dat deze functie niet wordt ondersteund op alle mobiele apparaten.

#### Verbindingen Probleemoplossing

#### Draadloos netwerk niet beschikbaar

- Zorg ervoor dat de firewalls van uw netwerk de tv draadloze verbinding toelaat.
- Als u opnieuw draadloze netwerken wilt zoeken, kunt u het menuscherm Netwerk/Internetinstellingen gebruiken.

Als het draadloos netwerk niet correct werkt, kunt u het bedrade netwerk bij u thuis gebruiken. Raadpleeg de **Bedrade verbinding** sectie voor meer informatie over deze procedure.

Als de tv niet werkt met de bedrade verbinding moet u de modem (router) controleren. Als de router geen probleem heeft, moet u de Internetverbinding van uw modem controleren.

#### De verbinding is langzaam

Raadpleeg de instructies in het handboek van uw draadloze modem voor informatie over de interne onderhoudszone, verbindingssnelheid, signaalkwaliteit en overige instellingen. U moet een hoge snelheid verbinding te hebben voor uw modem.

## Storingen tijdens de weergave of langzame reacties

In dit geval kunt u het volgende proberen:

Houd minimum drie meter afstand van magnetrons, mobiele telefoons, bluetooth apparaten of andere Wi-Fi compatibele apparaten. Probeer het actieve kanaal te wijzigen op de WLAN-router.

#### Internetverbinding niet beschikbaar / Audio Video delen werkt niet

Als het MAC-adres (een uniek identificatienummer) van uw PC of modem permanent werd geregistreerd, is het mogelijk dat uw TV niet kan worden aangesloten op het Internet. In een dergelijke situatie wordt het MAC-adres gecertificeerd iedere maal u een verbinding maakt met het internet. Dit is een voorzorgsmaatregelen tegen ongeoorloofde toegang. Aangezien uw TV zijn eigen MAC-adres heeft, kan uw internet service provider het MAC-adres van uw TV niet valideren. Om die reden kan uw TV geen verbinding maken met het internet. Neem contact op met uw internet provider en vraag informatie hoe u een ander toestel, zoals uw TV, kunt verbinden met het internet.

Het is ook mogelijk dat de verbinding niet beschikbaar is omwille van een firewall probleem. Als u denkt dat dit de oorzaak is van uw probleem kunt u contact opnemen met uw internet service provider. Een firewall kan de reden zijn van een connectiviteit en ontdekking probleem tijdens het gebruik van de TV in de Audio Video delen modus of tijdens het bladeren via Audio Video delen.

#### **Ongeldig domein**

Zorg ervoor dat u reeds aangemeld bent op uw PC met een bevoegde gebruikersnaam/wachtwoord en zorg er ook voor dat uw domein actief is voor u bestanden deelt in uw mediaserver programma op uw PC. Als het domein ongeldig is, kan dit problemen veroorzaken tijdens het bladeren in bestanden in de Audio Video delen modus.

#### Het gebruik van de Audio Video Delen Netwerkservice

De Audio Video delen functie gebruikt een standaard die de weergave van digitale elektronica vereenvoudigt en ze gebruiksvriendelijker maakt op een thuisnetwerk.

Deze standaard biedt u de mogelijkheid foto's, muziek en video's weer te geven en af te spelen die werden opgeslagen op de mediaserver verbonden met uw thuisnetwerk.

#### 1. Server software installatie

De Audio Video Sharing functie kan niet worden gebruikt als het server programma niet geïnstalleerd is op uw pc of als de vereiste mediaserver niet geïnstalleerd is op het gepaard apparaat. Bereid uw pc voor met een correct server programma.

## 2. Aansluiten op een bedraad of draadloos netwerk

Raadpleeg de **Bedrade/draadloze connectiviteit** hoofdstukken voor gedetailleerde configuratieinformatie.

#### 3. Gedeelde bestanden afspelen via mediabrowser

Selecteer Media Browser met de navigatieknoppen in het hoofdmenu en druk op **OK**. De Mediabrowser verschijnt.

#### Audio Video Delen

Selecteer het gewenste mediatype in het hoofd media browser menu en druk op **OK**. Indien de gedeelde configuraties correct werden ingesteld, verschijnt het volgende OSD bericht op het scherm nadat u het gewenste mediatype hebt geselecteerd. Als er beschikbare netwerken worden gevonden, worden ze in dit scherm vermeld. Selecteer de mediaserver of het netwerk dat u wilt aansluiten met de Omhoog of Omlaag toetsen en druk op **OK**. Als u de lijst met apparaten wilt vernieuwen, drukt u op de Groene toets. U kunt **Menu** indrukken om af te sluiten.

Als u het mediatype selecteert als **Video** en een toestel kiest in het selectiemenu. Selecteer daarna de map met videobestanden op het volgende scherm en een lijst met alle beschikbare videobestanden wordt weergegeven.

Om andere mediatypes in dit scherm weer te geven, moet u teruggaan naar het hoofd Media Browser scherm en selecteer het gewenste mediatype en voer daarna de netwerkselectie opnieuw uit. Of druk op de **Blauwe** knop om snel te schakelen naar het volgende mediatype zonder van netwerk te moeten veranderen. Raadpleeg de Mediabrowser menu sectie voor bijkomende informatie over de weergave van bestanden.

Als er een probleem optreedt met het netwerk moet u uw televisie uitschakelen en opnieuw inschakelen. Trickmodus en verspringen worden niet ondersteund door de Audio Video delen functie.

PC/HDD/Media Player of alle andere apparaten die compatibel zijn, moeten worden gebruikt met bedrade verbinding voor een hogere afspeelkwaliteit.

Gebruik de LAN-aansluiting om sneller bestanden te kunnen delen met andere apparaten zoals computers.

**Opmerking:** Het is mogelijk dat er Pc's bestaan die de Audio Video delen functie niet kunnen gebruiken omwille van de beheerder en veiligheidsinstellingen (zoals bedrijf pc's).

#### Internetportaal

**TIP:** Een breedband internetverbinding is vereist voor een weergave van hoge kwaliteit. U moet de Landoptie correct instellen tijdens de **Eerste Installatie** voor een correcte werking van het internetportaal.

De portaalfunctie voegt een functie toe aan uw TV waarmee u een server kunt verbinden met het internet en de inhoud weergeven van deze server via uw internetverbinding. De portaalfunctie biedt u de mogelijkheid de muziek-, video-, clip- of internetinhoud weergeven met gedefinieerde sneltoetsen. Of u deze inhoud kunt bekijken zonder storingen hangt af van de verbindingssnelheid geleverd door uw internet service provider.

Druk op de knop **Internet** op de afstandsbediening om de internetportaal pagina te openen. De pictogrammen van de beschikbare toepassingen en diensten verschijnen op het portaalscherm. Gebruik de navigatieknoppen op uw afstandsbediening om de gewenste optie te selecteren. U kunt de gewenste inhoud weergeven door op **OK** te drukken na de selectie. Druk op de **Terug/Terugkeren** knop om terug te keren naar het vorige scherm.

U krijgt bovendien toegang tot bepaalde functies met de sneltoetsfunctie gedefinieerd voor de gekleurde of numerieke knoppen van uw afstandsbediening.

**Druk op** AFSLUITEN om de internet portaalmodus af te sluiten.

#### PIP-venster (afhankelijk van de portaalservice)

De huidige bron-inhoud wordt weergegeven in het PIP-venster als u overschakelt op de portaalmodus terwijl u een andere actieve bron bekijkt.

Als u overschakelt op de portaalmodus terwijl u tv-zenders bekijkt, wordt het huidige programma weergegeven in het PIP-venster.

#### Opmerkingen:

Mogelijke applicatie-afhankelijke problemen kunnen worden veroorzaakt door de leverancier van de inhoud.

Portaaldienst inhoud en de interface kunnen op ieder moment worden gewijzigd zonder voorafgaande kennisgeving.

Derde partij internetdiensten kunnen veranderen, worden onderbroken of beperkt op ieder moment.

#### Internetbrowser

Als u de internet browser wilt gebruiken, gaat u eerst naar de portaalpagina. Start daarna de **Internet** toepassing op de portaalpagina.

(\*)Het uiterlijk van het internet browser-logo kan veranderen

In het initiële scherm van de browser worden de miniaturen van de vooraf gedefinieerde (indien aanwezig) links naar websites weergegeven als Speed Dial opties samen met de opties **Speed dial** bewerken en **Toevoegen aan speed dial**.

Gebruik de pijltoetsen op de afstandsbediening of een verbonden muis om te navigeren in de webbrowser. Om de browser opties balk weer te geven, verplaatst u de cursor naar boven of drukt u op de knop **Terug**. **Geschiedenis**, **Tabs** en **Bladwijzers** opties en de browser balk die de vorige/volgende knoppen, de vernieuwen knop, de adres/zoeken balk, de **Speed dial** en de **Opera** knoppen zijn beschikbaar.

Om een gewenste website toe te voegen aan de Speed Dial lijst voor een snelle toegang, verplaatst u de cursor naar boven of drukt u op de knop Terug. De browserbalk verschijnt. Markeer de Speed Dial - iii knop en druk op OK. Selecteer daarna de optie Toevoegen aan Speed Dial en druk op OK. Vul de velden Naam en Adres in, markeer OK en druk op OK om toe te voegen. Terwijl u zich op de site bevindt, wilt u toevoegen aan de Speed Dial lijst, markeer de Opera- O knop en druk op OK. Markeer daarna de optie Toevoegen aan Speed Dial in het submenu en druk opnieuw op OK. Naam en Adres worden automatisch ingevuld op de site die u bezoekt. Markeer OK en druk op OK om toe te voegen.

U kunt de **Opera** menuopties ook gebruiken om de browser te beheren. Markeer de **Opera- O** knop en druk op **OK** om de beschikbare pagina-specifieke en de algemene opties weer te geven.

Er zijn uiteenlopende methoden om websites te zoeken of te bezoeken met de webbrowser.

Voer het adres van een website(URL) in de zoek/ adresbalk en markeer de knop **Indienen** op het virtuele toetsenbord en druk op **OK** om de site te bezoeken.

Voer het (de) trefwoord(en) in de zoek/adresbalk en markeer de knop **Indienen** op het virtuele toetsenbord en druk op **OK** om een zoekopdracht te starten voor de gerelateerde websites.

Markeer een **Speed Dial** miniatuur en druk op OK om de gerelateerde website te bezoeken.

Uw tv is compatibel met een usb-muis. Voer uw muis of draadloze muisadapter in de usb-ingang van uw tv voor een eenvoudigere en snellere navigatie.

Sommige internetpagina's bevatten flash-inhoud. Deze worden niet ondersteund door de browser.

Uw tv ondersteunt geen downloadprocessen van het internet via de browser.

Het is mogelijk dat niet alle sites op het internet ondersteund worden. Afhankelijk van de site kunnen content-problemen optreden. In sommige situaties is het mogelijk dat de video-inhoud niet kan worden weergegeven.

#### **Smart Center**

Smart Center is mobiele toepassingen in het iOS en Android platform. Met uw tablet of telefoon kunt u uw favoriete live shows en programma's eenvoudig stromen van uw smart TV. U kunt ook uw portaaltoepassingen starten, uw tablet als afstandsbediening gebruiken voor uw tv en mediabestanden delen.

**Opmerking:** Het gebruik van alle functies hangt af van de functies van uw tv.

#### Aan de Slag

Om de Smart Center functies te gebruiken, moeten de aansluitingen correct zijn uitgevoerd. Om een draadloze verbinding te maken met uw netwerk moet u de wiff-dongle in een van de USB-poorten voeren als uw tv geen interne wifi-functie heeft. Om de internetgebaseerde functies te gebruiken, moet uw modem/router verbonden zijn met het internet.

BELANGRIJK: Zorg ervoor dat de tv en het mobiel apparaat verbonden zijn met hetzelfde netwerk.

Voor de Media delen functie moet de Audio Video delen optie ingeschakeld zijn (indien beschikbaar). Druk op de knop Menu op de afstandsbediening, selecteer Systeem>Instellingen>Meer en druk op OK. Markeer Audio Video delen en wijzig in Ingeschakeld. Uw tv kan nu worden aangesloten op uw mobiel apparaat.

Installeer de Smart Center toepassing op uw mobiel apparaat.

Start de smart center toepassing. Als de verbinding correct geconfigureerd is, verschijnt de naam van uw tv op uw mobiel apparaat. Als de naam van uw tv niet verschijnt in de lijst moet u even wachten en de **Vernieuwen** widget aantikken. Selecteer uw tv in de lijst.

#### Mobiel apparaat scherm

Het hoofdscherm bevat tabs voor toegang tot uiteenlopende functies.

De toepassing haalt eerst de recente zenderlijst op van de tv wanneer deze wordt ingeschakeld.

**MIJN ZENDERS:** De programma's van de eerste vier zenders die werden opgehaald van de zenderlijst verschijnen op de tv. U kunt de naam van de zenders wijzigen. Druk op het miniatuur van de zender en houd ingedrukt. Een lijst van zenders verschijnt en u kunt uw gewenste zender selecteren die u wilt vervangen.

**TV:** U kunt de inhoud weergeven via de tv tab. In deze modus kunt u navigeren in de zenderlijst opgehaald van uw tv en op de miniaturen klikken om de detailpagina's weer te geven.

**OPNAMES:** U kunt uw actieve opnames en herinneringen (indien beschikbaar) weergeven via deze tab. Om een item te verwijderen, drukt u eenvoudig op het verwijderen pictogram in iedere rij.

**EPZ:** U kunt de uitzendingsschema's weergeven van de geselecteerde zenderlijst in deze tab. U kunt ook navigeren in de zenders door te drukken op de geselecteerde zender

in het EPZ-rooster. Merk op dat de EPZ-informatie bijwerken / vernieuwen even kan duren afhankelijk van de kwaliteit van uw netwerk en internet service.

**Opmerking:** Er is een internetverbinding vereist voor de INTERNET gebaseerde EPG informatie.

**PORTAAL:** Deze tab geeft de portaaltoepassingen weer in een gescrolde weergave. Tenzij **FollowMeTV** (indien beschikbaar) actief is, wordt de geselecteerde toepassingen weergeven op uw tv scherm.

**Opmerking:** Er is een internetverbinding vereist. Deze tab wordt ingeschakeld indien een portaalpagina wordt gebruikt.

**INSTELLINGEN:** Configureer de gewenste toepassing. U kunt de volgende elementen wijzigen;

Auto-vergrendeling (Enkel in IOS): Het scherm van het apparaat schakelt automatisch uit na een bepaalde tijdsduur. De standaardinstelling is uitgeschakeld. Dit betekent dat het scherm steeds ingeschakeld blijft.

FollowMeTV automatisch inschakelen: De FollowMeTV functie (indien beschikbaar) start automatisch wanneer deze instelling ingeschakeld wordt. De standaardwaarde is uitgeschakeld.

Automatische verbinding met de TV: Indien ingeschakeld wordt uw mobiel apparaat automatisch verbonden met de laatst verbonden tv en slaat het tv zoekscherm over.

TV wijzigen (Enkel in IOS): Geeft de momenteel verbonden tv weer. U kunt drukken op deze instelling om naar het "Tv zoeken" scherm te gaan en over te schakelen naar een andere tv.

De aangepaste zenderlijst bewerken: U kunt uw aangepaste zenderlijst bewerken via deze instelling.

Zenderlijst bron zoeken: U kunt de zenderlijst bron kiezen die u wilt gebruiken in de toepassing. De opties zijn "Tv-lijst" en "Aangepaste lijst". U kunt ook de optie "Mijn keuze herinneren" inschakelen om de geselecteerde zenderlijst bron in te stellen als een permanente keuze. In dit geval, als de geselecteerde bron beschikbaar is, wordt ze in de toepassing gebruikt.

**Versienr.:** Geeft de huidige versie weer van de toepassing.

#### Detailpagina

Om de detailpagina te openen tikt u op een programma. In het detailpagina scherm kunt u gedetailleerde informatie ophalen van de programma's die u selecteert. Er zijn "Details", "Cast&Crew" en "Video's" tabs om deze pagina te zoeken.

**DETAILS:** Deze tab biedt een samenvatting en informatie over het geselecteerde programma. Er zijn ook links naar Facebook en Twitter pagina's van het geselecteerde programma.

**CAST&CREW:** Geeft alle personen weer die hebben deelgenomen in het huidige programma.

**VIDEO'S:** Biedt video's op Youtube met betrekking tot het geselecteerde programma.

*Opmerking:* Voor sommige functies kan een internetverbinding vereist zijn.

#### FollowMe TV Functie (indien beschikbaar)

Tlk op het FOLLOW ME TV widget links onderin het scherm van uw mobiel apparaat om de lay-out te wijzigen van de FollowMe functie.

Tik op het afspelen pictogram om de inhoud te beginnen stromen van de tv naar uw mobiel apparaat. Beschikbaar als uw apparaat binnen het operationele bereik valt van uw router.

#### Opmerkingen:

Let er op dat enkel digitale (DVB-T/C/S) en SD zenders worden ondersteund.

Meertalige audio-ondersteuning en ondertiteling aan/uit-functie werkt niet.

De stroomprestaties kunnen variëren naargelang de kwaliteit van uw verbinding.

#### Media delen pagina

Voor toegang tot de **Media delen widget tikt u op de** Pijl omhoog links onderin het scherm.

Als de Media delen widget wordt ingedrukt, verschijnt een scherm waar u het media bestandstype kunt selecteren om te delen met uw tv.

**Opmerking:** Niet alle formaten van afbeeldingsbestanden worden ondersteund. Deze functie werkt niet als Audio Video delen niet ondersteund wordt.

#### **Portal Launcher**

Voor toegang tot de **Portal Launcher (**) widget tikt u op de Pijl omhoog links onderin het scherm.

U krijgt toegang tot de portaalpagina door te tikken op de **Portal Launcher** widget.

**Opmerking:** Er is een internetverbinding vereist. Deze functie werkt niet indien een portaalpagina wordt gebruikt.

#### **Smart Remote functie**

U kunt u mobiel apparaat gebruiken als afstandsbediening voor uw tv zodra het verbonden is met de tv. Om alle functies van de smart remote tikt u op de **Pijl omhoog** links onderin scherm.

#### Stem herkenning

U kunt tikken op de **Microfoon** () widget en uw toepassing beheren en spraakcommando's geven als "Portal!"(Portaal!), "Volume Up/Down!"(Volume omhoog/omlaag!), "Programme Up/Down!"(Programma omhoog/omlaag!).

**Opmerking:** Deze functie is enkel beschikbaar voor android apparaten.

#### Toetsenbordpagina

De toetsenbordpagina kan op twee manieren worden geopend; door te drukken op de Toetsenbord() widget in het toepassing scherm of automatisch door een commando te ontvangen van de tv.

#### Vereisten

- 1. Smart TV
- 2. Netwerkverbinding
- 3. Mobiel apparaat gebaseerd op het Android of iOS platform (Android OS 4.0 of hoger; IOS 6 of hoger)
- Smart Center app.(beschikbaar in online winkels van toepassingen op basis van de Android en iOS platforms)
- 5. Router modem
- 6. USB opslagapparaat in FAT32-formaat (vereist voor de PVR-functie, indien van toepassing)

#### Opmerkingen:

Voor Android apparaten worden de Normal(mdpi), Large(hdpi) en Extra Large(xhdpi) schermafmetingen ondersteund. Apparaten met 3" of kleinere schermafmetingen worden niet ondersteund.

Voor iOS apparaten worden alle schermafmetingen ondersteund.

De gebruikersinterface van de Smart Center toepassing is onderhevig aan wijzigingen in overeenstemming met de versie die geïnstalleerd is op uw apparaat.

| Safety Information                           | 20  |
|----------------------------------------------|-----|
| Markings on the Product                      | 30  |
| Environmental Information                    | 31  |
| Features                                     | .31 |
| Accessories Included                         | .31 |
| Standby Notifications                        | .31 |
| TV Control Switch & Operation                | .31 |
| Inserting the Batteries into the Remote      | .32 |
| Connect Power                                | .32 |
| Antenna Connection                           | .32 |
| Notification                                 | .32 |
| Specification                                | .33 |
| Remote Control                               | .34 |
| Connections                                  | .35 |
| Switching On/Off                             | .36 |
| First Time Installation                      | .36 |
| Media Playback via USB Input                 | .36 |
| Media Browser Menu                           | .37 |
| FollowMe TV (if available)                   | .37 |
| CEC and CEC RC Passthrough                   | .37 |
| E-Manual (if available)                      | .37 |
| General TV Operation                         | .41 |
| Using the Channel List                       | .41 |
| Configuring Parental Settings                | .41 |
| Electronic Programme Guide (EPG)             | .41 |
| Teletext Services                            | .42 |
| Software Upgrade                             | .42 |
| Troubleshooting & Tips                       | .42 |
| PC Input Typical Display Modes               | .43 |
| AV and HDMI Signal Compatibility             | .43 |
| Supported Video File Formats for USB Mode    | .44 |
| Supported Picture File Formats for USB Mode  | .44 |
| Supported Audio File Formats for USB Mode    | .45 |
| Supported Subtitle File Formats for USB Mode | .46 |
| Supported DVI Resolutions                    | .47 |
| Internet Portal                              | .50 |
| Internet Browser                             | .51 |
| Smart Center                                 | .52 |

#### Safety Information

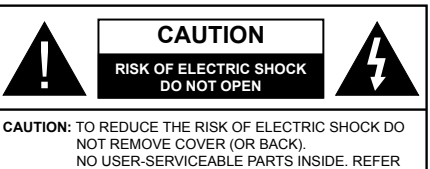

SERVICING TO QUALIFIED SERVICE PERSONNEL

In extreme weather (storms, lightning) and long inactivity periods (going on holiday) disconnect the TV set from the mains.

The mains plug is used to disconnect TV set from the mains and therefore it must remain readily operable. If the TV set is not disconnected electrically from the mains, the device will still draw power for all situations even if the TV is in standby mode or switched off.

Note: Follow the on screen instructions for operating the related features

#### **IMPORTANT - Please read these** instructions fully before installing or operating

WARNING: Never let people (including children) with reduced physical, sensory or mental capabilities or lack of experience and / or knowledge use electrical devices unsupervised.

- Use this TV set at an altitude of less than 2000 meters above the sea level, in dry locations and in regions with moderate or tropical climates.
- . The TV set is intended for household and similar general use but may also be used in public places.
- · For ventilation purposes, leave at least 5cm of free space around the TV.
- · The ventilation should not be impeded by covering or blocking the ventilation openings with items, such as newspapers, table-cloths, curtains, etc.
- The power cord plug should be easily accessible. Do not place the TV, furniture, etc. on the power cord. A damaged power cord/plug can cause fire or give you an electric shock. Handle the power cord by the plug, do not unplug the TV by pulling the power cord. Never touch the power cord/plug with wet hands as this could cause a short circuit or electric shock. Never make a knot in the power cord or tie it with other cords. When damaged it must be replaced, this should only be done by gualified personnel.
- Do not expose the TV to dripping or splashing of liquids and do not place objects filled with liquids, such as vases, cups, etc. on or over the TV (e.g., on shelves above the unit).
- · Do not expose the TV to direct sunlight or do not place open flames such as lit candles on the top of or near the TV.
- Do not place any heat sources such as electric heaters, radiators, etc. near the TV set.
- Do not place the TV on the floor and inclined surfaces.
- · To avoid danger of suffocation, keep plastic bags out of the reach of the babies, children and domestic animals,

- · Carefully attach the stand to the TV. If the stand is provided with screws, tighten the screws firmly to prevent the TV from tilting. Do not over-tighten the screws and mount the stand rubbers properly.
- Do not dispose of the batteries in fire or with hazardous or flammable materials

Warning: Batteries must not be exposed to excessive heat such as sunshine. fire or the like.

| A Caution              | Serious injury or death risk       |
|------------------------|------------------------------------|
| Risk of electric shock | Dangerous voltage risk             |
| Aaintenance            | Important maintenance<br>component |

#### Markings on the Product

The following symbols are used on the product as a marker for restrictions and precautions and safety instructions. Each explanation shall be considered where the product bears related marking only. Note such information for security reasons.

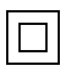

Class II Equipment: This appliance is designed in such a way that it does not require a safety connection to electrical earth

**Class II Equipment With Functional Earthing:** This appliance is designed in such a way that it does not require a safety connection to electrical earth, the earth connection is used for functional purposes.

Protective Earth Connection: The marked

terminal is intended for connection of the protective earthing conductor associated with the supply wiring.

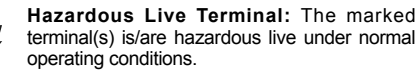

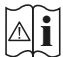

Caution, See Operating Instructions: The marked area(s) contain(s) user replaceable coin or button cell batteries

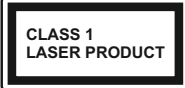

Class 1 Laser Product: This product contains Class 1 laser source that is safe under reasonably foreseeable conditions of operation.

#### WARNING

Do not ingest the battery. Chemical Burn Hazard

This product or the accessories supplied with the product may contain a coin/button cell battery. If the coin/button cell battery is swallowed, it can cause severe internal burns in just 2 hours and can lead to death.

Keep new and used batteries away from children.

If the battery compartment does not close securely, stop using the product and keep it away from children.

If you think batteries might have been swallowed or placed inside any part of the body, seek immediate medical attention.

#### WALL MOUNTING WARNINGS

- · Read the instructions before mounting your TV on the wall.
- The wall mount kit is optional. You can obtain from vour local dealer, if not supplied with your TV.
- Do not install the TV on a ceiling or on an inclined wall.
- · Use the specified wall mounting screws and other accessories
- · Tighten the wall mounting screws firmly to prevent the TV from fall. Do not over-tighten the screws.

#### WARNING

Never place a television set in unstable or inclined locations. A television set may fall, causing serious personal injury or death. Many injuries, particularly to children, can be avoided by taking simple precautions such as:

- · Using cabinets or stands recommended by the manufacturer of the television set.
- Only using furniture that can safely support the television set.
- · Ensuring the television set is not overhanging the edge of the supporting furniture.
- Not placing the television set on tall furniture (for example, cupboards or bookcases) without anchoring both the furniture and the television set to a suitable support.
- Not standing the television set on cloth or other materials placed between the television and supporting furniture.
- Educating children about the dangers of climbing on furniture to reach the television set or its controls. If your existing television set is being retained and relocated, the same considerations as above should be applied.

#### WARNING

Apparatus connected to the protective earthing of the building installation through the MAINS connection or through other apparatus with a connection to protective earthing - and to a television distribution system using coaxial cable, may in some circumstances create a fire hazard. Connection to a television distribution system has therefore to be provided through a device providing electrical isolation below a certain frequency range (galvanic isolator, see EN 60728-11)

#### **Environmental Information**

This television is designed to be environment friendly. To reduce energy consumption, you can follow these steps:

If you set the Energy Saving to Minimum, Medium, Maximum or Auto the TV will reduce the energy consumption accordingly. If you like to set the Backlight to a fixed value set as Custom and adjust the Backlight (located under the Energy Saving setting) manually using Left or Right buttons on the remote. Set as Off to turn this setting off.

**Note:** Available **Energy Saving** options may differ depending on the selected **Mode** in the **System>Picture** menu.

The **Energy Saving** settings can be found in the **System>Picture** menu. Note that some picture settings will be unavailable to be changed.

If pressed Right button while **Auto** option is selected or Left button while **Custom** option is selected, "**Screen will be off in 15 seconds**." message will be displayed on the screen. Select **Proceed** and press **OK** to turn the screen off immediately. If you don't press any button, the screen will be off in 15 seconds. Press any button on the remote or on the TV to turn the screen on again.

Note: Screen Off option is not available if the Mode is set to Game.

When the TV is not in use, please switch off or disconnect the TV from the mains plug. This will also reduce energy consumption.

#### Features

- Remote controlled colour TV
- Fully integrated digital terrestrial/cable TV (DVB-T-C)
- HDMI inputs to connect other devices with HDMI sockets
- USB input
- · OSD menu system
- Scart socket for external devices (such as DVD Players, PVR, video games, etc.)
- · Stereo sound system
- Teletext
- · Headphone connection
- Automatic programming system
- · Manual tuning
- Automatic power down after up to eight hours.
- Sleep timer
- Child lock
- · Automatic sound mute when no transmission.
- NTSC playback
- AVL (Automatic Volume Limiting)
- PLL (Frequency Search)
- PC input

- Game Mode (Optional)
- Picture off function
- · Ethernet (LAN) for Internet connectivity and service
  - CE 802.11 a/b/g/n built in WIFI Support
- Audio Video Sharing

#### Accessories Included

- Remote Control
- · Batteries: 2 x AAA
- Instruction Book

#### Standby Notifications

If the TV does not receive any input signal (e.g. from an aerial or HDMI source) for 5 minutes, it will go into standby. When you next switch-on, the following message will be displayed: "TV switched to stand-by mode automatically because there was no signal for a long time." Press OK to continue.

If the TV is on and it isn't being operated for a while it will go into standby. When you next switch-on, the following message will be displayed. **"TV switched to** stand-by mode automatically because no operation was made for a long time." Press OK to continue.

#### **TV Control Switch & Operation**

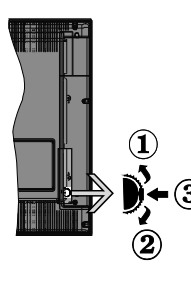

- 1. Up direction
- 2. Down direction

**3.** Volume / Info / Sources List selection and Standby-On switch

The Control button allows you to control the Volume / Programme / Source and Standby-On functions of the TV.

**To change volume:** Increase the volume by pushing the button up. Decrease the volume by pushing the button down.

**To change channel:** Press the middle of the button, the information banner will appear on the screen. Scroll through the stored channels by pushing the button up or down.

**To change source:** Press the middle of the button twice(for the second time in total), the source list will appear on the screen. Scroll through the available sources by pushing the button up or down.

To turn the TV off: Press the middle of the button down and hold it down for a few seconds, the TV will turn into standby mode.

#### Notes:

• If you turn the TV off, this circle starts again beginning with the volume setting.

• Main menu OSD cannot be displayed via control button.

#### **Operation with the Remote Control**

Press the **Menu** button on your remote control to display main menu screen. Use the directional buttons to select a menu tab and press **OK** to enter. Use the directional buttons again to select or set an item. Press **Return/Back** or **Menu** button to guit a menu screen.

#### Input Selection

Once you have connected external systems to your TV, you can switch to different input sources. Press the **Source** button on your remote control consecutively to select the different sources.

#### **Changing Channels and Volume**

You can change the channel and adjust the volume by using the **Volume +/-** and **Programme +/-** buttons on the remote.

#### Inserting the Batteries into the Remote

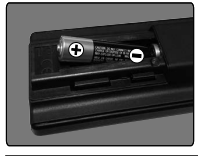

Lift the cover on the back of the remote gently. Insert two **AAA** batteries. Make sure the (+) and (-) signs match (observe correct polarity). Place the cover back on.

#### **Connect Power**

**IMPORTANT**: The TV set is designed to operate on **220-240V AC**, **50 Hz** socket. After unpacking, allow the TV set to reach the ambient room temperature before you connect the set to the mains. Plug the power cable to the mains socket outlet.

#### Antenna Connection

Connect the aerial or cable TV plug to the AERIAL INPUT (ANT) socket located on the back of the TV.

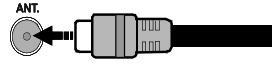

#### Notification

#### TRADEMARK ACKNOWLEDGMENT

The terms HDMI and High-Definition Multimedia Interface, and the HDMI Logo are trademarks or registered trademarks of HDMI Licensing LLC in the United States and other countries.

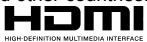

Manufactured under license from Dolby Laboratories. Dolby and the double-D symbol are trademarks of Dolby Laboratories.

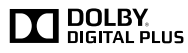

YouTube and the YouTube logo are trademarks of Google Inc.

This product contains technology subject to certain intellectual property rights of Microsoft. Use or distribution of this technology outside of this product is prohibited without the appropriate license(s) from Microsoft.

Content owners use Microsoft PlayReady<sup>™</sup> content access technology to protect their intellectual property, including copyrighted content. This device uses PlayReady technology to access PlayReadyprotected content and/or WMDRM-protected content. If the device fails to properly enforce restrictions on content usage, content owners may require Microsoft to revoke the device's ability to consume PlayReadyprotected content. Revocation should not affect unprotected content or content protected by other content access technologies. Content owners may require you to upgrade PlayReady to access their content. If you decline an upgrade, you will not be able to access content that requires the upgrade.

#### Information for Users on Disposal of Old Equipment and Batteries

#### [European Union only]

Equipment bearing these symbols should not be disposed as general household waste.

You should look for appropriate recycling facilities and systems for the disposal of these products.

**Notice:** The sign Pb below the symbol for batteries indicates that this battery contains lead.

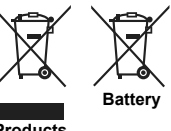

Products

#### Specification

| TV Broadcasting                                 | PAL BG/DK/II'                                                 |  |
|-------------------------------------------------|---------------------------------------------------------------|--|
| IV Dibaucasting                                 | SECAM BG/DK                                                   |  |
| Receiving Channels                              | VHF (BAND I/III) - UHF<br>(BAND U) - HYPERBAND                |  |
| Digital Reception                               | Fully integrated digital<br>terrestrial-cable TV<br>(DVB-T-C) |  |
| Number of Preset<br>Channels                    | 1 000                                                         |  |
| Channel Indicator                               | On Screen Display                                             |  |
| RF Aerial Input                                 | 75 Ohm (unbalanced)                                           |  |
| Operating Voltage                               | 220-240V AC, 50Hz.                                            |  |
| Audio                                           | German+Nicam Stereo                                           |  |
| Audio Output Power<br>(WRMS.) (10% THD)         | 2 x 6                                                         |  |
| Power Consumption (W)                           | 65                                                            |  |
| Weight (Kg)                                     | 6,55                                                          |  |
| TV Dimensions DxLxH<br>(with foot) (mm)         | 185 x 735 x 478                                               |  |
| TV Dimensions DxLxH<br>(without foot) (mm)      | 77/97 x 735 x 438                                             |  |
| Display                                         | 32"                                                           |  |
| Operation temperature<br>and operation humidity | 0°C up to 40°C, 85%<br>humidity max                           |  |

#### Wireless LAN Transmitter Specifications

| Frequency Ranges                | Max Output<br>Power |
|---------------------------------|---------------------|
| 2400 - 2483,5 MHz (CH1-CH13)    | < 100 mW            |
| 5150 - 5250 MHz (CH36 - CH48)   | < 200 mW            |
| 5250 - 5350 MHz (CH52 - CH64)   | < 200 mW            |
| 5470 - 5725 MHz (CH100 - CH140) | < 200 mW            |

#### **Country Restrictions**

This device is intended for home and office use in all EU countries (and other countries following the relevant EU directive) without any limitation except for the countries mentioned below.

| Country                 | Restriction                                                                                                    |
|-------------------------|----------------------------------------------------------------------------------------------------|
| Bulgaria                | General authorization required for outdoor use and public service                                                 |
| France                  | In-door use only for 2454-2483.5 MHz                                                                              |
| Italy                   | If used outside of own premises, general authorization is required                                                |
| Greece                  | In-door use only for 5470 MHz to 5725 MHz band                                                                    |
| Luxembourg              | General authorization required for network and service supply(not for spectrum)                                   |
| Norway                  | Radio transmission is prohibited for the geographical area within a radius of 20 km from the centre of Ny-Ålesund |
| Russian Fed-<br>eration | In-door use only                                                                                                  |

The requirements for any country may change at any time. It's recommended that user checks with local authorities for the current status of their national regulations for both 2.4 GHz and 5 GHz wireless LAN's.

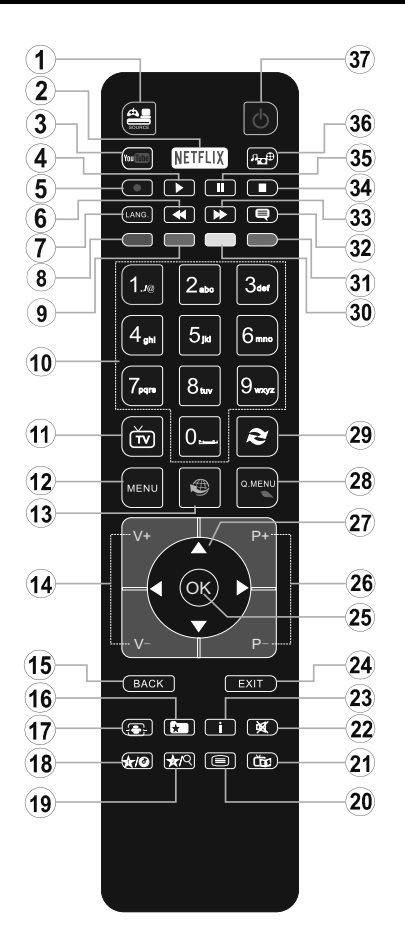

#### (\*) MY BUTTON 1 & MY BUTTON 2:

These buttons may have default functions depending on the model. However you can set a special function to these buttons by pressing on them for five seconds when on a desired source or channel. A confirmation message will be displayed on the screen. Now the selected MY BUTTON is associated with the selected function.

Note that if you perform **First Time Installation**, MY BUTTON 1&2 will return to their default function.

- 1. Source: Shows all available broadcast and content sources
- 2. Netflix: Launches the Netflix application.
- 3. YouTube: Launches the YouTube application.
- 4. Play: Starts to play selected media
- 5. No function
- 6. Rapid reverse: Moves frames backwards in media such as movies
- 7. Language: Switches between sound modes (analogue TV), displays and changes audio/subtitle language (digital TV, where available)
- 8. Red button
- 9. Green button
- **10. Numeric buttons:** Switches the channel, enters a number or a letter in the text box on the screen.
- 11. TV: Displays channel list / Switches to TV Source
- 12. Menu: Displays TV menu
- **13.** Internet: Opens the portal page, where you can reach many web based applications
- 14. Volume +/-
- 15. Back/Return: Returns to previous screen, opens index page (in TXT mode)
- 16. Favourites: Displays user specified favourite channels
- 17. Screen: Changes the aspect ratio of the screen
- 18. My button 1 (\*)
- 19. My button 2 (\*)
- 20. Text: Displays teletext (where available), press again to superimpose the teletext over a normal broadcast picture (mix)
- 21. EPG (Electronic programme guide): Displays the electronic programme guide
- 22. Mute: Completely turns off the volume of the TV
- 23. Info: Displays information about on-screen content
- 24. Exit: Closes and exits from displayed menus or returns to previous screen
- OK: Confirms user selections, holds the page (in TXT mode), views channel list (DTV mode)
- 26. Programme + / -
- Directional buttons: Helps navigate menus, content etc. and displays the subpages in TXT mode when pressed Right or Left
- 28. Quick Menu: Displays a list of menus for quick access
- 29. Swap: Quickly cycles between previous and current channels or sources
- 30. Yellow button
- 31. Blue button
- 32. Subtitles: Turns subtitles on and off (where available)
- **33. Rapid advance:** Moves frames forward in media such as movies
- 34. Stop: Stops the media being played
- 35. Pause: Pauses the media being played
- 36. Media browser: Opens the media browsing screen
- 37. Standby: Switches On / Off the TV

#### Connections

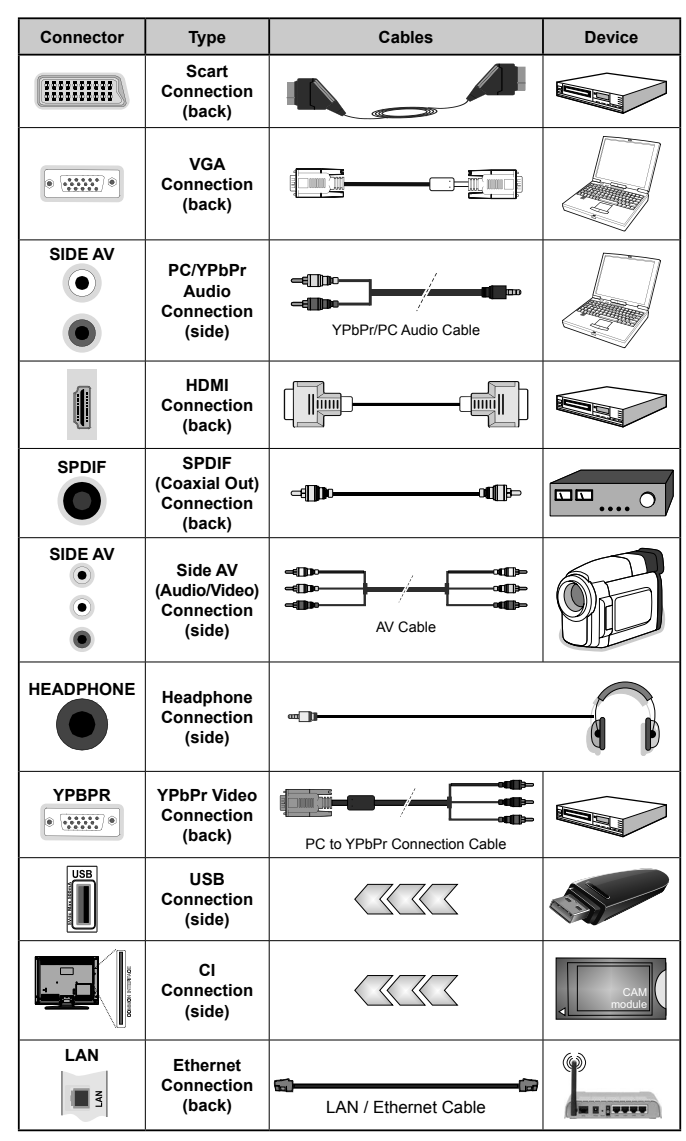

NOTE: When connecting a device via the YPbPr or Side AV input, you must use the connection cables to enable connection. See the illustrations on the left side. | You can use YPbPr to VGA cable to enable YPbPr signal via VGA input. I You cannot use VGA and YPbPr at the same time. | To enable PC/YPbPr audio, you will need to use the side audio inputs with a YPbPr/PC audio cable for audio connection. | If an external device is connected via the SCART socket, the TV will automatically switch to AV mode. When receiving DTV channels (Mpeq4 H.264) or while in Media Browser mode, output will not be available via the scart socket. When using the wall mounting kit (available from third partv in the market, if not supplied). we recommend that you plug all vour cables into the back of the TV before mounting on the wall. Insert or remove the CI module only when the TV is SWITCHED OFF. You should refer to the module instruction manual for details of the settings. | The/Each USB input of your TV supports devices up to 500mA. Connecting devices that have current value above 500mA may damage your TV. | By connecting an HDMI cable to your TV, you have to use only a shielded HDMI cable to guarantee a sufficient immunity against parasitic frequency radiation.

 $\triangle$ 

If you want to connect a device to the TV, make sure that both the TV and the device are turned off before making any connection. After the connection is done, you can turn on the units and use them.
#### Switching On/Off

## To Switch the TV On

Connect the power cord to a power source such as a wall socket (220-240V AC, 50 Hz).

To switch on the TV from standby mode either:

- Press the **Standby** button, **Programme** +/- or a numeric button on the remote control.
- Press the side function switch on the TV until the TV comes on from standby.

## To Switch the TV Off

Press the **Standby** button on the remote control or press the side function switch on the TV until the TV switches into standby mode.

## To power down the TV completely, unplug the power cord from the mains socket.

**Note:** When the TV is switched into standby mode, the standby LED can blink to indicate that features such as Standby Search, Over Air Download or Timer is active. The LED can also blink when you switch on the TV from standby mode.

#### **First Time Installation**

When turned on for the first time, the language selection screen is displayed. Select the desired language and press **OK**.

On the next screen, set your preferences using the directional buttons.

**Note:** Depending on the **Country** selection you may be asked to set and confirm a PIN at this point. The selected PIN cannot be 0000. You have to enter it if you are asked to enter a PIN for any menu operation later.

## About Selecting Broadcast Type

**Digital Aerial:** If **Digital Aerial** broadcast search option is turned on, the TV will search for digital terrestrial broadcasts after other initial settings are completed.

Digital Cable: If Digital Cable broadcast search option is turned on, the TV will search for digital cable broadcasts after other initial settings are completed. According to your other preferences a confirmation message may be displayed before starting to search. Select YES and press OK to proceed. To cancel operation, select NO and press OK. You can select Network or set values such as Frequency, Network ID and Search Step. When finished, press OK button. Note: Searching duration will change depending on the selected Search Step.

**Analogue:** If **Analogue** broadcast search option is turned on, the TV will search for analogue broadcasts after other initial settings are completed.

Additionally you can set a broadcast type as your favourite one. Priority will be given to the selected broadcast type during the search process and the

channels of it will be listed on the top of the **Channel** List. When finished, press **OK** to continue.

You can activate **Store Mode** option at this point. This option will configure your TV's settings for store environment and depending on the TV model being used, the supported features of it may be displayed on the top of the screen as an info banner. This option is intended only for store use. It is recommended to select **Home Mode** for home use. This option will be available in **System>Settings>More** menu and can be turned off/on later.

Press **OK** button on the remote control to continue and the **Network/Internet Settings** menu will be displayed, if you confirm the previously displayed message asking whether you want to do the network settings. Please refer to **Connectivity** section to configure a wired or a wireless connection. After the settings are completed press **OK** button to continue. To skip to the next step without doing anything select **No** and press the **OK** button when the message is displayed asking whether you want to do the network settings.

After the initial settings are completed TV will start to search for available broadcasts of the selected broadcast types.

After all the available stations are stored, scan results will be displayed. Press **OK** to continue. The **Edit Channel List** menu will be displayed next. You can edit the channel list according to your preferences or press the **Menu** button to quit and watch TV.

While the search continues a message may appear, asking whether you want to sort channels according to the LCN(\*). Select **Yes** and press **OK** to confirm.

(\*) LCN is the Logical Channel Number system that organizes available broadcasts in accordance with a recognizable channel number sequence (if available).

**Note:** Do not turn off the TV while initializing first time installation. Note that, some options may not be available depending on the country selection.

#### Media Playback via USB Input

You can connect 2.5" and 3.5" inch (hdd with external power supply) external hard disk drives or USB memory stick to your TV by using the USB inputs of the TV.

**IMPORTANT!** Back up the files on your storage devices before connecting them to the TV. Manufacturer will not be responsible for any file damage or data loss. Certain types of USB devices (e.g. MP3 Players) or USB hard disk drives/memory sticks may not be compatible with this TV. The TV supports FAT32 and NTFS disk formatting.

Wait a little while before each plugging and unplugging as the player may still be reading files. Failure to do so may cause physical damage to the USB player and the USB device itself. Do not pull out your drive while playing a file. You can use USB hubs with your TV's USB inputs. External power supplied USB hubs are recommended in such a case.

It is recommended to use the TV's USB input(s) directly, if you are going to connect a USB hard disk.

**Note:** When viewing image files the **Media Browser** menu can only display 1000 image files stored on the connected USB device.

#### Media Browser Menu

You can play photo, music and movie files stored on a USB disk by connecting it to your TV. Connect a USB disk to one of the USB inputs located on the side of the TV. Pressing the **Menu** button while in the **Media Browser** mode will access the **Picture**, **Sound** and **Settings** menu options. Pressing the **Menu** button again will exit from this screen. You can set your **Media Browser** preferences by using the **Settings** menu.

| Loop/Shuffle Mode Operation                                                 |                                                                                   |  |  |
|-----------------------------------------------------------------------------|-----------------------------------------------------------------------------------|--|--|
| Start playback with the <b>Play</b> button and activate                     | All files in the list will be<br>continuously played in original<br>order         |  |  |
| Start playback with the <b>OK</b> button and activate                       | The same file will be played<br>continuously (repeat)                             |  |  |
| Start playback with the <b>Play</b> button and activate                     | All files in the list will be<br>played once in random order                      |  |  |
| Start playback with the <b>Play</b> button and activate <b>E</b> , <b>E</b> | All files in the list will be<br>continuously played in the<br>same random order. |  |  |

#### FollowMe TV (if available)

With your mobile device you can stream the current broadcast from your smart TV using the **FollowMe TV** feature. Install the appropriate Smart Center application to your mobile device. Start the application. For further information on using this feature refer to the instructions of the application you use.

**Note:** This application may not be compatible with all mobile devices. HD channels are not supported and both of the devices must be connected to the same network.

#### CEC and CEC RC Passthrough

This function allows to control the CEC-enabled devices, that are connected through HDMI ports by using the remote control of the TV.

The CEC option in the System>Settings>More menu should be set as Enabled at first. Press the Source button and select the HDMI input of the connected CEC device from the Sources List menu. When new CEC source device is connected, it will be listed in source menu with its own name instead of the connected HDMI ports name(such as DVD Player, Recorder 1 etc.).

The TV remote is automatically able to perform the main functions after the connected HDMI source has been selected.

To terminate this operation and control the TV via the remote again, press **Quick Menu** button on the remote, highlight the **CEC RC Passthrough** and set as **Off** by pressing Left or Right button. This feature can also be enabled or disabled under the **System>Settings>More** menu.

The TV supports also ARC(Audio Return Channel) feature. This feature is an audio link meant to replace other cables between the TV and the audio system (A/V receiver or speaker system).

When ARC is active, TV does not mute its other audio outputs automatically. So you need to decrease TV volume to zero manually, if you want to hear audio from connected audio device only (same as other optical or co-axial digital audio outputs). If you want to change connected device's volume level, you should select that device from the source list. In that case volume control keys are directed to connected audio device.

Note: ARC is supported only via the HDMI1 input.

#### System Audio Control

Allows an Audio Amplifier/Receiver to be used with the TV. The volume can be controlled using the remote control of the TV. To activate this feature set the **Speakers** option in the **System>Settings>More** menu as **Amplifier**. The TV speakers will be muted and the sound of the watched source will be provided from the connected sound system.

**Note:** The audio device should support System Audio Control feature and **CEC** option should be set as **Enabled**.

#### E-Manual (if available)

You can find instructions for your TV's features in the E-Manual.

To use E-Manual, press to the **Info** button while main menu is displayed on the screen or press **Quick Menu** button, select **Information Booklet** and press **OK**.

By using the directional buttons select a desired category. Every category includes different topics. Select a topic and press **OK** to read instructions.

To close the E-Manual screen press the **Exit** or **Menu** button.

**Note:** The contents of the E-Manual may vary according to the model.

## **TV Menu Contents**

| Sy                        | stem - Picture Me                                           | enu Contents                                                                                                    |
|---------------------------|-------------------------------------------------------------|----------------------------------------------------------------------------------------------------|
| Mode                      |                                                             | You can change the picture mode to suit your preference or requirements. Picture mode can<br>be set to one of these options: <b>Cinema</b> , <b>Game</b> (optional), <b>Sports</b> , <b>Dynamic</b> and <b>Natura</b> I. |
| Co                        | ntrast                                                      | Adjusts the light and dark values on the screen.                                                                                                    |
| Bri                       | ghtness                                                     | Adjusts the brightness values on the screen.                                                                                                    |
| Sh                        | arpness                                                     | Sets the sharpness value for the objects displayed on the screen.                                                                                                    |
| Co                        | lour                                                        | Sets the colour value, adjusting the colours.                                                                                                    |
| Energy Saving             |                                                             | For setting the Energy Saving to Custom, Minimum, Medium, Maximum, Auto,<br>Screen Off or Off.<br>Note: Available options may differ depending on the selected Mode.                                                     |
| Ва                        | cklight                                                     | This setting controls the backlight level. The backlight function will be inactive if the<br>Energy Saving is set to an option other then Custom.                                                                        |
| Ad                        | vanced Settings                                             |                                                                                                    |
|                           | Dynamic Contrast                                            | You can change the dynamic contrast ratio to desired value.                                                                                                    |
|                           | Noise Reduction                                             | If the signal is weak and the picture is noisy, use the <b>Noise Reduction</b> setting to reduce the amount of noise.                                                                                                    |
|                           | Colour Temp                                                 | Sets the desired colour temperature value. Cool, Normal, Warm and Custom options are available.                                                                                                    |
|                           | White Point                                                 | If the <b>Colour Temp</b> option is set as <b>Custom</b> , this setting will be available. Increase the 'warmth' or 'coolness' of the picture by pressing Left or Right buttons.                                         |
| Picture Zoom<br>Film Mode |                                                             | Sets the desired image size format.                                                                                                    |
|                           |                                                             | Films are recorded at a different number of frames per second to normal television programmes.<br>Turn this feature on when you are watching films to see the fast motion scenes clearly.                                |
|                           | Skin Tone                                                   | Skin tone can be changed between -5 and 5.                                                                                                    |
|                           | Colour Shift                                                | Adjust the desired colour tone.                                                                                                    |
| HDMI Full Range           |                                                             | While watching from a HDMI source, this feature will be visible. You can use this feature to<br>enhance blackness in the picture.                                                                                        |
| PC                        | Position                                                    | Appears only when the input source is set to VGA/PC.                                                                                                    |
|                           | Autoposition                                                | Automatically optimizes the display. Press OK to optimize.                                                                                                    |
|                           | H Position                                                  | This item shifts the image horizontally to the right hand side or left hand side of the screen.                                                                                                    |
|                           | V Position                                                  | This item shifts the image vertically towards the top or bottom of the screen.                                                                                                    |
|                           | Dot Clock                                                   | Dot Clock adjustments correct the interference that appear as vertical banding in dot<br>intensive presentations like spreadsheets or paragraphs or text in smaller fonts.                                               |
|                           | Phase                                                       | Depending on the input source(computer etc.) you may see a hazy or noisy picture on the screen. You can use phase to get a clearer picture by trial and error.                                                           |
| Re                        | set                                                         | Resets the picture settings to factory default settings (except Game mode).                                                                                                    |
| Wh<br>Set                 | ile in VGA (PC) mode, son<br><b>tings</b> while in PC mode. | ne items in <b>Picture</b> menu will be unavailable. Instead, VGA mode settings will be added to the <b>Picture</b>                                                                                                    |

| Sy                                                                      | System - Sound Menu Contents                                                                                                    |                                                                                                    |  |  |
|-------------------------------------------------------------------------|----------------------------------------------------------------------------------------------------|----------------------------------------------------------------------------------------------------|--|--|
| Vo                                                                      | lume                                                                                                    | Adjusts the volume level.                                                                                                    |  |  |
| Eq                                                                      | ualizer Selects the equalizer mode. Custom settings can be made only when in User                                                                               |                                                                                                    |  |  |
| Balance Adjusts whether the sound comes from the left or right speaker. |                                                                                                    | Adjusts whether the sound comes from the left or right speaker.                                                                                                    |  |  |
| He                                                                      | adphone                                                                                                    | Sets headphone volume.<br>Please ensure before using headphones that the headphone volume is set to a low<br>level, to prevent damage to your hearing.                                                                                                    |  |  |
| So                                                                      | und Mode                                                                                                    | You can select a sound mode (If the viewed channel supports).                                                                                                    |  |  |
| AV<br>Vo                                                                | ′L (Automatic<br>lume Limiting)                                                                                                    | Sets the sound to obtain fixed output level between programmes.                                                                                                    |  |  |
| Headphone/Lineout                                                       |                                                                                                    | When you connect an external amplifier to your TV using the headphone jack, you can select this option as <b>Lineout</b> . If you have connected headphones to the TV, set this option as <b>Headphone</b> .<br>Please ensure before using headphones that this menu item is set to <b>Headphone</b> .                                                                                                    |  |  |
|                                                                         |                                                                                                    | If it is set to <b>Lineout</b> , the output from the headphone socket will be set to maximum which could damage your hearing.                                                                                                    |  |  |
| Dy                                                                      | namic Bass                                                                                                    | Enables or disables the Dynamic Bass.                                                                                                    |  |  |
| Su                                                                      | rround sound                                                                                                    | Surround sound mode can be changed as <b>On</b> or <b>Off</b> .                                                                                                    |  |  |
| Digital Out Sets digital out audio type.                                |                                                                                                    | Sets digital out audio type.                                                                                                    |  |  |
| Sy                                                                      | stem - Settings M                                                                                                    | enu Contents                                                                                                    |  |  |
|                                                                         |                                                                                                    |                                                                                                    |  |  |
| Co                                                                      | nditional Access                                                                                                    | Controls conditional access modules when available.                                                                                                    |  |  |
| Co<br>La                                                                | nditional Access                                                                                                    | Controls conditional access modules when available.<br>You may set a different language depending on the broadcaster and the country.                                                                                                    |  |  |
| Co<br>La<br>Pa                                                          | nditional Access<br>nguage<br>rental                                                                                                    | Controls conditional access modules when available.<br>You may set a different language depending on the broadcaster and the country.<br>Enter correct password to change parental settings. You can easily adjust <b>Menu</b><br><b>Lock</b> , <b>Maturity Lock</b> , <b>Child Lock</b> or <b>Guidance</b> in this menu. You can also set a<br>new <b>PIN</b> or change the <b>Default CICAM PIN</b> using the related options.                                                                                                    |  |  |
| Co<br>La<br>Pa                                                          | nditional Access<br>nguage<br>rental                                                                                                    | Controls conditional access modules when available.<br>You may set a different language depending on the broadcaster and the country.<br>Enter correct password to change parental settings. You can easily adjust <b>Menu</b><br><b>Lock</b> , <b>Maturity Lock</b> , <b>Child Lock</b> or <b>Guidance</b> in this menu. You can also set a<br>new <b>PIN</b> or change the <b>Default CICAM PIN</b> using the related options.<br><b>Note:</b> Some menu options may not be available depending on the country selection in the <b>First Time</b><br><b>Installation</b> . Default <b>PIN</b> can be set to 0000 or 1234. If you have defined the <b>PIN</b> (is requested depending on<br>the country selection) during the <b>First Time Installation</b> use the <b>PIN</b> that you have defined.                                                                                                    |  |  |
| Co<br>La<br>Pa<br>Tir                                                   | nditional Access<br>nguage<br>rental<br>ners                                                                                                    | Controls conditional access modules when available.<br>You may set a different language depending on the broadcaster and the country.<br>Enter correct password to change parental settings. You can easily adjust <b>Menu</b><br><b>Lock</b> , <b>Maturity Lock</b> , <b>Child Lock</b> or <b>Guidance</b> in this menu. You can also set a<br>new <b>PIN</b> or change the <b>Default CICAM PIN</b> using the related options.<br><b>Note:</b> Some menu options may not be available depending on the country selection in the <b>First Time</b><br><b>Installation</b> . Default <b>PIN</b> can be set to 0000 or 1234. If you have defined the <b>PIN</b> (is requested depending on<br>the country selection) during the <b>First Time Installation</b> use the <b>PIN</b> that you have defined.<br>Sets sleep timer to turn off the TV after a certain time. Sets timers for selected<br>programmes.                                                                                                    |  |  |
| Co<br>La<br>Pa<br>Tir<br>Da                                             | nditional Access<br>nguage<br>rental<br>ners<br>te/Time                                                                                                    | Controls conditional access modules when available.<br>You may set a different language depending on the broadcaster and the country.<br>Enter correct password to change parental settings. You can easily adjust <b>Menu</b><br><b>Lock</b> , <b>Maturity Lock</b> , <b>Child Lock</b> or <b>Guidance</b> in this menu. You can also set a<br>new <b>PIN</b> or change the <b>Default CICAM PIN</b> using the related options.<br><i>Note: Some menu options may not be available depending on the country selection in the First Time</i><br><i>Installation. Default PIN can be set to 0000 or 1234. If you have defined the PIN(is requested depending on<br/>the country selection) during the First Time Installation use the PIN that you have defined.<br/>Sets sleep timer to turn off the TV after a certain time. Sets timers for selected<br/>programmes.<br/>Sets date and time.</i>                                                                                                    |  |  |
| Co<br>La<br>Pa<br>Tir<br>Da<br>So                                       | nditional Access<br>nguage<br>rental<br>ners<br>te/Time<br>urces                                                                                                | Controls conditional access modules when available.<br>You may set a different language depending on the broadcaster and the country.<br>Enter correct password to change parental settings. You can easily adjust <b>Menu</b><br><b>Lock</b> , <b>Maturity Lock</b> , <b>Child Lock</b> or <b>Guidance</b> in this menu. You can also set a<br>new <b>PIN</b> or change the <b>Default CICAM PIN</b> using the related options.<br><i>Note:</i> Some menu options may not be available depending on the country selection in the <b>First Time</b><br><i>Installation</i> . <i>Default PIN can be set to 0000 or 1234.</i> If you have defined the PIN(is requested depending on<br>the country selection) during the <b>First Time Installation</b> use the PIN that you have defined.<br>Sets sleep timer to turn off the TV after a certain time. Sets timers for selected<br>programmes.<br>Sets date and time.<br>Enables or disables selected source options.                                                                                                    |  |  |
| Co<br>La<br>Pa<br>Tir<br>Da<br>So<br>Ne<br>Se                           | nditional Access<br>nguage<br>rental<br>ners<br>te/Time<br>urces<br>twork/Internet<br>ttings                                                                    | Controls conditional access modules when available.<br>You may set a different language depending on the broadcaster and the country.<br>Enter correct password to change parental settings. You can easily adjust <b>Menu</b><br><b>Lock</b> , <b>Maturity Lock</b> , <b>Child Lock</b> or <b>Guidance</b> in this menu. You can also set a<br>new <b>PIN</b> or change the <b>Default CICAM PIN</b> using the related options.<br><i>Note:</i> Some menu options may not be available depending on the country selection in the <b>First Time</b><br><i>Installation</i> . Default PIN can be set to 0000 or 1234. If you have defined the PIN(is requested depending on<br>the country selection) during the <b>First Time Installation</b> use the PIN that you have defined.<br>Sets sleep timer to turn off the TV after a certain time. Sets timers for selected<br>programmes.<br>Sets date and time.<br>Enables or disables selected source options.<br>Displays network/internet settings.                                                                                                    |  |  |
| Co<br>La<br>Pa<br>Tir<br>Da<br>So<br>Ne<br>Se<br>Ac                     | nditional Access<br>nguage<br>rental<br>ners<br>te/Time<br>urces<br>twork/Internet<br>ttings<br>cessibility                                                     | Controls conditional access modules when available.<br>You may set a different language depending on the broadcaster and the country.<br>Enter correct password to change parental settings. You can easily adjust <b>Menu</b><br><b>Lock</b> , <b>Maturity Lock</b> , <b>Child Lock</b> or <b>Guidance</b> in this menu. You can also set a<br>new <b>PIN</b> or change the <b>Default CICAM PIN</b> using the related options.<br><i>Note:</i> Some menu options may not be available depending on the country selection in the <b>First Time</b><br><i>Installation</i> . <i>Default PIN can be set</i> to 0000 or 1234. If you have defined the PIN(is requested depending on<br>the country selection) during the <b>First Time Installation</b> use the PIN that you have defined.<br>Sets sleep timer to turn off the TV after a certain time. Sets timers for selected<br>programmes.<br>Sets date and time.<br>Enables or disables selected source options.<br>Displays network/internet settings.                                                                                                    |  |  |
| Co<br>La<br>Pa<br>Tir<br>Da<br>So<br>Ne<br>Se<br>Ac                     | nditional Access<br>nguage<br>rental<br>ners<br>te/Time<br>urces<br>twork/Internet<br>ttings<br>cessibility<br>Hard of Hearing                                  | Controls conditional access modules when available.<br>You may set a different language depending on the broadcaster and the country.<br>Enter correct password to change parental settings. You can easily adjust <b>Menu</b><br><b>Lock</b> , <b>Maturity Lock</b> , <b>Child Lock or Guidance</b> in this menu. You can also set a<br>new PIN or change the <b>Default CICAM PIN</b> using the related options.<br><i>Note: Some menu options may not be available depending on the country selection in the First Time</i><br><i>Installation. Default PIN can be set to 0000 or 1234. If you have defined the PIN(is requested depending on<br/>the country selection) during the First Time Installation use the PIN that you have defined.<br/>Sets sleep timer to turn off the TV after a certain time. Sets timers for selected<br/>programmes.<br/>Sets date and time.<br/>Enables or disables selected source options.<br/>Displays network/internet settings.<br/>Displays accessibility options of the TV.<br/>Enables any special feature sent from the broadcaster.</i>                                                                                                    |  |  |
| Co<br>La<br>Pa<br>Tir<br>Da<br>So<br>Ne<br>Se<br>Ac                     | nditional Access<br>nguage<br>rental<br>ners<br>te/Time<br>urces<br>twork/Internet<br>ttings<br>cessibility<br>Hard of Hearing<br>Audio<br>Description          | Controls conditional access modules when available.<br>You may set a different language depending on the broadcaster and the country.<br>Enter correct password to change parental settings. You can easily adjust <b>Menu</b><br>Lock, Maturity Lock, Child Lock or Guidance in this menu. You can also set a<br>new PIN or change the Default CICAM PIN using the related options.<br>Note: Some menu options may not be available depending on the country selection in the First Time<br>Installation. Default PIN can be set to 0000 or 1234. If you have defined the PIN(is requested depending on<br>the country selection) during the First Time Installation use the PIN that you have defined.<br>Sets sleep timer to turn off the TV after a certain time. Sets timers for selected<br>programmes.<br>Sets date and time.<br>Enables or disables selected source options.<br>Displays network/internet settings.<br>Displays accessibility options of the TV.<br>Enables any special feature sent from the broadcaster.<br>A narration track will be played for the blind or visually impaired audience. Press <b>OK</b><br>to see all available Audio Description menu options. This feature is available only if<br>the broadcaster supports it.                                                                                                    |  |  |
| Co<br>La<br>Pa<br>Tir<br>Da<br>So<br>Ne<br>Se<br>Ac                     | nditional Access<br>nguage<br>rental<br>ners<br>te/Time<br>urces<br>twork/Internet<br>ttings<br>cessibility<br>Hard of Hearing<br>Audio<br>Description          | Controls conditional access modules when available.<br>You may set a different language depending on the broadcaster and the country.<br>Enter correct password to change parental settings. You can easily adjust <b>Menu</b><br>Lock, Maturity Lock, Child Lock or Guidance in this menu. You can also set a<br>new PIN or change the <b>Default CICAM PIN</b> using the related options.<br>Note: Some menu options may not be available depending on the country selection in the <b>First Time</b><br>Installation. Default PIN can be set to 0000 or 1234. If you have defined the PIN(is requested depending on<br>the country selection) during the <b>First Time Installation</b> use the PIN that you have defined.<br>Sets sleep timer to turn off the TV after a certain time. Sets timers for selected<br>programmes.<br>Sets date and time.<br>Enables or disables selected source options.<br>Displays network/internet settings.<br>Displays network/internet settings.<br>A narration track will be played for the blind or visually impaired audience. Press <b>OK</b><br>to see all available <b>Audio Description</b> menu options. This feature is available only if<br>the broadcaster supports it.<br>You can view your ESN(*) number and deactivate Netflix.                                                                                                    |  |  |
| Co<br>La<br>Pa<br>Tir<br>Da<br>So<br>Ne<br>Se<br>Ac                     | nditional Access<br>nguage<br>rental<br>ners<br>te/Time<br>urces<br>twork/Internet<br>ttings<br>cessibility<br>Hard of Hearing<br>Audio<br>Description<br>tflix | Controls conditional access modules when available.<br>You may set a different language depending on the broadcaster and the country.<br>Enter correct password to change parental settings. You can easily adjust <b>Menu</b><br>Lock, Maturity Lock, Child Lock or Guidance in this menu. You can also set a<br>new PIN or change the Default CICAM PIN using the related options.<br>Note: Some menu options may not be available depending on the country selection in the First Time<br>Installation. Default PIN can be set to 0000 or 1234. If you have defined the PIN(is requested depending on<br>the country selection) during the First Time Installation use the PIN that you have defined.<br>Sets sleep timer to turn off the TV after a certain time. Sets timers for selected<br>programmes.<br>Sets date and time.<br>Enables or disables selected source options.<br>Displays network/internet settings.<br>Displays accessibility options of the TV.<br>Enables any special feature sent from the broadcaster.<br>A narration track will be played for the blind or visually impaired audience. Press <b>OK</b><br>to see all available Audio Description menu options. This feature is available only if<br>the broadcaster supports it.<br>You can view your ESN(*) number and deactivate Netflix.<br>(*) ESN number is an unique ID number for Netflix, created especially to identify your TV. |  |  |

| Menu Timeout                                                                                                    | Changes timeout duration for menu screens.                                                                                                    |  |
|----------------------------------------------------------------------------------------------------|----------------------------------------------------------------------------------------------------|--|
| Software<br>Upgrade                                                                                                    | Ensures that your TV has the latest firmware. Press <b>OK</b> to see the menu options.                                                                                                    |  |
| Application<br>Version                                                                                                    | Displays current software version.                                                                                                    |  |
| Subtitle Mode This option is used to select which subtitle mode will be on the screen (DVB subtitl   Teletext subtitle) if both is available. Default value is DVB subtitle. This feature is availa only for the country option of Norway.                                                                                                    |                                                                                                    |  |
| Auto TV OFF Sets the desired time for the TV to automatically go into standby mode when not being operated.                                                                                                    |                                                                                                    |  |
| Store Mode Select this mode for store display purposes. Whilst Store Mode is enabled, some items in the TV menu may not be available.                                                                                                    |                                                                                                    |  |
| Audio Video Audio Video Sharing feature allows you to share files stored on your smartphone or t   Sharing Pc. If you have a compatible smartphone or tablet pc and the appropriate software is inst<br>you can share/play photos on your TV. See instructions of your sharing software for<br>information. Audio Video Sharing mode will not be available with internet portal feature |                                                                                                    |  |
| Power Up Mode                                                                                                    | This setting configures the power up mode preference. Last State and Standby options are available.                                                                                                    |  |
| CEC                                                                                                    | With this setting you can enable and disable CEC functionality completely. Press Left<br>or Right button to enable or disable the feature.                                                               |  |
| CEC Auto Power<br>On                                                                                                    | This function allows the connected HDMI-CEC compatible device to turn on the TV and switch to its input source automatically. Press <b>Left</b> or <b>Right</b> button to enable or disable the feature. |  |
| Speakers                                                                                                    | To hear the TV audio from the connected compatible audio device set as <b>Amplifier</b> .<br>You can use the remote control of the TV to control the volume of the audio device.                         |  |

\_\_\_\_\_

| Installation Menu Contents             |                                                                                                    |  |  |
|----------------------------------------|----------------------------------------------------------------------------------------------------|--|--|
| Automatic<br>channel scan<br>(Retune)  | Displays automatic tuning options. <b>Digital Aerial:</b> Searches and stores aerial DVB stations. <b>Digital Cable:</b> Searches and stores cable DVB stations. <b>Analogue:</b> Searches and stores analogue stations. |  |  |
| Manual<br>channel scan                 | This feature can be used for direct broadcast entry.                                                                                                    |  |  |
| Network<br>channel scan                | Searches for the linked channels in the broadcast system. <b>Digital Aerial:</b> Searches for aerial network channels. <b>Digital Cable:</b> Searches for cable network channels.                                        |  |  |
| Analogue fine tune                     | You can use this setting for fine tuning analogue channels. This feature is not available if no analogue channels are stored.                                                                                            |  |  |
| Installation<br>Settings<br>(Optional) | Displays installation settings menu. <b>Standby Search:</b> Your TV will search for new or missing channels while in standby. Any new found broadcasts will be shown.                                                    |  |  |
| Clear Service<br>List                  | Use this setting to clear channels stored. This setting is visible only when the <b>Country</b> option is set to Denmark, Sweden, Norway or Finland.                                                                     |  |  |
| Select Active<br>Network               | This setting allows you to select only the broadcasts within the selected network to be listed<br>in the channel list. This feature is available only for the country option of Norway.                                  |  |  |
| First time installation                | Deletes all stored channels and settings, resets TV to factory settings.                                                                                                    |  |  |

## **General TV Operation**

#### Using the Channel List

The TV sorts all stored stations in the **Channel List**. You can edit this channel list, set favourites or set active stations to be listed by using the **Channel List** options. Press the **OK/TV** button to open the **Channel List**. You can filter the listed channels by pressing the **Blue** button or open the **Edit Channel List** menu by pressing the **Green** button in order to make advanced changes in the current list.

#### Managing the Favourite Lists

You can create four different lists of your favourite channels. Enter the **Channel List** in the main menu or press the **Green** button while the **Channel List** is displayed on the screen in order to open the **Edit Channel List** menu. Select the desired channel on the list. You can make multiple choices by pressing the **Yellow** button. Then press the **OK** button to open the **Channel Edit Options** menu and select **Add/Remove Favourites** option. Press the **OK** button again. Set the desired list option to **On**. The selected channel/s will be added to the list. In order to remove a channel or channels from a favourite list follow the same steps and set the desired list option to **Off**.

You can use the **Filter** function in the **Edit Channel List** menu to filter the channels in the **Channel list** permanently according to your preferences. Using this **Filter** option, you can set one of your four favourite lists to be displayed everytime the **Channel list** is opened. The filtering function in the **Channel list** menu will only filter the currently displayed **Channel list** in order to find a channel and tune in to it. These changes will not remain the next time the **Channel list** is opened if you don't save them. To save the changes on the list press the **Red** button after filtering while the **Channel list** is displayed on the screen.

#### **Configuring Parental Settings**

The **Parental Settings** menu options can be used to prohibit users from viewing of certain programmes, channels and using of menus. These settings are located in the **System>Settings>Parental** menu.

To display parental lock menu options, a PIN number should be entered. After coding the correct PIN number, **Parental Settings** menu will be displayed.

**Menu Lock:** This setting enables or disables access to all menus or installation menus of the TV.

**Maturity Lock:** If this option is set, TV gets the maturity information from the broadcast and if this maturity level is disabled, disables access to the broadcast.

**Note:** If the country option in the **First Time Installation** is set as France, Italy or Austria, **Maturity Lock**'s value will be set to 18 as default.

**Child Lock:** If this option is set to **ON**, the TV can only be controlled by the remote control. In this case the control buttons on the TV will not work.

**Internet Lock:** If this option is set to **ON**, the open browser application in the portal will be disabled. Set to **OFF** to release the application again.

Set PIN: Defines a new PIN number.

**Default CICAM PIN:** This option will appear as greyed out if no CI module is inserted into the CI slot of the TV. You can change the default PIN of the CI CAM using this option.

**Note:** Default PIN can be set to **0000** or **1234**. If you have defined the PIN(is requested depending on the country selection) during the **First Time Installation** use the PIN that you have defined.

Some options may not be available depending on the country selection in the **First Time Installation**.

#### Electronic Programme Guide (EPG)

Some channels send information about their broadcast schedules. Press the **Epg** button to view the **Programme Guide** menu.

There are 3 different types of schedule layouts available, **Timeline Schedule**, **List Schedule** and **Now/Next Schedule**. To switch between them follow the instructions on the bottom of the screen.

#### **Timeline Schedule**

Zoom (Yellow button): Press the Yellow button to see events in a wider time interval.

Filter (Blue button): Views filtering options.

Select Genre (Subtitles button): Displays Select Genre menu. Using this feature, you can search the programme guide database in accordance with the genre. Info available in the programme guide will be searched and results matching your criteria will be highlighted.

Options (OK button): Displays event options.

**Event Details (Info button):** Displays detailed information about selected events.

**Next/Prev Day (Programme +/- buttons):** Displays the events of previous or next day.

Search (Text button): Displays Guide Search menu. Now (Swap button): Displays current event of the highlighted channel.

#### List Schedule(\*)

(\*) In this layout option, only the events of the highlighted channel will be listed.

**Prev. Time Slice (Red button):** Displays the events of previous time slice.

**Next/Prev Day (Programme +/- buttons):** Displays the events of previous or next day.

**Event Details (Info button):** Displays detailed information about selected events.

Filter (Text button): Views filtering options.

Next Time Slice (Green button): Displays the events of next time slice.

**Options (OK button):** Displays event options.

#### **Now/Next Schedule**

Navigate (Directional buttons): Press the Directional buttons to navigate through the channels and events.

Options (OK button): Displays event options. Event Details (Info button): Displays detailed information about selected events.

Filter (Blue button): Views filtering options.

#### **Event Options**

Use the directional buttons to highlight an event and press **OK** button to display **Event Options** menu. The following options are available.

**Select Channel:** Using this option, you can switch to the selected channel.

Set Timer on Event / Delete Timer on Event: After you have selected an event in the EPG menu, press the OK button. Select Set Timer on Event option and press the OK button. You can set a timer for future events. To cancel an already set timer, highlight that event and press the OK button. Then select Delete Timer on Event option. The timer will be cancelled.

**Notes:** You cannot switch to any other channel or source while there is an active timer on the current channel.

It is not possible to set timer for two or more individual events at the same time interval.

#### **Teletext Services**

Press the **Text** button to enter. Press again to activate mix mode, which allows you to see the teletext page and the TV broadcast at the same time. Press once more to exit. If available, sections in the teletext pages will become colour-coded and can be selected by pressing the coloured buttons. Follow the instructions displayed on the screen.

#### **Digital Teletext**

Press the **Text** button to view digital teletext information. Operate it with the coloured buttons, cursor buttons and the **OK** button. The operation method may differ depending on the contents of the digital teletext. Follow the instructions displayed on the digital teletext screen. When the **Text** button is pressed again, the TV returns to television broadcast.

## Software Upgrade

Your TV is capable of finding and updating the firmware automatically via the broadcast signal or via Internet.

## Software upgrade search via user interface

On the main menu select **System>Settings** and then **More**. Navigate to **Software upgrade** and press the **OK** button. In **Upgrade options** menu select **Scan for upgrade** and press **OK** button to check for a new software upgrade.

If a new upgrade is found, it starts to download the upgrade. After the download is completed confirm the question asking about rebooting the  $\mathsf{TV}$  by pressing the  $\mathbf{OK}$  to continue with the reboot operation.

## 3 AM search and upgrade mode

Your TV will search for new upgrades at 3:00 o'clock if **Automatic scanning** option in the **Upgrade options** menu is set to **Enabled** and if the TV is connected to an aerial signal or to Internet. If a new software is found and downloaded successfully, it will be installed at the next power on.

**Note:** Do not unplug the power cord while led is blinking during the reboot process. If the TV fails to come on after the upgrade, unplug, wait for two minutes then plug it back in.

### **Troubleshooting & Tips**

#### Tv will not turn on

Make sure the power cord is plugged in securely to wall outlet. Check if batteries are exhausted. Press the Power button on the TV.

#### Poor picture

- · Check if you have selected the correct TV system.
- Low signal level can cause picture distortion. Please check antenna access.
- Check if you have entered the correct channel frequency if you have done manual tuning.
- The picture quality may degrade when two devices are connected to the TV at the same time. In such a case, disconnect one of the devices.

## No picture

- This means your TV is not receiving any transmission. Make sure the correct source has been selected.
- · Is the antenna connected properly?
- · Is the antenna cable damaged?
- · Are suitable plugs used to connect the antenna?
- If you are in doubt, consult your dealer.

#### No sound

- Check if the TV is muted. Press the **Mute** button or increase the volume to check.
- Sound may be coming from only one speaker. Check the balance settings from **Sound** menu.

#### Remote control - no operation

• The batteries may be exhausted. Replace the batteries.

#### Input sources - can not be selected

- If you cannot select an input source, it is possible that no device is connected. If not;
- Check the AV cables and connections if you are trying to switch to the input source dedicated to the connected device.

#### PC Input Typical Display Modes

The following table is an illustration of some of the typical video display modes. Your TV may not support all resolutions.

| Index Resolution |           | Frequency |
|------------------|-----------|-----------|
| 1 640x350        |           | 85Hz      |
| 2                | 640x400   | 70Hz      |
| 3                | 640x480   | 60Hz      |
| 4                | 640x480   | 66Hz      |
| 5                | 640x480   | 72Hz      |
| 6                | 640x480   | 75Hz      |
| 7                | 640x480   | 85Hz      |
| 8                | 800x600   | 56Hz      |
| 9                | 800x600   | 60Hz      |
| 10               | 800x600   | 70Hz      |
| 11               | 800x600   | 72Hz      |
| 12               | 800x600   | 75Hz      |
| 13               | 800x600   | 85Hz      |
| 14               | 832x624   | 75Hz      |
| 15               | 1024x768  | 60Hz      |
| 16               | 1024x768  | 66Hz      |
| 17               | 1024x768  | 70Hz      |
| 18               | 1024x768  | 72Hz      |
| 19               | 1024x768  | 75Hz      |
| 20               | 1024x768  | 85Hz      |
| 21               | 1152x864  | 60Hz      |
| 22               | 1152x864  | 70Hz      |
| 23               | 1152x864  | 75Hz      |
| 24               | 1152x864  | 85Hz      |
| 25               | 1152x870  | 75Hz      |
| 26               | 1280x768  | 60Hz      |
| 27               | 1360x768  | 60Hz      |
| 28               | 1280x768  | 75Hz      |
| 29               | 1280x768  | 85Hz      |
| 30               | 1280x960  | 60Hz      |
| 31               | 1280x960  | 75Hz      |
| 32               | 1280x960  | 85Hz      |
| 33               | 1280x1024 | 60Hz      |
| 34               | 1280x1024 | 75Hz      |
| 35               | 1280x1024 | 85Hz      |
| 36               | 1400x1050 | 60Hz      |
| 37               | 1400x1050 | 75Hz      |
| 38               | 1400x1050 | 85Hz      |
| 39               | 1440x900  | 60Hz      |
| 40               | 1440x900  | 75Hz      |
| 41               | 1600x1200 | 60Hz      |
| 42               | 1680x1050 | 60Hz      |
| 43               | 1920x1080 | 60Hz      |
| 44               | 1920x1200 | 60Hz      |

#### AV and HDMI Signal Compatibility

| Source  | Supported S | Available                                |   |
|---------|-------------|------------------------------------------|---|
|         | PAL         |                                          | 0 |
| EVT     | SECAM       |                                          | 0 |
|         | NTSC4.43    |                                          | 0 |
|         | NTSC3.58    |                                          | 0 |
|         | RGB 50/60   |                                          | 0 |
|         | PAL         |                                          | 0 |
| Side AV | SECAM       |                                          | 0 |
| Side Av | NTSC4.43    |                                          | 0 |
|         | NTSC3.58    |                                          | 0 |
|         | 480i, 480p  | 60Hz                                     | 0 |
| VDbDr   | 576i, 576p  | 50Hz                                     | 0 |
| TFDFT   | 720p        | 50Hz,60Hz                                | 0 |
|         | 1080i       | 50Hz,60Hz                                | 0 |
|         | 480i, 480p  | 60Hz                                     | 0 |
|         | 576i, 576p  | 50Hz                                     | 0 |
|         | 720p        | 50Hz,60Hz                                | 0 |
| номі    | 1080i       | 50Hz,60Hz                                | 0 |
|         | 1080p       | 24Hz,<br>25Hz,<br>30Hz,<br>50Hz,<br>60Hz | о |

#### (X: Not Available, O: Available)

In some cases a signal on the TV may not be displayed properly. The problem may be an inconsistency with standards from the source equipment (DVD, Set-top box, etc.). If you do experience such a problem please contact your dealer and also the manufacturer of the source equipment.

| Supported Video File Formats for USB Mode                                    |                                                                                |                                                                                                    |  |
|------------------------------------------------------------------------------|--------------------------------------------------------------------------------|----------------------------------------------------------------------------------------------------|--|
| Extension                                                                    | Video Codec                                                                    | SPEC (Resolution) & Bit Rate                                                                                                   |  |
| .dat, vob                                                                    | MPEG1/2                                                                        |                                                                                                    |  |
| .mpg, .mpeg                                                                  | MPEG1/2,<br>MPEG4                                                              | 1080P@30fps - 40 Mbps                                                                                                    |  |
| .ts, .trp, .tp                                                               | MPEG1/2, H.264,<br>AVS, MVC                                                    | H.264: 1080Px2@30fps - 62.5 Mbps, 1080P@60fps - 62.5 Mbps MVC:<br>1080P@30fps - 62.5 Mbps Other: 1080P@30fps - 40Mbps          |  |
| .mp4, .mov,<br>.3gpp, .3gp                                                   | MPEG1/2,<br>MPEG4, H.263,<br>H.264, Motion<br>JPEG                             |                                                                                                    |  |
| .avi                                                                         | MPEG1/2,<br>MPEG4,<br>Sorenson H.263,<br>H.263, H.264,<br>WMV3, Motion<br>JPEG | H.264: 1080Px2@30fps - 62.5 Mbps, 1080P@60fps - 62.5 Mbps Motion JPEG:<br>640x480@30fps - 10 Mbps Other: 1080P@30fps - 40 Mbps |  |
| .mkv                                                                         | MPEG1/2,<br>MPEG4, H.263,<br>H.264, WMV3,<br>Motion JPEG                       |                                                                                                    |  |
| .asf                                                                         | Sorenson H.263,<br>H.264, WMV3,<br>Motion JPEG                                 |                                                                                                    |  |
| .flv                                                                         | WMV3                                                                           | 1080P@30fps - 40 Mbps                                                                                                    |  |
| .swf                                                                         | RV30/RV40                                                                      | 1080P@30fps - 40 Mbps                                                                                                    |  |
| .wmv                                                                         |                                                                                |                                                                                                    |  |
| .mp4, .mov, .3gpp,<br>.3gp, MPEG<br>transport stream,<br>.ts,.trp, .tp, .mkv | HEVC/H.265                                                                     | 1080P@60fps - 50Mbps                                                                                                    |  |

| Supported Picture File Formats for USB Mode |               |                             |                                                |  |
|---------------------------------------------|---------------|-----------------------------|------------------------------------------------|--|
| Image                                       | Photo         | Resolution (width x height) | Remark                                         |  |
| JPEG Ba                                     | Base-line     | 15360x8640                  |                                                |  |
|                                             | Progressive   | 1024x768                    |                                                |  |
| PNG                                         | non-interlace | 9600x6400                   | The limitation of max resolution depends on DR |  |
|                                             | interlace     | 1200x800                    | - 3126                                         |  |
| BMP                                         |               | 9600x6400                   |                                                |  |

## Supported Audio File Formats for USB Mode

| Extension   | Audio Codec             | Bit Rate         | Sample rate           |  |
|-------------|-------------------------|------------------|-----------------------|--|
|             | MPEG1/2 Layer1          | 32Kbps ~ 448Kbps |                       |  |
| .mp3,       | MPEG1/2 Layer2          | 8Kbps ~ 384Kbps  | 16KHz ~ 48KHz         |  |
|             | MPEG1/2 Layer3          | 8Kbps ~ 320Kbps  | 1                     |  |
|             | MPEG1/2 Layer1          | 32Kbps ~ 448Kbps |                       |  |
|             | MPEG1/2 Layer2          | 8Kbps ~ 384Kbps  | 16KHz ~ 48KHz         |  |
|             | MPEG1/2 Layer3          | 8Kbps ~ 320Kbps  |                       |  |
|             | AC3                     | 32Kbps ~ 640Kbps | 32KHz, 44.1KHz, 48KHz |  |
|             | AAC, HEAAC              |                  | 8KHz ~ 48KHz          |  |
|             | WMA                     | 128bps ~ 320Kbps | 8KHz ~ 48KHz          |  |
| .avi        | WMA 10 Pro M0           | < 192kbps        | 48KHz                 |  |
|             | WMA 10 Pro M1           | < 384kbps        | 48KHz                 |  |
|             | WMA 10 Pro M2           | < 768kbps        | 96KHz                 |  |
|             | LPCM                    | 64Kbps ~ 1.5Mbps | 8KHz ~ 48KHz          |  |
|             | IMA-ADPCM, MS-<br>ADPCM | 384Kbps          | 8KHz ~ 48KHz          |  |
|             | G711 A/mu-law           | 64Kbps ~ 128Kbps | 8KHz                  |  |
|             | MPEG1/2 Layer1          | 32Kbps ~ 448Kbps |                       |  |
|             | MPEG1/2 Layer2          | 8Kbps ~ 384Kbps  | 16KHz ~ 48KHz         |  |
|             | MPEG1/2 Layer3          | 8Kbps ~ 320Kbps  | 1                     |  |
| .asf        | WMA                     | 128bps ~ 320Kbps | 8KHz ~ 48KHz          |  |
|             | WMA 10 Pro M0           | < 192kbps        | 48KHz                 |  |
|             | WMA 10 Pro M1           | < 384kbps        | 48KHz                 |  |
|             | WMA 10 Pro M2           | < 768kbps        | 96KHz                 |  |
|             | MPEG1/2 Layer1          | 32Kbps ~ 448Kbps |                       |  |
|             | MPEG1/2 Layer2          | 8Kbps ~ 384Kbps  | 16KHz ~ 48KHz         |  |
|             | MPEG1/2 Layer3          | 8Kbps ~ 320Kbps  |                       |  |
|             | AC3                     | 32Kbps ~ 640Kbps | 32KHz, 44.1KHz, 48KHz |  |
|             | AAC, HEAAC              |                  | 8KHz ~ 48KHz          |  |
|             | WMA                     | 128bps ~ 320Kbps | 8KHz ~ 48KHz          |  |
|             | WMA 10 Pro M0           | < 192kbps        | 48KHz                 |  |
| .mkv, .mka  | WMA 10 Pro M1           | < 384kbps        | 48KHz                 |  |
|             | WMA 10 Pro M2           | < 768kbps        | 96KHz                 |  |
|             | VORBIS                  |                  | Up to 48KHz           |  |
|             | LPCM                    | 64Kbps ~ 1.5Mbps | 8KHz ~ 48KHz          |  |
|             | IMA-ADPCM,<br>MS-ADPCM  | 384Kbps          | 8KHz ~ 48KHz          |  |
|             | G711 A/mu-law           | 64Kbps ~ 128Kbps | 8KHz                  |  |
|             | FLAC                    | < 1.6Mbps        | 8KHz ~ 96KHz          |  |
|             | MPEG1/2 Layer1          | 32Kbps ~ 448Kbps |                       |  |
|             | MPEG1/2 Layer2          | 8Kbps ~ 384Kbps  | 16KHz ~ 48KHz         |  |
| ts tro to   | MPEG1/2 Layer3          | 8Kbps ~ 320Kbps  | 1                     |  |
| .dat, .vob, | AC3                     | 32Kbps ~ 640Kbps | 32KHz, 44.1KHz, 48KHz |  |
| .mpg, .mpeg | EAC3                    | 32Kbps ~ 6Mbps   | 32KHz, 44.1KHz, 48KHz |  |
| 10, 140     | AAC, HEAAC              |                  | 8KHz ~ 48KHz          |  |
|             | LPCM                    | 64Kbps ~ 1.5Mbps | 8KHz ~ 48KHz          |  |

| Extension       | Audio Codec            | Bit Rate         | Sample rate                           |
|-----------------|------------------------|------------------|---------------------------------------|
|                 | MPEG1/2 Layer1         | 32Kbps ~ 448Kbps | ĺ                                     |
|                 | MPEG1/2 Layer2         | 8Kbps ~ 384Kbps  | 16KHz ~ 48KHz                         |
|                 | MPEG1/2 Layer3         | 8Kbps ~ 320Kbps  | ]                                     |
| .wav            | LPCM                   | 64Kbps ~ 1.5Mbps | 8KHz ~ 48KHz                          |
|                 | IMA-ADPCM,<br>MS-ADPCM | 384Kbps          | 8KHz ~ 48KHz                          |
|                 | G711 A/mu-law          | 64Kbps ~ 128Kbps | 8KHz                                  |
|                 | MPEG1/2 Layer3         | 8Kbps ~ 320Kbps  | 16KHz ~ 48KHz                         |
|                 | AC3                    | 32Kbps ~ 640Kbps | 32KHz, 44.1KHz, 48KHz                 |
|                 | EAC3                   | 32Kbps ~ 6Mbps   | 32KHz, 44.1KHz, 48KHz                 |
| .3gpp, .3gp,    | AAC, HEAAC             |                  | 8KHz ~ 48KHz                          |
| .mp4, .mov,     | VORBIS                 |                  | Up to 48KHz                           |
| .m4a            | LPCM                   | 64Kbps ~ 1.5Mbps | 8KHz ~ 48KHz                          |
|                 | IMA-ADPCM,<br>MS-ADPCM | 384Kbps          | 8KHz ~ 48KHz                          |
|                 | G711 A/mu-law          | 64Kbps ~ 128Kbps | 8KHz                                  |
| fly             | MPEG1/2 Layer3         | 8Kbps ~ 320Kbps  | 16KHz ~ 48KHz                         |
|                 | AAC, HEAAC             |                  | 8KHz ~ 48KHz                          |
| 202             | AC3                    | 32Kbps ~ 640Kbps | 32KHz, 44.1KHz, 48KHz                 |
| .aco            | AAC, HEAAC             |                  | 8KHz ~ 48KHz                          |
| .swf            | MPEG1/2 Layer3         | 8Kbps ~ 320Kbps  | 16KHz ~ 48KHz                         |
| .ec3            | EAC3                   | 32Kbps ~ 6Mbps   | 32KHz, 44.1KHz, 48KHz                 |
|                 | AAC, HEAAC             |                  | 8KHz ~ 48KHz                          |
| .rm, .rmvb, .ra | LBR (cook)             | 6Kbps ~ 128Kbps  | 8KHz, 11.025KHz,<br>22.05KHz, 44.1KHz |
|                 | WMA                    | 128bps ~ 320Kbps | 8KHz ~ 48KHz                          |
|                 | WMA 10 Pro M0          | < 192kbps        | 48KHz                                 |
| .wma, .wmv      | WMA 10 Pro M1          | < 384kbps        | 48KHz                                 |
|                 | WMA 10 Pro M2          | < 768kbps        | 96KHz                                 |
| .webm           | VORBIS                 |                  | Up to 48KHz                           |

## Supported Subtitle File Formats for USB Mode

| Internal Subtitles  |           |                                                          |  |
|---------------------|-----------|----------------------------------------------------------|--|
| Extension           | Container | Subtitle Code                                            |  |
| dat, mpg, mpeg, vob | MPG, MPEG | DVD Subtitle                                             |  |
| ts, trp, tp         | TS        | DVB Subtitle                                             |  |
| mp4                 | MP4       | DVD Subtitle<br>UTF-8 Plain Text                         |  |
| mkv                 | МКV       | ASS<br>SSA<br>UTF-8 Plain Text<br>VobSub<br>DVD Subtitle |  |

| External Subtitles |                                                                |                          |
|--------------------|----------------------------------------------------------------|--------------------------|
| Extension          | Subtitle Parser                                                | Remark                   |
| .srt               | Subrip                                                         |                          |
| .ssa/ .ass         | SubStation Alpha                                               |                          |
| .smi               | SAMI                                                           |                          |
| .sub               | SubViewer<br>MicroDVD<br>DVDSusbtitleSystem<br>SubIdx (VobSub) | SubViewer 1.0 & 2.0 Only |
| .txt               | TMPlayer                                                       |                          |

## Supported DVI Resolutions

When connecting devices to your TV's connectors by using DVI converter cable(DVI to HDMI cable - not supplied), you can refer to the following resolution information.

|           | 56Hz | 60Hz | 66Hz | 70Hz | 72Hz | 75Hz |
|-----------|------|------|------|------|------|------|
| 640x400   |      |      |      | M    |      |      |
| 640x480   |      | Ø    | Ø    |      | Ø    | Ø    |
| 800x600   | M    | M    |      | M    | Ø    | Ø    |
| 832x624   |      |      |      |      |      | Ø    |
| 1024x768  |      | Ø    | Ø    | Ø    | Ø    | Ø    |
| 1152x864  |      | Ø    |      | M    |      | Ø    |
| 1152x870  |      |      |      |      |      | Ø    |
| 1280x768  |      | Ø    |      |      |      | Ø    |
| 1360x768  |      | Ø    |      |      |      |      |
| 1280x960  |      | Ø    |      |      |      | Ø    |
| 1280x1024 |      | ☑    |      |      |      | Ø    |
| 1400x1050 |      | Ø    |      |      |      | Ø    |
| 1440x900  |      | Ø    |      |      |      | Ø    |
| 1600x1200 |      |      |      |      |      |      |
| 1680x1050 |      | Ø    |      |      |      |      |
| 1920x1080 |      | Ø    |      |      |      |      |

# Connectivity

#### Wired Connectivity

#### To Connect to a Wired Network

- You must have a modem/router connected to an active broadband connection.
- Connect your PC to your modem/router. This can be a wired or wireless connection.
- Connect your TV to your modem/router via an ethernet cable. There is a LAN port at the rear (back) of your TV.

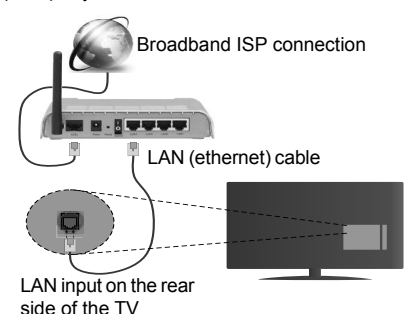

To configure wired settings please refer to the Network/Internet Settings section in the System>Settings Menu.

 You might be able to connect your TV to your LAN depending on your network's configuration. In such a case, use an ethernet cable to connect your TV directly to the network wall outlet.

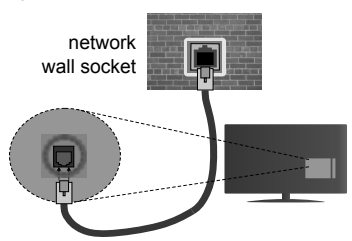

LAN input on the rear side of the TV

## **Configuring Wired Device Settings**

## **Network Type**

The Network Type can be selected as Wired Device, Wireless Device or Disabled, in accordance with the active connection to the TV set. Select this as Wired Device if you are connecting via an ethernet.

## **Internet Speed Test**

Highlight Internet Speed Test and press the  $\mathbf{OK}$  button. TV will check the internet connection bandwidth

and display the result when complete.

## Advanced Settings

Highlight Advanced Settings and press the OK button. On the next screen you can change the IP and DNS settings of the TV. Highlight the desired one and press Left or Right button to change the setting from Automatic to Manual. Now you can enter the Manual IP and / or Manual DNS values. Select the related item in the drop down menu and enter the new values using the numeric buttons of the remote. Press the OK button to save settings when complete.

#### Wireless Connectivity

#### To Connect to a Wireless Network

The TV cannot connect to the networks with a hidden SSID. To make your modem's SSID visible, you should change your SSID settings via the modem's software.

To Connect to a wireless LAN, you should perform the following steps:

• To configure your wireless settings please refer to the Network/Internet Settings section in the System>Settings Menu.

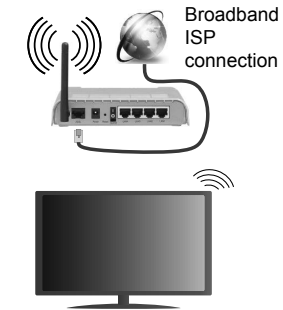

A Wireless-N router (IEEE 802.11a/b/g/n) with simultaneous 2.4 and 5 GHz bands is designed to increase bandwidth. These are optimized for smoother and faster HD video streaming, file transfers and wireless gaming.

- The frequency and channel differ depending on the area.
- The transmission speed differs depending on the distance and number of obstructions between the transmission products, the configuration of these products, the radio wave conditions, the line traffic and the products that you use. The transmission may also be cut off or may get disconnected depending on the radio wave conditions, DECT phones or any other WiFi 11b appliances. The standard values of the transmission speed are the theoretical maximum values for the wireless standards. They are not the actual speeds of data transmission.

- The location where the transmission is most effective differs depending on the usage environment.
- The Wireless feature of the TV supports 802.11 a,b,g & n type modems. It is highly recommended that you should use the IEEE 802.11n communication protocol in order to avoid any possible problems while watching videos.
- You must change your modem's SSID when there are any other modems around with the same SSID. You can encounter connection problems otherwise. Use a wired connection if you experience problems with a wireless connection.

#### **Configuring Wireless Device Settings**

Open the **Network/Internet Settings** menu and select **Network Type** as **Wireless Device** to start connection process.

The TV will scan the wireless networks automatically. A list of available networks will be displayed. Please select your desired network from the list.

**Note:** If the modem supports N mode, you should set N mode settings.

If the selected network is protected with a password, please enter the correct key by using the virtual keyboard. You can use this keyboard via the directional buttons and the **OK** button on the remote control

Wait until the IP address is shown on the screen.

This means that the connection is now established. To disconnect from a wireless network, highlight **Network Type** and press Left or Right buttons to set as **Disabled**.

Highlight Internet Speed Test and press the OK button to check your internet connection speed. Highlight Advanced Settings and press the OK button to open the advanced setting menu. Use directional and numeric buttons to set. Press the OK button to save settings when complete.

#### **Other Information**

The status of the connection will be displayed as **Connected** or **Not Connected** and the current IP address, if a connection is established.

#### Connecting to your mobile device via WiFi

- If your mobile device has WiFi feature, you can connect it to your TV via a router, in order to access the content in your device. For this, your mobile device must have an appropriate sharing software.
- Connect to your router following the steps stated above in the **Wireless Connectivity** section.
- Afterwards, engage your mobile device with the router and then activate the sharing software on your mobile device. Then, select files that you want to share with your TV.

- If the connection is established correctly, you will be able to access the shared files from your mobile device via the Media Browser of your TV.
- Enter the Media Browser menu and the playback device selection OSD will be displayed. Select your mobile device and press the OK button to continue.
- If available, you can download a virtual remote controller application from the server of your mobile device application provider.

**Note:** This feature may not be supported on all mobile devices.

#### **Connectivity Troubleshooting**

#### Wireless Network Not Available

- Ensure that any firewalls of your network allow the TV wireless connection.
- Try searching for wireless networks again, using the Network/Internet Settings menu screen.

If the wireless network does not function properly, try using the wired network in your home. Refer to the **Wired Connectivity** section for more information on the process.

If the TV does not function using the wired connection, check the modem (router). If the router does not have a problem, check the internet connection of your modem.

#### **Connection is Slow**

See the instruction book of your wireless modem to get information on the internal service area, connection speed, signal quality and other settings. You need to have a high speed connection for your modem.

## Distruption during playback or slow reactions

You could try the following in such a case:

Keep at least three meters distance from microwave ovens, mobile telephones, bluetooth devices or any other Wi-Fi compatible devices. Try changing the active channel on the WLAN router.

# Internet Connection Not Available / Audio Video Sharing Not Working

If the MAC address (a unique identifier number) of your PC or modem has been permanently registered, it is possible that your TV might not connect to the internet. In such a case, the MAC address is authenticated each time when you connect to the internet. This is a precaution against unauthorized access. Since your TV has its own MAC address, your internet service provider cannot validate the MAC address of your TV. For this reason, your TV cannot connect to the internet. Contact your internet service provider and request information on how to connect a different device, such as your TV, to the internet.

It is also possible that the connection may not be available due to a firewall problem. If you think

this causes your problem, contact your internet service provider. A firewall might be the reason of a connectivity and discovery problem while using the TV in Audio Video Sharing mode or while browsing via Audio Video Sharing feature.

#### **Invalid Domain**

Ensure that you have already logged on to your PC with an authorized username/password and also ensure that your domain is active, prior to sharing any files in your media server program on your PC. If the domain is invalid, this might cause problems while browsing files in Audio Video Sharing mode.

#### Using Audio Video Sharing Network Service

Audio Video Sharing feature uses a standard that eases the viewing process of digital electronics and makes them more convenient to use on a home network.

This standard allows you to view and play photos, music and videos stored in the media server connected to your home network.

#### 1. Server Software Installation

The Audio Video Sharing feature cannot be used if the server programme is not installed onto your PC or if the required media server software is not installed onto the companion device. Please prepare your PC with a proper server programme.

#### 2. Connect to a Wired or Wireless Network

See the **Wired/Wireless Connectivity** chapters for detailed configuration information.

#### 3. Play Shared Files via Media Browser

Select **Media Browser** by using the **directional** buttons from the main menu and press **OK**. The media browser will then be displayed.

#### Audio Video Sharing

Select the desired media type on the main media browser menu and press **OK**. If sharing configurations are set properly, **Device Selection** screen will be displayed after selecting the desired media type. If available networks are found, they will be listed on this screen. Select media server or network that you want to connect to using the Up or Down buttons and press **OK**. If you want to refresh the device list, press the **Green** button. You can press **Menu** to exit.

If you select the media type as **Videos** and choose a device from the selection menu. Then select the folder with video files in it on the next screen and all the available video files will be listed.

To play other media types from this screen, you can go back to main **Media Browser** screen and select the media type as desired and then perform the network selection again. Or press the **Blue** button to switch to next media type quickly without changing the network. Refer to the **Media Browser** menu section for further information on file playback. If a problem occurs with the network, please switch your television off at the wall socket and back on again. Trick mode and jump are not supported with the Audio Video Sharing feature.

PC/HDD/Media Player or any other devices that are compatible should be used with a wired connection for higher playback quality.

Use a LAN connection for quicker file sharing between other devices like computers.

**Note:** There may be some PC's which may not be able to utilize the Audio Video Sharing feature due to administrator and security settings (such as business PC's).

#### Internet Portal

**HINT:** A broadband internet connection is required for high quality viewing. You must set the country option accordingly in the **First Time Installation** for proper operation of the internet portal.

Portal feature adds your TV a feature that allows you to connect a server on the Internet and view the content provided by this server over your Internet connection. Portal feature allows you to view the music, video, clip or web content with defined short-cuts. Whether you can view this content without interruption depends on the connection speed provided by your internet service provider.

Press the Internet button on your remote control to open internet portal page. You will see icons of the available applications and services on the portal screen. Use the directional buttons on your remote to select the desired one. You may view the desired content by pressing OK after selecting. Press Back/ Return button to return back to the previous screen.

Moreover, you can access some features using the short-cut feature defined for the coloured or numeric buttons of your remote.

Press the Exit button to quit the Internet portal mode.

#### PIP Window (depending on portal service)

Current source content will be displayed in the PIP window, if you switch to portal mode while on any active source.

If you switch to portal mode while watching TV channels, current programme will be displayed in the PIP window.

#### Notes:

Possible application dependent problems may be caused by the content service provider.

Portal service content and the interface may be changed at any time without prior notice.

Third party internet services may change, be discontinued or restricted at any time.

## **Internet Browser**

To use the internet browser, enter the portal first. Then launch the  $\ensuremath{\text{Internet}}$  application on the portal.

(\*) The appearance of the internet browser logo may change

In the initial screen of the browser, the thumbnails of the predefined (if any) links to web sites available will be displayed as **Speed Dial** options along with the **Edit Speed Dial** and the **Add to Speed Dial** options.

To navigate the web browser, use the directional buttons on the remote or a connected mouse. To see the browser options bar, move the cursor to the top of the page or press the **Back/Return** button. **History**, **Tabs** and **Bookmarks** options and the browser bar which contains previous/next buttons, the refresh button, the adress/search bar, the **Speed Dial** and the **Opera** buttons are available.

To add a desired website to the **Speed Dial** list for quick access, move the cursor to the top of the page or press the **Back/Return** button. The browser bar will appear. Highlight the **Speed Dial** - .... button and press the **OK** button. Then select **Add to Speed Dial** option and press the **OK** button. Fill in the blanks for **Name** and **Address**, highlight **OK** and press the **OK** button to add. Whilst you are on the site you wish to add to the **Speed Dial** list, highlight the **Opera**button and press the **OK** button. Then highlight **Add to Speed Dial** option in the submenu and press the **OK** button again. **Name** and **Address** will be filled automatically according to the site you are visiting. Highlight **OK** and press the **OK** button to add.

You can also use the **Opera** menu options to manage the browser. Highlight the **Opera- O** button and press the **OK** button to see available page specific and general options.

There are various ways to search or visit websites using the web browser.

Enter the address of a website(URL) into the search/ address bar and highlight the **Submit** button on the virtual keyboard and press the **OK** button to visit the site.

Enter keyword/s into the search/address bar and highlight the **Submit** button on the virtual keyboard and press the **OK** button to start a search for the related websites.

Highlight a Speed Dial thumbnail and press the **OK** button to visit the related website.

Your TV is compatible with USB mice. Plug your mouse or wireless mouse adaptor into the USB input of your TV for easier and quicker navigation.

Some web pages include flash content. These are not supported by the browser.

Your TV does not support any download processes from the internet via the browser.

All sites on the internet might not be supportted. According to the site; content problems may occur. In some circumstances video contents might not be able to be played.

## **Smart Center**

Smart Center is a mobile application running on iOS and Android platforms. With your tablet or phone, you can easily stream your favourite live shows and programmes from your smart TV. Also; you can launch your portal applications, use your tablet as a remote control for your TV and share media files.

**Note:** Being able to use all functions of this application depends on the features of your TV.

## **Getting Started**

To use Smart Center features, connections have to be done properly. To get connected to your network wirelessly, plug in the Wi-Fi dongle to one of the USB ports if your TV doesn't have internal wifi feature. To be able to use internet based features, your modem/ router must be connected to the internet.

**IMPORTANT:** Make sure the TV and mobile device are connected to the same network.

For media sharing feature Audio Video Sharing option should be enabled (if available). Press the Menu button on the remote, select System>Settings>More menu and press OK. Highlight Audio Video Sharing and change as Enabled. Your TV is ready to connect to your mobile device now.

Install the **Smart Center** application onto your mobile device.

Start the smart center application. If all connections are configured properly, you will see your TV's name on your mobile device. If your TV's name doesn't appear on the list, wait a while and tap on the **Refresh** widget. Select your TV from the list.

#### **Mobile Device screen**

On the main screen you can find tabs to access various features.

The application retrieves actual channel list from TV first when it starts.

**MY CHANNELS:** The programmes of first four channels from the channel list retrieved from the TV are shown. You can change the listed channels. Press on the channel thumbnail and hold. A list of channels will be displayed and you can choose your desired channel to be replaced.

**TV:** You can watch content through the TV tab. In this mode you can navigate through the channel list retrieved from your TV and click on thumbnails to view the detail pages.

**RECORDINGS:** You can view your active recordings(if available) and reminders through this tab. To delete any item, simply press on the delete icon found on each row.

**EPG:** You can view the broadcast schedules of selected channel lists through this tab. You can also navigate through channels by pressing on the selected channel on the EPG grid. Please note that updating

/ refreshing the EPG information may take a while depending on your network and web service quality.

**Note:** Internet connection is required for WEB based EPG informations.

**PORTAL:** This tab displays the Portal applications in scrollable view. Unless **FollowMeTV** (if available) is active, the selected application will be displayed on your TV screen.

**Note:** Internet connection is required. This tab is enabled if a portal page is in use.

**SETTINGS:** Configure the application to your liking. You can change;

Auto-lock (Only in IOS): The screen of the device automatically turns off after a certain amount of time. Default is off, which means the screen will always stay on.

Auto-enable FollowMeTV: FollowMeTV function (if available) will start automatically when this setting is enabled. Default is disabled.

Auto-connection to TV: When enabled, your mobile device will automatically connect to last connected TV and skips the TV search screen.

Change TV (Only in IOS): Shows the currently connected TV. You can press on this setting to go to the "TV search" screen and change to a different TV.

Edit custom channel list: You can edit your custom channel list using this setting.

Choose channel list source: You can choose the channel list source to be used in the application. The options are "TV List" and "Custom List". Additionally you can activate "Remember my choice" option to set the selected channel list source as a constant choice. In this case if the selected source is available it will be used in the application.

**Version No:** Displays the current version of the application.

#### **Detail Page**

To open detail page tap on a programme. On the detail page screen you can get detailed information of the programmes you select. There are "Details", "Cast&Crew" and "Videos" tabs to find on this page.

**DETAILS:** This tab provides summary and information about the selected programme. Also there are links to facebook and twitter pages of the programme selected.

**CAST&CREW:** Shows all the people contributed to the current programme.

**VIDEOS:** Provides videos on Youtube related to the selected programme.

**Note:** For some functions an internet connection may be required.

## FollowMe TV Feature (if available)

Tap on the **FOLLOW ME TV** widget located at the bottom left of the screen of your mobile device to change the layout for **FollowMe TV** feature.

Tap the play icon to start streaming of the content from the TV to your mobile device. Available if your device is in your routers operation range.

#### Notes:

Note that only digital(DVB-T/C/S) SD channels are supported.

Multilanguage audio support and subtitle on/off features are not functional.

The streaming performance may change depending on the quality of your connection.

#### **Media Share Page**

To access the **Media Share** widget tap on the **Up-arrow** on the bottom left side of the screen.

If the Media Share widget is pressed, a screen is displayed where you can select the media file type to share with your TV.

**Note:** Not all image file formats are supported. This function will not work if Audio Video Sharing feature is not supported.

#### **Portal Launcher**

To access the **Portal Launcher** widget tap on the **Up-arrow** on the bottom left side of the screen.

You can access the portal page by tapping on the **Portal Launcher** widget.

**Note:** Internet connection is required. This function will not work if a portal page is not in use.

#### **Smart Remote Feature**

You can use your mobile device as a remote control for your TV once it has connected to the TV. To use smart remote's full features tap on the **Up-arrow** on the bottom left side of the screen.

#### **Voice Recognation**

You can tap on the **Microphone()** widget and manage your application, giving voice commands such as "Portal!", "Volume Up/Down!", "Programme Up/Down!".

Note: This feature is only for android based devices available.

#### **Keyboard Page**

The keyboard page can be opened in two ways; by pressing the **Keyboard**() widget on the application screen or automatically by receiving a command from the TV.

#### Requirements

- 1. Smart TV
- 2. Network connection
- Mobile Device based on Android or iOS platform (Android OS 4.0 or higher; IOS 6 or higher version)
- Smart Center app.(to be found on online application stores based on Android and iOS platforms)

- 5. Router modem
- 6. USB storage device in FAT32 format (required for PVR feature, if available)

#### Notes:

For Android devices, Normal(mdpi), Large(hdpi) and Extra Large(xhdpi) screen sizes are supported. Devices with 3" or smaller screen sizes are not supported.

For iOS devices, all screen sizes are supported.

User interface of the Smart Center application is subject to change according to version installed on your device.

#### Table des matières

| Consignes de sécurité                                                 | .54      |
|-----------------------------------------------------------------------|----------|
| Symboles sur le produit                                               | .55      |
| Informations sur l'environnement                                      | .56      |
| Fonctions                                                             | .56      |
| Accessoires Inclus                                                    | .57      |
| Mise en Veille                                                        | .57      |
| Commutateur de Commande et Fonctionnement                             | 57       |
| de la TV                                                              | .57      |
| Insertion des piles dans la télécommande                              | .57      |
| Branchement à l'alimentation                                          | .58      |
| Branchement de l'antenne                                              | .58      |
| Notification                                                          | .58      |
| Spécifications                                                        | .59      |
| Télécommande                                                          | .60      |
| Connexions                                                            | .61      |
| Marche/Arrêt                                                          | .62      |
| Première Installation                                                 | .62      |
| Lecture de média via entrée USB                                       | .63      |
| Menu Navigateur Média                                                 | .63      |
| FollowMe TV (si Disponible)                                           | .63      |
| Serveurs intermédiaires CEC et CEC RC                                 | .63      |
| E-Manuel (si Disponible)                                              | .64      |
| Contenu du menu Téléviseur                                            | .65      |
| Fonctionnement général de la TV                                       | .68      |
| Utilisation de la liste de chaînes                                    | .68      |
| Configuration des paramètres parentaux                                | .68      |
| Guide des Programmes Électroniques (EPG)                              | .69      |
| Services Télétexte                                                    | .69      |
| Mise à Jour du Logiciel                                               | .69      |
| Résolution des Problèmes et Astuces                                   | .70      |
| Modes d'affichage Typiques d'une Entrée de PC                         | .71      |
| Compatibilité des Signaux AV et HDMI                                  | .71      |
| Formats de fichiers vidéo pris en charge pour le mode LISB            | 72       |
| Formats de fichiers image pris en charge pour le                      | 2        |
| mode USB                                                              | .72      |
| Formats de fichiers audio pris en charge pour le mode USB             | .73      |
| Formats de fichiers de sous-titrage pris en charg<br>pour le mode USB | e<br>.74 |
| Résolutions DVI prises en charge                                      | .75      |
| Portail Internet                                                      | .79      |
| Navigateur Internet                                                   | .79      |
| Smart Center                                                          | .80      |

#### Consignes de sécurité

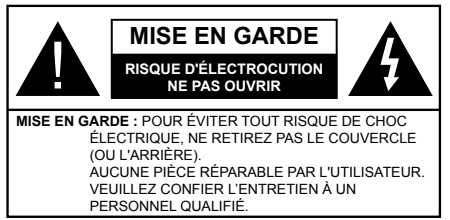

Pendant les phénomènes météorologiques extrêmes (tempêtes, foudre) et de longues périodes d'inactivité (vacances/congés) déconnectez le téléviseur du secteur.

La fiche d'alimentation est utilisée pour débrancher le téléviseur du secteur et doit donc rester facilement accessible. Lorsque vous ne débranchez pas le téléviseur du secteur, il continue d'absorber de l'énergie quel que soit son état même s'il est en mode Veille ou éteint.

**Remarque :** Respectez les consignes à l'écran afin d'utiliser les fonctions y relatives.

## IMPORTANT - Veuillez lire attentivement ces instructions avant d'installer ou de faire fonctionner votre appareil

AVERTISSEMENT : Ne laissez jamais les personnes (y compris les enfants) souffrant de déficiences physiques, sensorielles ou mentales réduites ou sans expérience et/ou connaissance concernant l'utilisation des appareils électriques sans supervision.

- Utilisez cet appareil à une altitude inférieure à 2 000 mètres au-dessus du niveau de la mer, dans des endroits secs ou des régions ayant un climat tempéré.
- Le téléviseur est conçu pour un usage domestique et général similaire, mais peut également être utilisé dans des endroits publics.
- Distance minimale autour de l'appareil pour une aération suffisante : 5 cm
- Ne gênez pas la ventilation en la recouvrant ou en bloquant les ouvertures avec des objets tels que des journaux, des nappes de table, des rideaux, etc.
- La fiche de prise de courant doit demeurer aisément accessible. Ne posez pas le téléviseur ou le meuble, etc., sur le cordon d'alimentation. Un(e) cordon/ prise d'alimentation endommagé(e) peut provoquer un incendie ou un choc électrique. Tenez le cordon d'alimentation par la fiche et évitez de débrancher le téléviseur en tirant sur le cordon d'alimentation. Ne touchez jamais le cordon/la prise d'alimentation avec des mains mouillées, car cela peut causer un court-circuit ou un choc électrique. Ne nouez et n'attachez jamais le cordon d'alimentation à d'autres cordons. Si le câble d'alimentation est endommagé, il doit être remplacé par le fabricant, son service

après-vente ou des personnes de qualification similaire afin d'éviter un danger.

- · L'appareil ne doit pas être exposé à des égouttements d'eau ou des éclaboussures. Aucun objet rempli de liquide tel que des vases ne doit être placé sur l'appareil.
- N'exposez pas le téléviseur à la lumière directe du soleil ou ne placez/dirigez pas des flammes nues telles que les bougies allumées au-dessus ou à proximité du téléviseur.
- Ne placez pas des sources de chaleur telles que les chauffages électriques, les radiateurs, etc. à proximité du téléviseur.
- Ne posez pas le téléviseur à même le sol et sur des surfaces inclinées.
- Pour éviter des risques de suffocation, tenez les sacs plastiques hors de la portée des bébés, enfants et des animaux domestiques.
- Fixez soigneusement le support au téléviseur. Si le support est fourni avec des vis, serrez-les fermement pour éviter que le téléviseur ne s'incline. Ne serrez pas trop les vis et montez convenablement les supports en caoutchouc.
- N'éliminez pas les batteries dans le feu ou avec des matériaux dangereux ou inflammables.

Avertissement : N'exposez pas les piles à une chaleur excessive telle que celle du soleil, du feu ou autre.

| Mise en garde            | Blessures graves ou risque<br>de mort |
|--------------------------|---------------------------------------|
| A Risque d'électrocution | Risque de tension<br>dangereuse       |
|                          | Composant d'entretien<br>important    |

#### Symboles sur le produit

Les symboles suivants sont utilisés sur le produit pour marguer les instructions relatives aux restrictions. aux précautions et à la sécurité. Chaque explication se rapporte uniquement à l'endroit du produit portant le symbole correspondant. Veuillez en tenir compte pour des raisons de sécurité.

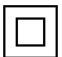

Équipement de classe II : Cet appareil, de par sa conception, ne nécessite pas de branchement sécurisé à un système électrique de mise à la terre

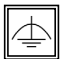

Équipement de classe II avec mise à la terre fonctionnelle : Cet appareil, de par sa conception, ne nécessite pas de branchement sécurisé à un système électrique de mise à la terre.

Le système de mise à la terre est utilisé pour des besoins fonctionnels.

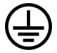

Raccordement à une terre de protection : La borne marquée est destinée au branchement du conducteur de terre de protection associé au câblage d'alimentation.

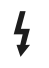

Borne dangereuse sous tension : Les bornes marquées, dans des conditions normales d'utilisation, sont dangereuses lorsqu'elles sont sous tension

🏹 Mise en garde, voir instructions d'utilisation : Les zones marquées contiennent des piles en forme de bouton ou de pièce de monnaie remplacables par l'utilisateur.

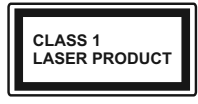

Produit Laser de Classe 1 : Ce produit contient une source laser de Classe 1 sans danger dans des conditions d'utilisation

raisonnablement prévisibles.

## **AVERTISSEMENT**

N'avalez pas la pile. Les produits chimigues y contenus pourraient vous brûler.

Ce produit ou les accessoires fournis avec celui-ci pourraient contenir une pile bouton. L'ingestion d'une pile bouton peut causer non seulement de sévères brûlures internes en seulement 2 heures mais aussi le décès

Gardez les nouvelles et anciennes piles hors de portée des enfants.

Si le compartiment à piles ne se ferme pas correctement, arrêtez d'utiliser le produit et tenez-le hors de la portée des enfants.

Si vous pensez que des piles ont été avalées ou logées n'importe où à l'intérieur du corps, consultez de toute urgence un médecin.

## **AVERTISSEMENTS LIÉS À LA FIXATION MURALE**

- Lisez attentivement les instructions avant de fixer votre téléviseur au mur
- · Le kit de fixation murale est en option. S'il n'est pas fourni avec votre téléviseur vous pouvez vous en procurer un chez votre revendeur local.
- Le téléviseur ne doit pas être fixé à un plafond ou un mur incliné.
- Utilisez uniquement les vis de fixation murale et autres accessoires recommandés (voir le tableau en fin de notice).
- Le support mural doit être fixé à votre mur avec des vis adaptées à la nature de votre mur. En cas de doute veuillez consulter un professionnel.
- Afin d'éviter la chute du téléviseur. les vis doivent être serrées convenablement sans trop les serrées

## AVERTISSEMENT

Ne posez jamais un téléviseur sur un support instable ou incliné. Le téléviseur pourrait chuter, et provoquer de graves blessures corporelles, voire la mort. Vous pouvez éviter de nombreuses blessures, notamment aux enfants, en prenant des précautions simples telles que :

- Utilisez des armoires/supports recommandés par le fabricant du téléviseur.
- Utilisez uniquement des meubles pouvant supporter en toute sécurité le téléviseur.
- Assurez-vous que le téléviseur ne déborde pas du meuble de support sur lequel il est placé.
- Ne placez pas le téléviseur sur un meuble haut (par exemple, armoires ou étagères) sans fixer le meuble et le téléviseur sur un support approprié.
- Ne mettez pas de tissus ou autre matériau entre le téléviseur et le meuble de support sur lequel il est placé.
- Sensibilisez les enfants sur les dangers qu'ils encourent en grimpant sur le meuble pour atteindre le téléviseur ou ses commandes. Si votre téléviseur actuel est maintenu et déplacé, les mêmes mesures citées plus haut doivent être appliquées.

## AVERTISSEMENT

Lorsque l'appareil est connecté à la mise à la terre de protection du bâtiment par l'alimentation SECTEUR ou par d'autres appareils avec un branchement à la mise à la terre de protection ou, à un système de distribution de télévision via un câble coaxial, cela peut dans certaines circonstances comporter un risque d'incendie. Par conséquent, assurez-vous que le branchement à un système de distribution de télévision soit assuré par un dispositif garantissant une isolation électrique inférieure à une certaine gamme de fréquences (isolateur galvanique, voir la norme EN 60728-11).

#### Informations sur l'environnement

Ce téléviseur a été conçu conformément aux normes environnementales. Pour réduire effectivement votre consommation électrique, veuillez suivre les étapes ci-après :

Le téléviseur ajuste sa Consommation d'énergie en fonction du niveau choisi, entre Minimum, Moyen, Maximum ou Auto. Si vous souhaitez régler le Rétro-Éclairage à une valeur fixe, allez au menu Paramètres Personnalisés et réglez manuellement le Rétro-Éclairage (situé en dessous de l'option Économie d'énergie) à l'aide des touches Gauche et Droite de la télécommande. Réglez sur **Désactiver** pour désactiver cette option.

Remarque : Les options d'économie d'énergie disponibles peuvent varier en fonction du Mode sélectionné dans le menu Système>Image.

Vous pouvez accéder aux paramètres **d'économie d'énergie** dans le menu **Système>Image**. Sachez que les réglages de certaines images ne pourront pas être accessibles pour modification.

Si vous appuyez sur le bouton droit alors que l'option Auto est sélectionnée, ou sur le bouton gauche alors que l'option Paramètres Personnels est sélectionnée, le message « L'écran s'éteindra dans 15 secondes. » s'affiche à l'écran. Sélectionnez Continuer et appuyez sur OK pour éteindre immédiatement l'écran. Si vous n'appuyez sur aucun bouton, l'écran va s'éteindre après 15 secondes. Appuyez sur n'importe quelle touche de la télécommande ou sur le téléviseur pour allumer l'écran à nouveau.

**Remarque :** L'option **d'extinction d'écran** n'est pas disponible lorsque le mode **Jeu** est activé.

Lorsque le téléviseur n'est pas utilisé, veuillez l'éteindre ou le débrancher du secteur. Cela permettra également de réduire la consommation d'énergie.

#### Fonctions

- TV couleur avec télécommande
- TV numérique / par câble entièrement intégrée (DVB-T-C)
- Entrées HDMI pour connecter d'autres appareils aux prises HDMI
- Entrée USB
- Système de menu OSD
- Prise péritel pour appareils externes (appareil vidéo, jeu vidéo, appareil audio, etc.).
- Système de son stéréo
- Télétexte
- · Connexion de casque
- Système de programmation automatique
- Réglage manuel
- L'arrêt est automatique après plus de huit heures de temps
- · Minuteur de mise en veille
- · Verrouillage parental
- Coupure automatique du son en l'absence de transmission.
- Lecture NTSC
- AVL (Limitation automatique du volume)
- PLL (Recherche de fréquences)
- Entrée PC
- · Mode Jeu (en option)

- · Fonction de coupure de l'image
- Ethernet (LAN) pour la connectivité et le service Internet
- 802.11 a/b/g/n Support WIFI intégré

# CE

· PartAge audio Vidéo

#### Accessoires Inclus

- Télécommande
- Piles : 2 x AAA
- · Manuel d'instructions

#### Mise en Veille

Lorsque le téléviseur ne reçoit aucun signal d'entrée (par exemple une antenne ou une source HDMI) pendant 5 minutes, il passe en veille. Lors de la prochaine mise en marche, le message suivant s'affiche à l'écran : « Le téléviseur passe automatiquement en mode veille parce qu'aucun signal n'a été reçu après un long moment. » Appuyez sur OK pour continuer.

Si le téléviseur est allumé et qu'il n'est pas utilisé pendant un certain temps, il passe en veille. Lors de la prochaine mise en marche, le message suivant s'affiche à l'écran. « Le téléviseur passe automatiquement en mode veille parce qu'aucun signal n'a été reçu après un long moment. » Appuyez sur OK pour continuer.

# Commutateur de Commande et Fonctionnement de la TV

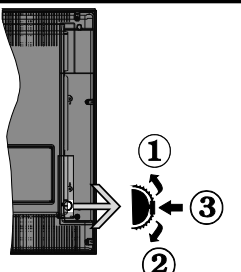

- 1. Direction précédente
- 2. Direction suivante
- 3. Sélection de Volume/Info/Liste des sources et commutateur de mise en veille

Le bouton de commande vous permet de contrôler le volume, le programme, la source et la mise en veille de votre TV.

**Pour régler le volume :** Augmentez le volume en appuyant sur le bouton Haut. Diminuez le volume en appuyant sur le bouton Bas.

**Pour changer de chaîne :** Appuyez sur le bouton du milieu et la bande d'information apparaît à l'écran. Déroulez les chaînes enregistrées en appuyant sur les boutons Haut ou Bas.

**Pour régler la source :** Appuyez deux fois sur la partie centrale du bouton (pour la deuxième fois) pour faire apparaître la liste à l'écran. Parcourrez les sources disponibles en appuyant sur le bouton Haut ou Bas.

**Pour éteindre la Télé** Appuyez sur le centre du bouton vers le bas et maintenez-le enfoncé pendant quelques secondes, le téléviseur passe alors en mode veille.

#### Remarques :

- Si vous éteignez le téléviseur, vous devrez reprendre la même procédure pour régler le volume.
- Impossible d'afficher le menu principal à l'écran à l'aide du bouton de commande.

## Fonctionnement de la TV à l'aide de la télécommande

Appuyez sur le bouton **Menu** de votre télécommande pour afficher l'écran du menu principal. Utilisez les boutons de direction pour sélectionner un onglet de menu et appuyez sur **OK** pour entrer. Utilisez à nouveau ces boutons de directions pour sélectionner ou définir un élément. Appuyez sur le bouton **Return/ Back** ou **Menu** pour sortir du menu.

#### Sélection d'entrée

Une fois que vous connectez votre télé à des systèmes externes, vous pouvez passer à d'autres sources Appuyez sur le bouton **Source** de la télécommande successivement pour sélectionner les différentes sources.

#### Changer les chaînes et régler le volume

Vous pouvez changer de chaîne et régler le volume à l'aide des boutons **Volume +/-** et **Programme +/-** de la télécommande.

#### Insertion des piles dans la télécommande

Soulevez doucement le couvercle situé à l'arrière de la télécommande. Insérez deux piles **AAA**. Assurez-vous que les signes (+) et (-) correspondent (respectez la polarité). Replacez le couvercle.

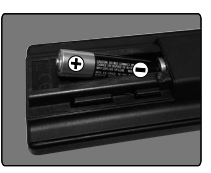

#### Branchement à l'alimentation

**IMPORTANT** : Le téléviseur a été conçu uniquement pour fonctionner avec une prise de **220-240 V AC, 50 Hz.** Après déballage, laissez le téléviseur atteindre la température ambiante de la pièce avant de le brancher sur la prise secteur. Branchez le câble d'alimentation à la prise secteur.

### Branchement de l'antenne

Branchez l'antenne ou le câble de la TV à la prise d'ENTRÉE DE L'ANTENNE (ANT) située à l'arrière de la TV.

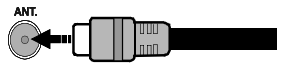

## Notification

#### **RECONNAISSANCE DE MARQUE COMMERCIALE**

HDMI, l'interface multimédia de haute définition ainsi que le logo de HDMI sont des marques déposées de HDMI Licensing LLC aux États Unis d'Amérique et dans d'autres pays.

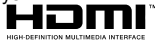

Fabriqué sous licence de Dolby Laboratoires « Dolby » et le symbole du double D sont des appellations commerciales de Dolby Laboratories.

#### DOLBY. DIGITAL PLUS

YouTube et le logo de YouTube sont des marques déposées de Google Inc.

Cet appareil est doté d'une technologie dont les droits de propriété intellectuelle reviennent à Microsoft. Toute utilisation ou diffusion de cette technologie sans autorisation expresse de Microsoft est interdite.

Les propriétaires de contenus utilisent la technologie d'accès au contenu Microsoft PlayReady™ pour protéger leur propriété intellectuelle, ainsi que les contenus protégés par des droits d'auteur. Ce dispositif utilise la technologie PlayReady pour accéder à son contenu protégé et/ou à celui de la technologie de gestion de droits numériques Windows Media (WMDRM). Si le dispositif échoue dans l'application des restrictions relatives à l'utilisation de contenu, les propriétaires de contenus peuvent exiger de Microsoft l'annulation de l'utilisation par le dispositif du contenu protégé PlayReady. Cette annulation n'affecte pas les contenus non-protégés ou ceux protégés par d'autres technologies d'accès au contenu. Les propriétaires de contenus pourraient vous demander de mettre à niveau PlayReady pour accéder à leurs contenus. Si vous ignorez la mise à niveau, vous ne pourrez pas accéder au contenu qui requiert une mise à niveau.

#### Informations Applicables aux Utilisateurs Concernant La Mise au Rebut de l'ancien Appareil et des Piles.

#### [Union européenne uniquement]

L'équipement portant ces symboles ne doit pas être mis au rebut comme les ordures ménagères.

Vous devriez chercher des méthodes et des systèmes de recyclage appropriés pour l'élimination de ces produits.

**Remarque**: Le symbole Pb en dessous du symbole pour les piles indique que ces piles contiennent du plomb.

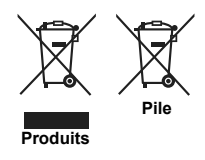

#### Spécifications

| Táládiffusion                                      | PAL BG/DK/II'                                                                    |
|----------------------------------------------------|----------------------------------------------------------------------------------|
| releannasion                                       | SECAM BG/DK                                                                      |
| Réception des chaînes                              | VHF (BAND I/III), UHF<br>(BAND U), HYPERBAND                                     |
| Réception numérique                                | Téléviseur avec câble<br>terrestre numérique<br>entièrement intégré<br>(DVB-T-C) |
| Nombre de chaînes<br>prédéfinies                   | 1 000                                                                            |
| Indicateur de chaîne                               | Affichage à l'écran                                                              |
| Entrée d'antenne RF                                | 75 Ohm (déséquilibrée)                                                           |
| Tension de<br>fonctionnement                       | 220-240V AC, 50Hz                                                                |
| Audio                                              | Allemand+Nicam Stéréo                                                            |
| Puissance de sortie<br>Audio (WRMS.) (10 %<br>THD) | 2 x 6                                                                            |
| Consommation<br>électrique (W)                     | 65                                                                               |
| Poids (Kg)                                         | 6,55                                                                             |
| Dimensions TV DxLxH<br>(avec pied) (mm)            | 185 x 735 x 478                                                                  |
| Dimensions TV DxLxH<br>(sans pied) (mm)            | 77/97 x 735 x 438                                                                |
| Affichage                                          | 32"                                                                              |
| Température de<br>fonctionnement et<br>humidité    | 0 °C à 40 °C, soit 85 %<br>d'humidité maximale                                   |

# Spécifications du transmetteur LAN sans fil

| Gammes de fréquence               | Puissance de sortie maximale |
|-----------------------------------|------------------------------|
| 2 400 - 2 483,5 MHz (CH1-CH13)    | < 100 mW                     |
| 5 150 - 5 250 MHz (CH36 - CH48)   | < 200 mW                     |
| 5 250 - 5 350 MHz (CH52 - CH64)   | < 200 mW                     |
| 5 470 - 5 725 MHz (CH100 - CH140) | < 200 mW                     |

#### Restrictions relatives aux pays

Cet appareil est conçu pour être utilisé à la maison ou au bureau dans tous les pays de l'UE (et dans d'autres pays conformément à la directive de l'UE en vigueur) sans restriction, excepté pour les pays mentionnés ci-dessous.

| Pays                    | Restrictions                                                                                                    |
|-------------------------|----------------------------------------------------------------------------------------------------|
| Bulgarie                | Autorisation générale requise pour une utilisation en extérieur et dans un service public.                                  |
| France                  | Utilisation en intérieur uniquement pour 2 454 à 2 483,5 MHz.                                                               |
| Italie                  | En cas d'utilisation en dehors de vos<br>propres locaux, une autorisation générale<br>est requise.                          |
| Grèce                   | Utilisation en intérieur pour une bande de 5 470 à 5 725 MHz                                                                |
| Luxembourg              | Une autorisation générale est requise en<br>cas de fourniture du réseau et du service<br>(pas pour le spectre).             |
| Norvège                 | La radiotransmission est interdite pour<br>la zone géographique dans un rayon de<br>20 km à partir du centre de Ny-Ålesund. |
| Fédération de<br>Russie | Utilisation en intérieur uniquement.                                                                                        |

Les exigences relatives aux pays sont sujettes à des modifications. Il est recommandé à l'utilisateur de contacter les autorités locales afin d'obtenir des informations sur la réglementation en vigueur relativement aux LAN sans fil de 2,4 GHz et 5 GHz.

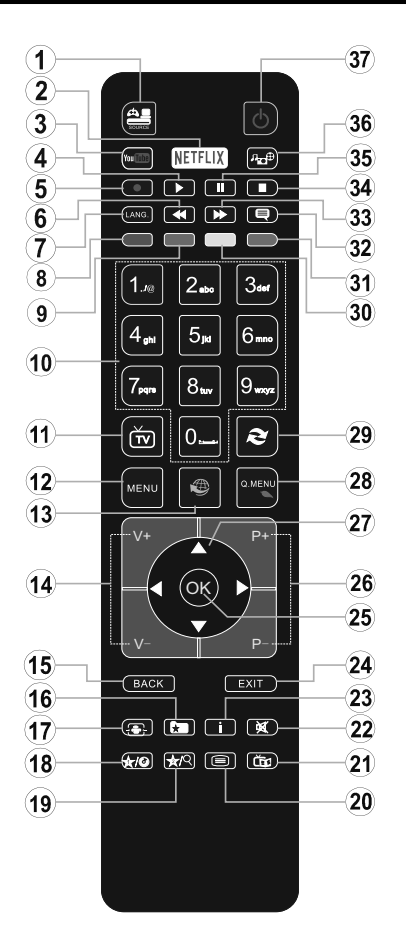

## (\*) MON BOUTON 1 ET MON BOUTON 2:

Ces boutons sont dotés de fonctions par défaut, selon le modèle. Cependant, vous pouvez personnaliser les fonctions de ces boutons en les appuyant pendant cinq secondes après avoir sélectionné la source ou la chaîne. Un message de confirmation apparaîtra à l'écran. La fonction MON BOUTON est maintenant associée à la fonction sélectionnée.

Remarque : Si vous procédez à **Une Première Installation**, MON BOUTON 1 et 2 retournent à leurs fonctions par défaut.

- 1. Source: Affiche toutes les sources de diffusion et de contenu disponibles
- 2. Netflix: Lance l'application Netflix.
- 3. YouTube: Lance l'application YouTube.
- 4. Lecture: Démarre la lecture du média sélectionné
- 5. Aucune fonction
- 6. Retour rapide: Lecture rapide en arrière
- Langue: Bascule entre les modes sonores (TV analogique), affiche et change la langue audio/des sous-titres (le cas échéant, en TV numérique)
- 8. Touche rouge
- 9. Bouton vert
- Boutons numériques: Changez de chaîne, puis introduisez un chiffre ou une lettre dans l'écran de la case de saisie.
- 11. TV: Affiche la liste des chaînes / Retourne au mode  $_{TV}$
- 12. Menu: Affiche le menu du téléviseur
- 13. Internet: Ouvre la page d'accueil, où vous pourrez accéder aux nombreuses applications Web
- 14. Volume +/-
- Précédent/Retour: Retourne à l'écran précédent, ouvre la page index (en mode TXT)
- 16. Favoris: Affiche les chaînes favorites et spécifiées de l'utilisateur
- 17. Écran: Modifie le format de l'image
- 18. Mon bouton 1 (\*)
- 19. Mon bouton 2 (\*)
- Text: Affiche le télétexte (si disponible), appuyez à nouveau pour superposer le télétexte sur une image normalement retransmise (mélange)
- 21. EPG (Guide électronique des programmes): Affiche le guide électronique des programmes
- 22. Muet: Réduit complètement le volume du téléviseur
- 23. Info: Affiche les informations concernant le contenu sur de l'ecran
- 24. Retour: Ferme et quitte les menus affichés ou retourne à l'écran précédent
- 26. Programme +/ -
- 27. Boutons de direction: Permet de naviguer entre les menus, contenus etc. et affiche les sous-pages en mode TXT lorsque vous appuyez sur les boutons Droite ou Gauche
- 28. Menu Rapide: Affiche une liste de menus pour accès rapide
- 29. Permuter: Défile rapidement entre les chaînes ou les sources précédentes et actuelles
- 30. Bouton jaune
- 31. Bouton bleu
- 32. Sous-titres: Active et désactive les sous-titres (si disponibles)
- **33. Avance rapide:** Lecture rapide en avant des médias comme les films
- 34. Stop: Suspend définitivement la lecture du média en cours
- 35. Pause: Suspend la lecture du média en cours
- 36. Navigateur média: Affiche l'écran de navigation média
- 37. Veille: Met le téléviseurSous/Hors tension

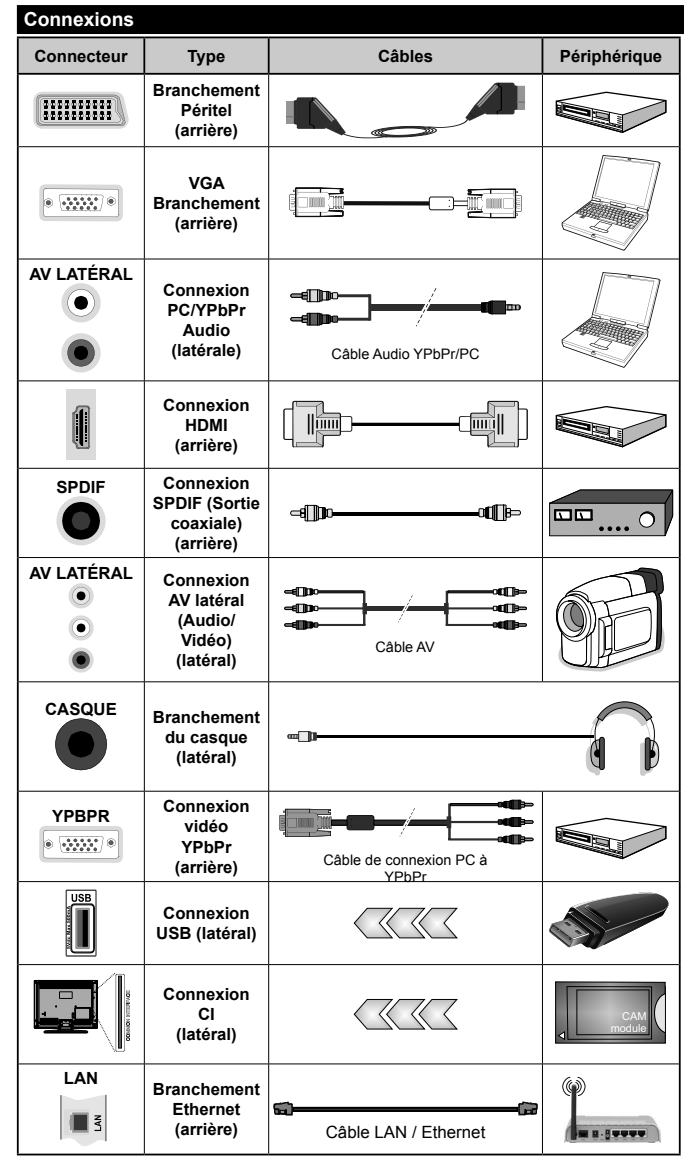

REMARQUE : Lorsque vous connectez un périphérique via l'entrée YPbPr ou l'entrée AV latérale, vous devez utiliser les câbles de branchement pour activer la connexion. Voir les illustrations à gauche. | Vous pouvez utiliser un câble YPbPr à . VGA pour activer le signal YPbPr via l'entrée du VGA. | Vous ne saurez utilisez le VGA et le YPbPr de manière interchangeable. | Pour activer la fonction audio PC/YPbPr. utilisez les entrées audio latérales et un câble audio YPbPr/PC pour la connexion audio. Si un périphérique externe est branché à l'aide des prises PÉRITEL, le téléviseur passe automatiquement en mode AV. Pendant la réception des chaînes DTV (Mpeg 4 H. 264) ou en mode Navigateur multimédia. la sortie ne sera pas disponible à travers la prise péritel. | Lorsque vous utilisez le kit de montage au mur (fourni par un tiers du contrat, si non fourni), nous vous recommandons de connecter tous vos câbles à l'arrière du téléviseur avant l'installation murale. | Insérez ou retirez le module Cl uniquement lorsque le téléviseur est ÉTEINT. Veuillez consulter le manuel d'instruction du module pour plus de détails sur les réglages. | Chaque entrée USB de votre téléviseur prend en charge les périphériques atteignant iusgu'à 500 mA. En branchant les appareils dont la valeur actuelle dépasse 500mA. vous courez le risque d'endommager votre téléviseur. | Lorsque vous connectez un câble HDMI à votre téléviseur, vous devez utiliser uniquement un câble HDMI blindé pour garantir une immunité suffisante contre les parasites radioélectriques.

Si vous souhaitez connecter un appareil au téléviseur, assurez-vous que le téléviseur et l'appareil sont hors tension avant de les relier. Une fois les connexions terminées, vous pouvez allumer les différents dispositifs et les utiliser.

#### Marche/Arrêt

#### Pour Allumer la TV

Connectez le câble d'alimentation à une source d'alimentation telle qu'une prise murale (220 - 240 V AC, 50 Hz).

Pour allumer le téléviseur à partir du mode veille :

- Appuyez sur le bouton Veille, Programme +/- ou un autre bouton numérique de la télécommande.
- Appuyez sur le commutateur situé sur le côté de la TV jusqu'à ce que la TV passe en mode de veille.

#### Pour éteindre la TV

Appuyez sur le bouton **Veille** de la télécommande ou appuyez sur le bouton de contrôle sur le côté du téléviseur jusqu'à ce que le téléviseur passe en mode veille.

#### Pour arrêter complètement le téléviseur, débranchez le cordon d'alimentation du secteur.

Remarque : Lorsque le téléviseur passe en mode veille, le voyant veille LED clignote pour indiquer que les fonctions comme LED, téléchargement OTA, ou Minuterie sont actives. La LED peut également clignoter lorsque vous allumez le téléviseur à partir du mode veille.

#### Première Installation

Lorsque le téléviseur est mis en marche pour la première fois, le menu de sélection de la langue apparaît. Sélectionnez la langue désirée et appuyez sur **OK**.

À l'écran suivant, réglez vos préférences à l'aide des boutons de direction.

Remarque : À ce niveau, en fonction du Pays sélectionné, il peut vous être demandé de saisir et de confirmer un code PIN. Le code PIN choisi ne saurait être 0000. Vous devez le saisir si l'on vous demande de le faire pour toute opération dans le menu plus tard.

#### À propos de la sélection des types de diffusion

Antenne numérique : Si l'option de recherche des émissions par Antenne Numérique est activée, le téléviseur procède à la recherche d'émissions hertziennes une fois les autres réglages initiaux terminés.

Câble numérique : Si l'option de recherche de programmes numériques par câble est activée, le téléviseur recherche les programmes numériques par câble après avoir terminé la configuration des autres paramètres par défaut. Selon vos préférences, un message peut s'afficher avant le lancement de la recherche. Sélectionnez OUI et appuyez sur OK pour continuer. Pour annuler l'opération, sélectionnez NON et appuyez sur OK. Vous pouvez sélectionner Réseau ou des valeurs telles que Fréquence, ID de Réseau ou Étape de Recherche. Une fois la sélection terminée, appuyez sur le bouton OK. **Remarque :** La durée de la sélection varie en fonction de **l'étape de Recherche** sélectionnée.

Analogique : Si l'option de recherche des émissions Analogique est activée, le téléviseur procède à la recherche d'émissions analogiques une fois les autres réglages initiaux terminés.

Vous pouvez, en outre, choisir un type de diffusion comme favori. La priorité est accordée au type d'émission sélectionné pendant le processus de recherche et les chaînes associées seront listées au-dessus de la **Liste des Chaînes**. Une fois terminé, appuyez sur le bouton **OK** pour continuer.

Vous pouvez activer l'option **Mode de Mémorisation** à ce niveau. Cette option configurera les paramètres de votre téléviseur pour la mémoire. Les fonctionnalités du téléviseur pris en charge s'afficheront en haut de l'écran en tant que bannière d'informations selon le modèle. Cette option est uniquement destinée à l'usage de magasin. Nous vous recommandons de sélectionner le **Mode Domestique** pour un usage domestique. Vous pouvez accéder à cette option à partir du menu **Système>Paramètres>Plus** et vous pouvez l'activer ou la désactiver plus tard.

Appuyez sur le bouton OK de la télécommande pour continuer et le **menu Paramètres réseau/Internet** s'affiche par la suite, si vous confirmez le message précédemment affiché demandant si vous souhaitez paramétrer le réseau. Veuillez-vous référer à la partie **Connectivité** pour configurer une connexion avec ou sans fil. Après avoir terminé la configuration, appuyez sur le bouton **OK** pour continuer. Pour passer à l'étape suivante sans rien faire sélectionnez **NON** et appuyez sur le bouton **OK** lorsque le message s'affiche demandant si vous souhaitez paramétrer le réseau.

À la fin des réglages initiaux, le téléviseur lance la recherche des émissions disponibles des types sélectionnés.

Une fois toutes les stations disponibles enregistrées, les résultats de la recherche s'affichent à l'écran. Appuyez sur **OK** pour continuer. L'option **Modifier la Liste des Chaînes** s'affiche par la suite. Vous pouvez modifier la liste des chaînes selon vos préférences ou appuyer sur le bouton **Menu** pour revenir au mode télévision.

Pendant la recherche, un message apparaît, vous demandant si vous souhaitez trier les chaînes selon la LCN(\*). Sélectionnez **Oui** et appuyez sur **OK** pour confirmer.

(\*) LCN est le système de numéros de chaînes logiques qui sélectionne les émissions disponibles suivant une séquence de chaînes reconnaissable (le cas échéant).

**Remarque :** Évitez d'éteindre le téléviseur lors de l'initialisation de la première installation. (\*) Veuillez noter que certaines options ne seront pas disponibles, selon le choix du pays.

#### Lecture de média via entrée USB

Vous pouvez connecter des disques durs externes de 2.5 et 3.5 pouces (disques durs avec câble d'alimentation externe) ou une carte mémoire USB à votre TV via les entrées USB de votre TV.

**IMPORTANT!** Sauvegardez les fichiers sur vos périphériques de stockage avant de les raccorder au téléviseur. Veuillez remarquer que la responsabilité du fabricant ne saurait être engagée en cas de dommage de fichier ou de perte de données. Certains types de périphériques USB (à l'exemple des lecteurs MP3) ou des lecteurs de disque dur/cartes mémoires USB peuvent être incompatibles avec ce téléviseur. Le téléviseur prend en charge le formatage des disques NTFS et FAT32.

Patientez un moment avant de brancher ou de débrancher l'appareil, car la lecture des fichiers peut être inachevée. Le cas échéant, cela peut physiquement endommager le lecteur USB et le périphérique USB lui-même. N'enlevez jamais un périphérique USB durant la lecture d'un fichier.

Vous pouvez utiliser les concentrateurs USB avec l'entrée USB de téléviseur. Les concentrateurs USB qui sont équipés l'alimentation externe sont recommandés dans ce cas.

Nous vous recommandons d'utiliser directement le(s) entrée(s) USB du téléviseur, si vous désirez connecter un disque dur USB.

**Remarque**: Lors de la lecture des fichiers d'image, le menu **Navigateur multimédia** peut uniquement afficher 1000 fichiers image sauvegardés sur le périphérique USB connecté.

## Menu Navigateur Média

Vous pouvez lire les fichiers de photo, de musique et de film stockés sur un disque USB en connectant ce dernier à votre téléviseur. Branchez un disque USB à l'une des entrées USB située sur le côté du téléviseur. En appuyant le bouton **Menu** lorsque vous êtes encore en mode **Navigateur média**, vous aurez accès aux options **D'image**, de **son** et de **Réglage**. En appuyant une fois de plus sur le bouton **Menu** l'écran disparaîtra. Vous pouvez régler les préférences de votre **Navigateur média** via votre menu **Réglages**.

| Fonctionnement du mode Aléatoire / Boucle              |                                                                                           |  |
|--------------------------------------------------------|-------------------------------------------------------------------------------------------|--|
| Démarrez la lecture via la touche Lecture et activez   | Tous les fichiers de la liste<br>seront lus en boucle suivant<br>leur ordre de départ.    |  |
| Démarrez la lecture via la touche <b>OK</b> et activez | Le même fichier sera lu en boucle (répété).                                               |  |
| Démarrez la lecture via la touche Lecture et activez   | Tous les fichiers de la liste<br>seront lus une fois suivant un<br>ordre aléatoire.       |  |
| Démarrez la lecture via la touche Lecture et activez   | Tous les fichiers de la liste<br>seront lus en boucle suivant le<br>même ordre aléatoire. |  |

## FollowMe TV (si Disponible)

Avec votre tablette, vous pouvez suivre l'émission en cours à partir de votre téléviseur smart via la fonction **FollowMe TV**. Installez l'application Smart Center requise sur votre périphérique portable. Démarrer l'application.

Pour plus d'informations sur l'utilisation de cette fonction, voir les instructions relatives à l'application que vous utilisez.

**Remarque :** Cette application pourrait ne pas être prise en charge par tous les modèles de tablette. Les chaînes en HD ne sont pas supportées et les deux périphériques doivent être connectés au même réseau.

#### Serveurs intermédiaires CEC et CEC RC

Cette fonction permet de contrôler les périphériques actifs CEC qui sont connectés aux ports HDMI à partir de la télécommande de la Télé.

L'option CEC du menu Système>Paramètres>Autres doit être définie sur Activé en premier lieu. Appuyez sur le bouton Source et sélectionnez l'entrée HDMI du périphérique CEC connecté à partir du menu Liste de sources. Si une nouveau périphérique CEC est connecté, il va s'afficher dans le menu Source avec son propre nom, au lieu du nom du port HDMI connecté (lecteur DVD, enregistreur 1, etc.).

La télécommande de la télé peut automatiquement fonctionner après avoir sélectionné la source HDMI connectée.

Pour terminer cette opération et à nouveau commander la TV à distance, appuyez sur le bouton Quick Menu de la télécommande, sélectionnez l'option CEC RC Passthrough puis régler sur Désactivée à l'aide des boutons de gauche ou droite. Cette fonction peut également être activée ou désactivée dans le menu Système>Paramètres>Autres.

La Télé supporte également la fonction ARC(Audio Return Channel). Cette fonction est un lien audio qui permet de remplacer d'autres câbles entre la Télé et le système audio (récepteur A/V ou système stéréo).

Si le mode ARC est activé, la Télé ne mute pas automatiquement les autres sorties audio. Vous devrez baisser manuellement le volume de la Télé à zéro si vous voulez que le son sorte uniquement du périphérique audio connecté (pareil pour les autres sorties audio numériques optiques ou coaxiales). Si vous souhaitez modifier le volume du périphérique connecté, sélectionnez le périphérique à partir de la liste des sources. Dans ce cas, les touches de contrôle du volume s'orientent vers le périphérique audio connecté.

**Remarque :** La souris ARC fonctionne uniquement via l'entrée HDMI1.

#### Commande audio système

Permet d'utiliser l'option Amplificateur/récepteur audio avec le téléviseur. Vous pouvez régler le volume à l'aide de la télécommande de votre téléviseur. Pour activer cette fonction, définissez l'option Haut-parleurs du menu Système>Paramètres>Autres sur Amplificateur. Les haut-parleurs du téléviseurs seront coupés et le son de la source visionnée proviendra du système audio connecté.

**Remarque**: L'appareil audio devrait prendre en charge la fonction de Contrôle du Système Audio et l'option **CEC** doit être réglée sur **Activé**.

#### E-Manuel (si Disponible)

Vous pouvez accéder aux instructions relatives aux fonctions de votre téléviseur à partir du E-Manuel.

Pour utiliser le E-Manual (ou Manuel électronique), appuyez sur le bouton Info pendant que le menu principal est affiché à l'écran ou appuyez sur le bouton Quick Menu, sélectionnez **Brochure d'information** et appuyez sur le bouton **OK**.

Sélectionnez une catégorie souhaitée via les boutons de direction. Chaque catégorie comporte un sujet différent. Sélectionnez le sujet et appuyez sur **OK** pour lire les instructions.

Pour quitter l'écran du E-Manuel, appuyez sur la touche **Quitter** ou **Menu**.

Remarque : Le contenu du E-Manuel varie selon le modèle.

## Contenu du menu Téléviseur

| Contenu du menu Système - Image                                                                                         |                                                                                                  |                                                                                                    |  |
|----------------------------------------------------------------------------------------------------|--------------------------------------------------------------------------------------------------|----------------------------------------------------------------------------------------------------|--|
| Mode                                                                                                    |                                                                                                  | Vous pouvez modifiez le mode d'image selon vos préférences ou exigences. Le mode<br>Image peut être réglé sur l'une de ces options : <b>Cinéma</b> , <b>Jeux (en option)</b> , Sport,<br><b>Dynamique</b> et <b>Nature</b> I.                                                                 |  |
| Contraste                                                                                                    |                                                                                                  | Règle les valeurs de l'éclairage et de l'obscurité de l'écran.                                                                                                    |  |
| Lu                                                                                                    | minosité                                                                                         | Règle la valeur de luminosité de l'écran.                                                                                                    |  |
| Ne                                                                                                    | tteté                                                                                            | Définit la valeur de netteté des objets affichés à l'écran.                                                                                                    |  |
| Co                                                                                                    | uleur                                                                                            | Règle la valeur de la couleur et les couleurs.                                                                                                    |  |
| Éc                                                                                                    | onomie d'énergie                                                                                 | Cette fonction permet de régler le mode <b>Économie d'énergie</b> sur les options<br><b>Personnalisation, Minimum, Moyen, Maximum, Automatique, Extinction d'écran</b><br>ou <b>Désactivé</b> .<br><i>Remarque : Les options disponibles peuvent varier en fonction du Mode sélectionné</i> . |  |
| Ré                                                                                                    | tro éclairage                                                                                    | Ce paramètre contrôle le niveau du rétroéclairage. La fonction de rétroéclairage sera inactive<br>si le <b>Mode Économie d'énergie</b> est réglé sur une option autre que <b>Personnalisation</b> .                                                                                           |  |
| Ра                                                                                                    | ramètres avancés                                                                                 |                                                                                                    |  |
|                                                                                                    | Contraste<br>dynamique                                                                           | Vous pouvez régler le rapport de contraste dynamique à votre guise.                                                                                                    |  |
|                                                                                                    | Réduction du<br>bruit                                                                            | Si le signal de diffusion est faible et l'image est bruyante, utilisez la fonction <b>Réduction</b><br><b>du bruit</b> pour réduire l'intensité du bruit.                                                                                                    |  |
|                                                                                                    | Température de<br>couleur                                                                        | Règle la valeur de la température de couleur désirée. Les options <b>Froid</b> , <b>Normal</b> , <b>Chaud</b> et <b>Personnalisé</b> sont disponibles.                                                                                                    |  |
|                                                                                                    | Point blanc                                                                                      | Si l'option <b>Couleur de température</b> est définie sur <b>Personnalisé</b> , ce réglage sera possible.<br>Augmentez la « chaleur » ou la « fraîcheur » de l'image en appuyant sur les boutons<br>Gauche ou Droit.                                                                          |  |
|                                                                                                    | Zoom image                                                                                       | Règle le format et la taille de l'image souhaités.                                                                                                    |  |
|                                                                                                    | Mode Film                                                                                        | Les films sont enregistrés à un nombre d'images par seconde différent des programmes<br>de télévision normaux. Activez cette fonction lorsque vous regardez des films afin de mieux<br>visualiser les images accélérées.                                                                      |  |
|                                                                                                    | Carnation                                                                                        | La fonction Carnation peut être modifiée entre -5 et 5.                                                                                                    |  |
|                                                                                                    | Changer de<br>couleur                                                                            | Réglez le ton de la couleur désirée.                                                                                                    |  |
|                                                                                                    | HDMI Large<br>bande                                                                              | Lorsque vous regardez le téléviseur à partir d'une source HDMI, la fonction HDMI Large bande<br>est visible. Vous pouvez utiliser cette option pour renforcer la noirceur de l'image.                                                                                                    |  |
| Ро                                                                                                    | sition du PC                                                                                     | Apparaît uniquement lorsque la source d'entrée est définit sur VGA / PC.                                                                                                    |  |
|                                                                                                    | Position<br>automatique                                                                          | Optimise automatiquement l'affichage. Appuyez sur OK pour optimiser.                                                                                                    |  |
|                                                                                                    | Position H                                                                                       | Cette option déplace l'image horizontalement vers le côté droit ou gauche de l'écran.                                                                                                    |  |
|                                                                                                    | Position V                                                                                       | Cette option déplace l'image verticalement vers le haut ou le bas de l'écran.                                                                                                    |  |
|                                                                                                    | Fréquence pilote                                                                                 | Les réglages de la fréquence pilote corrigent les interférences qui apparaissent comme des<br>lignes verticales dans l'image pour des présentations telles que les feuilles de calcul, les<br>paragraphes ou les textes dans des polices plus petites.                                        |  |
|                                                                                                    | Phase                                                                                            | Selon la source d'entrée (ordinateur, etc.), vous pouvez voir une image voilée ou bruitée s'afficher à l'écran. Vous pouvez utiliser la phase pour obtenir une image plus claire par essais et erreurs.                                                                                       |  |
| Ré                                                                                                    | Réinitialisation Réinitialise les paramètres d'image aux valeurs par défaut (sauf en mode Jeux). |                                                                                                    |  |
| En mode VGA (PC), certains éléments du menu Image seront indisponibles. Au contraire, les paramètres du mode VGA seront |                                                                                                  |                                                                                                    |  |

ajoutés aux Paramètres Image en mode PC.

| Contenu du Menu Système - Son                |                                                                                                    |  |
|----------------------------------------------|----------------------------------------------------------------------------------------------------|--|
| Volume                                       | Ajuste le niveau du volume.                                                                                                    |  |
| Égaliseur                                    | Sélectionnez le mode égaliseur. Les paramètres personnalisés ne peuvent être actifs que lorsque vous êtes en mode <b>Utilisateur</b> .                                                                                                    |  |
| Balance                                      | Ajuste le son à gauche comme à droite du haut-parleur.                                                                                                    |  |
| Casque                                       | Règle le volume du casque.<br>Avant d'utiliser les casques, veuillez également vous assurer que leur volume est<br>réglé à un niveau faible afin d'éviter que votre audition ne soit endommagée.                                                                                                    |  |
| Mode Son                                     | Vous pouvez sélectionner un mode son (si la chaîne sélectionnée prend en charge cette option).                                                                                                    |  |
| AVL (Limitation<br>Automatique du<br>Volume) | Cette fonction règle le son pour obtenir le niveau de sortie prévu entre les<br>programmes.                                                                                                    |  |
| Casque/Sortie de<br>ligne                    | Si vous voulez connecter un amplificateur externe à votre télé à l'aide d'une fiche pour casque audio, sélectionnez l'option <b>Sortie de ligne</b> . Si vous avez branché des casques à votre téléviseur, définissez cette option en tant que <b>Casque</b> .<br>Veuillez vous assurer avant d'utiliser les casques que cet élément du menu est défini en tant que <b>Casque</b> . S'il est réglé sur <b>les sorties de ligne</b> , la sortie de la prise de casque sera réglée à un niveau maximum qui pourrait vous endommager l'audition. |  |
| Basse Dynamique                              | Permet d'activer ou de désactiver la basse dynamique                                                                                                    |  |
| Son Surround                                 | Vous pouvez Activer ou Désactiver le mode Son Surround.                                                                                                    |  |
| Sortie Numérique                             | Règle le type de sortie audio numérique.                                                                                                    |  |
| Système - Contenus du menu Paramètres        |                                                                                                    |  |
| Accès Conditionnel                           | Contrôle les modules d'accès conditionnel lorsqu'ils sont disponibles.                                                                                                    |  |
| Langue                                       | Vous pouvez définir une langue différente, selon votre diffuseur et votre pays.                                                                                                    |  |
|                                              | Entrez le mot de passe correct pour modifier les réglages du contrôle parental. Vous                                                                                                    |  |

|                                                           | Parental             | POUVEZ racitement regier le verrouinage du menu, le verrouinage maturité, le<br>Verrouillage Enfant ou le Guide à partir de ce menu. Vous pouvez également définir<br>un nouveau code PIN ou modifier le code PIN CICAM par défaut en utilisant les<br>options associées.                                                                  |  |
|-----------------------------------------------------------|----------------------|----------------------------------------------------------------------------------------------------|--|
|                                                           |                      | Remarque : Certaines options du menu ne seront pas disponibles, selon les choix régionaux, lors de la<br>Première Installation. Le code PIN par défaut est 0000 ou 1234. Si vous avez défini un code PIN (requis<br>en fonction du pays sélectionné) lors de la <b>Première Installation</b> , utilisez le code PIN que vous aviez défini. |  |
| Minuteries                                                |                      | Définit le minuteur de mise en veille pour éteindre le téléviseur après un certain<br>temps. Règle les minuteries des programmes sélectionnés.                                                                                                    |  |
| Date/Heure<br>Sources<br>Paramètres réseaux /<br>internet |                      | Définit la date et l'heure.                                                                                                    |  |
|                                                           |                      | Active ou désactive les options sources sélectionnées.                                                                                                    |  |
|                                                           |                      | Affichage des paramètres réseaux /internet.                                                                                                    |  |
| ĺ                                                         | Accessibilité        | Affiche les options d'accessibilité du téléviseur.                                                                                                    |  |
|                                                           | Malentendant         | Active toute fonctionnalité spéciale envoyée par le diffuseur.                                                                                                    |  |
|                                                           | Description<br>Audio | Une piste de narration se lit pour le public aveugle ou malvoyant. Appuyez sur<br>OK pour voir toutes les options du menu <b>Description Audio.</b> Cette fonction est<br>uniquement disponible si le diffuseur la prend en charge.                                                                                                    |  |
| Netflix                                                   |                      | Vous pouvez voir votre numéro ESN(*) et désactiver Netflix à partir de cet onglet.                                                                                                    |  |
|                                                           |                      | (*) Le numéro ESN est un numéro d'identification unique pour Netflix, créé spécialement pour identifier<br>votre téléviseur.                                                                                                    |  |
| Plus                                                      |                      | Affiche les autres options de réglage du Téléviseur.                                                                                                    |  |

| Temporisation du<br>Menu                             | Change la durée de temporisation des écrans de menu.                                                                                                    |
|------------------------------------------------------|----------------------------------------------------------------------------------------------------|
| Mise à Jour du<br>Logiciel                           | S'assure que votre TV est dotée du tout dernier microprogramme. Appuyez sur <b>OK</b> pour afficher les options de menu.                                                                                                    |
| Version de<br>L'application                          | Affiche la version actuelle de l'application.                                                                                                    |
| Mode Sous-Titre                                      | Cette option permet de choisir le type de sous-titres qui s'affiche à l'écran (sous-titre <b>DVB</b> /sous-titre <b>TXT</b> ), si les deux sont disponibles. <b>DVB</b> est le sous-titre par défaut. Cette fonction n'est disponible que pour les pays comme la Norvège.                                                                                                    |
| Mise Hors<br>Tension<br>Automatique du<br>Téléviseur | Définit la durée souhaitée pour que la télévision passe automatiquement en mode veille lorsqu'elle n'est pas utilisée.                                                                                                    |
| Mode Magasin                                         | Sélectionnez ce mode pour afficher les éléments stockés. Lorsque le <b>Mode de</b><br><b>Mémorisation</b> est activé, certains éléments du menu de la TV ne peuvent pas être<br>disponibles.                                                                                                    |
| Partage Audio<br>Vidéo                               | La fonction <b>Partage Audio/Vidéo</b> vous permet de partager les fichiers sauvegardés<br>sur votre Smartphone ou votre tablette pc. Si vous possédez un Smartphone ou une<br>tablette pc compatible, en plus de l'application requise installée, vous pourrez partager/<br>lire les photos sur votre Téléviseur. Reportez-vous aux instructions de votre logiciel de<br>partage pour plus d'informations. Le mode <b>Partage Audio/Vidéo</b> ne sera pas disponible<br>avec la fonction du portail Internet. |

| Allumer le Mode                 | Ce paramètre permet de configurer les préférences du mode de mise sous tension.<br>Les options <b>Dernier État</b> et <b>Mode Veille</b> sont disponibles.                                                                                        |  |  |
|---------------------------------|----------------------------------------------------------------------------------------------------|--|--|
| CEC                             | Avec cette fonction, vous pouvez activer et désactiver la fonction CEC complètement.<br>Appuyez sur le bouton Gauche ou Droit pour activer ou désactiver cette fonction.                                                                          |  |  |
| Démarrage<br>Automatique<br>CEC | Cette fonction permet à l'appareil compatible HDMI-CEC connecté d'allumer le téléviseur<br>et basculer automatiquement vers sa source d'entrée. Appuyez sur le bouton <b>Gauche</b><br>ou <b>Droit</b> pour activer ou désactiver cette fonction. |  |  |
| Haut Parleurs                   | Pour écouter le son audio du téléviseur à partir du dispositif audio compatible<br>connecté réglé sur <b>Amplificateur</b> . Vous pouvez utilisez la télécommande du<br>téléviseur pour régler le volume du dispositif audio.                     |  |  |
| Télécommande<br>intelligente    | Appuyez sur <b>OK</b> pour ouvrir l'écran de menu Télécommande intelligente. Grâce à cet écran, vous pouvez découvrir et connecter sans fil les dispositifs de commande à distance à votre téléviseur.                                            |  |  |

| Contenu du menu Installation                                 |                                                                                                    |  |  |  |
|--------------------------------------------------------------|----------------------------------------------------------------------------------------------------|--|--|--|
| Balayage<br>de chaîne<br>automatique<br>(Nouveau<br>réglage) | Affiche les options de réglage automatique. <b>Antenne numérique :</b> Recherche et enregistre les chaînes DVB. <b>Câble numérique :</b> Recherche et enregistre les chaînes câblées DVB. <b>Analogique :</b> Recherche et mémorise les stations analogiques. |  |  |  |
| Balayage<br>de chaîne<br>manuel                              | Cette fonction peut être utilisée pour une entrée de diffusion directe.                                                                                                    |  |  |  |
| Recherche<br>des chaînes<br>réseau                           | Recherche les chaînes liées dans le système de diffusion. Antenne numérique : Recherche les chaînes d'antenne réseau. Câble numérique : Recherche les chaînes de câble réseau.                                                                                |  |  |  |
| Recherche<br>fine<br>analogique                              | Vous pouvez utiliser ce réglage pour la recherche fine de chaînes analogiques. Cette option<br>est disponible uniquement si des chaînes analogiques sont mémorisées.                                                                                          |  |  |  |

| Paramètres<br>d'installation<br>(en option) | Affiche le menu des paramètres d'installation. <b>Recherche en mode de veille</b> Votre téléviseur recherche de nouvelles chaînes ou chaînes manquantes en mode veille. Toutes les chaînes détectées s'affichent à l'écran. |
|---------------------------------------------|----------------------------------------------------------------------------------------------------|
| Effacer la liste<br>des services            | Utilisez cette option pour effacer les chaînes mémorisées. Ce réglage est visible uniquement lorsque l'option de <b>Pays</b> est réglée sur Danemark, Suède, Norvège, ou Finlande.                                          |
| Sélectionner                                | Ce paramètre vous permet de sélectionner uniquement les chaînes de diffusion comprises                                                                                                    |
| un réseau                                   | dans le réseau sélectionné dans la liste des chaînes. Cette fonction n'est disponible que                                                                                                    |
| actif                                       | pour les pays comme la Norvège.                                                                                                    |
| Première                                    | Supprime toutes les chaînes et réglages enregistrés, reprogramme la TV en fonction des                                                                                                    |
| installation                                | réglages de l'entreprise.                                                                                                    |

## Fonctionnement général de la TV Utilisation de la liste de chaînes

Le téléviseur trie toutes les stations mémorisées dans la Liste des chaînes. Vous pouvez modifier cette liste de chaînes ainsi qu'il suit : configurez les favoris ou les stations actives à inclure dans la liste en utilisant les options de la Liste de chaînes. Appuyez sur le bouton **OK/TV** pour ouvrir la **Liste des chaînes**. Vous pouvez filtrer les chaînes incluses en appuyant sur le bouton **Bleu** ou ouvrir le menu **Modifier la liste des chaînes** en appuyant sur le bouton **Vert** pour faire d'autres modifications dans la liste actuelle.

#### Gestion des listes de préférences

Vous pouvez créer quatre listes différentes de vos chaînes préférées. Sélectionnez la Liste des chaînes dans le menu principal ou appuyez sur le bouton Vert lorsque la liste des chaînes s'affiche à l'écran pour ouvrir le menu Modifier la Liste des chaînes. Sélectionnez la chaîne désirée sur la liste. Vous pouvez opérer plusieurs choix en appuvant sur le bouton Jaune. Puis, appuyez sur le bouton OK pour ouvrir le menu Options de modification de chaînes et sélectionnez l'option Ajouter/Supprimer les favoris. Appuvez à nouveau sur le bouton OK. Définissez l'option de liste désirée sur Activé. Les chaînes sélectionnées sont ajoutées à la liste. Pour supprimer une chaîne ou des chaînes d'une liste de préférences, suivez les mêmes étapes et définissez la liste désirée sur Désactivé

Vous pouvez utiliser la fonction Filtre dans le menu Modifier la liste des chaînes pour filtrer les chaînes dans la Liste des chaînes de façon permanente selon vos préférences. En utilisant cette option Filtre, vous pouvez définir l'une de vos quatre listes de préférences à afficher à chaque fois que la Liste des chaînes est ouverte. La fonction de filtrage du menu Liste des chaînes ne filtre que la Liste des chaînes actuellement affichée afin de trouver une chaîne et de s'y syntoniser. Si vous ne les enregistrez pas, ces modifications seront annulées à la prochaine ouverture de la liste des canaux. Pour enregistrer les modifications apportées à la liste, appuyez sur le bouton **Rouge** après filtrage lorsque la **liste des** canaux s'affiche à l'écran.

#### Configuration des paramètres parentaux

Les options du menu **Paramètres du Contrôle Parental** peuvent être utilisées pour empêcher les utilisateurs de regarder certains programmes, certaines chaînes et d'accéder à certains menus. Ces paramètres sont situés dans le menu **Système>Paramètres>Contrôle parental**.

Pour afficher les options du menu de verrouillage, saisissez le code PIN. Après avoir saisi le code PIN approprié, le menu **Paramètres du Contrôle parental** s'affiche.

Verrouillage Menu : Cette option permet d'autoriser ou de verrouiller l'accès à tous les menus ou menus d'installation du téléviseur.

Verrouillage Maturité : Une fois définie, cette option recherche l'information relative aux émissions parentales et si ce niveau parental est inactivé, l'accès à la diffusion n'est pas activé.

Remarque : Si l'option Pays définie au cours de la Première Installation est la France, l'Italie ou l'Autriche, la valeur du Verrouillage Maturité sera configurée par défaut à 18.

Verrouillage parental : Lorsque l'option Sécurité enfants est ACTIVÉE, le téléviseur peut être contrôlé uniquement à l'aide de la télécommande. Dans ce cas, les boutons de la télécommande du téléviseur ne fonctionnent pas.

Verrouillage Internet : Si cette option est définie sur OFF, l'application d'ouverture du navigateur sera désactivée sur le portail. Réglez sur ARRÊTpour lancer à nouveau l'application.

Paramétrage du code PIN : Définit un nouveau code PIN.

**Code PIN CICAM par défaut :** Cette option apparaît grisée si aucun module CI n'est inséré dans le port CI du téléviseur. Vous pouvez modifier le code PIN par défaut du CICAM à l'aide de cette option.

Remarque : Le code PIN par défaut est 0000 ou 1234. Si vous avez défini un code PIN (requis en fonction du pays choisi) lors de la **Première Installation**, utilisez le code PIN que vous aviez défini. Certaines options ne seront pas disponibles, selon le choix du pays pendant la Première Installation.

#### Guide des Programmes Électroniques (EPG)

Certaines chaînes envoient des informations concernant leurs programmes de diffusion. Appuyez sur le bouton **Epg** pour accéder au menu **Guide des Programmes**.

3 modèles de présentation de programmes sont disponibles : **Programme linéaire, Liste** et **Maintenant/ Ensuite**. Pour passer d'un mode à l'autre, suivez les instructions au bas de l'écran.

#### **Programme Linéaire**

Zoom (boutonJaune) : Appuyez sur le bouton Jaune pour accéder aux évènements dans un intervalle de temps plus grand.

Filtre (bouton Bleu) : Affiche les options de filtre.

Sélectionner le Genre (Bouton des Sous-Titres) : Ouvre le menu Sélectionner le Genre. En utilisant cette fonctionnalité vous pouvez interroger la base de données du guide de programme selon le genre sélectionné. Les informations disponibles dans le guide des programmes seront recherchées et les résultats correspondants à vos critères seront mis en surbrillance.

**Options (bouton OK) :** Affiche les options d'événement.

Détail des évènements (bouton D'informations) : Affiche les informations détaillées concernant les événements sélectionnés.

Jour suivant/précédent (boutons Programme +/-) : Affiche les événements du jour précédent ou suivant. Rechercher (bouton Texte) : Affiche le menu Recherche Guide.

**Maintenant (bouton Remplacement) :** Affiche l'évènement en cours de la chaîne en surbrillance.

#### Programme de Liste (\*)

(\*) Dans cette option de présentation, seuls les évènements de la chaîne en surbrillance sont présentés.

Préc. Intervalle de Temps (bouton Rouge) : Affiche les événements de l'intervalle de temps précédent.

Jour Suivant/Précédent (boutons Programme +/-) : Affiche les événements du jour précédent ou suivant.

Détail des Évènements (bouton D'informations) : Affiche les informations détaillées concernant les événements sélectionnés.

Filtre (bouton texte) : Affiche les options de filtre.

Intervalle de Temps Suivant (bouton Rouge) : Affiche les événements de l'intervalle de temps suivant.

**Options (Bouton OK) :** Affiche les options d'événement.

#### **Programme Maintenant/Ensuite**

Naviguer (boutons de Direction) : Appuyez sur les boutons de Direction pour naviguer dans la liste des chaînes et des événements.

**Options (bouton OK) :** Affiche les options d'événement.

**Détail des Évènements (bouton D'informations) :** Affiche les informations détaillées concernant les événements sélectionnés.

Filtre (bouton Bleu) : Affiche les options de filtre.

#### Options de l'événement

Utiliser les boutons de direction pour sélectionner un événement puis appuyez sur **OK** pour afficher le menu **Event Options**. Les options suivantes sont disponibles.

Sélectionner la Chaîne : Grâce à cette option, vous pouvez passer à la chaîne sélectionnée.

Régler la minuterie de l'événement / Supprimer la minuterie de l'événement : Une fois un événement sélectionné dans le menu EPG, appuyez sur le bouton

OK. Sélectionnez l'option Régler la minuterie sur Événement et appuyez sur la touche OK. Vous pouvez définir une minuterie pour les événements à venir. Pour annuler une minuterie existante, sélectionnez l'événement en question et appuyez sur la touche OK. Ensuite, sélectionnez l'option Supprimer la Minuterie de l'événement. La minuterie sera annulée.

**Remarques** : Il vous est impossible de passer à n'importe quelle autre chaîne ou source lorsqu'une minuterie est activée dans la chaîne en cours.

Il n'est pas possible d'enregistrer deux ou plusieurs émissions distinctes dans le même intervalle de temps.

#### Services Télétexte

Appuyez sur le bouton **Text** pour entrer. Appuyez à nouveau sur ce bouton pour activer le mode de mélange, ce qui vous permet de voir la page télétexte et la diffusion télévisée simultanément. Appuyez de nouveau sur ce bouton pour quitter. Si disponible, des sections contenues dans une page de télétexte présenteront un code coloré et peuvent être sélectionnées en appuyant sur les touches colorées. Suivez les instructions affichées à l'écran.

#### Télétexte Numérique

Appuyez sur la touche **Text** pour afficher les informations relatives au télétexte numérique Utilisez les touches colorées, les touches du curseur et la touche **OK**. La méthode de fonctionnement peut différer en fonction du contenu du télétexte numérique. Suivez les instructions qui s'affichent à l'écran du télétexte numérique. Lorsque vous appuyez à nouveau sur le bouton **Text**, la télévision revient en mode diffusion télévisée.

#### Mise à Jour du Logiciel

Votre TV peut automatiquement rechercher et effectuer des mises à jour du progiciel via le signal de diffusion ou via Internet.

# Recherche de mise à jour de logiciels à travers l'interface utilisateur

Dans le menu principal, sélectionnez Système>Paramètres, ensuite l'option Plus. Sélectionnez Mise à jour du logiciel et appuyez sur le bouton OK. Dans le menu Options de mise à jour, sélectionnez Recherche de mise à jour puis appuyez sur le bouton  $\mathbf{OK}$  pour lancer une nouvelle mise à jour du logiciel.

Si une mise à jour est disponible, il commence à la télécharger. Au terme du téléchargement, confirmez la question relative au redémarrage du téléviseur en appuyant sur **OK** pour continuer avec l'opération de redémarrage.

## 3 Recherche et mode de mise à niveau

Votre téléviseur va rechercher de nouvelles mises à jour à 3:00 heures si l'option **Recherche automatique** du menu **Options de mise à jour** est**Activée** et si le téléviseur est connecté à un signal d'antenne ou à Internet. Si un nouveau logiciel est détecté et téléchargé avec succès, il sera installé au prochain démarrage.

**Remarque**: Ne débranchez pas le cordon d'alimentation lorsque le voyant DEL clignote pendant le processus de redémarrage. Si le téléviseur ne s'allume pas après la mise à niveau, débranchez-le, patientez deux minutes, puis rebranchez-le.

#### Résolution des Problèmes et Astuces

#### La TV va s'allumer

Assurez-vous que le câble d'alimentation est correctement branché dans la prise murale. Vérifiez si les piles sont usées. Appuyez sur la touche de mise en marche du téléviseur

#### Mauvaise qualité d'image

- · Avez-vous sélectionné le système de TV approprié ?
- Un niveau de signal faible peut impacter négativement sur la qualité de l'image. Veuillez vérifier l'entrée de l'antenne.
- Si vous avez effectuez un réglage manuel, vérifiez que vous avez entré la bonne fréquence de la chaîne.
- La qualité des images peut ne pas être bonne lorsque deux appareils sont simultanément connectés au téléviseur. Dans un tel cas, déconnectez l'un des appareils.

#### Pas d'image

- L'absence d'image signifie que votre TV ne reçoit aucune transmission. Assurez-vous également que la bonne source d'entrée a été sélectionnée.
- · L'antenne est-elle connectée correctement?
- · Le câble de l'antenne est-il endommagé ?
- Avez vous utilisé des bonnes fiches pour connecter l'antenne?
- En cas de doute, demandez conseil à votre vendeur.

#### Pas de son

- Vérifiez si la TV est en mode Muet. Appuyez sur le bouton Muet ou augmentez le volume pour vérifier.
- Le son sort d'un seul haut-parleur. Vérifiez les paramètres d'équilibre à partir du menu de **Son**.

#### Télécommande - ne fonctionne pas

• Les piles peuvent être déchargées. Remplacez les piles.

# Les sources d'entrée - ne peuvent pas être sélectionnées.

- Si vous ne pouvez pas sélectionner une source d'entrée, il est possible que votre périphérique ne soit pas connecté. Le cas échéant ;
- Vérifiez les câbles AV et les branchements si vous essayez de basculer à la source d'entrée dédiée à l'appareil connecté.

#### Modes d'affichage Typiques d'une Entrée de PC

Le tableau ci-dessous est une illustration de certains affichages vidéos typiques. Votre téléviseur ne peut pas prendre en charge toutes les résolutions.

| Index | Résolution  | Fréquence |  |
|-------|-------------|-----------|--|
| 1     | 640 x 350   | 85Hz      |  |
| 2     | 640 x 400   | 70Hz      |  |
| 3     | 640 x 480   | 60Hz      |  |
| 4     | 640 x 480   | 66Hz      |  |
| 5     | 640 x 480   | 72Hz      |  |
| 6     | 640 x 480   | 75Hz      |  |
| 7     | 640 x 480   | 85Hz      |  |
| 8     | 800 x 600   | 56Hz      |  |
| 9     | 800 x 600   | 60Hz      |  |
| 10    | 800 x 600   | 70Hz      |  |
| 11    | 800 x 600   | 72Hz      |  |
| 12    | 800 x 600   | 75Hz      |  |
| 13    | 800 x 600   | 85Hz      |  |
| 14    | 832 x 624   | 75Hz      |  |
| 15    | 1024 x 768  | 60Hz      |  |
| 16    | 1024 x 768  | 66Hz      |  |
| 17    | 1024 x 768  | 70Hz      |  |
| 18    | 1024 x 768  | 72Hz      |  |
| 19    | 1024 x 768  | 75Hz      |  |
| 20    | 1024 x 768  | 85Hz      |  |
| 21    | 1152 x 864  | 60Hz      |  |
| 22    | 1152 x 864  | 70Hz      |  |
| 23    | 1152 x 864  | 75Hz      |  |
| 24    | 1152 x 864  | 85Hz      |  |
| 25    | 1152 x 870  | 75Hz      |  |
| 26    | 1280 x 768  | 60Hz      |  |
| 27    | 1360 x 768  | 60Hz      |  |
| 28    | 1280 x 768  | 75Hz      |  |
| 29    | 1280 x 768  | 85Hz      |  |
| 30    | 1280 x 960  | 60Hz      |  |
| 31    | 1280 x 960  | 75Hz      |  |
| 32    | 1280 x 960  | 85Hz      |  |
| 33    | 1280 x 1024 | 60Hz      |  |
| 34    | 1280 x 1024 | 75Hz      |  |
| 35    | 1280 x 1024 | 85Hz      |  |
| 36    | 1400 x 1050 | 60Hz      |  |
| 37    | 1400 x 1050 | 75Hz      |  |
| 38    | 1400 x 1050 | 85Hz      |  |
| 39    | 1440 x 900  | 60Hz      |  |
| 40    | 1440 x 900  | 75Hz      |  |
| 41    | 1600 x 1200 | 60Hz      |  |
| 42    | 1680 x 1050 | 60Hz      |  |
| 43    | 1920 x 1080 | 60Hz      |  |
| 44    | 1920 x 1200 | 60Hz      |  |

#### Compatibilité des Signaux AV et HDMI

| Source           | Signaux pris<br>charge | Disponible                               |   |
|------------------|------------------------|------------------------------------------|---|
|                  | PAL                    |                                          | 0 |
| EVT              | SECAM                  |                                          | 0 |
| EAT<br>(PÉRITEL) | NTSC4.43               |                                          | 0 |
| (1 EI(112E)      | NTSC3.58               |                                          | 0 |
|                  | RGB 50/60              |                                          | 0 |
|                  | PAL                    |                                          | 0 |
| AV latéral       | SECAM                  |                                          | 0 |
| Aviateral        | NTSC4.43               |                                          | 0 |
|                  | NTSC3.58               |                                          | 0 |
|                  | 480i, 480p             | 60Hz                                     | 0 |
|                  | 576i, 576p             | 50Hz                                     | 0 |
| YPbPr            | 720p                   | 50 Hz,<br>60 Hz                          | 0 |
|                  | 1080i                  | 50 Hz,<br>60 Hz                          | 0 |
|                  | 480i, 480p             | 60Hz                                     | 0 |
|                  | 576i, 576p             | 50Hz                                     | 0 |
|                  | 720p                   | 50 Hz,<br>60 Hz                          | 0 |
| HDMI             | 1080i                  | 50 Hz,<br>60 Hz                          | 0 |
|                  | 1080p                  | 24Hz,<br>25Hz,<br>30Hz,<br>50Hz,<br>60Hz | 0 |

#### (X: Non Disponible, O : Disponible)

Dans certains cas, un signal du téléviseur peut ne pas s'afficher correctement. Le problème peut être celui d'une inconsistance au niveau des normes de l'équipement source (DVD, décodeur, etc.). Si vous rencontrez ce type de problème, veuillez contacter votre fournisseur et le fabricant de l'appareil source.
| Formats de fichiers vidéo pris en charge pour le mode USB                      |                                                                                |                                                                                                    |  |
|--------------------------------------------------------------------------------|--------------------------------------------------------------------------------|----------------------------------------------------------------------------------------------------|--|
| Extension                                                                      | Code vidéo                                                                     | SPEC (Résolution) & Taux binaire                                                                                                    |  |
| .dat, vob                                                                      | MPEG1/2                                                                        |                                                                                                    |  |
| .mpg, .mpeg                                                                    | MPEG1/2,<br>MPEG4                                                              | 1 080 P@30 fps - 40 Mbps                                                                                                    |  |
| .ts, .trp, .tp                                                                 | MPEG1/2, H.264,<br>AVS, MVC                                                    | H.264: 1 080 Px2@30 fps - 62,5 Mbps, 1 080 P@60 fps - 62,5 Mbps MVC :<br>1 080 P@30 fps - 62,5 Mbps Autre : 1080 P@30 fps - 40 Mbps                              |  |
| .mp4, .mov,<br>.3gpp, .3gp                                                     | MPEG1/2,<br>MPEG4, H.263,<br>H.264, Motion<br>JPEG                             |                                                                                                    |  |
| .avi                                                                           | MPEG1/2,<br>MPEG4,<br>Sorenson H.263,<br>H.263, H.264,<br>WMV3, Motion<br>JPEG | <b>H.264</b> : 1080 Px2@30 fps - 62.5 Mbps, 1080 P@60 fps - 62.5 Mbps <b>Motion</b><br>JPEG : 640 x 480@30 fps - 10 Mbps <b>Autre</b> : 1 080 P@30 fps - 40 Mbps |  |
| .mkv                                                                           | MPEG1/2,<br>MPEG4, H.263,<br>H.264, WMV3,<br>Motion JPEG                       |                                                                                                    |  |
| .asf                                                                           | Sorenson H.263,<br>H.264, WMV3,<br>Motion JPEG                                 |                                                                                                    |  |
| .flv                                                                           | WMV3                                                                           | 1 080 P@30 fps - 40 Mbps                                                                                                    |  |
| .swf                                                                           | RV30/RV40                                                                      | 1 080 P@30 fps - 40 Mbps                                                                                                    |  |
| .wmv                                                                           |                                                                                |                                                                                                    |  |
| .mp4, .mov, .3gpp,<br>.3gp, MPEG flux<br>de transport, .ts,.<br>trp, .tp, .mkv | HEVC/H.265                                                                     | 1080 P@60 fps - 50 Mbps                                                                                                    |  |

### Formats de fichiers image pris en charge pour le mode USB

| Image | Photo         | Résolution (largeur x<br>hauteur) | Remarque                                         |  |
|-------|---------------|-----------------------------------|--------------------------------------------------|--|
|       | Base-line     | 15360 x 8640                      |                                                  |  |
| JPEG  | Progressif    | 1024x768                          |                                                  |  |
| PNG   | non-entrelacé | 9600x6400                         | La limite de resolution maximale depend de la ta |  |
|       | entrelacé     | 1200 x 800                        |                                                  |  |
| BMP   |               | 9600x6400                         |                                                  |  |

### Formats de fichiers audio pris en charge pour le mode USB

| Extension       | Code audio              | Taux binaire       | Taux d'échantillon    |  |
|-----------------|-------------------------|--------------------|-----------------------|--|
|                 | MPEG1/2 Layer1          | 32 Kbps ~ 448 Kbps |                       |  |
| .mp3,           | MPEG1/2 Layer2          | 8 Kbps ~ 384 Kbps  | 16KHz ~ 48KHz         |  |
|                 | MPEG1/2 Layer3          | 8 Kbps ~ 320 Kbps  | 1                     |  |
|                 | MPEG1/2 Layer1          | 32 Kbps ~ 448 Kbps |                       |  |
|                 | MPEG1/2 Layer2          | 8 Kbps ~ 384 Kbps  | 16KHz ~ 48KHz         |  |
|                 | MPEG1/2 Layer3          | 8 Kbps ~ 320 Kbps  |                       |  |
|                 | AC3                     | 32 Kbps ~ 640 Kbps | 32KHz, 44,1KHz, 48KHz |  |
|                 | AAC, HEAAC              |                    | 8KHz ~ 48KHz          |  |
|                 | WMA                     | 128 bps ~ 320 Kbps | 8KHz ~ 48KHz          |  |
| .avi            | WMA 10 Pro M0           | < 192 kbps         | 48KHz                 |  |
|                 | WMA 10 Pro M1           | < 384 kbps         | 48KHz                 |  |
|                 | WMA 10 Pro M2           | < 768 kbps         | 96KHz                 |  |
|                 | LPCM                    | 64 Kbps ~ 1,5 Mbps | 8KHz ~ 48KHz          |  |
|                 | IMA-ADPCM, MS-<br>ADPCM | 384 kbps           | 8KHz ~ 48KHz          |  |
|                 | G711 A/mu-law           | 64 Kbps ~ 128 Kbps | 8KHz                  |  |
|                 | MPEG1/2 Layer1          | 32 Kbps ~ 448 Kbps |                       |  |
|                 | MPEG1/2 Layer2          | 8 Kbps ~ 384 Kbps  | 16KHz ~ 48KHz         |  |
|                 | MPEG1/2 Layer3          | 8 Kbps ~ 320 Kbps  |                       |  |
| .asf            | WMA                     | 128 bps ~ 320 Kbps | 8KHz ~ 48KHz          |  |
|                 | WMA 10 Pro M0           | < 192 kbps         | 48KHz                 |  |
|                 | WMA 10 Pro M1           | < 384 kbps         | 48KHz                 |  |
|                 | WMA 10 Pro M2           | < 768 kbps         | 96KHz                 |  |
|                 | MPEG1/2 Layer1          | 32 Kbps ~ 448 Kbps |                       |  |
|                 | MPEG1/2 Layer2          | 8 Kbps ~ 384 Kbps  | 16KHz ~ 48KHz         |  |
|                 | MPEG1/2 Layer3          | 8 Kbps ~ 320 Kbps  |                       |  |
|                 | AC3                     | 32 Kbps ~ 640 Kbps | 32KHz, 44,1KHz, 48KHz |  |
|                 | AAC, HEAAC              |                    | 8KHz ~ 48KHz          |  |
|                 | WMA                     | 128 bps ~ 320 Kbps | 8KHz ~ 48KHz          |  |
|                 | WMA 10 Pro M0           | < 192 kbps         | 48KHz                 |  |
| .mkv, .mka      | WMA 10 Pro M1           | < 384 kbps         | 48KHz                 |  |
|                 | WMA 10 Pro M2           | < 768 kbps         | 96KHz                 |  |
|                 | VORBIS                  |                    | Jusqu'à 48 KHz        |  |
|                 | LPCM                    | 64 Kbps ~ 1,5 Mbps | 8KHz ~ 48KHz          |  |
|                 | IMA-ADPCM,<br>MS-ADPCM  | 384 kbps           | 8KHz ~ 48KHz          |  |
|                 | G711 A/mu-law           | 64 Kbps ~ 128 Kbps | 8KHz                  |  |
|                 | FLAC                    | < 1,6 Mbps         | 8KHz ~ 96KHz          |  |
|                 | MPEG1/2 Layer1          | 32 Kbps ~ 448 Kbps |                       |  |
|                 | MPEG1/2 Layer2          | 8 Kbps ~ 384 Kbps  | 16KHz ~ 48KHz         |  |
| .ts, .trp, .tp, | MPEG1/2 Layer3          | 8 Kbps ~ 320 Kbps  | ]                     |  |
| .dat, .vob,     | AC3                     | 32 Kbps ~ 640 Kbps | 32KHz, 44,1KHz, 48KHz |  |
| .mpg, .mpeg     | EAC3                    | 32 Kbps ~ 6 Mbps   | 32KHz, 44,1KHz, 48KHz |  |
|                 | AAC, HEAAC              |                    | 8KHz ~ 48KHz          |  |
|                 | LPCM                    | 64 Kbps ~ 1,5 Mbps | 8KHz ~ 48KHz          |  |

| Extension       | Code audio             | Taux binaire                    | Taux d'échantillon                    |
|-----------------|------------------------|---------------------------------|---------------------------------------|
|                 | MPEG1/2 Layer1         | 32 Kbps ~ 448 Kbps              |                                       |
|                 | MPEG1/2 Layer2         | 8 Kbps ~ 384 Kbps 16KHz ~ 48KHz |                                       |
|                 | MPEG1/2 Layer3         | 8 Kbps ~ 320 Kbps               |                                       |
| .wav            | LPCM                   | 64 Kbps ~ 1,5 Mbps              | 8KHz ~ 48KHz                          |
|                 | IMA-ADPCM,<br>MS-ADPCM | 384 kbps                        | 8KHz ~ 48KHz                          |
|                 | G711 A/mu-law          | 64 Kbps ~ 128 Kbps              | 8KHz                                  |
|                 | MPEG1/2 Layer3         | 8 Kbps ~ 320 Kbps               | 16KHz ~ 48KHz                         |
|                 | AC3                    | 32 Kbps ~ 640 Kbps              | 32KHz, 44,1KHz, 48KHz                 |
|                 | EAC3                   | 32 Kbps ~ 6 Mbps                | 32KHz, 44,1KHz, 48KHz                 |
| .3gpp, .3gp,    | AAC, HEAAC             |                                 | 8KHz ~ 48KHz                          |
| .mp4, .mov,     | VORBIS                 |                                 | Jusqu'à 48 KHz                        |
| .m4a            | LPCM                   | 64 Kbps ~ 1,5 Mbps              | 8KHz ~ 48KHz                          |
|                 | IMA-ADPCM,<br>MS-ADPCM | 384 kbps                        | 8KHz ~ 48KHz                          |
|                 | G711 A/mu-law          | 64 Kbps ~ 128 Kbps              | 8KHz                                  |
| .flv            | MPEG1/2 Layer3         | 8 Kbps ~ 320 Kbps               | 16KHz ~ 48KHz                         |
|                 | AAC, HEAAC             |                                 | 8KHz ~ 48KHz                          |
|                 | AC3                    | 32 Kbps ~ 640 Kbps              | 32KHz, 44,1KHz, 48KHz                 |
| .acs            | AAC, HEAAC             |                                 | 8KHz ~ 48KHz                          |
| .swf            | MPEG1/2 Layer3         | 8 Kbps ~ 320 Kbps               | 16KHz ~ 48KHz                         |
| .ec3            | EAC3                   | 32 Kbps ~ 6 Mbps                | 32KHz, 44,1KHz, 48KHz                 |
|                 | AAC, HEAAC             |                                 | 8KHz ~ 48KHz                          |
| .rm, .rmvb, .ra | LBR (cook)             | 6 Kbps ~ 128 Kbps               | 8KHz, 11,025KHz,<br>22,05KHz, 44,1KHz |
|                 | WMA                    | 128 bps ~ 320 Kbps              | 8KHz ~ 48KHz                          |
|                 | WMA 10 Pro M0          | < 192 kbps                      | 48KHz                                 |
| .wma, .wmv      | WMA 10 Pro M1          | < 384 kbps                      | 48KHz                                 |
|                 | WMA 10 Pro M2          | < 768 kbps                      | 96KHz                                 |
| .webm           | VORBIS                 |                                 | Jusqu'à 48 KHz                        |

### Formats de fichiers de sous-titrage pris en charge pour le mode USB

| Sous-titrages internes |           |                                                                     |  |
|------------------------|-----------|---------------------------------------------------------------------|--|
| Extension              | Support   | Code de sous-titrage                                                |  |
| dat, mpg, mpeg, vob    | MPG, MPEG | Sous-titrage DVD                                                    |  |
| ts, trp, tp            | TS        | Sous-titrage DVB                                                    |  |
| mp4                    | MP4       | Sous-titrage DVD<br>UTF-8 Texte complet                             |  |
| mkv                    | MKV       | ASS<br>SSA<br>UTF-8 Texte complet<br>VobSub<br>DVD Sous-titrage DVD |  |

### Sous-titres externes

| Extension  | Analyseur de sous-titre                                                 | Remarque                             |
|------------|-------------------------------------------------------------------------|--------------------------------------|
| .srt       | Subrip                                                                  |                                      |
| .ssa/ .ass | Sous-station Alpha                                                      |                                      |
| .smi       | SAMI                                                                    |                                      |
| .sub       | SubViewer<br>MicroDVD<br>Système de sous-titrage DVD<br>Subldx (VobSub) | SubViewer 1.0 & 2.0<br>Exclusivement |
| .txt       | TMPlayer                                                                |                                      |

### Résolutions DVI prises en charge

Reportez-vous aux résolutions suivantes au moment de raccorder des périphériques à votre téléviseur à l'aide des câbles convertisseurs DVI (DVI à HDMI - non fournis).

|           | 56Hz | 60Hz | 66Hz | 70Hz | 72Hz | 75Hz |
|-----------|------|------|------|------|------|------|
| 640 x 400 |      |      |      | M    |      |      |
| 640x480   |      | Ø    | Ø    |      | M    | M    |
| 800x600   | M    | M    |      | M    | M    | M    |
| 832x624   |      |      |      |      |      | ☑    |
| 1024x768  |      | Ø    | Ø    | Ø    | M    | M    |
| 1152x864  |      | Ø    |      | Ø    |      | Ø    |
| 1152x870  |      |      |      |      |      | M    |
| 1280x768  |      | Ø    |      |      |      | Ø    |
| 1360x768  |      | Ø    |      |      |      |      |
| 1280x960  |      | Ø    |      |      |      | Ø    |
| 1280x1024 |      | ☑    |      |      |      | ☑    |
| 1400x1050 |      | M    |      |      |      | M    |
| 1440x900  |      | Ø    |      |      |      | Ø    |
| 1600x1200 |      | ☑    |      |      |      |      |
| 1680x1050 |      | M    |      |      |      |      |
| 1920x1080 |      | Ø    |      |      |      |      |

# Connectivité

### Connexion avec fil

### Connexion à un réseau câblé

- Vous devez avoir un modem / routeur alimenté par une connexion à large bande active.
- Connectez votre PC à votre modem / routeur. Cela peut être une connexion fixe ou sans fil.
- Connectez votre téléviseur à votre modem / routeur via un câble Ethernet II existe un port LAN à l'arrière (derrière) de la Télé.

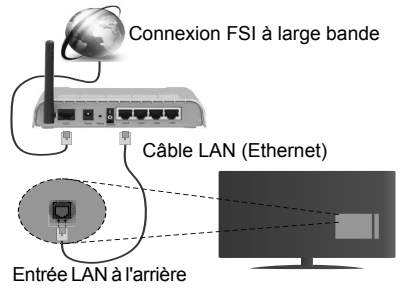

du téléviseur

### Pour configurer les paramètres réseau avec fil, reportez-vous à la section Paramètres Réseau/ Internet dans le menu Système>Paramètres.

 Vous pourrez réussir à connecter votre téléviseur à votre réseau LAN en fonction de la configuration de votre réseau. Dans ce cas, utilisez un câble Ethernet pour connecter votre téléviseur directement à la prise murale du réseau.

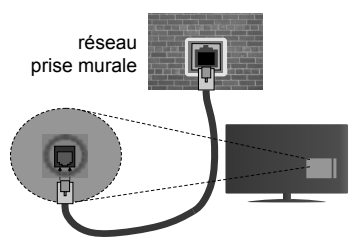

Entrée LAN à l'arrière du téléviseur

### Configuration des paramètres des périphériques câblés

### Type de réseau :

Le **type de réseau** peut être sélectionné comme **Dispositif câblé** ou **Dispositif sans fil**, en fonction de la connexion active du téléviseur. Sélectionnez l'option Dispositif câblé si vous vous connectez via un réseau Ethernet.

### Test de débit Internet

Sélectionnez le bouton **Test de débit Internet** et appuyez sur le bouton **OK**. La TV vérifie la largeur de bande de la connexion Internet TV et affiche le résultat à la fin.

### Paramètres avancés

Sélectionnez l'option **Paramètres Avancés** puis appuyez sur le bouton **OK**. À l'écran suivant, vous pouvez modifier les paramètres IP et DNS du téléviseur. Sélectionnez les paramètres souhaités et appuyez sur le bouton Gauche ou Droite pour modifier le paramètre d'**Automatique** à **Manuel**. Vous pouvez à présent saisir les valeurs **IP Manuel** et/ou **DNS Manuel**. Sélectionnez l'élément correspondant dans le menu déroulant et saisissez les nouvelles valeurs à l'aide des boutons numériques de la télécommande. Appuyez sur le bouton **OK** pour enregistrer les paramètres lorsque vous avez terminé.

### Connexion sans fil

### Connexion à un réseau sans fil

Le téléviseur ne peut pas se connecter aux réseaux avec un SSID masqué. Pour que votre modem SSID soit visible, vous devez changer vos paramètres SSID via le logiciel du modem.

# Pour une connexion au réseau LAN câblé, procédez comme suit :

 Pour configurer les paramètres réseau sans fil, reportez-vous à la section Paramètres Réseau/ Internet dans le menu Système>Paramètres.

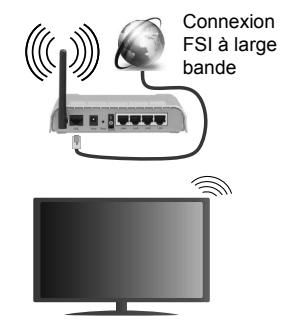

Un routeur sans fil-N (IEEE 802.11a/b/g/n) avec des bandes simultanées de 2,4 et 5 GHz est conçu pour augmenter la bande passante. Ces fonctions sont optimisées pour une transmission vidéo en HD plus claire et plus rapide et un transfert de fichiers et jeux sans fil faciles.

- La fréquence et le canal diffèrent selon la région.
- La vitesse de transmission varie selon la distance et le nombre d'obstructions entre les produits de la transmission, la configuration de ces produits, l'état des ondes radio, la bande et les produits utilisés.

La transmission peut également être coupée ou être déconnectée selon l'état des ondes radio, des téléphones DECT ou de tout autre appareil WiFi 11b Les valeurs standard de la vitesse de transmission sont les valeurs maximales théoriques pour les normes des appareils sans fil. Elles ne sont pas les vitesses réelles de la transmission des données.

- L'endroit où la transmission est le plus efficace varie en fonction de l'environnement d'utilisation.
- La fonction sans fil du téléviseur prend en charge les modems de type 802.11 a, b, g et n. Il vous est fortement conseillé d'utiliser le protocole de communication IEEE 802.11n pour éviter toute dysfonction pendant que vous visionnez les vidéos.
- Vous devez changer le SSID de votre modem si d'autres modems aux alentours partagent le même SSID. Dans le cas contraire, vous pouvez rencontrer des problèmes de connexion. Utilisez une connexion avec fil si vous avez des problèmes avec votre connexion sans fil.

### Configuration des paramètres des périphériques sans fil

Ouvrez le menu **Paramètres réseau** et sélectionnez le **Type de réseau** comme **Dispositif sans fil** pour démarrer le processus de connexion.

Le téléviseur recherche automatiquement les réseaux sans fil. Une liste de réseaux disponibles s'affiche alors. Sélectionnez le réseau qui vous intéresse dans la liste.

**Remarque:** Si le modem prend en charge le mode N, vous devez définir les paramètres de ce mode.

Si le réseau sélectionné est protégé par un mot de passe, entrez la clé en utilisant le clavier virtuel. Vous pouvez utiliser ce clavier grâce aux boutons de direction ainsi que le bouton **OK** sur la télécommande.

Attendez que l'adresse IP s'affiche sur l'écran.

Cela montre que la connexion est établie. Pour vous déconnecter d'un réseau sans fil, sélectionnez **Type de Réseau** puis appuyez sur les boutons Gauche ou Droite pour définir comme **Désactivé**.

Sélectionnez **Test de Débit Internet** et appuyez sur le bouton **OK** pour vérifier le débit de votre connexion Internet. Sélectionnez **Paramètres Avancés** et appuyez sur le bouton **OK** pour ouvrir le menu des paramètres avancés. Utilisez les boutons de direction et les boutons numériques pour la configuration. Appuyez sur le bouton **OK** pour enregistrer les paramètres lorsque vous avez terminé.

### Autres informations

L'état de la connexion s'affiche à l'écran soit, **Connecté** ou **non Connecté** ainsi quel'adresse IP actuelle , si une connexion est établie

# Connexion à votre téléphone portable via le WiFi

- Si votre téléphone portable est doté d'un WiFi, vous pouvez le connecter à votre téléviseur via un routeur, afin d'accéder au contenu de votre téléphone. Pour ce faire, votre téléphone portable doit avoir une application de partage appropriée.
- Connectez votre routeur en suivant les étapes ciaprès dans la section Connectivité Sans Fil.
- Ensuite, connectez votre téléphone portable au routeur puis activez l'application de partage audio/vidéo sur votre périphérique mobile. Enfin, sélectionnez les fichiers que vous voulez partager avec votre téléviseur.
- Si la connexion est établie correctement, vous pourrez maintenant accéder aux fichiers partagés de votre téléphone portable via le Navigateur multimédia de votre téléviseur.
- Entrez dans le menu Navigateur multimédia et l'OSD de sélection du périphérique playback s'affiche. Sélectionnez votre téléphone portable et appuyez sur le bouton OK pour continuer.
- Vous pouvez télécharger une application distante virtuelle de télécommande à partir du serveur du fournisseur d'application de votre téléphone portable si cela est disponible.

*P***Remarque:** Cette fonction peut ne pas être prise en charge par certains téléphones portables.

### Résolution des problèmes de connectivité

### Réseau sans fil indisponible

- Assurez-vous que les pare-feu de votre réseau permettent la connexion sans fil TV.
- Essayez à nouveau de rechercher les réseaux sans fils à l'aide de la fenêtre du menu Paramètres Réseaux /Internet.

Si le réseau sans fil ne fonctionne pas correctement, essayez d'utiliser le réseau avec fil chez vous. Reportez-vous à la section **Connectivité filaire** pour plus d'informations sur le processus.

Si le téléviseur ne fonctionne pas avec la connexion avec fil, vérifiez le modem (routeur). Si le routeur n'a pas de problème, vérifiez la connexion Internet de votre modem.

### **Connexion lente**

Voir le manuel d'instructions de votre modem sans fil pour obtenir des informations sur la zone de service interne, la vitesse de la connexion, la qualité du signal et d'autres paramètres. Vous devez avoir une connexion haut débit pour votre modem.

# Interruption lors d'une lecture ou réactions lentes

Si vous rencontrez de tels problèmes, essayez les solutions suivantes :

Maintenez une distance d'au moins trois mètres entre le four à micro-ondes, les téléphones portables, les appareils équipés d'un Bluetooth ou tout autre appareil compatible avec le Wi-Fi. Essayez de changer la chaîne active sur le routeur WLAN.

# Connexion Internet indisponible / Partage Audio Vidéo Impossible

Si l'adresse MAC (un numéro d'identification unique) de votre PC ou modem a été régulièrement enregistrée, il se peut que votre téléviseur ne soit pas connecté à Internet. Dans ce cas, l'adresse MAC est authentifiée chaque fois que vous êtes connecté à Internet. Il s'agit d'une précaution contre tout accès non autorisé. Puisque votre téléviseur dispose de sa propre adresse MAC, votre fournisseur Internet ne peut valider cette adresse. À cet effet, votre téléviseur ne peut se connecter à Internet. Contactez votre fournisseur de service Internet pour qu'il vous donne des informations concernant la façon de connecter un périphérique différent, comme votre téléviseur, à Internet.

Il est par ailleurs possible que la connexion Internet soit indisponible à cause d'un problème de parefeu. Si vous pensez que votre problème se trouve à ce niveau, contactez votre fournisseur de service Internet. Un pare-feu pourrait expliquer le problème de connectivité et de découverte pendant l'utilisation du téléviseur en mode Partage audio/vidéo u pendant la navigation via la fonction Partage audio/vidéo .

### Domaine non valide

Assurez-vous de vous être déjà connecté à votre PC avec un nom d'utilisateur/mot de passe autorisé et veillez également à ce que votre domaine soit actif, avant de partager quelque fichier que ce soit dans le programme du serveur de média de votre ordinateur. Si le domaine n'est pas valide, vous pourrez rencontrer des problèmes au moment de parcourir les fichiers en mode Partage audio/vidéo.

### Utilisation du service du réseau Partage Audio/ Vidéo

La fonction de Partage audio/vidéo est une norme qui permet de visualiser les appareils électroniques numériques pour les rendre plus faciles d'utilisation à domicile.

Elle vous permet d'afficher et de lire les photos, la musique et les vidéos mémorisées sur le serveur multimédia connecté à votre réseau domestique.

### 1. Installation du logiciel serveur.

L'utilisation de l'option de partage audio vidéo est impossible lorsque le programme serveur n'est pas

installé sur votre ordinateur ou lorsque le logiciel du serveur multimédia ne l'est pas sur le dispositif complémentaire. Veuillez apprêter votre PC en recourant à un programme serveur approprié.

2. Connexion à un réseau câblé ou sans fil Pour de plus amples informations concernant les paramètres, référez-vous aux chapitres Connectivité avec fil/sans fil.

### 3. Lecture de fichiers partagés à travers le navigateur multimédia

Sélectionnez le menu **Navigateur multimédia** à l'aide des boutons de direction à partir du menu principal et appuyez sur **OK**. Le navigateur multimédia va s'afficher.

### Partage Audio/Vidéo

Sélectionnez le type de média souhaité sur le principal menu de navigateur multimédia et appuyez sur OK. Si la configuration est faite correctement, l'écran **Sélection du périphérique** s'affiche après la sélection du type de média souhaité. Si des réseaux sont disponibles, ils apparaissent à l'écran. Sélectionnez le serveur multimédia ou le réseau auquel vous voulez vous connecter à l'aide des boutons Haut ou Bas, puis appuyez sur **OK**. Si vous voulez actualiser la liste des périphériques, appuyez sur le bouton **Vert**. Appuyez sur le bouton **Menu** pour quitter.

Si vous sélectionnez le type de média comme **Vidéos** et choisissez le périphérique à partir du menu de sélection. Ensuite sélectionnez le dossier contenant les fichiers vidéo sur l'écran suivant et tous les fichiers vidéo seront listés.

Pour lire les types de médias à partir du menu, vous devez rentrer au menu principal du **Navigateur multimédia** pour sélectionner le type de média souhaité et choisir le réseau une seconde fois. Vous pouvez aussi appuyer sur le bouton **Bleu** pour rapidement passer au type de média suivant sans changer de réseau. Référez-vous à la partie du menu Navigateur multimédia pour plus d'informations sur la lecture des fichiers.

En cas de problème avec le réseau, veuillez débrancher votre téléviseur de la prise murale et rebranchez-le à nouveau. Les modes lecture spéciale et différée ne sont pas pris en charge par la fonction de Partage audio vidéo.

Le PC/HDD/Lecteur Multimédia ou tout autre appareil compatible doit être utilisé avec une connexion filaire pour une qualité de lecture optimale.

Utilisez une connexion LAN pour un partage de fichiers plus rapide avec d'autres appareils comme les ordinateurs.

**Remarque:** Certains PC peuvent ne pas avoir la capacité d'utiliser la fonction Partage Audio Vidéo en raison des paramètres Administrateur et Sécurité (tels que les PC commerciaux).

### **Portail Internet**

**ASTUCE:** Pour un affichage de qualité supérieure, une connexion internet à large bande est nécessaire. Vous devez correctement définir les paramètres Régionaux lors de la **Première Installation** pour le fonctionnement optimal du portail internet.

La fonctionnalité Portail vous permet de vous connecter à un serveur sur Internet et d'accéder à des contenus fournis par ce serveur via une connexion Internet. La fonctionnalité Portail vous donne accès aux musiques, vidéos, clips ou contenus web grâce à des raccourcis définis. L'accès ininterrompu à ces contenus dépend de la vitesse de votre connexion fournie par votre fournisseur de services Internet.

Appuyez sur le bouton **Internet** de la télécommande pour ouvrir le portail internet. Vous verrez les icônes des applications et services disponibles sur l'écran de portail. Utilisez les boutons de direction de votre télécommande pour sélectionner celui de votre choix. Vous pouvez accéder au contenu de votre choix en appuyant sur **OK** après votre choix. Appuyez sur le bouton **Return/Back** pour revenir à l'écran précédent.

En outre, vous pouvez accéder à certaines fonctions en utilisant la fonction de raccourci définie pour les boutons numériques et de couleur sur la télécommande.

Appuyez sur la touche **Exit** pour sortir du mode Portail Internet.

#### Fenêtre PIP (en fonction du service de portail)

Le contenu source en cours s'affichera sur la fenêtre PIP, si vous passez en mode Portail étant sur une source active.

Si vous passez en mode Portail lorsque vous visionnez les chaînes télévisées, le programme en cours s'affichera sur la fenêtre PIP.

#### Remarques :

*Il est possible que des problèmes liés à l'application soient causés par le contenu fourni par le prestataire de service.* 

Le contenu des programmes d'accueil et l'interface peuvent étre modifiés à tout moment sans notification préalable.

Les services internet tiers peuvent être discontinus ou restreints à tout moment.

#### Navigateur Internet

Pour utiliser le navigateur Internet, vous devez d'abord accéder au portail. Ensuite, lancez l'application Internet sur le portail.

(\*)L'image du logo du navigateur internet peut changer

Dans l'écran initial du navigateur, les aperçus des liens prédéfinis (le cas échéant) d'accès aux sites web disponibles s'affichent sous la forme des

### options Raccourcis, ainsi que des options Modifier raccourcis et Ajouter à la liste des raccourcis.

Pour défiler le navigateur web, utilisez les touches de direction de la télécommande ou d'une souris connectée. Pour visualiser la barre d'options du navigateur, placez le curseur en haut de la page ou appuyez sur le bouton **Précédent/Retour. Les options Historique, Onglets et Signets et la barre** du navigateur contenant les boutons Précédent/ Suivant, Actualiser, la barre d'adresse/de recherche, **Raccourci et Opera** sont disponibles.

Pour ajouter un site Web souhaité à la liste de Raccourcis pour accès rapide, placez le curseur en haut de la page ou appuyez sur le bouton Précédent/ Retour. La barre du navigateur apparaît. Sélectionnez le bouton Raccourcis - III et appuyez sur le bouton OK. Ensuite, sélectionnez l'option Ajouter à la liste des raccourcis et appuyez sur le bouton OK. Remplissez les espaces vides en inscrivant votre Nom et Adresse, sélectionnez OK et appuvez sur le bouton OK pour ajouter. Si vous naviguez sur le site et souhaitez ajouter un élément à la liste de Raccourcis. sélectionnez le bouton Opera- 0 et appuvez sur le bouton OK. Ensuite, sélectionnez l'option Ajouter à la liste de raccourcis dans le sous-menu et appuvez sur le bouton OK. Le remplissage de votre nom et de votre adresse est automatique en fonction du site que vous visitez. Sélectionnez OK et appuvez sur le bouton OK pour ajouter.

Vous pouvez également utiliser les options du menu Opera pour la gestion du navigateur. Sélectionnez le bouton Opera- O et appuyez sur le bouton OK pour voir les pages spécifiques disponibles et les options générales.

Il existe plusieurs façons de chercher ou de visiter à des sites internet à l'aide de votre navigateur web.

Entrez l'adresse du site Web (URL) dans la barre de recherche/d'adresse et sélectionnez le bouton **Envoyer** sur le clavier virtuel, puis appuyez sur le bouton **OK** pour visiter le site.

Entrez le(s) mot(s) clé dans la barre de recherche/ d'adresse et sélectionnez le bouton **Envoyer** sur le clavier virtuel et appuyez sur le bouton **OK** pour lancer une recherche dans les sites Web sollicités.

Sélectionnez un onglet des raccourcis et appuyez sur le bouton **OK** pour visiter le site Web souhaité.

Votre télé est compatible avec les souris USB. Connectez votre souris ou adaptateur de souris sans fil au port USB de votre téléviseur pour une navigation plus facile et plus rapide.

Certaines pages Internet contiennent des contenus flash. Ces pages ne sont pas prises en charge par le navigateur.

Votre TV ne prend en charge aucun téléchargement sur internet à partir du navigateur.

Tous les sites Internet pourraient ne pas être pris en charge. Des problèmes de contenu pourraient survenir en fonction du site. Dans certains cas, il pourrait être impossible de lire des contenus vidéo.

### Smart Center

Smart Center est une application pour mobile exécutée à l'aide des plateformes iOS et Android. Sur votre tablette ou votre téléphone, vous pouvez facilement visionnez en direct vos programmes et spectacles favoris de votre Téléviseur smart. De plus, vous pouvez démarrer vos applications du portail, utilisez votre tablette comme télécommande de votre téléviseur et partager des fichiers multimédia.

**Remarque**: La capacité d'utiliser toutes les fonctions de cette applications dépend des fonctionnalités de votre téléviseur.

### Mise en Route

Pour utiliser les fonctionnalités Smart Center, les branchements doivent être effectués correctement. Pour être connecté sans fil sur votre réseau, branchez le clé Wi-Fi dans l'un des ports USB si votre téléviseur n'a pas de fonctionnalité wifi interne. Pour être en mesure d'utiliser les fonctionnalités liées à Internet, votre modem/routeur doit être connecté sur Internet.

**IMPORTANT :** Assurez-vous que le téléviseur et l'appareil mobile sont connectés au même réseau.

Pour les fonctionnalités du partage de média, activez l'option **Partage Audio/Vidéo** (le cas échéant). Appuyez sur le bouton **Menu** de la télécommande, sélectionnez le menu **Système>Paramètres>Plus** et appuyez sur **OK**. Sélectionnez le **Partage Audio Vidéo** et modifiez sur **Activé**. Votre TV est maintenant prête pour se connecter à votre appareil.

Installez l'application **Smart Center** sur votre périphérique portable.

Démarrez l'application Smart Center. Si toutes les connexions sont correctement configurées, le nom de votre TV s'affichera sur votre mobile. Si le nom de votre téléviseur n'apparaît pas dans la liste, patientez un instant et appuyez sur **Rafraîchir**. Sélectionnez votre TV dans la liste.

### Écran d'appareil mobile

Sur la fenêtre principale, vous trouverez des onglets d'accès aux différentes fonctionnalités.

L'application récupère la liste des chaînes en cours à partir du téléviseur lors du démarrage.

MES CHAÎNES : Les programmes des quatre premières chaînes de la liste de chaîne récupérée à partir du téléviseur s'affichent. Vous pouvez modifiez les chaînes sur la liste. Appuyez sur l'image miniature de la chaîne et maintenez-la. Une liste de chaînes s'affiche et vous pouvez choisir la chaîne que vous souhaitez remplacer.

**TV :** Vous pouvez voir le contenu à partir de l'onglet du téléviseur. Dans ce mode, vous pouvez faire défiler la liste des chaînes récupérées de votre téléviseur et cliquez sur l'image miniaturisée pour voir les détails des pages.

**ENREGISTREMENTS**: Vous pouvez voir vos enregistrements (s disponible) et aide-mémoires actifs à partir de cet onglet. Pour supprimer une entrée, appuyez simplement sur l'icône de suppression sur chaque ligne.

**EPG**: Vous pouvez voir les programmes de diffusion des chaînes sélectionnées à partir de cet onglet. Vous pouvez également naviguer à travers les chaînes en sélectionnant une chaîne dans la grille EPG. Notez que mettre à jour / rafraîchir les informations EPG peut prendre du temps en fonction de la qualité de votre connexion et des services web.

*Remarque*: La connexion Internet est nécessaire pour les informations EPG liées au Web.

**PORTAIL**: Cet onglet affiche les applications du portail en aperçu déroulant. Les applications sélectionnées s'affichent à l'écran de votre téléviseur , sauf si la fonction **FollowMeTV** (si disponible) est active.

**Remarque :** Une connexion Internet est nécessaire. Cet onglet est actif si une page du portail est en cours d'utilisation.

**PARAMÈTRES :** Configurez l'application à votre convenance. Vous pouvez modifier :

Verrouillage-Auto (sur IOS uniquement) : L'écran de l'appareil s'arrête automatiquement après un certain temps. La configuration par défaut est désactivée; l'écran restera toujours allumé.

Activation automatique de FollowMeTV : La fonction FollowMeTV (si disponible) démarre automatiquement lorsque ce paramètre est activé. La configuration par défaut est désactivée.

**Connexion-automatique au téléviseur :** En mode activé, votre appareil mobile se connecte automatiquement au dernier téléviseur connecté et passe l'écran de recherche du téléviseur.

Changer de TV (sur IOS uniquement) : Affiche les téléviseurs connectés actifs. Vous pouvez choisir ce paramètre pour aller à l'écran « Recherche TV » et sélectionner un autre téléviseur.

Éditer la liste de chaînes personnalisée : Vous pouvez modifier votre liste de chaînes personnalisée à partir de ces paramètres.

Choisir la source de la liste de chaînes : Vous pouvez choisir la source de la liste chaînes à utiliser avec l'application. Les options sont « Liste TV » et « Liste personnalisée ». Vous pouvez également activer l'option « Retenir mes choix » pour définir la source de la liste de chaînes sélectionnée comme choix permanent. Dans ce cas, si la source sélectionnée est disponible, elle sera utilisée dans l'application. **No de Version :** Affiche la version de l'application en cours.

### Détail de Page

Pour ouvrir la page de détail, saisissez un programme. Sur l'écran de la page de détail, vous pouvez obtenir les informations détaillées des programmes que vous avez sélectionné. Les onglets « Détails », « équipe technique » et « Vidéos » sont disponibles sur la page.

**DÉTAILS**: Cet onglet résume et informe sur les programmes sélectionnés. Trouvez également des liens vers les pages facebook et twitter des programmes sélectionnés.

ÉQUIPE TECHNIQUE : Affiche les noms des personnes ayant contribué au programme actuel.

**VIDÉOS**: Présente les vidéos de Youtube en rapport avec les programmes sélectionnés.

**Remarque :** Une connexion Internet peut être nécessaire pour certaines fonctions.

### Fonction FollowMe TV (si disponible)

Appuyez sur le gadget **FOLLOW ME TV** situé sur le coin inférieur gauche de l'écran de votre mobile pour modifier la disposition de la fonctionnalité **FollowMe TV**.

Appuyez sur l'icône de lecture pour lancer le défilement des contenus du téléviseur sur votre appareil mobile. Disponible Si votre appareil est dans le champ de fonctionnement de vos routeurs.

### Remarques :

Il est à noter que seules les chaines numériques (DVB-T/C/S) et SD sont prises en charge.

Le support audio multilingue et la fonctionnalité d'activation et de désactivation des sous-titres ne fonctionnent pas.

La performance de défilement peut varier selon la qualité de votre connexion.

### Page de partage de Média

Pour accéder au gadget **Partage de Media**, appuyez sur la flèche du **Haut** sur le **Bas** gauche de l'écran.

Si le gadget Média est appuyé, un écran s'affiche vous permettant de sélectionner le type de fichier que vous souhaitez partager.

**Remarque :** Tous les formats d'image ne sont pas pris en charge. Cette fonction ne sera pas active si la fonctionnalité Partage Audio /Vidéo n'est pas prise en charge.

### **Ouverture du Portail**

Pour accéder au gadget **Ouverture du Portail** (**(()**), appuyez sur la **Flèche du haut** sur le coin inférieur gauche de l'écran.

Vous pouvez accéder à la page d'accueil du portail en appuyant sur le gadget **Ouverture du Portail.** 

**Remarque :** Une connexion Internet est nécessaire. Cette fonction ne fonctionne pas si une page du portail n'est pas utilisée.

### Fonction Smart à distance

Vous pouvez utiliser votre appareil mobile comme une télécommande pour votre téléviseur une fois qu'il est connecté. Pour utiliser entièrement les fonctions smart à distance, appuyez la **Flèche du haut** sur le coin inférieur gauche de l'écran.

### Reconnaissance vocale

Vous pouvez appuyer le gadget **Microphone()** et personnaliser votre application, initier des commandes vocales telles que « Portal!» (Portail !), « Volume Up/ Down!» (Volume haut/bas ! ), «Programme Up/ Down!» ( Programme haut/bas ! ).

**Remarque**: Cette fonction n'est disponible que sur des appareils Android. Veuillez noter que toutes les langues ne sont pas prises en charge par la fonction de reconnaissance vocale.

### Page Clavier

La page du clavier peut s'ouvrir de deux manières, en appuyant sur le gadget **Clavier** ()) à l'écran de l'application ou automatiquement, en recevant une commande à partir du téléviseur.

### Exigences

- 1. Téléviseur intelligent
- 2. Connexion réseau
- 3. Les appareils mobiles basés sur les plateformes Android ou iOS (Android OS 4.0 ou ultérieur ; IOS 6 ou version ultérieure)
- Application Smart Center (peut être trouvée sur les magasins d'application en ligne pour les plateformes Android ou iOS)
- 5. Routeur modem
- Dispositif de stockage USB au format FAT32 (requise pour les fonctionnalités du PVR, si disponible)

#### Remarques :

Pour les appareils Android, les dimensions d'écran Normal (mdpi), Large (hdpi) et Extra Large (xhdpi) sont prises en charges. Les appareils avec des écrans de 3" ou plus petits ne sont pas pris en charge.

Pour les appareils iOS, toutes les dimensions d'écran sont prises en charge.

L'interface utilisateur de l'application Smart Center peut changer en fonction de la version installée sur votre appareil.

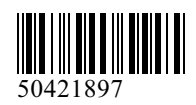

www.elmarc.eu

# FINLUX

### Farbfernseher Televisión en color Farve-tv

### FL3225FSMART

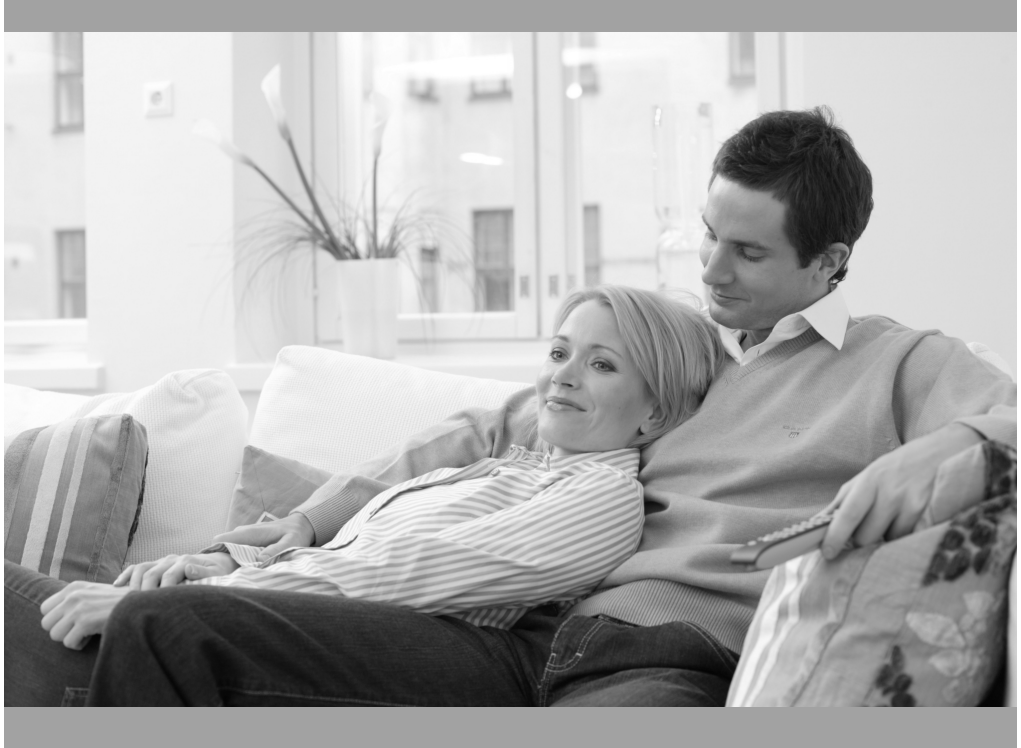

Bedienungsanleitung Manual del propietario Brugervejledning

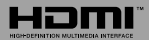

### Inhalt

| Sicherheitsinformationen                      | 1  |
|-----------------------------------------------|----|
| Kennzeichnungen auf dem Gerät                 | 2  |
| Umweltinformationen                           | 3  |
| Funktionen                                    | 3  |
| Zubehör im Lieferumfang                       | 4  |
| Standby-Meldungen                             | 4  |
| TV-Bedientasten & Betrieb                     | 4  |
| Einlegen der Batterien in die Fernbedienung   | 4  |
| Stromversorgung Anschließen                   | 5  |
| Anschluss der Antenne                         | 5  |
| Meldung                                       | 5  |
| Technische Daten                              | 6  |
| Fernbedienung                                 | 7  |
| Anschlüsse                                    | 8  |
| Ein-/Ausschalten                              | 9  |
| Erstinstallation                              | 9  |
| Medien Abspielen über USB-Eingang             | 10 |
| Menü Medienbrowser                            | 10 |
| FollowMe TV (Sofern Verfügbar)                | 10 |
| CEC und CEC RC Passthrough                    | 10 |
| E-Handbuch                                    | 11 |
| TV-Menüinhalte                                | 12 |
| Allgemeine Bedienung                          | 15 |
| Verwendung der Programmliste                  | 15 |
| Einstellung der Kindersicherungseinstellungen | 15 |
| EPG (Elektronischer Programmführer)           | 16 |
| Teletext-Dienste                              | 17 |
| Softwareaktualisierung                        | 17 |
| Fehlerbehebung & Tipps                        | 17 |
| Typische Anzeigemodi PC-Eingang               | 18 |
| AV- und HDMI-Signalkompatibilität             | 18 |
| Im USB-Modus unterstützte Videodateiformate.  | 19 |
| Im USB-Modus unterstützte Bilddateiformate    | 19 |
| Im USB-Modus unterstützte Audiodateiformate . | 20 |
| Im USB-Modus unterstützte Dateiformate        | 21 |
| Unterstützte DVI-Auflösungen                  | 22 |
| Internet Portal                               | 26 |
| Internet-Browser                              | 26 |
| Smart Center                                  | 27 |

### Sicherheitsinformationen

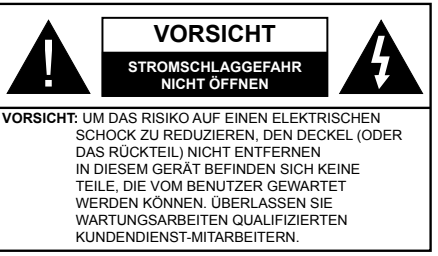

Ziehen Sie bei extremen Wetterbedingungen (Stürme, Blitzschlag) und wenn das TV-Gerät über einen langen Zeitraum nicht benutzt wird (im Urlaub) den Gerätenetzstecker.

DerNetzstecker wird verwendet, um das TV-Gerät vom Netz zu trennen, und muss daher stets gut zugänglich sein. Wenn das Gerät nicht vollständig vom Netz getrennt wird, wird es auch im Standby-Modus oder sogar im ausgeschalteten Zustand weiter Strom ziehen.

*Hinweis:* Für die entsprechenden Eigenschaften befolgen Sie bitte die Instruktionen auf dem Bildschirm.

### WICHTIG - Bitte lesen Sie sich diese Anleitung vollständig vor der Installation oder Inbetriebnahme durch

WARNUNG: Lassen Sie niemals Personen (einschließlich Kindern) mit eingeschränkten physischen, sensorischen oder geistigen Fähigkeiten bzw. mit mangelnder Erfahrung und/oder fehlenden Kenntnissen unbeaufsichtigt elektrische Geräte benutzen!

- Dieses TV-Gerät ist für den Einsatz in einer Höhe von weniger als 2000 Metern über dem Meeresspiegel, an einem trockenen Standort und in Regionen mit gemäßigtem oder tropischem Klima vorgesehen.
- Das Gerät ist für den Einsatz im Haushalt und vergleichbare Nutzung vorgesehen, jedoch ist der Einsatz an öffentlichen Orten zulässig.
- Lassen Sie für Lüftungszwecke mindestens 5 cm Abstand um das TV-Gerät herum.
- Die Ventilation darf nicht durch Abdecken oder Verstellen der Ventilationsöffnungen durch Gegenstände wie Zeitungen, Tischdecken, Gardinen o.ä. behindert werden.
- Der Stecker des Stromkabels sollte leicht zugänglich sein. Stellen Sie keine Gegenstände auf das Netzkabel (weder das Gerät selbst, noch Möbel usw.), und klemmen Sie das Kabel nicht ein. Beschädigungen am Netzkabel/Netzstecker können zu Bränden oder Stromschlägen führen. Handhaben Sie das Netzkabel immer am Stecker, trennen Sie das TV-Gerät nicht durch Ziehen des Netzkabels vom Netz. Berühren Sie niemals das Netzkabel / den Stecker mit nassen Händen,

da dies einen Kurzschluss oder elektrischen Schlag verursachen kann. Machen Sie niemals Knoten in das Netzkabel, und binden Sie es nie mit anderen Kabeln zusammen. Wenn es beschädigt ist, muss das Kabel ersetzt werden. Diese Arbeit darf ausschließlich durch eine qualifizierte Fachkraft ausgeführt werden.

- Setzen Sie das TV-Gerät möglichst keinen tropfenden oder spritzenden Flüssigkeiten aus, und stellen Sie keine mit Flüssigkeiten gefüllte Objekte, wie z. B. Vasen, Tassen usw. auf dem bzw. oberhalb (z. B. in Regalfächern darüber) des TV-Geräts ab.
- Setzen Sie das TV-Gerät nicht direkter Sonneneinstrahlung aus, und stellen Sie keine offenen Flammen (wie z. B. erleuchtete Kerzen) auf oder neben das TV-Gerät.
- Stellen Sie keine Hitzequellen, wie z. B. Elektroheizer, Radiatoren usw. in die unmittelbare Nähe des Geräts.
- Stellen Sie das TV-Gerät nicht auf dem Fußboden oder geneigte Unterlagen.
- Um Erstickungsgefahr zu vermeiden, müssen Sie Kunststofftüten aus der Reichweite von Säuglingen, Kindern und Hautieren halten.
- Befestigen Sie den Ständer sorgfältig am TV-Gerät Sollten der Ständer mit Schrauben geliefert worden sein, müssen Sie die Schrauben fest nachziehen, um das TV-Gerät vor dem Kippen zu bewahren. Ziehen Sie die Schrauben nicht zu fest und montieren Sie die Gummistopfen vorschriftsmäßig.
- Entsorgen Sie die Batterien niemals im offenen Feuer oder zusammen mit gefährlichen bzw. entflammbaren Stoffen.

**Warnung:** Batterien dürfen nicht zu großer Hitze wie direkter Sonneneinstrahlung, Feuer oder Vergleichbarem ausgesetzt werden.

| Vorsicht                     | Schweres oder tödliches<br>Verletzungsrisiko |  |
|------------------------------|----------------------------------------------|--|
| Gefahr eines<br>Stromschlags | Gefährliches<br>Spannungsrisiko              |  |
| ⚠Wartung                     | Wichtige<br>Wartungskomponente               |  |

### Kennzeichnungen auf dem Gerät

Die folgenden Symbole werden **auf dem Gerät** als Kennzeichnungen für Einschränkungen und Vorsichtsmaßnahmen sowie Sicherheitshinweise verwendet. Jede Kennzeichnung ist nur dann zu beachten, wenn diese auf dem Gerät angebracht worden ist. Beachten Sie diese Informationen aus Sicherheitsgründen.

Gerät der Schutzklasse II: Dieses Gerät ist so aufgebaut, das es keinen Schutzleiter (elektrische Erduna) für die Verbinduna zum Stromnetz erfordert

Gerät der Schutzklasse II Mit Funktionalem

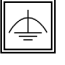

Schutzleiter: Dieses Gerät ist so aufgebaut, das es keinen Schutzleiter (elektrische Erdung) für die Verbindung zum Stromnetz er-Der Schutzleiter dient funktionalen Zwecken

fordert. Der Schutzleiter dient funktionalen Zwecken.

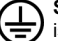

Schutzleiter (Erdung) Die markierte Klemme ist für den Anschluss an den mit der Stromleitung verbundenen Schutzleiter (Erdung) vorg-

esehen.

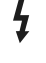

Lebensgefährdende Klemme: Die markierte(n) Klemme(n) ist/sind im normalen Betriebszustand lebensgefährdend.

Vorsicht. Bitte beachten Sie die Bedienungsanleitung: Der markierte Bereich bzw. die markierten Bereiche enthalten durch

den Benutzer auszutauschende Knopfzellenbatterien.

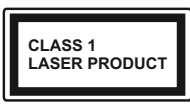

Gerät der Laserklasse 1 Dieses Gerät enthält eine Laserquelle der Klasse 1, die unter vernünftigerweise vorhersehbaren Be-

triebsbedingungen ungefährlich ist.

### WARNUNG

Batterien dürfen nicht verschluckt werden, es besteht chemische Verätzungsgefahr.

Dieses Gerät bzw. das zum Gerät mitgelieferte Zubehör enthält möglicherweise eine Knopfzellbatterie. Wenn die Knopfzellenbatterie verschluckt wird, führt dies innerhalb 2 Stunden zu schweren internen Verätzungen mit möglicher Todesfolge.

Halten Sie gebrauchte und neue Batterien von Kindern fern.

Wenn das Batteriefach nicht sicher geschlossen. stoppen Sie die Verwendung des Geräts und halten Sie Kinder fern.

Falls Sie den Verdacht haben, dass Batterien verschluckt wurden oder in irgendeinen Körperteil platziert wurde, suchen Sie sofort medizinische Hilfe auf.

### WARNUNG

Der Anschluss von Geräten, die über die Netzverbindung oder andere Geräte an die Schutzerdung des Gebäudes angeschlossen sind, über Koaxialkabel an ein TV-Verteilersystem kann unter Umständen eine mögliche Feuergefahr darstellen. Eine Verbindung über einen Kabelverteilersystem ist nur dann zulässig, wenn die Vorrichtung eine Isolierung unterhalb eines gewissen Frequenzbereichs liefert (Galvanische Isolation, siehe EN 60728-11)

### WARNUNG

Stellen Sie das TV-Gerät niemals auf eine instabile oder geneigte Unterlage. Andernfalls könnte das TV-Gerät umfallen und dabei ernste Verletzungen mit möglicher Todesfolge verursachen. Viele Verletzungen, insbesondere bei Kindern, können vermieden werden, wenn die folgenden einfachen Vorsichtsmaßnahmen getroffen werden;

- Verwenden Sie nur vom Hersteller des TV-Geräts empfohlene TV-Möbel oder Standfüße.
- Verwenden Sie nur Möbelstücke, die das Gewicht des TV-Geräts sicher tragen können.
- Stellen Sie sicher, dass das TV-Gerät nicht über die Ränder des Möbelstücks hinausragt.
- Stellen Sie das TV-Gerät nicht auf hohe Möbelstücke (z. B. Regale oder Bücherregale), ohne das Möbelstück selbst und das TV-Gerät an einem sicheren Halt abzustützen.
- Stellen Sie das TV-Gerät nicht auf Textilien oder andere Materialien zwischen dem TV-Gerät und dem Möbelstück.
- Klären Sie Ihre Kinder darüber auf, dass es gefährlich ist, auf hohe Möbelstücke zu klettern, um das TV-Gerät oder die Fernbedienung zu erreichen. Wenn Sie Ihr vorhandenes TV-Gerät weiterhin nutzen und an einen neuen Platz stellen, sind die gleichen Vorsichtsmaßnahmen zu beachten.

### WARNHINWEISE ZUR WANDMON-TAGE

- Lesen Sie sich die Bedienungsanleitung durch, bevor Sie das Gerät an der Wand befestigen.
- Das Set für Wandbefestigung ist optional. Sie können es bei Ihrem lokalen Händler kaufen, falls es nicht dem Gerät gekauft wurde.
- Installieren Sie das TV-Gerät nicht an der Decke oder einer geneigten Wand.
- Verwenden Sie für die Wandmontage nur die dazu vorgesehenen Schrauben und Zubehörteile
- Ziehen Sie die Schrauben zu Wandmontage fest nach, um das TV-Gerät vor dem Herabfallen zu bewahren. Ziehen Sie die Schrauben nicht zu stark an.

### Umweltinformationen

Dieses Fernsehgerät ist umweltfreundlich entworfen. Um den Energieverbrauch zu senken, gehen Sie wie folgt vor:

Wenn Sie die Energiespar-Option auf Minimum, Medium, Maximum oder Auto einstellen, wird das TV-Gerät seinen Energieverbrauch unverzüglich entsprechend anpassen. Wenn Sie das **Backlight** auf einen festen Wert wie **Benutzerdefiniert** stellen und das **Backlight** (angesiedelt unter den **Energiespar**-Einstellungen) mit Hilfe der Links- oder Rechts-Taste der Fernbedienung manuell anpassen möchten. Stellen Sie diese Einstellung zum Abschalten auf **Aus**.

Hinweis: Die verfügbaren Energiespar-Optionen können abhängig vom gewählten Modus im System>Bild-Menü variieren.

Die **Energiespar**-Einstellungen finden sich im **System>Bild**-Menü. Ist dies nicht der Fall, können die Einstellungen nicht geändert werden.

Wenn die Rechte Taste bei gewählter Auto-Option bzw. die Linke Taste bei gewählter Benutzerdefiniert-Option gedrückt wird, wird die Meldung "Der Bildschirm schaltet sich in 15 Sekunden aus" auf dem Bildschirm angezeigt. Wählen Sie Fortfahren und drücken Sie OK, um den Bildschirm umgehend auszuschalten. Wenn Sie keine Taste drücken, wird der Bildschirm nach 15 Sekunden ausgeschaltet. Drücken Sie eine beliebige Taste auf der Fernbedienung oder auf dem TV-Gerät, um den Bildschirm wieder einzuschalten.

Hinweis: Die Bildschirm Aus-Option is nicht verfügbar, wenn der Modus auf Spielen gestellt ist.

Schalten Sie das Gerät aus oder ziehen Sie den Netzstecker, wenn das TV-Gerät nicht verwendet wird. Dies wird auch den Energieverbrauch reduzieren.

### Funktionen

- · Fernbedienbares Farbfernsehgerät
- Vollintegriertes digitales terrestrisches/Kabel TV (DVB-T-C)
- HDMI Eingänge, um andere Geräte mit HDMI-Anschlüssen zu verbinden
- USB-Eingang\*
- OSD-Menüsystem
- Scart-Buchsen für externe Geräte (wie Video, Videospiele, Stereoanlage usw.)
- Stereo-Audiosystem
- Teletext
- Kopfhöreranschluss
- Automatische Programmierung
- Manuelle Sendereinstellung
- · Automatische Abschaltung nach bis zu acht Stunden
- Ausschalttimer
- Kindersicherung
- Automatische Stummschaltung, wenn keine Übertragung stattfindet.
- NTSC-Wiedergabe
- AVL (Automatische Lautstärkebegrenzung)
- PLL (Frequenzsuche)

- PC-Eingang
- · Spielemodus (Optional)
- Bild-Aus-Funktion
- Ethernet (LAN) für Internetverbindungen und -Dienste
- Integriertes 802.11n WLAN-Modul

# CE

### Audio/Video-Sharing

### Zubehör im Lieferumfang

- Fernbedienung
- Batterien: 2 x AAA
- Handbuch

### Standby-Meldungen

Wenn das Fernsehgerät für 5 Minuten kein Eingangssignal (z.B. von einer Antenne oder HDMI-Quelle) empfängt, schaltet es sich auf Standby. Beim nächsten Einschalten wird, wird die folgende Meldung angezeigt: "Das TV-Gerät hat sich automatisch in den Stand-by-Modus geschaltet, da für längere Zeit Signal empfangen wurde." Drücken Sie OK, um fortzufahren.

Das eingeschaltete Gerät stellt sich, wenn es eine Zeitlang nicht bedient wurde, auf Stand-by. Beim nächsten Einschalten wird, wird die folgende Meldung angezeigt. "Das TV-Gerät hat sich automatisch in den Stand-by-Modus geschaltet, da es für längere Zeit nicht bedient wurde." Drücken Sie OK, um fortzufahren.

### TV-Bedientasten & Betrieb

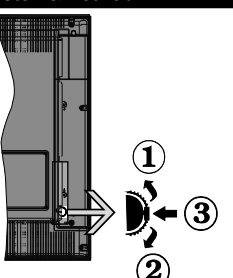

- 1. Nach oben
- 2. Nach unten
- 3. Lautstärke / Info / Quellenliste-Auswahl- und Standby-EIN-Schalter

Die Steuertaste dient zur Regulierung der Lautstärke / Programme / Quellen und Standby-Ein-Funktionen des Fernsehers.

Um die Lautstärke zu ändern: Erhöhen Sie die Lautstärke, indem Sie die Taste nach oben drücken.

Erhöhen Sie die Lautstärke durch Drücken der Taste nach unten.

Um den Kanal zu wechseln: Drücken Sie die Mitte der Taste, das Informationen-Banner wird dann auf dem Bildschirm erscheinen. Indem Sie das Rad nach oben bzw. nach unten drehen, können Sie nun die Quelle ändern.

Zum Ändern der Signalquelle: Drücken Sie zwei Mal auf die Mitte (insgesamt zum zweiten Mal) der Taste und der Signalquellen-Bildschirm erscheint. Durch das rauf- und runterdrehen des Rades können Sie nun die Quelle ändern.

TV ausschalten: Halten Sie die Mitte des radförmigen Reglers für ein paar Sekunden nach unten gedrückt, bis der Fernseher in den Standby-Modus versetzt wird.

### Hinweise:

- Wenn Sie das Fernsehgerät ausschalten, beginnt der Zyklus anschließend wieder mit der Einstellung der Lautstärke.
- Hauptmenü-OSD kann nicht über die Steuertaste aufgerufen werden.

### Steuerung über die Fernbedienung

Drücken Sie die Taste **Menu** auf der Fernbedienung, um den Hauptmenübildschirm aufzurufen. Verwenden Sie die Navigationstasten, um eine Menüschaltfläche auszuwählen und drücken zum Aufrufen auf **OK**. Benutzen Sie die Navigationstasten, um einen Menüpunkt zu auswählen oder einzustellen. Drücken Sie die **Return/Back**-Taste bzw. die **Menu**-Taste, um einen Menü-Bildschirm zu verlassen.

### Eingangsauswahl

Sobald Sie ein externes System an Ihr Gerät angeschlossen haben, können Sie zwischen den verschiedenen Eingangsquellen schalten. Drücken Sie auf Ihrer Fernbedienung hintereinander die **Source**-Taste, um die verschiedenen Signalquellen auszuwählen.

### Programme wechseln und Lautstärke ändern

Mit den **Lautstärke +/-** und **Programme +/-**Tasten der Fernbedienung können Sie die Programme wechseln und die Lautstärke verändern.

### Einlegen der Batterien in die Fernbedienung

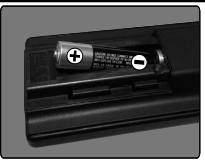

Nehmen Sie die Abdeckung an der Rückseite der Fernbedienung ab. Legen Sie zwei **AAA** Batterien ein. Vergewissem Sie sich, dass die (+) und (-) Zeichen sich einander entsprechen

(korrekte Polarität). Setzen Sie die Abdeckung wieder auf.

### Stromversorgung Anschließen

WICHTIG: Das Gerät ist nur für den Betrieb mit 220-240V Wechselspannung bei einer Frequenz von 50 Hz ausgelegt. Nach dem Auspacken sollten Sie das TV-Gerät sich an die Raumtemperatur anpassen lassen, bevor Sie es mit der Stromversorgung verbinden. Stecken Sie das Stromversorgungskabel in die Steckdose.

### Anschluss der Antenne

Schließen Sie den Antennen- oder Kabel-TV-Stecker an die Buchse ANTENNENEINGANG (ANT) an der Rückseite des TV-Gerätes an.

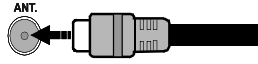

### Meldung

### MARKENZEICHENANERKENNUNG

Die Bezeichnungen HDM und High-Definition Multimedia Interface, sowie das HDMI-Logo sind Markenzeichen oder eingetragene Markenzeichen der HDMI Licensing LLC in den USA und anderen Ländern.

### 

Hergestellt unter der Lizenz der Dolby Laboratories. Dolby und das Doppel-D-Symbol sind Warenzeichen der Dolby Laboratories.

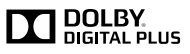

"YouTube und das YouTube-Logo sind Marken von Google Inc."

Dieses Produkt enthält Technologien, die durch bestimmte geistige Eigentumsrechte von Microsoft geschützt sind. Die Verwendung oder Distribution dieser Technologie außerhalb dieses Produktes ohne entsprechende Lizenz(en) von Microsoft ist untersagt.

Inhaltseigentümer verwenden die Inhaltszugriffstechnologie Microsoft PlayReady™, um ihre geistigen Eigentumsrechte, einschließlich des urheberrechtlich geschützten Inhalts, zu wahren. Dieses Gerät nutzt die PlayReady-Technologie, um auf PlavReady-geschützte Inhalte und/oder WMDRMgeschützte Inhalte zuzugreifen. Falls das Gerät die Beschränkungen bezüglich der Verwendung von Inhalten nicht ordnungsgemäß durchsetzen kann, können die Inhaltseigentümer von Microsoft fordern. die Fähigkeit des Geräts zur Wiedergabe von PlayReady-geschützten Inhalten zurückzunehmen. Diese Rücknahme sollte sich nicht auf ungeschützte Inhalte oder daurch andere Inhaltszugriffstechnologien geschützte Inhalte auswirken. Inhaltseigentümer können eventuell von Ihnen fordern, ein Upgrade von PlayReady durchzuführen, um auf ihre Inhalte zuzugreifen. Wenn Sie ein Upgrade ablehnen, können Sie nicht auf Inhalte zugreifen, für die ein Upgrade erforderlich ist.

# Verbrauchrerinformationen zur Entsorgung von Altgeräten und Batterien

### [Nur Europäische Gemeinschaft]

Geräte, die diese Symbole tragen, dürfen nicht als Haushaltsmüll entsorgt werden.

Die Entsorgung dieser Produkte muss in den dafür vorgesehenen Recycling-Einrichtungen bzw. über die vorschriftsmäßigen Sammelstellen erfolgen.

Hinweis: Das unten abgebildete Pb-Symbol für Akkus zeigt an, dass dieser Akku Blei enthält.

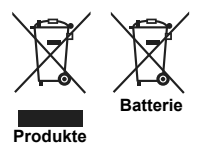

| Technische Daten                                    |                                                                   |
|-----------------------------------------------------|-------------------------------------------------------------------|
| TV-Übertragung                                      | PAL BG/DK/II'<br>SECAM BG/DK                                      |
| Empfangskanäle                                      | VHF (BAND I/III) - UHF<br>(BAND U) - HYPERBAND                    |
| Digitaler Empfang                                   | Vollintegriertes digital-<br>terrestrisches Kabel-TV<br>(DVB-T-C) |
| Anzahl der<br>voreingestellten<br>Kanäle            | 1 000                                                             |
| Kanalanzeige                                        | Bildschirmanzeige                                                 |
| RF-Antenneneingang                                  | 75 Ohm (nicht geregelt)                                           |
| Betriebsspannung                                    | 220-240V AC, 50Hz.                                                |
| Audio                                               | German+Nicam Stereo                                               |
| Audio-<br>Ausgangsleistung<br>(WRMS.) (10% THD)     | 2 x 6                                                             |
| Leistungsaufnahme<br>(W)                            | 65                                                                |
| Gewicht (kg)                                        | 6,55                                                              |
| TV-Abmessungen<br>TxBxH (Mit Standfuß)<br>(mm)      | 185 x 735 x 478                                                   |
| TV-Abmessungen<br>TxBxH (ohne Standfuß)<br>(mm)     | 77/97 x 735 x 438                                                 |
| Bildschirm                                          | 32"                                                               |
| Betriebstemperaturen<br>und<br>Betriebsfeuchtigkeit | 0°C bis 40°C, max. 85%<br>Feuchtigkeit                            |

### Spezifikationen des drahtloses LAN-Transmitters (WLAN)

| Frequenzbereiche            | Max.<br>Ausgangsleistung |
|-----------------------------|--------------------------|
| 2400–2483,5 MHz (CH1-CH13)  | < 100 mW                 |
| 5150-5250 MHz (CH36-CH48)   | < 200 mW                 |
| 5250–5350 MHz (CH52–CH64)   | < 200 mW                 |
| 5470–5725 MHz (CH100–CH140) | < 200 mW                 |

### Länderbeschränkungen

Dieses Gerät ist für Nutzung im Haushalt bzw. Büro in allen EU-Ländern (und weiteren Ländern, sofern diese die entsprechende EU-Richtlinie anwenden) ohne etwaige Einschränkungen mit Ausnahme der unten aufgelisteten gedacht.

| Land                            | Beschränkung                                                                                                    |  |
|---------------------------------|----------------------------------------------------------------------------------------------------|--|
| Bulgarien                       | Allgemeine Genehmigung für die Be-<br>nutzung im Freien und in öffentlichen<br>Einrichtungen erforderlich                          |  |
| Frankreich                      | Nutzung in geschlossenen Räumen nur<br>für 2454-2483,5 MHz.                                                                        |  |
| Italien                         | Wenn Sie das Gerät in Ihren eigenen<br>Räumen verwenden, ist eine allgemeine<br>Genehmigung erforderlich.                          |  |
| Griechenland                    | Nutzung in geschlossenen Räumen nur<br>für den Bereich 5470 MHz bis 5725 MHz.                                                      |  |
| Luxemburg                       | Allgemeine Genehmigung für Netzwerk-<br>und Diensteangebote (nicht für Spektrum)                                                   |  |
| Norwegen                        | Die Übertragung von Funkwellen ist in<br>einem geografischen Umkreis von 20 km<br>um das Zentrum von Ny-Ålesund, nicht<br>erlaubt. |  |
| R u s s i s c h e<br>Föderation | Nutzung nur in geschlossenen Räumen zulässig                                                                                       |  |

Die Vorschriften der einzelnen Länder können sich jederzeit ändern. Es wird empfohlen, dass die Nutzer sich bei den zuständigen Stellen zum gegenwärtigen Stand der nationalen Bestimmungen sowohl für 2,4 GHz als auch bei 5 GHz WLAN erkundigen.

#### Fernbedienung

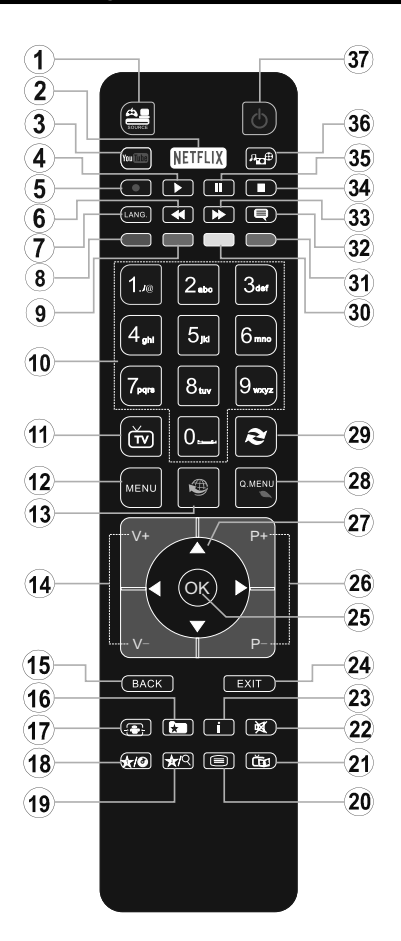

### (\*) MEINE TASTE 1 & MEINE TASTE 2:

Je nach Modell habe diese Knöpfe Standardfunktionen. Allerdings können Sie diesen Tasten besondere Funktionen zuweisen, indem Sie eine dieser, während Sie sich auf der gewünschten Quelle oder auf dem gewünschten Kanal befinden, fünf Sekunden lang gedrückt halten. Auf dem Bildschirm erscheint dann eine Bestätigungsmeldung. Jetzt ist die ausgewählte MEINE TASTE mit der gewählten Funktion belegt.

Beachten Sie, dass bei der **Erstinstallation** MEINE TASTE 1 & 2 auf die Standardfunktionen zurückgesetzt werden.

- 1. Quelle: Zeigt alle verfügbaren Sender-und Inhalt-Quellen
- 2. Netflix: Startet die Netflix-App.
- 3. YouTube: Startet die YouTube-App.
- 4. Wiedergabe: Beginnt das Abspielen von ausgewählten Media
- 5. Keine Funktion
- 6. Schneller Rücklauf: Bewegt Einzelbilder rückwärts in Medien wie Filme
- Sprache: Wechselt die Ton-Modi (analoges TV), zeigt und ändert Ton und die Untertitel-Sprache (digitales TV, sofern vorhanden)
- 8. Rote Taste
- 9. Grüne Taste
- Zifferntasten: Wechselt den Kanal, gibt eine Nummer oder einen Buchstaben in das Textfeld auf dem Bildschirm ein.
- 11. TV: Zeigt die Kanalliste an/ Schaltet zur TV-Quelle zurück
- 12. Menu: Zeigt das TV-Menü
- Internet: Öffnet die Portalseite, wo Sie auf viele Webbasierte Anwendungen zugreifen können
- 14. Lautstärke +/-
- 15. Zurück/Rücklauf: Kehrt zum vorherigen Bildschirm zurück, öffnet die Index-Seite (im TXT-Modus)
- **16. Favoriten:** Zeigt vom Benutzer angegebenen Favoriten
- 17. Bildschirm: Ändert das Seitenverhältnis des Bildschirms
- 18. Meine taste 1 (\*)
- 19. Meine taste 2 (\*)
- Text: Zeigt Teletext an (sofern verfügbar), erneut drücken, um den Videotext über das normale Fernsehbild (Mix) zu überlagern
- 21. EPG (Elektronischer Programmführer): Zeigt den Elektronischer Programmführer
- 22. Stummschaltung: Schaltet die Lautstärke des Fernsehgeräts ganz aus
- 23. Info: Zeigt Informationen über On-Screen-Inhalte
- 24. Verlassen: Schließt sich und verlässt angezeigte Menüs oder kehrt zum vorherigen Bildschirm zurück
- OK: Bestätigt Benutzerauswahl, hält die Seite (im TXT-Modus), zeigt die Kanalliste ein (DTV Modus)
- 26. Programm +/-
- Navigationstasten: Hilft durch Menüs, Inhalte usw. zu browsen und zeigt die Unterseiten in TXT-Modus, wenn Rechts oder Links gedrückt wird
- 28. Schnellmenu: Zeigt eine Liste der Menüs für schnellen Zugriff
- 29. Swap: Sucht schnell zwischen vorherigen und aktuellen Kanälen bzw. Quellen
- 30. Gelbe Taste
- 31. Blaue Taste
- 32. Untertitel: Schaltet Untertitel ein-und aus (sofern verfügbar)
- 33. Schneller Vorwärts: Bewegt Einzelbilder vorwärts in Medien wie Filme
- 34. Stop: Stoppt die gespielte Medien
- 35. Pause: Hält die abspielenden Medien an
- 36. Medienbrowser: Öffnet den Media-Browser Bildschirm
- 37. Standby: Schaltet des Fernsehgerät Ein / Aus

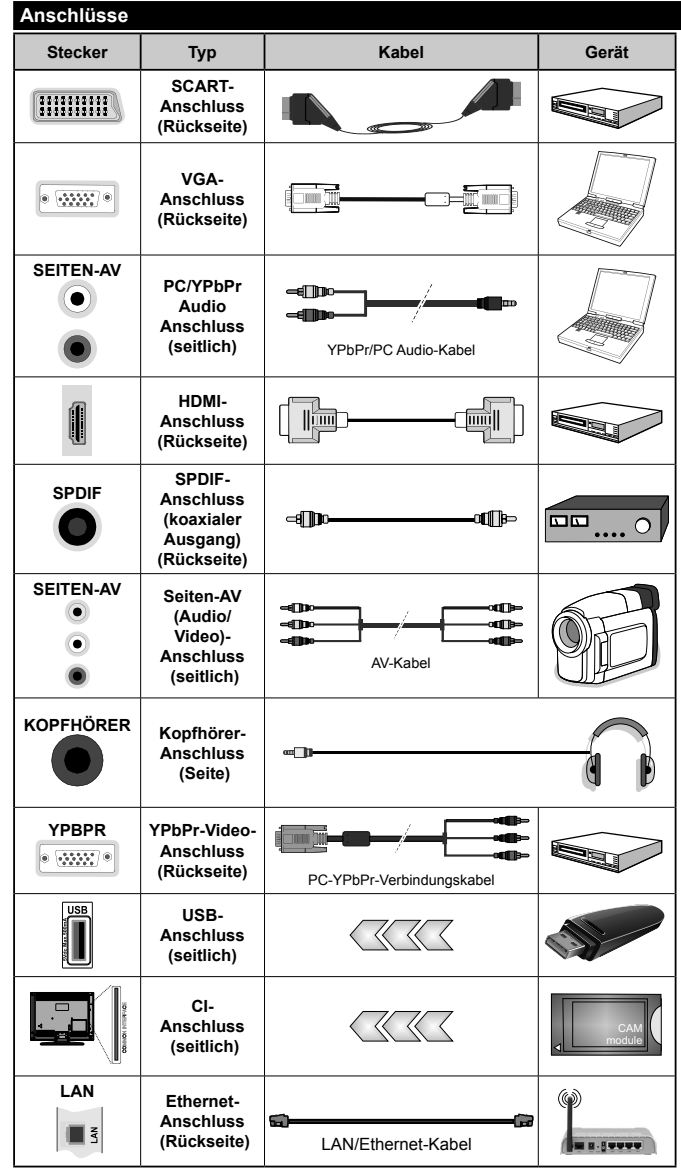

HINWEIS: Wenn Sie ein Gerät über YPbPr oder den seitlichen AV-Eingang anschließen, müssen Sie die mitgelieferten Anschlusskabel benutzen. um die Verbindung zu aktivieren. Siehe die Abbildung auf der linken Seite. | Um über den VGA-Eingang ein YPbPr Signal empfangen zu können müssen Sie ein YPbPr-zu-VGA-Kabel verwenden. I Sie können VGA und YPbPr nicht gleichzeitig verwenden. | UM PC/YPbPr-Audio zu aktivieren, benötigen Sie die seitlichen Audio-Eingänge sowie eine YPbPr/PC-Audiokabel für die Herstellung der Audio-Verbindung. Wenn eine externes Gerät über die SCART-Buchse angeschlossen wird, schaltet das TV-Gerät automatisch in den AV-Modus. Während des Empfangs von DTV Kanälen (Mpeg4 H.264) oder im Mediabrowser-Modus ist keine Ausgabe über die SCART-Buchse möalich. | Bei Verwendung des Wandmontage-Kits (erhältlich bei verschiedenen Drittanbietern, falls nicht mitgeliefert), empfehlen wir Ihnen. bevor Sie das TV-Gerät an die Wand montieren alle Kabel an die Rückseite des TV-Gerätes anzuschließen. | Sie dürfen nur dann das CI-Modul einsetzen oder herausnehmen, wenn das TV-Gerät ABGESCHALTET ist. Für die genaue Einstellung verweisen wir auf das Handbuch zum Modul. | Jeder USB-Eingang Ihres TV-Gerätes unterstützt Geräte bis zu 500mA. Ein Anschluss von Geräten, deren Wert mehr als 500mA beträgt, kann zu Schäden am Fernseher führen Beim Anschluss eines HDMI-Kabels an Ihr Fernsehgerät, dürfen Sie nur ein geschirmtes HDMI-Kabel verwenden, um eine ausreichende Immunität gegen parasitäre Frequenzstrahlung zu gewährleisten.

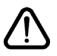

Wenn Sie ein externes Gerät an das Fernsehgerät anschließen wollen, vergewissern Sie sich, dass sowohl der Fernseher als auch das externe Gerät ausgeschaltet sind. Nachdem Sie alle Geräte angeschlossen haben können Sie die Geräte wieder anschalten.

### Ein-/Ausschalten

### Um das TV-Gerät einzuschalten

Verbinden Sie das Stromversorgungskabel mit einer Wandsteckdose (220-240V AC, 50 Hz).

Um das TV-Gerät aus dem Standby einzuschalten:

- Drücken Sie entweder die **Standby**-Taste, **Programm +/**- oder eine Zahltaste auf der Fernbedienung.
- Drücken Sie die Seitenfunktionstaste, um den Fernseher in den Standby-Betrieb zu schalten.

### Um das TV-Gerät auszuschalten

Drücken Sie die **Standby**-Taste auf der Fernbedienung oder den Seitenfunktionsschalter am Fernsehgerät, bis es sich in den Standby-Modus schaltet.

# Ziehen Sie den Netzstecker, um das TV-Gerät ganz abzuschalten.

Hinweis: Wenn das TV-Gerät im Standby-Modus ist, kann die Standby-LED blinken um anzuzeigen, dass Funktionen wie Standby-Suche, Over-Air-Softwareaktualisierung oder Timer eingeschaltet sind. Die LED kann auch blinken, wenn Sie das TV-Gerät aus dem Standby-Modus einschalten.

### Erstinstallation

Nach dem Einschalten zum ersten Mal, erscheint das "Sprachauswahl"-Menü. Wählen Sie die gewünschte Sprache und drücken Sie **OK**.

Passen Sie dann auf dem nächsten Bildschirm mit Hilfe der Navigationstasten Ihre Einstellungen an.

Hinweis: Je nach eingestellter Länderauswahl werden Sie möglicherweise an dieser Stelle aufgefordert, eine PIN einzurichten und zu bestätigen. Die auggewählte PIN-Nummer darf nicht 0000 lauten. Wenn Sie aufgefordert werden, müssen Sie später eine PIN für jede Menübedienung eingeben.

### Über die Sendertypauswahl

**Digitalantenne:** Wenn die Suchoption **Digitalantenne** eingestellt wurde, sucht das TV-Gerät nach digitalen terrestrischen Sendern, sobald die Ersteinstellungen vorgenommen worden sind.

Digitalkabel: Wenn die Suchoption Digitalkabel eingestellt wurde, sucht das TV-Gerät nach digitalen Kabelsendern, sobald die Ersteinstellungen vorgenommen worden sind. Abhängig von Ihren Einstellungen wird möglicherweise eine Bestätigungsaufforderung angezeigt, bevor die Suche startet. Wählen Sie JA und drücken Sie OK, um fortzufahren. Um die Aktion zu beenden, wählen Sie NEIN und drücken auf OK. Sie können entweder Netzwerk auswählen oder Werte wie z.B. Frequenz, Netzwerk ID und Suchschritte einstellen. Drücken Sie OK, wenn Sie fertig sind. Hinweis: Die Suchdauer ändert sich entsprechend den jeweils ausgewählten Suchschritten.

Analog: Wenn die Suchoption Analog eingestellt wurde, sucht das TV-Gerät nach analogen Sendern,

sobald die Ersteinstellungen vorgenommen worden sind.

Zusätzlich können Sie einen Sendertyp als Ihren Favoriten einstellen. Dem ausgewählten Sendertyp wird für den Suchvorgang Priorität gegeben, und die entsprechenden Sender werden am Anfang der **Senderliste** aufgeführt. Drücken Sie nach dem Abschluss des Vorgangs **OK**, um fortzufahren.

Sie können an dieser Stelle die Option Ladenmodus aktivieren. Diese Option wird die Einstellungen Ihres TV-Gerätes für die Aufstellung in Geschäften konfigurieren, und in Abhängigkeit von jeweiligen TV-Modells werden die unterstützten Funktionen des TV-Gerätes am oberen Bildschirmrand als Banner-Information angezeigt. Diese Option ist nur zur Verwendung in Geschäften gedacht. Es wird empfohlen für die Verwendung zu Hause den Home Modus auszuwählen. Diese Option ist in System>Einstellungen>Sonstige Einstellungen verfügbar und kann später ein- bzw. ausgeschaltet werden.

Drücken Sie die **OK**-Taste auf der Fernbedienung, um fortzufahren. Nun wird das Menü **Netzwerk/Internet-Einstellungen** angezeigt, wenn Sie die zuvor erscheinende Meldung mit der Frage bestätigen, ob Sie die Netzwerkeinstellungen vornehmen wollen. Lesen Sie dazu die Abschnitte **Konnektivität**, um eine kabelgebundene oder kabellose Verbindung zu konfigurieren. Nach dem Abschluss der Einstellungen drücken Sie **OK**, um fortzufahren. Um den nächsten Schritt ohne Änderungen zu überspringen, wählen Sie **Nein** und drücken die **OK**-Taste, sobald die Meldung mit der Frage erscheint, ob Sie die Netzwerkeinstellungen vornehmen wollen.

Nachdem die Ersteinstellungen vorgenommen wurden, startet Ihr TV-Gerät die Suche nach verfügbaren Sendern unter den ausgewählten Sendertypen. Nachdem alle verfügbaren Sender gespeichert sind, werden die Suchergebnisse angezeigt. Drücken Sie OK um fortzufahren. Die Menü Kanalliste bearbeiten wird als Nächstes angezeigt. Sie können die Kanalliste gemäß Ihren Wünschen bearbeiten oder die Menu-Taste zum Verlassen drücken und fernsehen.

Während die Suche andauert, erscheint eine Meldung mit der Nachfrage, ob Sie Kanäle gemäß der LKN(\*) sortieren möchten. Wählen Sie **Ja** und drücken Sie **OK** um fortzufahren.

(\*) LKN steht für "Logisches Kanalnummernsystem", das verfügbare Sender gemäß einer erkennbaren Kanalnummersequenz sortiert (wenn verfügbar).

**Hinweis:** Schalten Sie das Gerät während der Erstinstallation nicht ab. Bitte beachten Sie, dass einige Funktionen unter Umständen nicht in allen Ländern verfügbar sind.

### Medien Abspielen über USB-Eingang

Über die USB-Eingänge am TV-Gerät können Sie 2.5 "und 3.5" Zoll (HDD mit externer Stromversorgung), externe Festplatten oder einen USB-Speicherstick an das TV-Gerät anschließen.

WICHTIG! Sichern Sie die Dateien Ihres Speichergerätes, bevor Sie es mit dem Gerät verbinden. Der Hersteller übernimmt keinerlei Haftung für beschädigte Dateien oder Datenverluste. Unter Umständen sind bestimmte Arten von USB-Geräten (z. B. MP3-Player) oder USB-Festplattenlaufwerke/-Speichersticks mit diesem TV-Gerät nicht kompatibel. Das TV-Gerät unterstützt mit FAT32 oder NTFS formatierte Laufwerke.

Warten Sie jeweils etwas vor dem Anschließen bzw. Trennen, da der Player eventuell noch Daten ausliest. Andernfalls können Schäden am USB-Player und USB-Gerät verursacht werden. Ziehen Sie niemals während des Aufnehmens oder Abspielens Ihr Gerät heraus.

Sie können USB-Hubs mit den USB-Eingängen Ihres TV-Gerätes benutzen. In einem solchen Fall sind USB-Hubs mit externer Stromversorgung zu empfehlen.

Es wird empfohlen, den USB-Eingang/die USB-Eingänge direkt zu verwenden, wenn Sie eine USB-Festplatte anschließen werden.

Hinweis: Wenn Sie Bilddateien ansehen, kann das Medien-Browser-Menü nur die ersten 1000 Bilder anzeigen, die auf dem angeschlossenen USB-Gerät gespeichert sind.

### Menü Medienbrowser

Sie können auf einer USB-Festplatte gespeicherte Foto-, Musik- und Videodateien wiedergeben, wenn Sie diese an Ihr TV-Gerät anschließen. Schließen Sie eine USB-Festplatte an den USB-Eingang seitlich am TV-Gerät an. Wenn Sie die **Menu-Taste** im **Medienbrowser**-Modus drücken, gelangen Sie zu den Menüoptionen **Bild**, **Ton** und **Einstellungen**. Drücken Sie die **Menu-Taste**, um diesen Bildschirm zu verlassen. Sie können Ihre **Medienbrowser**-Präferenzen auch im Menü **Einstellungen** festlegen.

| Endlos/Zufallswiedergabe                                                                       |                                                                                                    |  |
|------------------------------------------------------------------------------------------------|----------------------------------------------------------------------------------------------------|--|
| Starten Sie die Wiedergabe mit<br>der Wiedergabe-Taste und<br>aktivieren Sie                   |                                                                                                    |  |
| Starten Sie die Wiedergabe mit<br>der OK-Taste und aktivieren<br>Sie                           | Die gleiche Datei wird in einer<br>Endlosschleife (Wiederholung)<br>wiedergegeben.                      |  |
| Starten Sie die Wiedergabe mit<br>der <b>Wiedergabe</b> -Taste und<br>aktivieren Sie           | Alle Dateien auf der Liste<br>werden einmal in zufälliger<br>Reihenfolge wiedergegeben                  |  |
| Starten Sie die Wiedergabe mit<br>der <b>Wiedergabe</b> -Taste und<br>aktivieren Sie <b>E.</b> | Alle Dateien dieser Liste<br>werden in zufälliger<br>Reihenfolge in einer<br>Endlosschleife abgespielt. |  |

### FollowMe TV (Sofern Verfügbar)

Mit Ihrem Mobilgerät können Sie die aktuelle Sendung von Ihren Smart TV durch die Funktion **FollowMe** streamen. Installieren Sie die geeignete Smart Center-Anwendung auf Ihrem Mobilgerät. Starten Sie die Anwendung.

Für weitere Informationen zur Verwendung dieser Funktion wenden Sie sich an die Anweisungen der Anwendung, die Sie verwenden.

**Hinweis:** Diese Anwendung ist möglicherweise nicht mit allen Mobilgeräten kompatibel. HD Kanäle werden nicht unterstützt, und beide Geräte müssen mit dem gleichen Netzwerk verbunden sein.

### CEC und CEC RC Passthrough

Mit dieser Funktion lassen sich CEC-fähige Geräte, die über einen HDMI-Anschluss angeschlossen sind, über die Fernbedienung des Fernseher steuern.

Die CEC-Option im Menü System>Optionen>Sonstige Einstellungen muss vorher aktiviert werden. Drücken Sie die Taste Quelle und wählen Sie den HDMI-Eingang des angeschlossenen CEC-Geräts im Menü Quellenliste. Wenn eine neue CEC-Quelle angeschlossen wurde, wird es im Menü Quelle mit dem eigenen Namen anstatt mit dem HDMI-Portnamen (DVD Player, Recorder 1, usw.), an den es angeschlossen ist, aufgeführt.

Die Fernbedienung des TV-Geräts kann automatisch die wichtigsten Funktionen ausführen, nachdem die HDMI-Quelle ausgewählt wurde.

Um diesen Vorgang zu beenden und erneut die Steuerung des TV-Geräts über die Fernbedienung zu tätigen, drücken Sie die **Schnell-Menü-T**aste auf der Fernbedienung, markieren Sie den **CEC RC-Passthrough** und setzen Sie mit der Links-oder Rechts-Taste auf **Aus**. Diese Funktion kann auch im Menü **System>Einstellungen>Sonstige** Einstellungen aktiviert werden.

Das TV-Gerät unterstützt auch die Funktion ARC (Audio Return Channel). Diese Funktion ist ein Audio-Link, um andere Kabel zwischen dem Fernseher und der Audioanlage (A / V-Receiver oder Lautsprecher-System) zu ersetzen.

Bei aktivierten ARC schaltet das TV-Gerät seine anderen Audio-Ausgänge nicht automatisch stumm. Das heißt, dass Sie die TV-Lautstärke manuell auf Null reduzieren müssen, wenn Sie den Ton des angeschlossenen Audiogeräts (bzw. andere optische oder koaxiale Digital-Audio-Ausgänge) hören wollen. Wenn Sie die Lautstärke des angeschlossenen Geräts ändern möchten, sollten Sie dieses Gerät aus der Quellenliste wählen. In diesem Fall sind die Lautstärke-Steuertasten auf das angeschlossene Audio-Gerät gerichtet.

Hinweis: ARC wird nur über den HDMI1-Eingang unterstützt.

### Systemeigene Audiosteuerung

Ermöglicht die Verwendung eines Audioverstärkers bzw. Audioreceivers zusammen mit dem Fernseher. Die Lautstärke kann mit Hilfe der Fernbedienung des Fernsehers geregelt werden. Um diese Funktion zu aktivieren, stellen Sie die Option Lautsprecher im Menü System>Einstellungen>Sonstige Einstellungen auf Verstärker. Die Fernseherlautsprecher werden auf stumm gestellt und Ton des empfangenen Programms wird durch das angeschlossene Soundsystem geliefert.

Hinweis: Das Audiogerät sollte die System Audio Control-Funktion unterstützen und die CEC-Option sollte auf Aktiviert gesetzt werden.

### E-Handbuch

Im E-Handbuch können Sie Anweisungen über die Eigenschaften Ihres TV-Gerätes finden.

Um das E-Handbuch zu benutzen, drücken Sie die Info-Taste, während das Hauptmenü auf dem Bildschirm angezeigt wird. Oder Sie drücken die Schnellmenü-Taste, wählen dann Informationsbroschüre und drücken Sie Ok.

Durch die Verwendung der Richtungstasten wählen Sie die gewünschte Kategorie. Jede Kategorie enthält unterschiedliche Themen. Wählen Sie das Thema und drücken Sie **OK**, um die Anweisungen zu lesen. Um das E-Handbuch zu schließen, drücken Sie die **Exit**- bzw. die **Menü**-Taste.

Hinweis: Der Inhalt des E-Handbuchs kann je nach Modell variieren.

### TV-Menüinhalte

| Sy                    | System - Bild-Menüinhalt    |                                                                                                    |  |
|-----------------------|-----------------------------|----------------------------------------------------------------------------------------------------|--|
| Modus                 |                             | Sie können den Bildmodus ändern um es nach Ihren Wünschen oder<br>Anforderungen anzupassen. Der Bildmodus kann auf eine dieser Optionen<br>eingestellt werden: Kino, Spielen (optional), Sport, Dynamisch und Natürlich.                 |  |
| Kontrast              |                             | Verändert auf dem Bildschirm die Werte für Dunkel und Hell.                                                                                                    |  |
| Helligkeit            |                             | Stellt die Helligkeit des Bildschirms ein.                                                                                                    |  |
| Sc                    | härfe                       | Stellt die Schärfe der am Bildschirm dargestellten Objekte ein.                                                                                                    |  |
| Farbe                 |                             | Stellt die Farbwerte und damit die Farbe ein.                                                                                                    |  |
| En                    | ergiesparen                 | Wählen Sie für die Einstellung der Energiespar-Optionen entwederBenutzerdefiniert,<br>Minimum, Medium, Maximum, Auto, Bildschirm Aus oder Aus.<br>Hinweis: Die verfügbaren Optionen können abhängig vom gewählten Modus variieren.       |  |
| Backlight             |                             | Mit dieser Einstellung wird die Hintergrundbeleuchtung geregelt. Die Backlight-<br>Funktion ist deaktiviert, wenn die <b>Energiespar</b> -Option nicht auf <b>Benutzerdefiniert</b><br>eingestellt ist.                                  |  |
| Erv                   | weiterte Einstellungen      |                                                                                                    |  |
|                       | Dynamik Kontrast            | Sie können das dynamische Kontrastverhältnis auf den gewünschten Wert ändern.                                                                                                    |  |
|                       | Rauschunterdrückung         | Wenn das Sendersignal schwach oder verrauscht ist, können <b>Sie mit der Option</b><br>Rauschreduktion das Bildrauschen verringern.                                                                                                    |  |
|                       | Farbtemperatur              | Stellt den gewünschten Farbtemperaturwert ein. Die Optionen Kalt, Normal, Warm<br>und Benutzerdefiniert sind verfügbar.                                                                                                    |  |
|                       | Weißpunkt                   | Wenn die <b>Farbtemperatur</b> -Option auf <b>Benutzerdefiniert</b> eingestellt ist, steht diese<br>Einstellung zur Verfügung. Verändern Sie den "Wärme"- oder "Kälte"-Grad des Bildes<br>durch das Drücken der Links- bzw. Rechts-Taste |  |
| Bildzoom<br>Filmmodus |                             | Stellt das gewünschte Bildgrößenformat ein.                                                                                                    |  |
|                       |                             | Filme werden mit einer unterschiedlichen Anzahl von Bildern je Sekunde bis zu normalen<br>Fernsehprogrammen aufgezeichnet. Schalten Sie diese Funktion ein, wenn Sie sich<br>schnell bewegende Szenen eines Films klarer sehen möchten.  |  |
|                       | Oberflächenfarbe            | Die Balance kann zwischen -5 und 5 eingestellt werden.                                                                                                    |  |
|                       | Farbverfälschung            | Stellt den gewünschten Farbton ein.                                                                                                    |  |
|                       | HDMI Full Range             | Wenn der Fernsehempfang von einer HDMI-Quelle erfolgt, wird diese Funktion sichtbar.<br>Sie können mit Hilfe dieser Funktion die Schwärze des Bildschirms verbessern.                                                                    |  |
| PC                    | Position                    | Erscheint nur, wenn die Eingangsquelle auf VGA/PC gesetzt ist.                                                                                                    |  |
|                       | Auto-Position               | Passt den Bildschirm automatisch an. Zur Optimierung müssen Sie OK drücken.                                                                                                    |  |
|                       | H Stellung                  | Mit dieser Option können Sie das Bild auf die rechte oder linke Seite des Bildschirms verschieben.                                                                                                    |  |
|                       | V Stellung                  | Diese Einstellung verschiebt das Bild vertikal auf dem Bildschirm nach Oben oder<br>Unten.                                                                                                    |  |
|                       | Dot Uhr                     | Die Pixelfrequenz Einstellung korrigiert die als vertikale Streifen in Pixel-intensiven<br>Darstellungen wie Tabellen oder Absätzen oder Text in kleinen Schriften auftauchen.                                                           |  |
|                       | Phase                       | Abhängig von der Eingangsquelle (Computer etc.) ist es möglich, dass Sie ein<br>verschwommenes oder rauschendes Bild auf dem Bildschirm sehen. Sie können mit<br>der Phase versuchen, ein klareres Bild zu bekommen.                     |  |
| Zu                    | rücksetzen                  | Setzt die Bildeinstellungen auf die Werksteinstellungen zurück (mit Ausnahme des <b>Spiele</b> -Modus).                                                                                                    |  |
| Im                    | des VGA (PC)-Modus stehen i | einige der Ontionen im <b>Bild-</b> Menü nicht zur Verfügung. Stattdessen werden die VGA-Modus-                                                                                                    |  |

Im des VGA (PC)-Modus stehen einige der Optionen im **Bild**-Menü nicht zur Verfügung. Stattdessen werden die VGA-Modus-Einstellungen im PC-Modus zu den **Bildeinstellungen** hinzugefügt.

| System - Inhalt des Tonmenüs                                                                                                    |                                                                                                    |  |
|----------------------------------------------------------------------------------------------------|----------------------------------------------------------------------------------------------------|--|
| Lautstärke                                                                                                    | Stellt die Lautstärke ein.                                                                                                    |  |
| Equalizer                                                                                                    | Wählt den Equalizer-Modus. Die Einstellungen können nur im <b>Benutzer</b> -Modus vorgenommen werden.                                                                                                    |  |
| Balance                                                                                                    | Stellt ein, ob der Ton entweder aus dem linken oder rechten Lautsprecher<br>kommt.                                                                                                    |  |
| Kopfhörer         Stellt die Lautstärke für den Kopfhörer ein.           Bevor Sie den Kopfhörer benutzen, vergewissern Sie sich bit Kopfhörerlautstärke auf ein niedriges Niveau gesetzt ist, um Gehörs vermeiden. |                                                                                                    |  |
| Sound-Modus                                                                                                    | Sie können einen Sound-Modus auswählen (falls der gewählte Kanal es<br>unterstützt).                                                                                                    |  |
| AVL (Automatische Diese Funktion stellt den Ton so ein, dass zwischen den Programme konstanter Ausgangspegel erhalten bleibt.                                                                                       |                                                                                                    |  |
|                                                                                                    | Wenn Sie einen externen Verstärker an Ihren Fernseher anschließen, durch<br>Benutzen des Kopfhöreranschlusses, können Sie diese Option als Lineout<br>festlegen. Wenn Sie einen Kopfhörer an den Fernseher angeschlossen haben,<br>legen Sie diese Option als Kopfhörer fest. |  |
| Kopmorer / Lineout                                                                                                    | Bevor Sie einen Kopfhörer benutzen, vergewissern Sie sich, dass dieser<br>Menüpunkt auf <b>Kopfhörer</b> eingestellt ist. Wenn <b>Lineout</b> eingestellt ist, wird die<br>Ausgabe der Kopfhörerbuchse auf Maximum gestellt, was das Gehör schädigen<br>könnte.               |  |
| Dynamischer Bass                                                                                                    | Aktiviert oder deaktiviert den Dynamischen Bass.                                                                                                    |  |
| Surround-Klang                                                                                                    | Der Surround-Modus kann auf Ein oder Aus gestellt werden.                                                                                                    |  |
| Digitaler Ausgang                                                                                                    | Stellt den Audiotyp für den Digitalausgang ein.                                                                                                    |  |
| Quetern Finetellumene Menä Inhelte                                                                                                    |                                                                                                    |  |

| System - Emstendingen mend mindle                                                                                                    |                                                                                                    |  |  |
|----------------------------------------------------------------------------------------------------|----------------------------------------------------------------------------------------------------|--|--|
| Bedingter Zugriff         Hier nehmen Sie Einstellungen für die Module des bedingten Zugri           sofern vorhanden, vor.         Sofern vorhanden, vor. |                                                                                                    |  |  |
| Sprache Abhängig von der Fernsehanstalt und dem Land können Sie verschiedene Sprachen einstellen.                                                          |                                                                                                    |  |  |
| Kindersicherung                                                                                                    | Geben Sie das richtige Passwort ein, um die Einstellungen für die<br>Kindersicherung zu ändern. In diesem Menü können Sie die <b>Menüsperre</b> ,<br>die <b>Altersfreigabe</b> , die <b>Kindersicherung</b> bzw. <b>Programmempfehlung</b> ganz<br>einfach einstellen. Sie können außerdem eine neue <b>PIN</b> einstellen oder die<br><b>standardmäßige CICAM-PIN</b> mit Hilfe der entsprechenden Optionen ändern.<br><i>Hinweis: Einige Funktionen sind je nach bei der Erstinstallation</i> festgelegten Länderauswahl<br>möglicherweise nicht verfügbar. Die Standard-PIN kann auf 0000 oder 1234 eingestellt<br>sein. Wenn Sie während der Erstinstallation die PIN definiert haben (dies wird je nach<br>Ländereinstellung ageforder), benutzen Sie die PIN. die Sie definiert haben. |  |  |
| Timer                                                                                                    | Stellt den Schlaftimer ein, um das TV-Gerät nach einer gewissen Zeit<br>auszuschalten. Legt die Timer für ausgewählte Programme fest.                                                                                                    |  |  |
| Datum/Uhrzeit                                                                                                    | Stellt das Datum und die Uhrzeit ein.                                                                                                    |  |  |
| Quellen                                                                                                    | Schaltet die gewählten Quellenoptionen ein oder aus.                                                                                                    |  |  |
| Netzwerk-/Internete<br>Instellungen                                                                                                    | Zeigt Netzwerk-/Internete instellungen an.                                                                                                    |  |  |
| Zugänglichkeit                                                                                                    | Zeigt die Zugänglichkeitsoptionen des TV Geräts an.                                                                                                    |  |  |

|                                                        | Schwerhörig             | Aktiviert eine spezielle Funktion, die vom Sender gesendet wird.                                                                                                    |  |
|--------------------------------------------------------|-------------------------|----------------------------------------------------------------------------------------------------|--|
|                                                        | Audiobeschreibung       | Für Blinde oder Sehbehinderte wird eine Nacherzählung der<br>gezeigten Handlung abgespielt. Drücken Sie <b>OK</b> um alle verfügbaren<br><b>Audiobeschreibung</b> -Menüoptionen anzuzeigen. Diese Funktion ist nur<br>verfügbar, wenn der Kanalbetreiber sie anbietet.                                                                                                    |  |
|                                                        | 401                     | Sie können Ihre ESN-Nummer(*) sehen und Netflix deaktivieren.                                                                                                    |  |
| Ne                                                     | tnix                    | (*) Die ESN-Nummer ist eine eindeutige Identifikationsnummer, die speziell zur Identifizierung<br>Ihres Fernsehgeräts generiert wurde.                                                                                                    |  |
| Me                                                     | hr                      | Zeigt weitere Einstellungsoptionen für das TV-Gerät an.                                                                                                    |  |
|                                                        | Menü Zeitlimits         | Verändert die Timeout-Zeit zwischen den Menübildschirmen.                                                                                                    |  |
|                                                        | Softwareaktualisierung  | Stellt sicher, dass die Firmware des TV-Geräts stets auf dem neusten<br>Stand ist. Drücken Sie <b>OK</b> um die Menüoptionen anzuzeigen.                                                                                                    |  |
|                                                        | Anwendungsversion       | Zeigt die aktuelle Software-Version an.                                                                                                    |  |
|                                                        | Untertitel-Modus        | Diese Option wird verwendet, um den auf dem Bildschirm angezeigten<br>Untertitel-Modus ( <b>DVB</b> -Untertitel / <b>Teletext</b> -Untertitel) auszuwählen, wenn<br>beide verfügbar sind. Als Standard ist die Option <b>DVB</b> -Untertitel eingestellt.<br>Diese Funktion ist nur verfügbar, wenn als Länderoption Norwegen<br>festgelegt wurde.                                                                                                    |  |
|                                                        | Auto TV Aus             | Einstellung der gewünschten Zeit, wann das Gerät automatisch auf<br>Standby geht, wenn es nicht bedient wird.                                                                                                    |  |
| Ladenmodus       V         Audio Video Sharing       E |                         | Wählen Sie dieses Modus, um das Gerät im Laden auszustellen.<br>Bei aktivierten <b>Ladenmodus</b> sind einige Elemente im TV-Menü<br>möglicherweise nicht verfügbar.                                                                                                    |  |
|                                                        |                         | Die Audio Video Sharing-Funktion gestattet Ihnen das Teilen von auf<br>Ihrem Smartphone oder Tablet-PC gespeicherten Dateien. Sofern Sie ein<br>kompatibles Smartphone bzw. einen Tablet-PC besitzen und die geeignete<br>Software installiert ist, können Sie dort gespeicherte Bilder auf dem TV-Gerät<br>teilen/anzeigen. Für weitere Informationen, beachten Sie die Anweisungen<br>Ihrer Sharing-Software. Der Audio Video Sharing-Modus wird mit der<br>Internetportal-Funktion nicht verfügbar sein. |  |
|                                                        | Power Up Modus          | Diese Einstellung konfiguriert die Powerup-Modus-Präferenz. Die Optionen Letzter Zustand und Standby sind verfügbar.                                                                                                    |  |
|                                                        | Virtuelle Fernbedienung | Aktivieren oder Deaktivieren der virtuellen Fernbedienung.                                                                                                    |  |
|                                                        | CEC                     | Mit dieser Einstellung können Sie die CEC-Funktion aktivieren oder<br>vollständig deaktivieren. Drücken Sie die Links oder Rechts-Taste, um die<br>Funktion zu aktivieren oder deaktivieren.                                                                                                    |  |
| CEC Auto Power Ein<br>Ei<br>un<br>Lautsprecher         |                         | Diese Funktion ermöglicht es, mit dem angeschlossenen, HDMI-CEC-<br>kompatiblen Gerät den Fernseher einzuschalten und automatisch auf die<br>Eingangsquelle umzuschalten. Drücken Sie die Links oder <b>Rechts-</b> Taste,<br>um die Funktion zu aktivieren oder deaktivieren.                                                                                                    |  |
|                                                        |                         | Um den TV-Ton über eine angeschlossene, kompatible<br>Lautsprecheranlage zu hören stellen Sie <b>Verstärker</b> ein. Die Lautstärke<br>der externen Lautsprecheranlage kann mit Hilfe der Fernbedienung des<br>TV Geräts geregelt werden.                                                                                                    |  |
|                                                        | Smart Remote            | Drücken Sie <b>OK</b> , um den Bildschirm des Smart Remote-Menüs zu öffnen. Mit<br>Hilfe dieses Schirms können Sie Fernbedienungen für Ihr TV-Gerät ermitteln<br>und diese drahtlos verbinden.                                                                                                    |  |

| Inhalt Menü Installation                        |                                                                                                    |  |  |
|-------------------------------------------------|----------------------------------------------------------------------------------------------------|--|--|
| Automatischer<br>Sendersuchlauf<br>(Umschalten) | Zeigt die Optionen für den automatischen Sendersuchlauf an. <b>Digitalantenne:</b> Sucht und speichert DVB-Sender. <b>Digitalkabel:</b> Sucht und speichert DVB-Kabelsender. <b>Analog:</b> Sucht und speichert analoge Sender. |  |  |
| Manuelle<br>Kanalsuche                          | Diese Funktion kann zur unmittelbaren Eingabe der Senderdaten verwendet werden.                                                                                                    |  |  |
| Netzwerk<br>Sendersuchlauf                      | Sucht nach den verknüpften Kanälen des Rundfunksystems. <b>Digitalantenne:</b> Sucht nach Sendern des Antennennetzwerks. <b>Digitalkabel:</b> Sucht nach Sendern des Kabelnetzwerks.                                            |  |  |
| Analoge<br>Feinabstimmung                       | Sie können diese Funktion zur Feinabstimmung von analogen Kanälen verwenden. Diese Funktion steht nicht zur Verfügung, wenn keine digitalen Kanäle abgespeichert sind.                                                          |  |  |
| Installationse<br>instellungen<br>(Optional)    | Zeigt das Menü Installationseinstellungen an. <b>Standby Suche:</b> Ihr Fernsehgerät sucht im Standby nach neuen oder fehlenden Sendern. Gefundene neue Sender werden angezeigt.                                                |  |  |
| Programmliste<br>löschen                        | Verwenden Sie diese Einstellung, um die gespeicherten Kanäle zu löschen. Diese Einstellung ist nur sichtbar, wenn in der <b>Länder</b> -Option Dänemark, Schweden, Norwegen oder Finnland eingestellt ist.                      |  |  |
| Aktives<br>Netzwerk<br>auswählen                | Diese Einstellung erlaubt es Ihnen, nur die Sendungen der ausgewählten Netzwerke<br>in der Programmliste anzeigen zu lassen. Diese Funktion ist nur verfügbar, wenn als<br>Länderoption Norwegen festgelegt wurde.              |  |  |
| Erstinstallation                                | Löscht alle gespeicherten Kanäle und Einstellungen, setzt das TV-Gerät auf die Werkseinstellungen zurück und beginnt die Erstinstallation.                                                                                      |  |  |

### Allgemeine Bedienung

Verwendung der Programmliste

Das Gerät sortiert alle gespeicherten Fernsehsender in eine **Programmliste**. Sie können diese Programmliste verändern, Favoriten einstellen oder mit der **Programmliste**-Option aktive Senderauswahlen einstellen. Drücken Sie die Taste **OK/TV**, um den in der **Programmliste** markierten Sender zu löschen. Sie können die aufgelisteten Sender filtern, indem Sie entweder die **Blaue** Taste drücken oder das Menü **Senderliste bearbeiten** durch das Drücken der **Grünen** Taste öffnen, um weitere Änderungen an der aktuellen Liste vorzunehmen.

### Die Favoritenlisten verwalten.

Sie können vier verschiedene Listen mit Ihren bevorzugten Sendern erstellen. Gehen Sie zur **Programmliste** im Hauptmenü oder drücken Sie die **Grüne** Taste, während die **Programmliste** auf dem Bildschirm angezeigt wird, um das Menü **Programmliste bearbeiten** zu öffnen. Wählen Sie den gewünschten Sender auf der Liste. Sie können eine Mehrfachauswahl vornehmen, indem Sie die **Gelbe** Taste drücken. Drücken Sie die **OK**-Taste, um das Menü**Kanal-Bearbeitungsoptionen** zu bearbeiten und wählen Sie die Option Favoriten hinzufügen/ **entfernen**. Drücken Sie die **OK**-Taste noch einmal. Stellen Sie die gewünschte Listenoption auf **Ein**. Alle gewählten Sender werden zur Liste hinzugefügt. Um einen oder mehrere Sender von einer Favoritenliste zu entfernen, führen Sie diese Schritte in der gleichen Reihenfolge durch und stellen die gewünschten Listenoption auf **Aus**.

Sie können die Filter-Funktion im Menü Programmliste bearbeiten nutzen, um die Sender in der Programmliste entsprechend Ihren Wünschen dauerhaft zu filtern. Mit Hilfe dieser Filter-Option können Sie eine der vier Favoritenliste festlegen, die angezeigt immer wird, wenn die Programmliste geöffnet wird. Die Filterungsfunktion im Menü Programmliste filtert nur die aktuell angezeigte Programmliste, um einen Sender zu finden und diesen einzuschalten. Diese Änderungen finden bei der nächsten Öffnung der Programmliste nur dann Anwendung, wenn Sie diese speichern. Um die Änderungen an der Liste zu speichern, dücken Sie die Rote Taste nach dem Filtern und bei auf dem Bildschirm angezeigter Programmliste.

### Einstellung der Kindersicherungseinstellungen

Die Optionen des **Kindersicherungs**-Menü dient dazu, einzelnen Nutzer den Zugang zu bestimmten Programmen, Sendern und zur Nutzung der Menüs zu verwehren. Diese Einstellungen finden sich im Menü **System>Einstellungen>Kindersicherung**.

Um die Menüoptionen der Kindersicherung anzuzeigen, muss eine PIN eingegeben werden. Nach der Eingabe der richtigen PIN werden die **Einstellungen Kindersicherung** angezeigt. **Menüsperre:** Diese Einstellung aktiviert bzw. deaktiviert den Zugang zu allen Menüs bzw. Installationsmenüs des TV-Geräts.

Altersfreigabe: Ist diese Option eingestellt, bezieht das Fernsehgerät vom Sender Altersinformationen. Ist die entsprechende Altersstufe im Gerät deaktiviert, wird der Zugriff auf die Sendung gesperrt.

Hinweis: Wenn bei der Erstinstallation in der Ländereinstellung Frankreich, Italien oder Österreich festgelegt wurde, ist der Wert für die Altersfreigabe standardmäßig auf 18 gesetzt.

Kindersicherung: Wenn diese Option auf EIN gestellt ist, kann das TV-Gerät nur über die Fernbedienung gesteuert werden. In diesem Fall sind die Steuertasten am TV-Gerät deaktiviert.

Internetsicherung: Wenn diese Option auf EIN gestellt ist, wird im Internetportal die App zum Öffnen des Browsers deaktiviert. Stellen Sie **AUS** ein, um die App wieder freizugeben.

PIN einstellen: Legt eine neue PIN-Nummer fest.

Standardmäßige CICAM-PIN: Diese Option erscheint als ausgegraut, wenn kein CI-Modul in den CI-Schlitz des TV-Geräts eingesteckt wurde. Sie können die voreingestellte PIN der CI-CAM mit Hilfe dieser Option ändern.

Hinweis: Die Standard-PIN kann auf 0000 oder 1234 eingestellt sein. Wenn Sie während der Erstinstallation die PIN definiert haben (dies wird je nach Ländereinstellung gefordert), benutzen Sie die PIN, die Sie definiert haben.

Einige Funktionen sind je nach bei der **Erstinstallation** festgelegten Länderauswahl möglicherweise nicht verfügbar.

### EPG (Elektronischer Programmführer)

Einige Sender übermitteln Informationen zu ihren Programmen. Drücken Sie die Taste **EPG**, um das **Programmführer**-Menü aufzurufen.

Es stehen 3 Anzeigetypen für die Programminformationen zur Verfügung: **Programmzeitleiste**, **Sendungsliste** und **Jetzt/Nächste Sendung**. Um zwischen diesen zu wechseln, befolgen Sie die Anweisungen am unteren Bildschirmrand.

### Zeitleiste

Zoom (Gelbe Taste): Drücken Sie die gelbe Taste, um die Sendungen für einen größeren Zeitraums anzuzeigen.

Filter (Blaue Taste): Zeigt die Filteroptionen an.

Genre auswählen (Untertitel-Taste): Zeigt das Menü Genre auswählen an: Mit dieser Funktion können Sie die EPG-Datenbank nach einem bestimmten Genre durchsuchen. Die im EPG verfügbaren Informationen werden durchsucht und die Ergebnisse, die zu Ihren Suchkriterien passen, hervorgehoben.

Optionen (OK-Taste): Zeigt Sendungsoptionen an. Sendungsdetails (Info-Taste): Zeigt ausführliche Informationen über die gewählten Sendungen an.

### Nächster/Vorheriger Tag (Programme +/--Tasten):

Zeigt die Sendungen des vorherigen bzw. des nächsten Tages an.

Suchen (Text-Taste): Zeigt das Menü Führer-Suche an.

Jetzt (Swap-Taste): Zeigt die aktuelle Sendung des markierten Kanals.

### Sendungenliste (\*)

(\*) In dieser Anzeigeoption werden nur die die Sendungen der markierten Kanäle aufgeführt.

Vorherig Zeitabschnitt (Rote Taste): Zeigt die Sendungen des vorhergehenden Zeitabschnitts an.

Nächster/Vorheriger Tag (Programme +/- Tasten): Zeigt die Sendungen des vorherigen bzw. des nächsten Tages an.

Sendungsdetails (Info-Taste): Zeigt ausführliche Informationen über die gewählten Sendungen an.

Filter (Text-Taste): Zeigt die Filteroptionen an.

Nächster Zeitabschnitt (Grüne Taste): Zeigt die Sendungen des nächsten Zeitabschnitts an.

Optionen (OK-Taste): Zeigt Sendungsoptionen an.

### Jetzt/Nächste Sendung

Navigieren (Navigationstasten): Drücken Sie die Navigationstasten, um durch die Kanäle bzw. Sendungen zu navigieren.

Optionen (OK-Taste): Zeigt Sendungsoptionen an. Sendungsdetails (Info-Taste): Zeigt ausführliche Informationen über die gewählten Sendungen an.

Filter (Blaue Taste): Zeigt die Filteroptionen an.

### Sendungsoptionen

Benutzen Sie die Navigationstasten, um eine Sendung zu markieren und drücken Sie die **OK**-Taste, um das Menü **Sendungs-optionen**anzuzeigen. Folgende Optionen stehen zur Auswahl.

Kanal auswählen: Mit dieser Option können Sie zum gewählten Kanal umschalten.

Timer für Sendung /Timer für Sendung löschen: Drücken Sie die OK-Taste, nachdem Sie eine Sendung im EPG-Menü ausgewählt haben. Wählen Sie die Option Timer für Sendung einstellen und drücken Sie die OK-Taste. Sie können einen Timer für zukünftige Sendungen einstellen. Um einen schon eingestellten Timer zu löschen, markieren Sie die Sendung und drücken die OK-Taste. Wählen Sie die Option Timer für Sendung löschen. Der Timer wird gelöscht.

**Hinweise:** Sie können nicht auf einen anderen Kanal oder eine andere Quelle schalten, während auf dem aktuellen Kanal ein Timer aktiv ist.

Es ist nicht möglich zwei Timer oder Aufnahmen für zwei gleichzeitige Sendungen programmieren.

### Teletext-Dienste

Drücken Sie zum Öffnen die **Text**-Taste. Drücken Sie erneut, um den Misch-Modus einzuschalten, der es Ihnen ermöglicht die Teletext-Seite und die Fernsehsendung gleichzeitig zu sehen. Drücken Sie nochmals diese Taste, um den Modus wieder zu verlassen. Sofern vorhanden, werden die Abschnitte einer Teletextseite farbcodiert und können dann durch Drücken der entsprechenden Farbtaste ausgewählt werden. Folgen Sie den auf dem Bildschirm angezeigten Anweisungen.

### **Digitaler Teletext**

Drücken Sie die **Text**-Taste, um die digitalen Teletext-Informationen anzuzeigen. Dieser Dienst lässt sich mit Hilfe der Farbtasten, der Cursortasten sowie der **OK**-Taste steuern. Die Bedienfunktion kann je nach Inhalt des digitalen Teletexts unterschiedlich sein. Folgen Sie den Anweisungen, die auf dem Bildschirm des digitalen Teletexts angezeigt werden. Wenn Sie wieder auf die **Text**-Taste drücken, schaltet das TV-Gerät auf normalen Fernsehbetrieb zurück.

### Softwareaktualisierung

Ihr TV-Gerät kann automatisch Aktualisierungen für die Firmware über die Sendesignale oder das Internet finden und installieren.

# Suche nach Software-Updates über die Benutzerschnittstelle

Wählen Sie im Hauptmenü System>Einstellungen und dann Sonstige Optionen aus.Gehen Sie zu Software Upgrade und drücken Sie die OK-Taste. Im Menü Upgrade-Optionen wählen Sie Upgrades suchen und drücken Sie die OK Taste, um nach Softwareaktualisierungen zu suchen.

Wird ein neues Upgrade gefunden, beginnt das Gerät mit dem Herunterladen. Bestätigen Sie nach dem Abschluss des Downloads die Frage nach einem Neustart des TV-Geräts, indem Sie **OK** für die Fortsetzung des Neustarts drücken.

### 3 Hintergrundsuche und Aktualisierungsmodus

Wenn Ihr Fernsehgerät mit einem Empfangssignal oder dem Internet verbunden und die Option **Automatische Suche** im Menü **Upgrade Optionen** auf **Aktiviert** eingestellt ist, wird es um 3:00 Uhr nachts nach neuen Aktualisierungen suchen. Wenn eine neue Software gefunden und erfolgreich heruntergeladen wurde, wird diese nach dem nächsten Einschalten installiert.

Hinweis: Ziehen Sie nicht den Netzstecker, solange während des Neustarts die LED blinkt. Wenn das Gerät nach der Aktualisierung nicht einschaltet, stecken Sie es aus und stecken es nach zwei Minuten wieder ein.

### Fehlerbehebung & Tipps

### Das TV-Gerät schaltet sich nicht ein

Vergewissern Sie sich, dass das Netzkabel sicher in die Steckdose.eingesteckt ist. Überprüfen Sie Batterien, ob sie leer sind. Drücken Sie die Netztaste am TV-Gerät.

### Schlechte Bildqualität

- Haben Sie das richtige Empfangssystem ausgewählt?
- Ein niedriger Signalpegel kann Bildverzerrungen verursachen. Bitte prüfen Sie den Antennenzugang.
- Überprüfen Sie, ob Sie die richtige Frequenz eingegeben haben.
- Die Bildqualität kann sich verschlechtern, wenn zwei Zusatzgeräte gleichzeitig an das TV-Gerät angeschlossen werden. Trennen Sie in diesem Fall eines der Zusatzgeräte wieder ab.

### Kein Bild

- Dies bedeutet, dass Ihr Fernsehgerät keine Übertragung empfängt. Stellen Sie sicher, dass die richtige Eingangsquelle ausgewählt ist.
- · Ist die Antenne richtig angeschlossen?
- · Ist das Antennenkabel beschädigt?
- Wurden geeignete Stecker verwendet, um die Antenne anzuschließen?
- Wenn Sie nicht sicher sind, fragen Sie Ihren Händler.

### Kein Ton

- Sehen Sie nach, ob das Fernsehgerät stumm geschaltet ist. Drücken Sie die Stummschalt-Taste oder erhöhen Sie zur Prüfung die Lautstärke.
- Es könnte sein, dass der Ton nur aus einem Lautsprecher kommt. Überprüfen Sie die Balance-Einstellung im Ton-Menü.

### Fernbedienung - keine Funktion

• Möglicherweise sind die Batterien leer. Ersetzen Sie diese.

### Eingangsquellen - können nicht ausgewählt werden

- Wenn Sie keine Eingabequelle wählen können, haben Sie wahrscheinlich kein Gerät angeschlossen. Wenn nicht;
- Pr
  üfen Sie die AV-Kabel und deren Anschl
  üsse, wenn Sie versuchen, die dem angeschlossenen Ger
  ät zugewiesene Eingangsquelle einzuschalten.

### Typische Anzeigemodi PC-Eingang

In der folgenden Tabelle werden einige der üblichen Modi zur Videoanzeige dargestellt. Unter Umständen unterstützt Ihr TV nicht alle Auflösungen.

| Index              | Auflösung | Frequenz |  |
|--------------------|-----------|----------|--|
| 1 640x350          |           | 85Hz     |  |
| 2                  | 640x400   | 70Hz     |  |
| 3                  | 640x480   | 60Hz     |  |
| 4                  | 640x480   | 66Hz     |  |
| 5                  | 640x480   | 72Hz     |  |
| 6 640x480          |           | 75Hz     |  |
| 7                  | 640x480   | 85Hz     |  |
| 8                  | 800x600   | 56Hz     |  |
| 9                  | 800x600   | 60Hz     |  |
| 10                 | 800x600   | 70Hz     |  |
| 11                 | 800x600   | 72Hz     |  |
| 12                 | 800x600   | 75Hz     |  |
| 13                 | 800x600   | 85Hz     |  |
| 14                 | 832x624   | 75Hz     |  |
| 15                 | 1024x768  | 60Hz     |  |
| 16                 | 1024x768  | 66Hz     |  |
| 17                 | 1024x768  | 70Hz     |  |
| 18 1024x768        |           | 72Hz     |  |
| 19                 | 1024x768  | 75Hz     |  |
| 20                 | 1024x768  | 85Hz     |  |
| 21                 | 1152x864  | 60Hz     |  |
| 22                 | 1152x864  | 70Hz     |  |
| 23                 | 1152x864  | 75Hz     |  |
| 24                 | 1152x864  | 85Hz     |  |
| 25 1152x870        |           | 75Hz     |  |
| 26 1280x768        |           | 60Hz     |  |
| 27 1360x768        |           | 60Hz     |  |
| <b>28</b> 1280x768 |           | 75Hz     |  |
| 29 1280x768        |           | 85Hz     |  |
| 30                 | 1280x960  | 60Hz     |  |
| 31                 | 1280x960  | 75Hz     |  |
| 32                 | 1280x960  | 85Hz     |  |
| 33                 | 1280x1024 | 60Hz     |  |
| 34                 | 1280x1024 | 75Hz     |  |
| 35                 | 1280x1024 | 85Hz     |  |
| 36                 | 1400x1050 | 60Hz     |  |
| 37                 | 1400x1050 | 75Hz     |  |
| 38                 | 1400x1050 | 85Hz     |  |
| 39                 | 1440x900  | 60Hz     |  |
| 40                 | 1440x900  | 75Hz     |  |
| 41                 | 1600x1200 | 60Hz     |  |
| 42                 | 1680x1050 | 60Hz     |  |
| 43                 | 1920x1080 | 60Hz     |  |
| 44 1920x1200       |           | 60Hz     |  |

### AV- und HDMI-Signalkompatibilität

| Quelle    | Unterstützte Signale |                                          | Verfügbar |
|-----------|----------------------|------------------------------------------|-----------|
|           | PAL                  |                                          | 0         |
| EVT       | SECAM                |                                          | 0         |
|           | NTSC4.43             |                                          | 0         |
| (SCART)   | NTSC3.58             |                                          | 0         |
|           | RGB 50/60            |                                          | 0         |
|           | PAL                  |                                          | 0         |
| Soiton AV | SECAM                |                                          | 0         |
| Sellen-Av | NTSC4.43             |                                          | 0         |
|           | NTSC3.58             |                                          | 0         |
|           | 480i, 480p           | 60Hz                                     | 0         |
|           | 576i, 576p           | 50Hz                                     | 0         |
| YPbPr     | 720p                 | 50Hz,<br>60Hz                            | 0         |
|           | 1080i                | 50Hz,<br>60Hz                            | 0         |
|           | 480i, 480p           | 60Hz                                     | 0         |
|           | 576i, 576p           | 50Hz                                     | 0         |
|           | 720p                 | 50Hz,<br>60Hz                            | 0         |
| HDMI      | 1080i                | 50Hz,<br>60Hz                            | 0         |
|           | 1080p                | 24Hz,<br>25Hz,<br>30Hz,<br>50Hz,<br>60Hz | 0         |

#### (X: Nicht verfügbar, O: Verfügbar)

In einigen Fällen kann unter Umständen ein Signal nicht richtig auf dem TV angezeigt werden. Das Problem kann durch eine Inkompatibilität in den Standards des Quellgeräts verursacht werden (DVD, Set-Top etc.). Wenn so etwas bei Ihnen auftritt, sollten Sie sich mit dem Händler und auch dem Hersteller des Ausgangsgerätes in Verbindung setzen.

| Im USB-Modus unterstützte Videodateiformate                                  |                                                                                |                                                                                                    |  |
|------------------------------------------------------------------------------|--------------------------------------------------------------------------------|----------------------------------------------------------------------------------------------------|--|
| Erweiterung                                                                  | Video-Codec                                                                    | SPEC (Auflösung) & Bitrate                                                                                                    |  |
| .dat, vob                                                                    | MPEG1/2                                                                        |                                                                                                    |  |
| .mpg, .mpeg                                                                  | MPEG1/2,<br>MPEG4                                                              | 1080P@30fps - 40 Mbps                                                                                                    |  |
| .ts, .trp, .tp                                                               | MPEG1/2, H.264,<br>AVS, MVC                                                    | H.264: 1080Px2@30fps - 62,5 Mbps, 1080P@60fps - 62,5 Mbps MVC:<br>1080P@30fps - 62,5 Mbps Andere: 1080P@30fps - 40Mbps         |  |
| .mp4, .mov,<br>.3gpp, .3gp                                                   | MPEG1/2,<br>MPEG4, H.263,<br>H.264, Motion<br>JPEG                             |                                                                                                    |  |
| .avi                                                                         | MPEG1/2,<br>MPEG4,<br>Sorenson H.263,<br>H.263, H.264,<br>WMV3, Motion<br>JPEG | H.264: 1080Px2@30fps - 62,5 Mbps, 1080P@60fps - 62,5 Mbps Motion JPEG<br>640x480@30fps - 10 Mbps Andere: 1080P@30fps - 40 Mbps |  |
| .mkv                                                                         | MPEG1/2,<br>MPEG4, H.263,<br>H.264, WMV3,<br>Motion JPEG                       |                                                                                                    |  |
| .asf                                                                         | Sorenson H.263,<br>H.264, WMV3,<br>Motion JPEG                                 |                                                                                                    |  |
| .flv                                                                         | WMV3                                                                           | 1080P@30fps - 40 Mbps                                                                                                    |  |
| .swf                                                                         | RV30/RV40                                                                      | 1080P@30fps - 40 Mbps                                                                                                    |  |
| .wmv                                                                         |                                                                                |                                                                                                    |  |
| .mp4, .mov, .3gpp,<br>.3gp, MPEG-<br>Transportstream,<br>.ts,.trp, .tp, .mkv | HEVC/H.265                                                                     | 1080P@60fps - 50Mbps                                                                                                    |  |

| Im USB-Modus unterstützte Bilddateiformate |
|--------------------------------------------|
|--------------------------------------------|

| Bild | Foto          | Auflösung (Breite x Höhe) | Hinweis                                                                       |  |
|------|---------------|---------------------------|-------------------------------------------------------------------------------|--|
|      | Baseline      | 15360x8640                | Die Obergrenze für die maximale Auflösung ist<br>abhängig von der DRAM-Größe. |  |
| JPEG | Progressiv    | 1024x768                  |                                                                               |  |
| PNG  | non-interlace | 9600x6400                 |                                                                               |  |
|      | Interlace     | 1200x800                  |                                                                               |  |
| BMP  |               | 9600x6400                 |                                                                               |  |

### Im USB-Modus unterstützte Audiodateiformate

| Erweiterung       | Audio-Codec             | Bitrate                               | Sample-Rate           |  |
|-------------------|-------------------------|---------------------------------------|-----------------------|--|
|                   | MPEG1/2 Layer1          | 32Kbps ~ 448Kbps                      |                       |  |
| .mp3,             | MPEG1/2 Layer2          | 8Kbps ~ 384Kbps                       | 16KHz ~ 48KHz         |  |
|                   | MPEG1/2 Layer3          | 8Kbps ~ 320Kbps                       | 1                     |  |
|                   | MPEG1/2 Layer1          | 32Kbps ~ 448Kbps                      |                       |  |
|                   | MPEG1/2 Layer2          | 8Kbps ~ 384Kbps                       | 16KHz ~ 48KHz         |  |
|                   | MPEG1/2 Layer3          | 8Kbps ~ 320Kbps                       |                       |  |
|                   | AC3                     | 32Kbps ~ 640Kbps                      | 32KHz, 44,1KHz, 48KHz |  |
|                   | AAC, HEAAC              |                                       | 8KHz ~ 48KHz          |  |
|                   | WMA                     | 128bps ~ 320Kbps                      | 8KHz ~ 48KHz          |  |
| .avi              | WMA 10 Pro M0           | < 192 kbps                            | 48KHz                 |  |
|                   | WMA 10 Pro M1           | < 384 kbps                            | 48KHz                 |  |
|                   | WMA 10 Pro M2           | <768 kbps                             | 96KHz                 |  |
|                   | LPCM                    | 64Kbps ~ 1.5Mbps                      | 8KHz ~ 48KHz          |  |
|                   | IMA-ADPCM, MS-<br>ADPCM | 384Kbps                               | 8KHz ~ 48KHz          |  |
|                   | G711 A/mu-law           | 64Kbps ~ 128Kbps                      | 8KHz                  |  |
|                   | MPEG1/2 Layer1          | 32Kbps ~ 448Kbps                      |                       |  |
|                   | MPEG1/2 Layer2          | 8Kbps ~ 384Kbps                       | 16KHz ~ 48KHz         |  |
|                   | MPEG1/2 Layer3          | 8Kbps ~ 320Kbps                       | 1                     |  |
| .asf              | WMA                     | 128bps ~ 320Kbps                      | 8KHz ~ 48KHz          |  |
|                   | WMA 10 Pro M0           | < 192 kbps                            | 48KHz                 |  |
|                   | WMA 10 Pro M1           | < 384 kbps                            | 48KHz                 |  |
|                   | WMA 10 Pro M2           | <768 kbps                             | 96KHz                 |  |
|                   | MPEG1/2 Layer1          | 32Kbps ~ 448Kbps                      | 16KHz ~ 48KHz         |  |
|                   | MPEG1/2 Layer2          | 8Kbps ~ 384Kbps                       |                       |  |
|                   | MPEG1/2 Layer3          | 8Kbps ~ 320Kbps                       | 1                     |  |
|                   | AC3                     | 32Kbps ~ 640Kbps                      | 32KHz, 44,1KHz, 48KHz |  |
|                   | AAC, HEAAC              |                                       | 8KHz ~ 48KHz          |  |
|                   | WMA                     | 128bps ~ 320Kbps                      | 8KHz ~ 48KHz          |  |
|                   | WMA 10 Pro M0           | < 192 kbps                            | 48KHz                 |  |
| .mkv, .mka        | WMA 10 Pro M1           | < 384 kbps                            | 48KHz                 |  |
|                   | WMA 10 Pro M2           | <768 kbps                             | 96KHz                 |  |
|                   | VORBIS                  |                                       | Bis zu 48KHz          |  |
|                   | LPCM                    | 64Kbps ~ 1.5Mbps                      | 8KHz ~ 48KHz          |  |
|                   | IMA-ADPCM,<br>MS-ADPCM  | 384Kbps                               | 8KHz ~ 48KHz          |  |
|                   | G711 A/mu-law           | 64Kbps ~ 128Kbps                      | 8KHz                  |  |
|                   | FLAC                    | < 1,6Mbps                             | 8KHz ~ 96KHz          |  |
|                   | MPEG1/2 Layer1          | 32Kbps ~ 448Kbps                      |                       |  |
|                   | MPEG1/2 Layer2          | 8Kbps ~ 384Kbps                       | 16KHz ~ 48KHz         |  |
| ts trn tn         | MPEG1/2 Layer3          | 8Kbps ~ 320Kbps                       |                       |  |
| .dat, .vob, .mpg. | AC3                     | 32Kbps ~ 640Kbps                      | 32KHz, 44,1KHz, 48KHz |  |
| .mpeg             | EAC3                    | 32Kbps ~ 6Mbps                        | 32KHz, 44,1KHz, 48KHz |  |
|                   | AAC, HEAAC              | · · · · · · · · · · · · · · · · · · · | 8KHz ~ 48KHz          |  |
|                   | LPCM                    | 64Kbps ~ 1.5Mbps                      | 8KHz ~ 48KHz          |  |

| Erweiterung     | Audio-Codec            | Bitrate          | Sample-Rate                           |  |
|-----------------|------------------------|------------------|---------------------------------------|--|
| .wav            | MPEG1/2 Layer1         | 32Kbps ~ 448Kbps | 16KHz ~ 48KHz                         |  |
|                 | MPEG1/2 Layer2         | 8Kbps ~ 384Kbps  |                                       |  |
|                 | MPEG1/2 Layer3         | 8Kbps ~ 320Kbps  |                                       |  |
|                 | LPCM                   | 64Kbps ~ 1.5Mbps | 8KHz ~ 48KHz                          |  |
|                 | IMA-ADPCM,<br>MS-ADPCM | 384Kbps          | 8KHz ~ 48KHz                          |  |
|                 | G711 A/mu-law          | 64Kbps ~ 128Kbps | 8KHz                                  |  |
|                 | MPEG1/2 Layer3         | 8Kbps ~ 320Kbps  | 16KHz ~ 48KHz                         |  |
|                 | AC3                    | 32Kbps ~ 640Kbps | 32KHz, 44,1KHz, 48KHz                 |  |
|                 | EAC3                   | 32Kbps ~ 6Mbps   | 32KHz, 44,1KHz, 48KHz                 |  |
| .3gpp, .3gp,    | AAC, HEAAC             |                  | 8KHz ~ 48KHz                          |  |
| .mp4, .mov,     | VORBIS                 |                  | Bis zu 48KHz                          |  |
| .m4a            | LPCM                   | 64Kbps ~ 1.5Mbps | 8KHz ~ 48KHz                          |  |
|                 | IMA-ADPCM,<br>MS-ADPCM | 384Kbps          | 8KHz ~ 48KHz                          |  |
|                 | G711 A/mu-law          | 64Kbps ~ 128Kbps | 8KHz                                  |  |
| .flv            | MPEG1/2 Layer3         | 8Kbps ~ 320Kbps  | 16KHz ~ 48KHz                         |  |
|                 | AAC, HEAAC             |                  | 8KHz ~ 48KHz                          |  |
| .ac3            | AC3                    | 32Kbps ~ 640Kbps | 32KHz, 44,1KHz, 48KHz                 |  |
|                 | AAC, HEAAC             |                  | 8KHz ~ 48KHz                          |  |
| .swf            | MPEG1/2 Layer3         | 8Kbps ~ 320Kbps  | 16KHz ~ 48KHz                         |  |
| .ec3            | EAC3                   | 32Kbps ~ 6Mbps   | 32KHz, 44,1KHz, 48KHz                 |  |
| .rm, .rmvb, .ra | AAC, HEAAC             |                  | 8KHz ~ 48KHz                          |  |
|                 | LBR (cook)             | 6Kbps ~ 128Kbps  | 8KHz, 11,025KHz,<br>22,05KHz, 44,1KHz |  |
|                 | WMA                    | 128bps ~ 320Kbps | 8KHz ~ 48KHz                          |  |
| .wma, .wmv      | WMA 10 Pro M0          | < 192 kbps       | 48KHz                                 |  |
|                 | WMA 10 Pro M1          | < 384 kbps       | 48KHz                                 |  |
|                 | WMA 10 Pro M2          | <768 kbps        | 96KHz                                 |  |
| .webm           | VORBIS                 |                  | Bis zu 48KHz                          |  |

### Im USB-Modus unterstützte Dateiformate

| Interne Untertitel  |           |                                                            |  |  |  |  |
|---------------------|-----------|------------------------------------------------------------|--|--|--|--|
| Erweiterung         | Behälter  | Untertitelcode                                             |  |  |  |  |
| dat, mpg, mpeg, vob | MPG, MPEG | DVD-Untertitel                                             |  |  |  |  |
| ts, trp, tp         | TS        | DVB-Untertitel                                             |  |  |  |  |
| mp4                 | MP4       | DVD-Untertitel<br>UTF-8 Plain Text                         |  |  |  |  |
| mkv                 | МКV       | ASS<br>SSA<br>UTF-8 Plain Text<br>VobSub<br>DVD-Untertitel |  |  |  |  |

#### Ext. Untertitel Untertitel-Parser Hinweis Erweiterung Subrip .srt SubStation Alpha .ssa/ .ass SAMI .smi SubViewer MicroDVD Nur SubViewer 1.0 & 2.0 .sub DVDSubtitleSystem Subldx (VobSub) .txt TMPlayer

### Unterstützte DVI-Auflösungen

Wenn Sie Zusatzgeräte über das DVI-Adapterkabel (DVI zu HDMI, nicht im Lieferumfang enthalten) an die Anschlüsse Ihres TV-Gerätes anschließen, können Sie die folgenden Auflösungsrichtwerte verwenden.

|           | 56Hz | 60Hz | 66Hz | 70Hz | 72Hz | 75Hz |
|-----------|------|------|------|------|------|------|
| 640x400   |      |      |      | M    |      |      |
| 640x480   |      | Ø    | M    |      | Ø    | Ø    |
| 800x600   | Ø    | Ø    |      | M    | Ø    | Ø    |
| 832x624   |      |      |      |      |      | ☑    |
| 1024x768  |      | Ø    | M    | M    | Ø    | Ø    |
| 1152x864  |      | Ø    |      | Ø    |      | Ø    |
| 1152x870  |      |      |      |      |      | ☑    |
| 1280x768  |      | Ø    |      |      |      | ☑    |
| 1360x768  |      | Ø    |      |      |      |      |
| 1280x960  |      | Ø    |      |      |      | Ø    |
| 1280x1024 |      | ☑    |      |      |      | ☑    |
| 1400x1050 |      | Ø    |      |      |      | Ø    |
| 1440x900  |      | Ø    |      |      |      | Ø    |
| 1600x1200 |      | Ø    |      |      |      |      |
| 1680x1050 |      | Ø    |      |      |      |      |
| 1920x1080 |      | Ø    |      |      |      |      |

# Konnektivität

### Drahtgebundene Konnektivität

### Verbindung mit einem drahtgebundenen Netzwerk herstellen

- Sie müssen über ein Modem bzw. einen Router mit einem aktiven Breitbandanschluss verfügen.
- Ihren PC mit einem Modem/Router verbinden. Dies kann eine drahtgebundene oder eine drahtlose Verbindung sein.
- Verbinden Sie Ihren Fernseher mit Ihrem Modem / Router über ein Ethernet-Kabel. An der Rückseite Ihres TV-Geräts befindet sich ein LAN-Eingang.

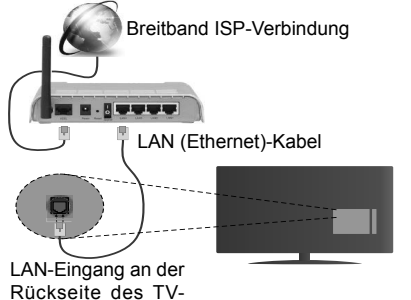

### Um die Einstellungen für eine drahtgebundene Verbindung zu konfigurieren, gehen Sie bitte zum Abschnitt Netzwerk-/Interneteinstellungen im System>Einstellungenmenü.

Geräts

 Abhängig von Ihrer Netzwerkkonfiguration können Sie möglicherweise Ihren Fernseher mit Ihrem LAN verbinden. Verwenden Sie in diesem Fall ein Ethernet-Kabel, um Ihren Fernseher direkt mit der Netzwerk-Steckdose zu verbinden.

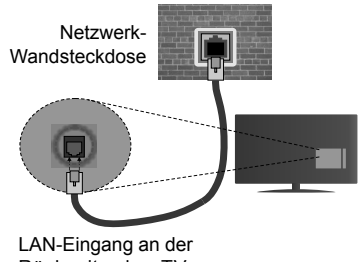

Rückseite des TV-Geräts

### Konfiguration der Einstellungen für drahtgebundene Geräte

### Netzwerktyp

Als Netzwerktyp können Sie Drahtgebundenes Gerät, Drahtloses Gerät oder aber Deaktiviert auswählen, entsprechend der aktiven Verbindung zum TV-Gerät. Wählen Sie die Option Drahtgebundenes Gerät, wenn Sie die Einstellung über ein Ethernet herstellen.

### Internetgeschwindigkeitstest

Wählen Sie die Option Internetgeschwindigkeitstest, und drücken Sie die **OK**-Taste. Das TV-Gerät überprüft nun die Internetverbindungsbandbreite und zeigt anschließend die Resultate an.

### Erweiterte Einstellungen

Markieren Sie Erweiterte Einstellungen, und drücken Sie die OK-Taste. Auf dem nächsten Bildschirm können Sie die IP- und DNS-Einstellungen des TV-Geräts ändern. Markieren Sie die gewünschten Optionen, und drücken Sie die Links- oder Rechts-Taste, um die Einstellung von Automatisch auf Manuell zu ändern. Sie können nun die Manuelle IP und / oder die Manuellen DNS-Werte eingeben. Wählen Sie den entsprechenden Punkt im Dropdown-Menü, und geben Sie die neuen Werte mit Hilfe der nummerischen Tasten der Fernbedienung ein. Klicken Sie auf die OK-Taste, um zum Abschluss die Änderungen zu speichern.

### Drahtlose Verbindung

### Anschluss an ein kabelloses Netzwerk

Der Fernseher kann keine Verbindung zu einem Netzwerk mit versteckter SSID herstellen. Um die SSID Ihres Modems sichtbar zu machen, müssen Sie die SSID-Einstellungen über die Modem-Software ändern.

### Für den Anschluss an ein WLAN, führen Sie folgende Schritte durch:

 Um die Einstellungen f
ür drahtlose Verbindungen zu konfigurieren, gehen Sie bitte zum Abschnitt Netzwerk/Internet-Einstellungen im Men
ü System>Einstellungen.

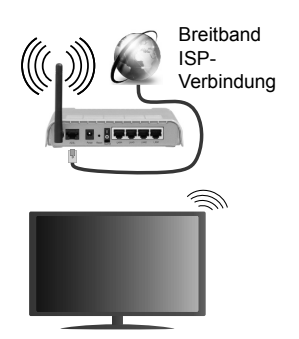

Ein WLAN-N-Router (IEEE 802.11a/b/g/n) mit den simultanen Frequenzbändern von 2,4 und 5 GHz ist darauf ausgelegt, eine größtmögliche Bandweite zu ermöglichen. Optimiert für zügiges und schnelleres HD-Video-Streaming, schnellere Dateiübertragung sowie Online-Spiele (Wireless-Gaming).

- Die Frequenz und der Kanal unterscheiden sich je nach Gebiet.
- Die Übertragungsgeschwindigkeit ist abhängig von der Entfernung und Anzahl der Hindernisse zwischen der übertragenen Produkte, die Konfiguration dieser Produkte, die Funkwellen, der Linienverkehr und die Produkte, die Sie verwenden. Abhängig von den Funkwellen der DECT-Telefone oder anderen WLAN 11b-Geräten, kann die Übertragung auch abgebrochen oder unterbrochen werden. Die Richtwerte der Übertragungsgeschwindigkeit sind die theoretischen Maximalwerte für die Wireless-Standards. Sie sind nicht die tatsächlichen Geschwindigkeiten der Datenübertragung.
- Welcher Ort die beste Übertragungsqualität bietet, hängt von den jeweiligen Bedingungen ab.
- Die WLAN-Funktion des TV-Geräts unterstützt Modems des Typs 802.11 a, b, g & n. Es wird dringend empfohlen, dass Sie das IEEE 802.11n-Kommunikationsprotokoll nutzen, um Probleme bei der Videowiedergabe zu vermeiden.
- Sie müssen die SSID Ihres Modems ändern, wenn in der Umgebung andere Modems mit der gleichen SSID vorhanden sind, sonst können Verbindungsprobleme auftreten. Wenn Sie Probleme mit der drahtlosen Verbindung haben, benutzen Sie eine drahtgebundene Verbindung.

### Konfiguration der kabellos Geräte-Einstellungen

Öffnen Sie das Menü Network/Internet-Einstellungen und wählen Sie Netzwerktyp als Drahtloses Gerät, um den Verbindungsvorgang zu starten.

Das TV-Gerät sucht nun automatisch nach Drahtlosnetzwerken. Eine Liste der verfügbaren

Netzwerke wird angezeigt. Bitte wählen Sie aus der Liste das gewünschtes Netzwerk.

Hinweis: Wenn das Modem den N-Modus unterstützt, sollten Sie die N-Modus-Einstellungen bevorzugen.

Falls das gewählte Netzwerk passwortgeschützt, geben Sie dieses bitte über die virtuelle Tastatur ein. Sie können diese Tastatur über die Navigationstasten und die **OK**-Taste auf der Fernbedienung steuern.

Warten Sie, bis die IP-Adresse auf dem Bildschirm angezeigt wird.

Dies bedeutet, dass die Verbindung nun hergestellt ist. Um die Drahtlosverbindung zu trennen, markieren Sie **Netzwerktyp** und drücken Sie die Links oder Rechts-Taste, um diese Option auf **Deaktiviert** zu setzen.

Wählen Sie die Option Internetgeschwindigkeitstest, und drücken Sie die OK-Taste, um Ihre Internetgeschwindigkeit zu testen. Markieren Sie Erweiterte Einstellungen und drücken Sie die OK-Taste, um das Menü Erweiterte Einstellungen zu öffnen. Nehmen Sie die Einstellungen mit Hilfe der Navigations- und der Nummerischen Tasten vor. Klicken Sie auf die OK-Taste, um zum Abschluss die Änderungen zu speichern.

### Andere Informationen

Der Status der Verbindung wird als **Verbunden** oder **Nichtverbunden** angezeigt, wie auch die aktuelle IP-Adresse, wenn eine Verbindung hergestellt worden ist.

### Ihr Mobilgerät über WLAN verbinden

- Wenn Ihr Mobilgerät WLAN-fähig ist, können Sie es über einen Router an Ihren Fernseher anschließen, um auf die dort verfügbaren Inhalte zuzugreifen. Dazu muss Ihr Mobilgerät über eine geeignete Sharing-Software verfügen.
- Um die Verbindung zu Ihrem Router herzustellen, folgen Sie den Schritten im Abschnitt **Drahtlose Verbindung** oben.
- Anschließend verbinden Sie Ihr Mobilgerät mit dem Router und aktivieren dann die Sharing-Software auf dem Mobilgerät. Dann wählen Sie die Dateien, welche Sie mit Ihrem Fernseher teilen möchten.
- Wenn die Verbindung korrekt aufgebaut ist, sollten Sie jetzt über den **Medienbrowser** Ihres Fernsehers Zugriff auf die freigegebenen Dateien Ihres Mobilgeräts haben.
- Gehen Sie zum Medienbrowser-Menü und die Bildschirmanzeige "Auswahl Wiedergabegerät" erscheint. Wählen Sie Ihr Mobilgerät, und drücken Sie OK, um fortzufahren.
- Falls verfügbar, können Sie eine virtuelle Fernbedienung-Anwendung vom Server Ihres Anbieters für Mobilgeräte-Apps herunterladen.

*Hinweis:* Diese Funktion wird möglicherweise nicht für alle Mobilgeräte unterstützt.
#### Fehlerbehebung - Konnektivität

## WLAN-Netzwerk nicht verfügbar

- Stellen Sie sicher, dass die Firewall-Einstellungen Ihres Netzwerks die drahtlose Verbindung Ihres Fernsehers zulassen.
- Starten Sie einen erneuten Suchlauf für Netzwerke mit Hilfe des Menüs Netzwerk/Interneteinstellungen.

Falls das WLAN-Netzwerk nicht richtig funktioniert, versuchen Sie eine Verbindung über das drahtgebundene Heimnetz zu herzustellen. Weitere Informationen zu diesem Vorgang finden Sie im Abschnitt **Drahtgebundene Netzwerkverbindung**.

Wenn sich auch keine drahtgebundene Verbindung zum TV-Gerät herstellen lässt, überprüfen Sie das Modem (Router). Liegt kein Problem mit dem Router vor, überprüfen Sie die Internetverbindung des Modems.

## Verbindung ist langsam

Sehen Sie im Handbuch Ihres WLAN-Modems nach, um Informationen über die Reichweite, die Verbindungsgeschwindigkeit, die Signalqualität und weitere Einstellungen zu erhalten. Sie benötigen einen Hochgeschwindigkeitsanschluss für das Modem.

## Unterbrechung während der Wiedergabe oder verlangsamte Reaktion

Versuchen Sie in diesem Fall Folgendes:

Halten Sie mindestens drei Meter Abstand zu Mikrowellenherden, Mobiltelefonen, Bluetooth-Geräten oder anderen WLAN-kompatiblen Geräten. Versuchen Sie, den aktiven Kanal des WLAN-Routers zu ändern.

#### Internetverbindung nicht verfügbar/ Audio-Video-Sharing funktioniert nicht

Wenn die MAC-Adresse (eine eindeutige Kennnummer) Ihres PCs oder Modems dauerhaft registriert wurde, ist es möglich, dass Ihr Fernsehgerät möalicherweise keine Verbindung mit dem Internet aufnehmen kann. In einem solchen Fall wird die MAC-Adresse iedes Mal authentifiziert, wenn Sie eine Verbindung mit dem Internet herstellen. Dies ist eine Vorsichtsmaßnahme gegen unbefugten Zugriff. Da Ihr Fernseher über eine eigene MAC-Adresse verfügt, kann Ihr Internetdienstanbieter die MAC-Adresse Ihres Fernsehers nicht validieren. Aus diesem Grund kann Ihr Fernseher keine Verbindung mit dem Internet aufnehmen. Kontaktieren Sie Ihren Internetdienstanbieter und lassen Sie sich erklären. wie Sie ein anderes Gerät, wie zum Beispiel Ihr TV-Gerät mit dem Internet verbinden können

Es ist auch möglich, dass die Verbindung nicht zugänglich ist, wegen eines Firewall Problems. Wenn Sie denken, dass dies zu Ihrem Problem führt, kontaktieren Sie Ihren Internetdienstanbieter. Eine Firewall könnte z.B. Konnektivitätsprobleme verursachen oder WLAN-Netzwerke verbergen, wenn Sie das TV-Gerät im Audio-Video-Sharing-Modus verwenden oder über die Audio-Video-Sharing-Funktion surfen möchten.

## Ungültige Domain

Stellen Sie sicher, dass Sie bereits auf Ihrem PC mit einem autorisierten Benutzernamen / Passwort angemeldet sind und weiterhin dass Ihre Domain im Medienserver-Programm auf Ihrem PC aktiv ist, bevor Sie mit dem Datenaustausch beginnen. Eine ungültige Domain kann zu Problemen beim Browsen durch Dateien im Audio-Video-Sharing-Modus führen.

#### Verwendung des Audio-Video-Sharing-Netzwerkdienstes

Die Audio-Video-Sharing-Funktion verwendet einen Standard, der die Darstellung von digitalen Elektronikgeräten vereinfacht und deren Verwendung in Heimnetzwerken erleichtert.

Mit diesem Standard können Sie auf einem im Heimnetzwerk angeschlossenen Medienserver gespeicherte Fotos und Videos anzeigen und Musikdateien hören.

## 1. Installation der Serversoftware

Die Funktion Audio-Video-Teilen kann nicht genutzt werden, wenn das Serverprogramm nicht installliert auf Ihrem PC wurde bzw. die erforderliche Medienserversoftware nicht auf dem Begleitgerät nicht installiert wurde. Bitte installieren Sie zur Vorbereitung erst das erforderliche Serverprogramm auf Ihrem PC und nehmen Sie die erforderlichen Einstellungen vor.

## 2. Verbindung mit einem drahtgebundenen oder drahtlosen Netzwerk herstellen

Lesen Sie die das Thema **Drahtgebundene**/ **Drahtlose Konnektivität** betreffenden Kapitel für ausführliche Informationen zur Konfiguration.

### 3. Wiedergabe von gemeinsam genutzten Dateien via Medienbrowser

Wählen Sie **Medienbrowser** aus dem Hauptmenü, indem Sie die **Richtungstasten** benutzen. Anschließend drücken Sie **OK**. Der Medienbrowser wird dann angezeigt.

### Audio-Video-Teilen

Wählen Sie den gewünschten Medientyp im Hauptmenü des Medienbrowsers und drücken Sie OK. Wenn die gemeinsame Konfiguration richtig eingestellt ist, erscheint die Anzeige Geräte-Auswahl nach der Auswahl des gewünschten Medientyps. Wenn verfügbare Netzwerke gefunden wurden, werden sie auf diesem Bildschirm angezeigt. Wählen Sie mit Hilfe der Auf- bzw. Ab-Tasten den gewünschten Medienserver bzw. das gewünschte Netzwerk und drücken Sie **OK**. Wenn Sie die Geräte-Liste aktualisieren möchten, drücken Sie die **Grüne** Taste. Zum Verlassen drücken Sie die **Menu**-Taste.

Stellen Sie als Medientyp **Videos** ein und wählen Sie ein Gerät im Auswahl-Menü. Wählen Sie dann auf dem nächsten Bildschirm den Ordner mit den Videodateien, und alle verfügbaren Videodateien werden angezeigt.

Um andere Medientypen aus dieser Anzeige wiederzugeben, können Sie zum Hauptmenü des **Medienbrowsers** zurückgehen, den gewünschten Medientyp wählen und die Netzwerk-Auswahl wiederholen. Oder Sie drücken die **Blaue** Taste, um zum nächsten Medientyp zu wechseln, ohne das Netzwerk zu ändern. Weitere Informationen zur Wiedergabe von Dateien finden Sie im Menüabschnitt Mediabrowser.

Trennen Sie im Falle von Netzwerkproblemen Ihr TV-Gerät vom Netz und stellen Sie anschließend die Verbindung wieder her. Trick-Modus und Springen werden von der Audio-Video-Sharing-Funktion nicht unterstützt.

PC/HDD/Media Player oder andere kompatible Geräte sollten für eine bessere Wiedergabequalität mit einer drahtgebundenen Verbindung verwendet werden.

Für schnelleres File-Sharing zwischen anderen Geräten wie Computer, verwenden Sie eine LAN-Verbindung.

**Hinweis:** Bei manchen PCs kann die Audio-Video-Sharing-Funktion möglicherweise aufgrund der Administrator- und Sicherheitseinstellungen (wie z. B. beruflich genutzte Geräte) nicht verwendet werden.

#### Internet Portal

**TIPP:** Für hohe Anzeigequalität ist eine Breitband-Internetverbindung erforderlich. Für den ordnungsgemäßen Betrieb des Internet-Portals, müssen Sie bei der **Erstinstallation** die Option Land korrekt einstellen.

Mit der Portal-Funktion können Ihren Fernseher via Internet mit einen Server zu verbinden, um die dort vorhandenen Inhalte über Ihre Internet-Verbindung aufzurufen. Die Portal-Funktion ermöglicht es Ihnen, Musikdateien, Videos, Clips oder Web-Inhalte mit definierten Tastenkürzel aufzurufen. Ob Sie diesen Inhalt ohne Unterbrechung anzeigen können ist abhängig von der Verbindungsgeschwindigkeit Ihres Internet Service Providers.

Drücken Sie die Internet-Taste auf der Fernbedienung, um die Internetportalseite aufzurufen. Die Icons der verfügbaren Anwendungen und Dienste werden auf der Portal-Seite angezeigt. Wählen Sie mit Hilfe der Navigationstasten Ihrer Fernbedienung das Gewünschte aus. Sie können den gewünschten Inhalt anzeigen, indem Sie nach der Auswahl **OK**  drücken. Drücken Sie die **Back/Return**-Taste, um auf die vorherige Ansicht zurückzukehren.

Darüber hinaus können Sie auf verschiedene Funktionen mit Hilfe der für die Farb- oder Zifferntasten der Fernbedienung festgelegten Shortcuts zugreifen.

Um den Internet-Portal zu verlassen, drücken Sie die **EXIT**-Taste.

#### PIP-Fenser (abhängig vom Portaldienst)

Aktuelle Quelleninhalte werden im PIP-Fenster angezeigt, wenn Sie bei eingeschalteter aktiver Quelle zum Portal-Modus umschalten.

Wenn Sie beim Fernsehen zum Portal-Modus umschalten, werden die aktuellen Programme im PIP-Fenster angezeigt.

#### Hinweise:

Mögliche Anwendungsursprüngliche Probleme könnten durch den Inhalt-Service-Anbieter verursacht sein.

Inhalte und Benutzeroberflächen der Portaldienste können jederzeit ohne vorherige Ankündigung geändert werden.

Internetdienste Drittanbieter können sich ändern, abgebrochen oder jederzeit eingeschränkt werden.

#### Internet-Browser

Rufen Sie für die Verwendung des Internetbrowsers zuerst das Portal auf. Starten Sie dann die Internet Applikation im Portal.

(\*)Das Erscheinungsbild des Internetbrowserlogos kann sich ändern

Auf dem Startbildschirm des Browsers sind die Vorschaubilder (sofern vorhanden) für die Links verfügbarer Websites als eine**Schnellzugriff** optionen gemeinsam mit dem Menüpunkt **Schnellzugriff bearbeiten** sowie der Option **Zum Schnellzugriff hinzufügen** aufgelistet.

Um den Webbrowser zu navigieren, verwenden Sie die Richtungstasten auf der Fernbedienung oder einer angeschlossenen Maus. Um die Browseroptionsleiste anzuzeigen, bewegen Sie den Cursor hin an das obere Seitenende und drücken Sie die Zurück/Rücklauf-Taste. Verlaufs-, Tabs und Lesezeichenoptionen sowie die Browserleiste, auf der sich die Vor- und Zurückschaltfläche, die Schaltfläche "Neuladen", die URL/Suchleiste, der Schnellzugriff und die Opera-Schaltfläche befinden, sind verfügbar.

Um die gewünschte Website zum Schnellzugriff hinzuzufügen, bewegen Sie den Cursor hin an das obere Seitenende und drücken Sie die Zurück/ Rücklauf-Taste. Die Browserleiste wird nun angzeigt. Markieren Sie die Schnellzugriff-ilf Schaltfläche, und drücken Sie OK-Taste. Wählen Sie dann die Zum Schnellzugriff hinzufügen-Option, und drücken Sie OK-Taste. Tragen Sie in das Leerfeld Namen und Adresse ein, markieren Sie OK und drücken Sie zum Hinzufügen die OK-Taste. Sollten Sie auf der Seite sein, die Sie zur Schnellzugriff-Liste hinzufügen möchten, markieren Sie die Opera-O. Schaltfläche und drücken Sie die **OK**-Taste. Markieren Sie dann die **Zum Schnellzugriff hinzufügen**-Option im Untermenü, und drücken Sie erneut**OK**-Taste. **Name** und **Adresse** werden entsprechend der Seite, auf der Sie sich befinden, ergänzt. Markieren Sie die **OK**-Taste, und drücken Sie zum Hinzufügen die **OK**-Taste erneut.

Sie können auf die **Opera**-Browsermenüoptionen zur Steuerung im Browser verwenden Markieren Sie die **Opera-O** Schaltfläche, und drücken Sie **OK**-Taste, um die verfügbare Seite und die allgemeinen Optionen anzuzeigen.

Es gibt mehrere Möglichkeiten, mit Hilfe des Webbrowsers nach einer Website zu suchen oder diese zu öffnen.

Geben Sie die Adresse einer Website (URL) in die Such/Adressleiste ein, und markieren Sie auf die Schaltfläche **Abschicken** auf der virtuellen Tastatur und drücken Sie die **OK**-Taste, um auf die Seite zu gehen.

Geben Sie die Suchbegriffe in die Such/Adressleiste ein, und markieren Sie auf die Schaltfläche **Abschicken** auf der virtuellen Tastatur und drücken Sie die **OK**-Taste, um die Suche nach der entsprechenden Seite zu starten.

Markieren Sie ein Vorschaubild, und drücken Sie zum die **OK**-Taste, die damit verknüpfte Website aufzurufen.

Ihr TV-Gerät ist kompatibel mit USB-Mäusen. Stecken Sie den Adapter Ihrer Maus oder Ihrer drahtlosen Maus in den USB-Eingang Ihres TV-Gerätes, um leichter und schneller Navigieren zu können.

Einige Internetseiten enthalten Flash-Inhalte. Diese werden vom Browser nicht unterstützt.

Ihr TV-Gerät unterstützt keine Download-Prozesse aus dem Internet über den Webbrowser.

Es werden möglicherweise nicht alle Internetseiten unterstützt. Je nach aufgerufener Seite kann dies zu Problemen mit den Inhalten führen. Unter bestimmten Umständen werden Videoinhalte möglicherweise nicht abgespielt werden können.

#### Smart Center

Smart Center ist eine mobile App, die auf iOS- und Android-Plattformen läuft. Sie können so ganz einfach Ihre Lieblingssendungen und Liveprogramme von Ihrem Smart TV-Gerät auf Ihr Tablet oder Mobiltelefon streamen. Außerdem können Sie die Portalanwendungen starten, Ihr Tablet als Fernbedienung Ihres Fernseher nutzen, sowie Mediadateien teilen.

Hinweis: Die Verfügbarkeit aller Funktionen dieser App ist abhängig vom jeweiligen TV-Modell und dessen Eigenschaften.

#### **Erste Schritte**

Um die Smart Center-Funktionen zu nutzen, müssen alle Verbindungen richtig funktionieren. Um Ihr Netzwerk drahtlos zu verbinden, stecken Sie den

WLAN-Adapter in einen der USB-Anschlüsse, sofern Ihr Fernseher nicht über ein internes WLAN-Modul verfügt. Um die internetbasierten Funktionen nutzen zu können, muss Ihr Modem/Router mit dem Internet verbunden sein.

**WICHTIG:** Stellen Sie sicher, das Fernseher und Mobilgerät mit demselben Netzwerk verbunden sind.

Zum Teilen von Media-Inhalten muss die Option Audio Video Sharing aktiviert werden (sofern vorhanden). Drücken Sie die Menu-Taste auf der Fernbedienung, wählen Sie das System>Option>Weitere Einstellungen-Menü und drücken Sie OK. Markieren Sie Audio-Video-Sharing und stellen dies auf Aktiviert. Ihr Fernseher ist jetzt bereit, um Ihr Mobilgerät anzuschließen.

Installieren Sie die **Smart Center**-Anwendung auf Ihrem Mobilgerät.

Starten Sie die Smart Center-Anwendung. Wenn alle Verbindungen richtig konfiguriert sind, sehen Sie auf Ihrem Mobilgerät den Namen Ihres Fernsehers. Falls der Name Ihres Fernseher nicht in der Liste erscheint, warten Sie eine Weile und tippen dann noch einmal auf das **Neu Laden** Widget. Wählen Sie Ihren Fernseher aus der Liste.

#### Mobilgerät-Anzeige

Auf dem Hauptbildschirm können Sie auf verschiedene Funktionen zugreifen.

Die Anwendung lädt ein aktuelle Kanalliste vom Fernseher, sobald sie startet.

MEINE KANÄLE: Die Programme der ersten vier Kanäle auf der von Fernseher geladenen Liste werden angezeigt. Sie können die aufgelisteten Programme ändern. Halten Sie dafür die Programmvorschaubilder gedrückt. Eine Liste der Kanäle wird angezeigt, und Sie können Kanäle beliebig auswechseln.

**TV.** Sie können sich Inhalte über den TV-Tab ansehen. In diesem Modus können Sie durch die von Ihrem Fernseher geladene Kanalliste navigieren und auf die Miniaturansichten klicken, um die Informationsseiten anzuzeigen.

**AUFNAHMEN:** Sie können Ihre aktiven Aufnahmen (sofern vorhanden) und Erinnerungen über diesen Tab ansehen. Um ein Element zu löschen, drücken Sie die Löschtaste, die sich in jeder Reihe findet.

**EPG:** Sie können die Sendezeiten ausgewählter Kanallisten über diesen Tab sehen. Sie können auch durch die Kanäle navigieren, indem Sie auf den ausgewählten Kanal im EPG-Raster drücken. Bitte beachten Sie, dass das Aktualisieren/Neuladen der EPG-Informationen abhängig von der Qualität Ihres Netzwerks und Internet-Dienstes einige Zeit dauem kann.

*Hinweis:* Eine Internet-Verbindung ist für WEB-basierte EPG-Informationen erforderlich. **PORTAL:** Dieser Tab zeigt die Portal-Anwendungen in einer scrollbaren Ansicht. Sofern nicht **FollowMeTV** (wenn vorhanden) aktiviert ist, wird die ausgewählte Anwendung auf Ihrem TV-Bildschirm angezeigt.

**Hinweis:** Eine Internet-Verbindung ist erforderlich. Dieser Tab ist aktiviert, wenn eine Portal-Seite verwendet wird.

**EINSTELLUNGEN:** Konfigurieren Sie die Anwendung nach Ihren Wünschen. Sie können ändern;

Ruhebildschirm (Nur in IOS): Die Anzeige des Geräts wechselt automatisch in den Ruhezustand, wenn eine bestimmte Zeit verstrichen ist. Standardmäßig ist dieser deaktiviert, d.h. dass die Anzeige sich nicht abschaltet.

Selbst-aktivierendes FollowMeTV: Die FollowMeTV-Funktion (sofern vorhanden) startet automatisch, wenn diese Einstellung aktiviert ist. Standardmäßig deaktiviert.

Automatische Verbindung zum Fernseher: Sofern aktiviert verbindet sich Ihr Mobilgerät automatisch mit dem Fernseher, zu dem die letzte Verbindung bestand, und überspringt dabei die Anzeige TV-Geräte-Suche.

Fernsehgerät wechseln (Nur in IOS): Zeigt das aktuell verbundene TV-Gerät. Sie können auf diese Einstellung drücken, um zur Anzeige "TV-Gerät suchen" zu gehen und zu einem anderen Apparat zu wechseln.

**Benutzerdefinierte Kanalliste bearbeiten:** Sie können Ihre benutzerdefinierte Kanalliste in dieser Einstellung bearbeiten.

Wählen Sie eine Kanallistenquelle: Sie können die in dieser Anwendung zu verwendende Kanallistenquelle auswählen. Als Optionen sind "TV-Liste" und "Benutzerdefinierte Liste" möglich. Zusätzlich können Sie die Option "Meine Auswahl erinnern" aktivieren, um die Kanalistenauswahl dauerhaft festzulegen. In diesem Fall wird die ausgewählte Quelle, sofern sie erreichbar ist, in der Anwendung verwendet.

**Version-Nr.:** Zeigt die aktuelle Version der Anwendung an.

#### Informationsseite

Um die jeweilige Informationsseite zu öffnen, tippen Sie ein Programm an. Auf der Informationsseite finden Sie detailierte Informationen zu den von Ihnen gewählten Programmen. Auf dieser Seite finden sich Tab wie z. B. "Einzelheiten", "Cast&Crew" und "Videos".

**DETAILS:** Dieser Tab bietet eine Zusammenfassung und weitere Informationen über ausgewählte Programme. Dort finden Sie auch Links zu den Facebook- und Twitterseiten ausgewählter Programme.

**CAST&CREW:** Zeigt alle an diesem Programm Beteiligten an.

**VIDEOS:** Bietet Youtube-Videos zu ausgewählten Programmen an.

Hinweis: Für einige Fumktionenist möglicherweise eine Internetverbindung erforderlich.

#### FollowMe TV-Funktion (sofern verfügbar)

Tippen Sie auf das **FOLLOW ME TV**-Widget, das sich links unten auf dem Bildschirm Ihres Mobilgeräts befindet, um das Layout der **FollowMe TV**-Funktioen zu ändern.

Tippen Sie auf das Play-Icon um das Streaming vom Fernseher auf Ihr Mobilgerät zu starten. Nur verfügbar, wenn Ihr Gerät innerhalb der Reichweite Ihres Router ist.

#### Hinweise:

Bitte beachten Sie, dass digitale (DVB-T/C/S) SD-Kanäle unterstützt werden.

Mehrsprachige Audio-Unterstützung und Untertitel Ein-/Aus-Funktion sind nicht funktionsfähig.

Die Performance des Streams kann in Abhängigkeit von der Qualität Ihrer Verbindung schwanken.

#### Seite Medien teilen

Um auf das Widget **Medien teilen** zuzugreifen, tippen Sie auf den **Aufwärtspfeil** in der unteren linke Seite des Bildschirms.

Wenn das Widget Medien teilen berührt wird, erscheint eine Anzeige, in der Sie den Mediendateityp zu Teilen mit Ihrem Fernseher aussuchen können.

**Hinweis:** Nicht alle Bilddateiformate werden unterstützt. Die Funktion ist nicht verfügbar, wenn die Audio Video Sharing-Funktion nicht unterstützt wird.

#### Portal Launcher

Um auf das Widget **Portal Launcher** () zuzugreifen, tippen Sie auf den **Aufwärtspfeil** in der unteren linke Seite des Bildschirms.

Sie können auf die Portal-Seite zugreifen, indem Sie auf den **Portal Launcher** tippen.

Hinweis: Eine Internet-Verbindung ist erforderlich. Die Funktion ist nicht verfügbar, wenn die Portalseite nicht verwendet wird.

#### Smart Remote-Funktion

Sie können Ihr Mobilgerät als Fernbedienung für Ihr TV-Gerät benutzen, sobald es mit dem Fernseher verbunden ist. Um das Smart-Fernbedienung-Funktionsfeature zu nutzen, tippen Sie auf die Taste **Aufwärtspfeil** auf der linken Seite unten auf dem Bildschirm.

#### Spracherkennung

Sie können auf das Widget **Mikrofon** tippen und Ihre Anwendung steuern, indem Sie Sprachbefehle wie "Portal!", "Volume Up/Down!" (Volumen Hoch/ Runter!), "Programme Up/Down!!" (Programm Hoch/ Runter) geben.

**Hinweis:** Die Funktion ist nur für Android-Geräte verfügbar. Bitte beachten Sie, dass nicht alle Sprachen durch die Spracherkennungsfunktion unterstützt werden.

#### **Tastatur-Seite**

Die Tastaturseite kann auf zwei Wegen geöffnet werden; durch das Drücken des Widgets **Tastatur (** auf dem Anwendungsbildschirm oder automatisch durch den Erhalt eines Kommandos durch den Fernseher.

#### Anforderungen

- 1. Smart TV
- 2. Netzwerkanschluss
- Mobilgerät mit Android oder iOS-Plattform (Android-Betriebssystem 4.0 oder höher, iOS 6 oder höhere Version)
- Smart Center-App (in den Online-Stores f
  ür Android- oder iOS-basierte Apps erh
  ältlich)
- 5. Router-Modem
- USB-Speichergerät im FAT32-Format (erforderlich f
  ür PVR-Funktionen, sofern verf
  ügbar)

#### Hinweise:

Für Android-Geräte, die Bildschirmgrößen Normal(mdpi), Large(hdpi) und Extra Large(xhdpi) werden unterstützt. Geräte mit 3"-Bildschirmen oder kleiner, werden nicht unterstützt.

Für iOS-Geräte, alle Bildschirmgrößen werden unterstützt.

Die Benutzeroberfläche der Smart-Center-Anwendung kann sich entsprechend der von Ihnen auf Ihrem Gerät installierten Version ändern.

#### Indice

| Información De Seguridad                                        | . 30     |
|-----------------------------------------------------------------|----------|
| Marcas en el producto                                           | .31      |
| Información Medioambiental                                      | . 32     |
| Funciones                                                       | .32      |
| Accesorios Incluidos                                            | .33      |
| Notificaciones del Modo en Espera                               | .33      |
| Interruptor de Control y Funcionamiento del                     |          |
| Televisor                                                       | .33      |
| Colocación de las pilas en el mando a distancia.                | .33      |
| Conexión a Corriente                                            | .33      |
| Conexión de la Antena                                           | .33      |
| Notificación                                                    | .34      |
| Especificación                                                  | .35      |
| Mando a Distancia                                               | .36      |
| Conexiones                                                      | . 37     |
| Encendido/Apagado                                               | . 38     |
| Instalación Inicial                                             | . 38     |
| Reproducción multimedia por la entrada USB                      | . 38     |
| Menú del Explorador Multimedia                                  | . 39     |
| FollowMe TV (si Está Disponible)                                | . 39     |
| CEC y CEC RC Passthrough                                        | . 39     |
| E-Manual (si Está Disponible)                                   | .40      |
| Contenido del Menú de TV                                        | .41      |
| Funcionamiento general del televisor                            | .44      |
| Manejo de la lista de canales                                   | .44      |
| Guía de Programación Electrónica (EPG)                          | .44      |
| Servicios de Teletexto                                          | .45      |
| Actualización de Software                                       | .45      |
| Solución de Problemas y Consejos                                | .46      |
| Modos Habituales de Visualización de Entrada d                  | e<br>47  |
| Compatibilidad con señales AV/ v HDMI                           | .47      |
| Eormatos de ficheros de vídeo admitidos para el                 | .4/      |
| modo USB                                                        | .48      |
| Formatos de ficheros de fotos admitidos para el modo USB        | .48      |
| Formatos de ficheros de audio admitidos para el modo USB        | .49      |
| Formatos de ficheros de subtítulos admitidos par<br>el modo USB | a<br>.50 |
| Resoluciones DVI admitidas                                      | .51      |
| Portal Internet                                                 | .54      |
| Explorador Web                                                  | .55      |
| Smart Center                                                    | .56      |

#### Información De Seguridad

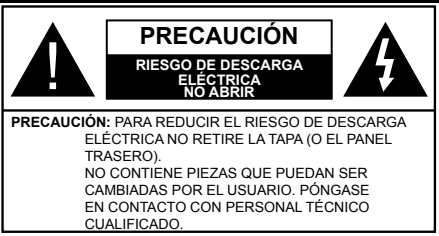

En climas extremos (tormentas, relámpagos) y largos periodos de inactividad (irse de vacaciones) desconecte el televisor de la red eléctrica.

El enchufe de corriente sirve para desconectar el televisor de la electricidad y, por lo tanto, siempre debe estar accesible. Si el televisor no se desconecta de la red eléctrica, el dispositivo aún consumirá energía para todas las situaciones, incluso si el televisor está en modo de espera o apagado.

**Nota:** Siga las instrucciones en pantalla para la operación de las funciones relacionadas.

## IMPORTANTE - Por favor, lea completamente estas instrucciones antes de instalar o de utilizar

ADVERTENCIA: No permita nunca que ninguna persona (incluyendo niños) con discapacidades físicas, sensoriales o mentales, o que carezca de experiencia o conocimientos, utilicen algún aparato eléctrico sin supervisión.

- Utilice este aparato de TV a una altura de menos de 2000 metros sobre el nivel del mar, en lugares secos y en regiones con climas templados o tropicales.
- El televisor está diseñado para uso doméstico y uso general similar, pero también puede ser utilizado en lugares públicos.
- Para facilitar la ventilación, deje al menos 5 cm de espacio libre alrededor de la TV.
- La ventilación no debe impedirse al cubrir o bloquear las aberturas de ventilación con objetos como periódicos, manteles, cortinas, etc.
- Se debe poder acceder fácilmente al cable de corriente. No coloque el televisor, ni ningún mueble, etc., sobre el cable de corriente, ni lo pise. Un cable de teriorado puede causar un incendio o provocarle una descarga eléctrica. Agarre el cable de corriente por la clavija de enchufe; no desenchufe el televisor tirando del cable de corriente. No toque nunca el cable con las manos mojadas, pues podría causar un cortocircuito o sufir una descarga eléctrica. No haga nunca un nudo en el cable ni lo empalme con otros cables. Deberá sustituirlo cuando esté dañado, siendo únicamente un profesional quien puede hacerlo.
- No exponga el televisor a goteos y salpicaduras de líquidos y no coloque objetos que contengan

líquidos, como floreros, tazas, etc., o más sobre el televisor (por ej., en los estantes por encima de la unidad)

- · No exponga el televisor a la luz solar directa ni llamas abiertas, tales como velas encendidas en la parte superior o cerca del televisor.
- No coloque ninguna fuente de calor como calentadores eléctricos, radiadores, etc. cerca del televisor.
- · No coloque el televisor en el piso ni en las superficies inclinadas.
- · Para evitar el peligro de asfixia, mantenga las bolsas de plástico fuera del alcance de los bebés, los niños v los animales domésticos.
- Ponga cuidadosamente el soporte al televisor. Si el soporte requiere tornillos para el montaie pongalos. Evite apretar los tornillos en exceso y, para finalizar, coloque las protecciones de caucho en el pie.
- · No deseche las pilas en el fuego o con materiales peligrosos o inflamables.

Advertencia: Nunca exponda las pilas a una fuente de calor excesiva como por ejemplo la luz solar, el fuego o similares.

| A Precaución       | Riesgo de lesiones graves<br>o muerte     |
|--------------------|-------------------------------------------|
| Riesgo de descarga | Riesgo de tensión peligrosa               |
| Antenimiento       | Importante componente de<br>mantenimiento |

#### Marcas en el producto

Los siguientes símbolos se utilizan como marcadores sobre las restricciones, precauciones e instrucciones de seguridad del producto. Cada explicación se deberá tomar en cuenta dependiendo de la ubicación de tales marcas. Le rogamos que tenga en cuenta dicha información por motivos de seguridad.

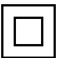

Equipo de Clase II: Este aparato está diseñado de una manera tal que no requiere una conexión de seguridad a tierra eléctrica.

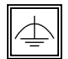

Equipo de Clase II con puesta a tierra funcional: Este aparato está diseñado de una manera tal que no requiere una conexión de

seguridad a tierra eléctrica, la conexión a tierra se utiliza para fines funcionales.

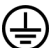

Conexión de protección a tierra: La terminal marcada está destinada para la conexión del conductor de protección asociada con el cableado de alimentación.

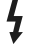

Terminal viva peligrosa: La(s) terminal(es) marcada(s) live (viva) es/son peligrosa(s) bajo condiciones normales de operación.

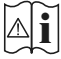

Precaución, consulte las instrucciones de funcionamiento: El(las) área(s) marcada(s) contiene(n) pilas tipo moneda o botón reemplazables por el usuario.

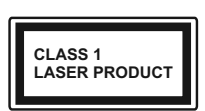

Producto Láser Clase 1 Este producto contiene una fuente láser Clase 1 que es segura en condiciones razonablemente previsibles

de funcionamiento.

## 

No ingiera pilas, hay riesgo de guemaduras químicas.

Este producto o los accesorios suministrados con el producto pueden contener una pila tipo moneda / botón. Si la pila de botón es ingerida, puede causar quemaduras internas graves en solo 2 horas y puede llevar a la muerte.

Mantenga las pilas nuevas y usadas lejos de los niños

Si el compartimiento de las pilas no se cierra de forma segura, deje de usar el producto y manténgalo alejado de los niños.

Si usted piensa que las pilas podrían haber sido ingeridas o estar dentro de cualquier parte del cuerpo, busque atención médica inmediata.

## **ADVERTENCIA**

Nunca coloque un aparato de televisión en un lugar inestable. Un televisor puede caerse y causar lesiones personales graves o la muerte. Podrá evitar lesiones o heridas, especialmente a los niños, tomando precauciones tan sencillas como:

- · Utilizar soportes recomendados por el fabricante del televisor.
- Utilizar únicamente mobiliario que pueda soportar segura y suficientemente el peso del televisor.
- Asequrarse de que el televisor no sobresalga del borde del mueble.
- No coloque el televisor en un mueble alto (por ei... armarios y estanterías) sin fijar tanto el mueble como el televisor a un soporte adecuado.
- No coloque el aparato de televisión sobre tela u otros materiales colocados entre la televisión y muebles de apovo.
- Enseñe a los niños los peligros de subirse al mueble para tocar el televisor y sus controles. Si su televisor existente está siendo retenido y trasladado, se deben aplicar las mismas consideraciones que arriba.

## ADVERTENCIAS DE MONTAJE EN PARED

- Lea las instrucciones antes de montar el televisor en la pared.
- El kid de montaje de pared es opcional. Usted lo puede obtener de su distribuidor local, si no se suministra con el televisor.
- No instale el televisor en un techo o en una pared inclinada.
- Utilice los tornillos de montaje en la pared especificada y otros accesorios.
- Apriete los tornillos de montaje de pared con firmeza para evitar que el televisor caiga.

## **ADVERTENCIA**

El aparato se conecta a la instalación eléctrica a través de la red u otros aparatos que proporcionen una conexión eléctrica, y se conecta a las emisiones de televisión a través de un cable coaxial. Para evitar posibilidades de incendio conecte el televisor a una instalación eléctrica con toma de tierra. La conexión a un sistema de distribución de televisión por lo tanto, ha de ser proporcionado a través de un dispositivo que proporciona aislamiento eléctrico por debajo de un determinado rango de frecuencias (aislador galvanizado, vea EN 60728-11)

#### Información Medioambiental

Este televisor está diseñado para consumir menos energía. Para reducir el consumo de energía, puede seguir estos pasos:

Si configura el Ahorro de Energía a Mínimo, Medio, Máximo o Automático del televisor se reducirá el consumo de energía en consecuencia. Si te gusta para configurar la Luz de fondo a un valor fijo establecido como Personalizado y ajustar la Luz de fondo (que se encuentra debajo de la configuración de Ahorro de Energía) de forma manual mediante los botones Izquierda o Derecha en el mando a distancia. Establezca como Apagado para desactivar esta opción.

Nota: Las opciones disponibles de Ahorro de energía pueden variar según el modo seleccionado en el menú Sistema> Imagen.

La configuración de **Ahorro de Energía** se puede encontrar en el menú **Sistema> Imagen**. Tenga en cuenta que no se podrán modificar algunos ajustes de imagen.

Si pulsa el botón derecho mientras que la opción Automática está seleccionada o el botón izquierdo mientras se selecciona la opción personalizada, el mensaje "La pantalla se apagará en 15 segundos." se mostrará en la pantalla. Seleccione la opción Continuar y pulse OK para apagar la pantalla de inmediato. Si no pulsa ningún botón, la pantalla se apagará en 15 segundos. Para encender la pantalla otra vez, pulse cualquier tecla del mando a distancia o del televisor.

**Nota:** La opción de **Apagar pantalla** no estará disponible si el modo está ajustado en **Juego**.

Es recomendable que apague o desenchufe el televisor cuando no lo esté utilizando. De este modo se reducirá también el consumo eléctrico.

#### Funciones

- Televisor a color con mando a distancia
- TV de cable/digital/satélite (DVB-T-C) totalmente integrada
- Entradas HDMI para conectar otros equipos con toma HDMI
- Entrada USB
- · Sistema de menús en pantalla
- Toma de euroconector para equipos externos (como reproductores de DVD, PVR, vídeojuegos, equipos de audio, etc.).
- · Sistema de sonido estéreo
- Teletexto
- Conexión para auriculares
- Sistema automático de programación (APS)
- · Sintonización manual
- · Apagado automático de hasta ocho horas.
- Temporizador de Apagado
- · Bloqueo infantil
- · Silenciado automático cuando no hay señal.
- Reproducción NTSC
- AVL (Limitador Automático de Volumen)
- PLL (Búsqueda de Frecuencia por Lazos de Seguimiento de Fase)
- Entrada de PC
- · Modo de Juego (opcional)
- · Función de apagado de imagen
- Ethernet (LAN) para conectividad a Internet y servicio de mantenimiento.
- 802.11 a/b/g/n compatibilidad con WIFI integrado

# CE

Compartir audio y vídeo

#### Accesorios Incluidos

- Mando a Distancia
- Pilas: 2 X AAA
- Manual de Instrucciones

#### Notificaciones del Modo en Espera

Si el televisor no recibe ninguna señal de entrada (por ejemplo, de una fuente aérea o HDMI) durante 5 minutos, pasará al modo de espera. La próxima vez que encienda el televisor, el mensaje mostrará lo siguiente: "El televisor se cambió al modo de espera automáticamente, porque no hubo ninguna señal durante un largo tiempo." Pulse OK para continuar.

El televisor pasará al modo de espera si se ha encendido y no se usa durante un cierto tiempo. Cuando lo vuelva a encender, podrá ver el mensaje siguiente: "El televisor se cambió al modo de espera automáticamente, porque no hubo ninguna operación durante un largo tiempo." Pulse OK para continuar.

- 1. Botón de dirección
- 2. Dirección abajo

Interruptor

 Volumen /Información/ Selección de la lista de fuentes e interruptor de encendido del Modo en espera

El botón de Control le permite manejar el Volumen, los Canales, las Fuentes y el Modo de Espera del televisor.

**Para cambiar el volumen:** Aumente el volumen pulsando el botón arriba. Baje el volumen pulsando el botón abajo.

**Para cambiar el canal:** Pulse el centro del botón, la barra de información aparecerá en la pantalla. Desplácese a través de los canales almacenados pulsando el botón hacia arriba o hacia abajo.

**Para cambiar de fuente:** Pulse dos veces el centro del botón, y aparecerá la lista de fuentes en la pantalla. Desplácese por las fuentes disponibles pulsando el botón arriba o abajo.

**Apagado del Televisor:** Si aprieta en el centro del botón abajo y lo mantiene pulsado unos segundos, el televisor pasará al modo de espera.

#### Notas:

Televisor

- Si apaga el televisor, el ciclo se iniciará de nuevo con el ajuste de volumen.
- No es posible mostrar el menú principal en pantalla mediante el botón de control.

#### Manejo con el Mando a Distancia

Pulse el botón del **Menu** en su mando a distancia para mostrar el menú principal. Utilice las teclas de dirección para seleccionar una pestaña de menú, y pulse **OK** para acceder. Utilice las teclas de dirección para seleccionar o establecer una opción. Pulse **Return/Back** o **Menu** para salir del menú.

#### Selección de Entrada

Cuando haya terminado de conectar los aparatos externos al televisor, puede alternar entre las distintas fuentes de entrada. Pulse el botón **Fuente** en su mando a distancia consecutivamente para seleccionar fuentes diferentes.

#### Cambio de Canales y Volumen

Usted puede cambiar el canal y ajustar el volumen con los botones **Volumen +/-, Canal +/-** en el mando a distancia.

#### Colocación de las pilas en el mando a distancia

Levante la tapa trasera del mando y tire suavemente hacia arriba. Inserte dos pilas **AAA**. Asegúrese de que (+) y (-) coincidan con los signos (observe la polaridad correcta). Coloque la tapa otra vez en su sitio.

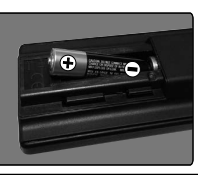

#### Conexión a Corriente

**IMPORTANTE:** Este televisor está diseñado para funcionar con corriente alterna de **220-240 V AC**, **50 Hz**. Tras desembalar el televisor, deje que éste alcance la temperatura ambiente antes de conectarlo a la corriente. Enchufe el cable de corriente a la electricidad.

#### Conexión de la Antena

Conecte el cable de antena o el cable de TV de pago a la TOMA DE ANTENA (ANT) de la parte trasera del televisor.

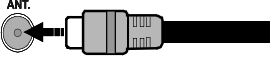

#### Notificación

#### **RECONOCIMIENTO DE LA MARCA COMERCIAL**

Los términos HDMI y High-Definition Multimedia Interface y el logotipo de HDMI son marcas comerciales o registradas de HDMI Licensing LLC en los Estados Unidos y en otros países.

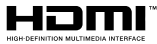

Fabricado con la autorización de Dolby Laboratories. Dolby y el logotipo de la doble D son marcas registradas de Dolby Laboratories.

#### DOLBY, DIGITAL PLUS

YouTube y el logotipo de YouTube son marcas registradas de Google Inc.

Este producto contiene tecnología sujeta a ciertos derechos de propiedad intelectual de Microsoft. El uso o distribución de esta tecnología fuera de este producto está prohibido sin la(s) licencia(s) apropiada(s) de Microsoft.

Los propietarios de contenido utilizan la tecnología de acceso de contenido Microsoft PlavReadv ™ para proteger su propiedad intelectual, incluyendo el contenido protegido por derechos de autor. Este dispositivo utiliza la tecnología PlavReady para acceder a contenido protegido por PlayReady y / o contenido protegido por WMDRM. Si el dispositivo no cumple correctamente las restricciones sobre el uso del contenido. los propietarios de contenido pueden requerir que Microsoft revogue la capacidad del dispositivo para consumir contenido protegido por PlavReady. La revocación no debe afectar a contenido desprotegido o contenido protegido por otras tecnologías de acceso a contenido. Los propietarios de contenido pueden requerir que actualice PlayReady para acceder a su contenido. Si rechaza una actualización, no podrá acceder al contenido que requiera la actualización.

#### Información al Usuario Sobre el Desecho de Baterías y Equipos Viejos

#### [Solo Para la Unión Europea]

No debe tirar junto a la basura normal aquellos equipos que tengan estos símbolos.

Considere los sistemas de recolección o las instalaciones de reciclaje apropiadas, si quiere deshacerse del producto.

Aviso: El signo Pb bajo el símbolo de las baterías indica que éstas contienen plomo.

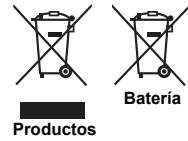

#### Especificación

| Señal de Televisión                                   | PAL BG/DK/II'                                                             |
|-------------------------------------------------------|---------------------------------------------------------------------------|
| Cenar de Television                                   | SECAM BG/DK                                                               |
| Canales de Recepción                                  | VHF (BANDA I/III) UHF<br>(BANDA U) HIPERBANDA                             |
| Recepción Digital                                     | TV por cable-señal terrestre<br>digital totalmente integrada<br>(DVB-T-C) |
| Número de Canales<br>Predefinidos                     | 1 000                                                                     |
| Indicador de Canal                                    | Ayuda en pantalla                                                         |
| Entrada de Antena RF                                  | 75 Ohm (sin balance)                                                      |
| Tensión de<br>Funcionamiento                          | 220-240V AC, 50Hz.                                                        |
| Audio                                                 | Alemán+Nicam Estéreo                                                      |
| Potencia de salida del<br>audio (WRMS.) (10%<br>THD)  | 2 x 6                                                                     |
| Consumo Eléctrico<br>(en W.)                          | 65                                                                        |
| Peso (en Kg.)                                         | 6,55                                                                      |
| Dimensiones del TV<br>AxAxF (con soporte)             | 185 x 735 x 478                                                           |
| Dimensiones del TV<br>(sin soporte) AxAxF<br>(en mm.) | 77/97 x 735 x 438                                                         |
| Pantalla                                              | 32"                                                                       |
| Temperatura<br>y humedad de<br>funcionamiento         | Desde 0°C hasta 40°C, 85%<br>humedad máx.                                 |

## Especificaciones de LAN inalámbrica

| Gama de frecuencias             | Potencia máx.<br>de salida |
|---------------------------------|----------------------------|
| 2400 - 2483,5 MHz (CH1-CH13)    | < 100 mW                   |
| 5150 - 5250 MHz (CH36 - CH48)   | < 200 mW                   |
| 5250 - 5350 MHz (CH52 - CH64)   | < 200 mW                   |
| 5470 - 5725 MHz (CH100 - CH140) | < 200 mW                   |

#### Restricciones del país

Este dispositivo está destinado a uso en el hogar y en la oficina en todos los países de la UE (y en otros países siguiendo la directiva pertinente de la UE) sin ninguna limitación excepto para los países mencionados a continuación.

| País               | Restricción                                                                                                    |
|--------------------|----------------------------------------------------------------------------------------------------|
| Bulgaria           | Autorización general necesaria para uso<br>en exteriores y servicio público                                                |
| Francia            | Uso en interiores solamente para 2454-<br>2483,5 MHz                                                                       |
| Italia             | Si se utiliza fuera de sus propias instala-<br>ciones, se requiere autorización general                                    |
| Grecia             | Uso en interiores solamente para banda<br>de 5470 MHz a 5725 MHz                                                           |
| Luxemburgo         | Autorización general necesaria para la provisión de redes y servicios (no para espectro)                                   |
| Noruega            | La transmisión por radio está prohibida<br>para la zona geográfica dentro de un radio<br>de 20 km del centro de Ny-Ålesund |
| Federación<br>Rusa | Solo para uso en interiores                                                                                                |

Los requisitos para cualquier país pueden cambiar en cualquier momento. Se recomienda que el usuario compruebe con las autoridades locales el estado actual de sus regulaciones nacionales para las redes inalámbricas de 2,4 GHz y 5 GHz.

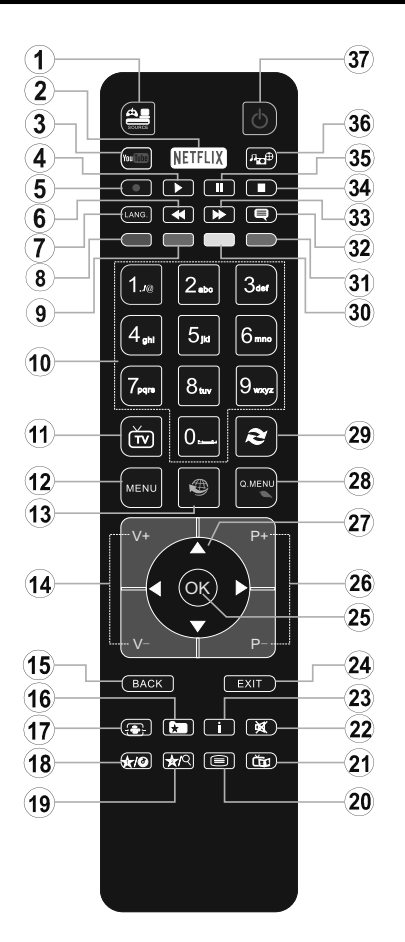

## (\*) MI BOTÓN 1 & MI BOTÓN 2:

En función del modelo, estos botones tendrán funciones predefinidas. Sin embargo, podría fijar una función especial para los mismos, pulsándolos durante 5 segundos cuando esté en una fuente o canal determinados. Se mostrará la siguiente información en pantalla. Esto confirma que el botón seleccionado como MI BOTÓN estaría asociado a la función elegida.

Tenga en cuenta que MI BOTÓN 1y2 volverá a su función predeterminada si realiza de nuevo la **Instalación Inicial**.

- 1. Fuente: Muestra todas las fuentes de señales y contenidos
- 2. Netflix: Inicia la aplicación de Netflix.
- 3. YouTube: Inicia la aplicación de YouTube.
- 4. **Reproducir:** Inicia la reproducción de los ficheros seleccionados
- 5. Sin función
- 6. Retroceso rápido: Retrocede fotogramas en ficheros multimedia tales como películas
- Idioma: Alterna entre las opciones de audio en televisión analógica, o muestra y cambia el idioma del audio o los subtítulos (televisión digital, cuando la opción esté disponible)
- 8. Tecla Roja
- 9. Tecla verde
- Teclas numéricas: Cambia el canal, entra en un número o una letra en el cuadro de texto en la pantalla.
- 11. TV: Muestra la lista de canales / Cambia a la fuente de TV  $% \mathcal{T}_{V}$
- 12. Menú: Muestra el menú del Televisor
- 13. Internet: Abre la página del portal, donde podrá acceder a diversas aplicaciones basadas en web
- 14. Volumen +/-
- Volver /Atrás: Regresa a la pantalla anterior, abre la página índice (del modo teletexto)
- 16. Favoritos: Muestra los canales favoritos que el usuario indique
- 17. Pantalla: Cambia la relación de aspecto de la pantalla
- 18. Mi Botón 1 (\*)
- 19. Mi Botón 2 (\*)
- Texto: Muestra el teletexto (si estuviera disponible); púlselo de nuevo para superponer el teletexto sobre la imagen (mezcla)
- 21. EPG (Guía Electrónica de Programación): Muestra la guía electrónica de programación
- 22. Silencio: Silencia totalmente el volumen del televisor
- 23. Info: Muestra la información sobre el contenido en pantalla
- 24. Salir: Cierra y sale de los menús que aparecen o regresa a la pantalla anterior
- **25. OK**: Sirve para confirmar la selección del usuario, detener el avance del teletexto, ver la lista de canales en modo DTV
- 26. Programa/Canal +/ -
- 27. Botones de navegación: Sirven para desplazarse por los menús, contenidos, etc.también muestra las páginas secundarias del teletexto cuando se pulsen las teclas izquierda o derecha
- Menú Rápido: Muestra una lista de menús para un acceso rápido
- 29. Cambiar: Alterna rápidamente entre los canales anteriores y actuales o fuentes
- 30. TECLA AMARILLA
- 31. Tecla azul
- Subtítulos: Muestra u oculta los subtítulos (si la opción estuviera disponible)
- **33.** Avance rápido: Avanza fotogramas en ficheros multimedia tales como películas
- 34. Detener: Detiene la reproducción de ficheros multimedia
- 35. Pausa: Pausa la reproducción del fichero en curso
- 36. Explorador multimedia: Abre la pantalla del explorador multimedia
- 37. Modo de espera: Encender/Apagar el televisor

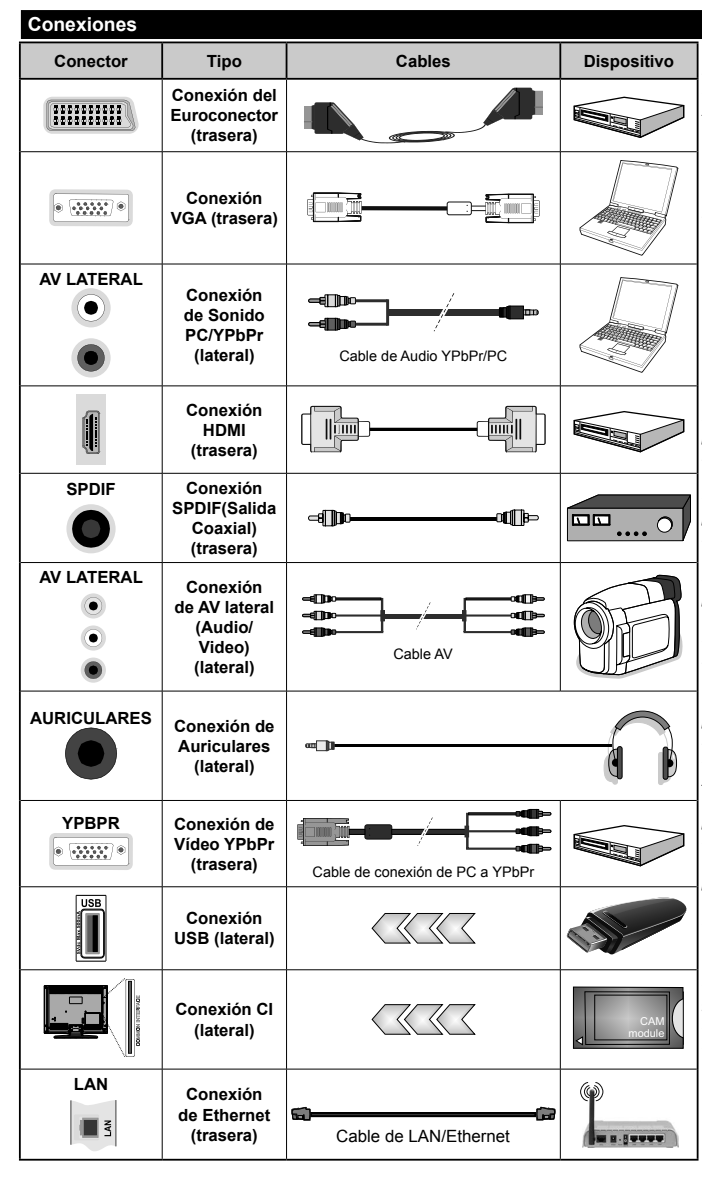

NOTA: AI conectar un aparato a la entrada lateral AV o la entrada YPbPr. deberá utilizar los correspondientes cables. Vea las ilustraciones de la izquierda. | Puede utilizar un cable YPbPr a VGA para habilitar la señal YPbPr a través de la entrada VGA. | No podrá utilizar a la vez las opciones YPbPr y VGA. | Para habilitar el audio de la PC / YPbPr. tendrá que utilizar las entradas de audio laterales con un cable para YPbPr/PC para la conexión de audio. | Si conectara un dispositivo mediante EUROCONECTOR, el televisor pasará automáticamente al modo AV. | Cuando reciba señal de canales DTV (Mpeq4 H.264) o mientras esté desplazándose por el explorador multimedia. no habrá salida posible a través del euroconector. | Cuando se utiliza el kit de montaie en pared (disponible a partir de terceros en el mercado, si no suministrado). le recomendamos que conecte todos los cables a la parte posterior del televisor antes de montar en la pared. | Introduzca o extraiga el módulo de interfaz común (CI) solamente si el televisor está APAGADO Consulte el manual de instrucciones del módulo para obtener más información . sobre sus aiustes. | Cada entrada USB del televisor admite dispositivos de hasta 500mA. Los dispositivos con valores superiores a 500mA podrían dañar al televisor. | Será necesario que utilice un cable aislado HDMI. al conectarlo al televisor, para garantizar la máxima protección frente a radiación parasitaria de frecuencias.

Si desea conectar un dispositivo al televisor, asegúrese de que el televisor y el dispositivo están apagados antes de realizar cualquier conexión. Después de realizar la conexión, puede activar las unidades y utilizarlas.

#### Encendido/Apagado

#### Encendido del Televisor

Conecte el cable a una fuente de corriente, como por ejemplo un enchufe de pared (220-240V AC, 50 Hz).

Para encender el televisor desde el modo de espera puede realizarlo de dos modos:

- Pulse el botón Modo en espera, Canal/Programa+/o un botón numérico del mando a distancia.
- Pulse el selector de función lateral hasta que el televisor se encienda desde el modo de espera.

#### Apagado del Televisor

Pulse el botón de **Espera** en el mando a distancia o pulse el interruptor de función a un lado del televisor hasta que la TV entre en modo de espera.

## Para apagar el televisor por completo, desenchufe el cable de alimentación de la toma de corriente.

Nota: Cuando el televisor está encendido en modo de espera, el LED de espera puede parpadear para indicar que elementos como Espera, Buscar, Descargar por are o el Temporizador está activo. El indicador LED también puede parpadear cuando encienda el televisor en modo en espera.

#### Instalación Inicial

Cuando lo encienda por primera vez, aparecerá el menú de selección de idioma. Seleccione el idioma deseado y pulse **OK**.

En la siguiente pantalla, puede configurar las preferencias con los botones de navegación.

Nota: En función del País seleccionado, se le pedirá un PIN que deberá confirmar en este punto. Dicho PIN no podrá ser 0000. Lo deberá introducir más tarde, en caso de que se le solicite para realizar cualquier operación en los menús.

#### Acerca de Seleccionar el Tipo de Emisión

**Digital Aéreas:** Si la opción de búsqueda de emisiones **Digital Aéreas** está encendida, el televisor buscará emisiones terrestres digitales después de que otros ajustes iniciales se hayan completado.

Digital por cable: Si la opción de búsqueda de emisiones de Cable Digital está activada, el televisor buscará emisiones digitales por cable después de que otros ajustes iniciales hayan sido completados. De acuerdo a sus preferencias un mensaje de confirmación puede aparecer antes de empezar a buscar. Seleccione la opción SI y pulse OK para confirmar. Para cancelar la operación, seleccione NO y pulse OK. Puede seleccionar los valores de Red o establecidos tales como Frecuencia, ID de red y Paso de Búsqueda. Una vez terminado, pulse OK.

Nota: La duración de la búsqueda cambiará en función del Paso de Búsqueda seleccionado.

**Analógica:** Si la opción de búsqueda de difusión **Analógica** está activada, el televisor buscará emisiones analógicos después de que los ajustes iniciales se han completado. Además, puede definir un tipo de emisión como su favorita. Se dará prioridad al tipo de difusión seleccionado durante el proceso de búsqueda y los canales que se incluirán en la parte superior de la Lista de canales. Una vez terminado, pulse OK para continuar.

En este momento, usted podría activar el **Modo Tienda**. Esta opción configurará los ajustes de su TV para la mejor calidad de pantalla y las características compatibles de la TV se mostrarán en la parte superior de la pantalla como una barra de información. Esta opción es solo para uso en establecimientos. Para su uso en hogares, le recomendamos que seleccione el **Modo Hogar**. Esta opción estará disponible en el menú **Sistema> Configuración> Más** y puede ser apagado / encendido más adelante.

Pulse el botón **OK** en el mando a distancia para continuar y el menú **Configuración de Red/Internet** se mostrará, si confirma el mensaje mostrado previamente que le pregunta si quiere hacer la configuración de red. Consulte la sección **Conectividad** para configurar una conexión alámbrica o inalámbrica. Luego de completar la configuración pulse **OK** para continuar. Para pasar al siguiente paso sin hacer nada seleccione **No** y pulse el botón **OK** cuando aparezca el mensaje que le pregunta si desea hacer los ajustes de red.

Después de que los ajustes iniciales se completen el televisor comenzará a buscar transmisiones disponibles de los tipos de difusión seleccionados.

Después de que se almacenan todas las emisoras disponibles, se mostrarán los resultados de la exploración. Pulse **OK** para continuar. El menú **Editar Lista de Canales** se mostrará después. Puede editar la lista de canales de acuerdo a sus preferencias o pulsar el botón **Menu** para salir y ver la televisión.

Mientras continúa la búsqueda puede aparecer un mensaje preguntándole si desea ordenar los canales según LCN(\*). Seleccione la opción **Sí** y pulse **OK** para confirmar.

(\*) LCN responde a las siglas deNúmero Lógico de Canal; es un sistema que organiza las señales de emisión disponibles según una secuencia de canales reconocible (si estuviera disponible la opción).

**Nota:** No apague el televisor mientras realice la instalación inicial. Tenga en cuenta que, algunas opciones pueden no estar disponibles en función de la selección del país.

#### Reproducción multimedia por la entrada USB

Puede conectar 2.5" y 3.5" pulgadas (hdd con fuente de alimentación externa) unidades de disco duro externas o lápiz de memoria USB al televisor mediante el uso de las entradas USB del televisor.

**IMPORTANTE** Realice una copia de seguridad de sus dispositivos de almacenamiento antes de conectarlos al televisor. El fabricante no se hace responsable de los daños o pérdidas de ficheros, datos o información. Ciertos tipos de dispositivos USB (por ejemplo, reproductores de MP3) o unidades de disco duro USB / tarjetas de memoria podrían no ser compatibles con este televisor. El televisor admite los formatos FAT32 y NTFS para discos.

Espere un poco antes de cada conexión y desconexión como el jugador todavía puede estar leyendo los archivos. El no hacerlo puede causar daños físicos al reproductor USB y el dispositivo USB en sí. No extraiga la unidad durante la reproducción de un archivo.

Puede usar concentradores USB con entradas USB del televisor. En este caso se recomienda el uso de concentradores USB con alimentación externa.

Se recomienda usar la entrada USB del televisor directamente, si va a conectar un disco duro USB.

Nota: Cuando usa la Visualización de ficheros de imagen en el menú Naveg. de Medios, puede visualizar solo 1000 archivos de imágenes almacenados en el dispositivo USB conectado.

#### Menú del Explorador Multimedia

Puede reproducir archivos de fotos, música y películas almacenados en un disco USB al conectarlo a su televisor. Conecte un disco USB a la entrada ubicada en el lateral del televisor. Al pulsar la tecla **Menu** mientras está en el modo de **Explorador multimedia** tendrán acceso a las opciones del menú **Imagen, Sonido y Configuración**. Pulse la tecla **Menu** de nuevo para salir de esta pantalla. Podrá configurar las preferencias del **Explorador Multimedia** en el Menú de **Configuración**.

| Funcionamiento del Modo Bucle/Aleatorio                       |                                                                                             |
|---------------------------------------------------------------|---------------------------------------------------------------------------------------------|
| Inicie la reproducción con la tecla de reproducción y activar | Todos los ficheros de la lista<br>se reproducirán de forma<br>continua en el orden original |
| Inicie la reproducción con la tecla OK y activar              | El mismo fichero se<br>reproducirá en un bucle<br>(repetición).                             |
| Inicie la reproducción con la tecla de reproducción y activar | Se reproducirán todos los<br>ficheros del disco en orden<br>aleatorio.                      |
| Inicie la reproducción con la tecla de reproducción y activar | Todos los archivos de la lista<br>se reproducirán de forma<br>continua en el orden original |

#### FollowMe TV (si Está Disponible)

Con la tableta se puede escuchar la emisión actual de su televisor inteligente con la opción **FollowMe TV**. Instale el Centro inteligente apropiado para la aplicación de su dispositivo móvil. Inicie la aplicación. Para más información sobre Con utilizar esta función, consulte el manual de instrucciones de la aplicación que utiliza.

Nota: Esta aplicación no es compatible con todos los dispositivos móviles. Los canales de alta definición no son compatibles y ambos dispositivos deben estar conectados a la misma red.

#### CEC y CEC RC Passthrough

Esta función permite controlar los dispositivos habilitados para CEC, conectados a través de puertos HDMI, utilizando el mando a distancia del televisor.

La opción de la CEC en el menú **Sistema>Ajustes>Más** debe estar Activado desde un principio. Pulse la tecla Source y seleccione la entrada HDMI del dispositivo CEC conectado en el menú de la **Lista de Fuentes**. Cuando se encuentra conectado un dispositivo de fuente CEC, aparecerá en el menú de fuentes, con su propio nombre en lugar del nombre de puertos HDMI conectado (como reproductor de DVD, grabadora 1 etc.).

El mando a distancia del televisor podrá, de forma automática, realizar las funciones principales tras seleccionar la fuente de HDMI conectada.

Para finalizar esta operación y controlar el televisor nuevamente desde el mando a distancia, presione el botón Menú rápido del mando a distancia, seleccione CEC RC Passthrough (Traspaso a MD CEC) y desactívelo con el botón de dirección Izquierda o Derecha. Esta función también puede activarse o desactivarse en el menú Sistema>Ajustes>Más.

El televisor también admite la función ARC (Canal de Retorno de Audio). Esta función es una conexión de audio destinada a sustituir a otros cables entre el televisor y el sistema de audio (un receptor A/V o un equipo de altavoces).

Cuando se activa la función ARC, el televisor no silencia sus otras salidas de audio de forma automática. Por lo que necesitará disminuir el volumen del televisor a cero de forma manual, si desea escuchar el audio solo desde el dispositivo conectado (igual que las otras salidas de audio digital óptico o coaxial). Si desea cambiar el nivel de volumen del dispositivo conectado, hay que seleccionar el dispositivo de la lista de fuentes. En ese caso, las teclas de control de volumen se dirigen al dispositivo de audio conectado.

Nota: ARC solo se admite a través de la entrada HDMI1.

#### Control de Audio del Sistema

Permite que un amplificador de audio / receptor se use con el televisor. El volumen se puede controlar con el mando a distancia del televisor. **Para activar esta función ajuste la opción Altavoces en el menú Sistema>Ajustes>Más** como Amplificador. Los altavoces del televisor se silenciarán y el sonido de la fuente visto serán proporcionados desde el sistema de sonido conectado.

Nota: El dispositivo de audio debería admitir la función de Control de Audio del Sistema, y la opción CEC debería estar Activada.

#### E-Manual (si Está Disponible)

Puede encontrar instrucciones sobre las funciones de su televisor en el E-Manual.

Para utilizar el E-Manual, pulse el botón de Información, mientras que el menú principal aparece en la pantalla o presione el botón Acceso Rápido, seleccione Información Booklet y pulse OK.

Mediante el uso de los botones de navegación, seleccione la categoría que desee. Cada categoría incluye una serie de temas diferentes. Seleccione un tema y pulse **OK** para leer las instrucciones.

Para cerrar la pantalla de E-Manual pulse el botón **Salir** o el botón **Menu**.

**Nota:** El contenido del E-Manual puede variar de acuerdo al modelo.

## Contenido del Menú de TV

| Si                | Sistema - Contenido del Menú Imagen |                                                                                                    |  |
|-------------------|-------------------------------------|----------------------------------------------------------------------------------------------------|--|
| Modo              |                                     | Puede cambiar el modo de la imagen para que se ajuste a sus preferencias o necesidades. El modo de imagen puede configurarse como: Cine, Juegos (opcional), Deportes, Dinámica y Natural.                                                            |  |
| Contraste         |                                     | Configura los valores de iluminación y oscuridad de la pantalla.                                                                                                    |  |
| Br                | illo                                | Configura los valores del brillo de la pantalla.                                                                                                    |  |
| Nit               | tidez                               | Configura los valores de nitidez de los objetos mostrados en pantalla.                                                                                                    |  |
| Co                | lor                                 | Configura los valores de color, ajustando los mismos.                                                                                                    |  |
| Ahorro de Energía |                                     | Para configurar el Ahorro de energía en Personalizado, Mínimo, Medio, Máximo,<br>Automático, Imagen apagado o encendido.<br>Nota: Algunas opciones pueden estar inactivas en función del Modo seleccionado.                                          |  |
| Retroiluminación  |                                     | Esta función permite controlar el nivel de retroiluminación. La función de luz de<br>fondo estará inactiva si el <b>Ahorro de energía</b> se establece en una opción distinta a<br><b>Personalizada</b> .                                            |  |
| Co<br>Av          | onfiguración<br>anzada              |                                                                                                    |  |
|                   | Contraste<br>Dinámico               | Puede cambiar la relación de contraste dinámico hasta el valor deseado.                                                                                                    |  |
|                   | Reducción de<br>Ruido               | Si la señal de difusión es débil y la imagen es ruidosa, utilice la opción de <b>Reducción de</b><br><b>Ruido</b> para reducir la cantidad de ruido.                                                                                                 |  |
|                   | Temperatura del<br>color            | Establece el valor de la temperatura de color deseado. Las opciones Frío, Normal, Cálido y<br>Personal están disponibles.                                                                                                    |  |
|                   | Punto Blanco                        | Si la opción de <b>Temperatura de Color</b> se establece como <b>Personalizada</b> , esta opción<br>estará disponible. Aumente la 'calidez' o 'frialdad' de una imagen pulsando los botones<br>Izquierda o Derecha.                                  |  |
|                   | Zoom de Imagen                      | Establece el formato de tamaño de imagen deseado.                                                                                                    |  |
|                   | Modo Filme                          | Las películas se graban con un número de fotogramas por segundo (fps) distinto al de los<br>programas de televisión. Active esta función cuando esté viendo películas, para poder ver de<br>forma más nítida las escenas rápidas.                    |  |
|                   | Tono de piel                        | El tono de la piel se puede cambiar entre -5 y 5.                                                                                                    |  |
|                   | Cambio de color                     | Configura el tono deseado en los colores.                                                                                                    |  |
|                   | Gama completa<br>de HDMI            | Mientras ve la televisión desde esta fuente HDMI, esta característica se hará visible. Puede utilizarla para mejorar los tonos negros de la imagen.                                                                                                  |  |
| Ро                | sición de la PC                     | Solo aparece cuando la fuente de entrada sea VGA/PC.                                                                                                    |  |
|                   | Posición<br>automática              | Optimiza la imagen de forma automática. Pulse OK para optimizarla.                                                                                                    |  |
|                   | Posición H                          | Esta opción desplaza la imagen horizontalmente hacia la derecha o la izquierda de la<br>pantalla.                                                                                                    |  |
|                   | Posición V                          | Esta opción desplaza la imagen verticalmente hacia la parte inferior o superior de la pantalla.                                                                                                    |  |
|                   | Frecuencia de<br>Reloj              | Los ajustes de Frecuencia de Reloj corrigen las interferencias que aparecen como banda<br>vertical en presentaciones que contengan muchos puntos como por ejemplo hojas de<br>cálculo, o párrafos o textos de letra pequeña.                         |  |
|                   | Fase                                | Según cual sea la fuente de señal de entrada (un ordenador u otros), podrá ver pequeñas<br>interferencias en la pantalla. En dicho caso, usted puede utilizar este elemento para obtener<br>una imagen clara por medio del método de ensayo y error. |  |
| Re                | stablecer                           | Restablece los ajustes de imagen a los ajustes predeterminados de fábrica (excepto el modo <b>Juego</b> ).                                                                                                    |  |
| Mie               | entras que en el modo VG            | A (PC), algunos elementos del menú de <b>Imagen</b> no estarán disponibles. En su lugar, se agregarán los                                                                                                    |  |

Mientras que en el modo VGA (PC), algunos elementos del menú de **Imagen** no estarán disponibles. En su lugar, se agregarán los ajustes del modo VGA para los Ajustes de la imagen estando en el modo PC.

| Sistema - Contenido del menú Sonido         |                                                                                                    |  |
|---------------------------------------------|----------------------------------------------------------------------------------------------------|--|
| Volumen                                     | Ajusta el nivel del volumen.                                                                                                    |  |
| Ecualizador                                 | Selecciona el modo ecualizador. Los valores personalizados se pueden hacer solo<br>cuando esta en modo de <b>Usuario</b> .                                                                                                    |  |
| Balance                                     | Ajusta de donde procede el sonido principalmente, si del altavoz derecho o del izquierdo.                                                                                                    |  |
| Auriculares                                 | Fija el volumen de los auriculares. Asegúrese antes de usar auriculares también de<br>utilizar un volumen bajo, para evitar problemas de audición.                                                                                                    |  |
| Modo de Audio                               | Puede elegir entre Mono, Estéreo, Dual-I o Dual-II, solo si el canal elegido lo<br>admite.                                                                                                    |  |
| AVL (Limitador<br>Automático de<br>Volumen) | Esta función ajusta el sonido para obtener un nivel de salida fijo entre los<br>programas.                                                                                                    |  |
| Auriculares/Salida                          | Cuando se conecta un amplificador externo a su televisor utilizando el conector<br>de auriculares, puede seleccionar esta opción como <b>Salida</b> . Si ha conectado los<br>auriculares al televisor, seleccione esta opción como <b>Auriculares</b> . |  |
|                                             | Asegúrese antes de usar los auriculares que este elemento de menú se establece en<br>Auriculares. Si se establece en Salida, la salida de la toma de auriculares se ajusta<br>al máximo que no pueda dañar su audición.                                 |  |
| Graves Dinámicos                            | Esta función activa o desactiva la función de Graves Dinámicos.                                                                                                    |  |
| Sonido Surround                             | El modo de audio envolvente puede Encenderse y Apagarse.                                                                                                    |  |
| Salida digital                              | Fija el tipo de salida de audio digital.                                                                                                    |  |

## Sistema - Contenido del Menú Configuración

| Acceso Condicional                |                                           | Controla los módulos de acceso condicional si los hubiera disponibles.                                                                                                    |
|-----------------------------------|-------------------------------------------|----------------------------------------------------------------------------------------------------|
| Idioma                            |                                           | Puede ajustar diversos idiomas según el canal emisor y el país.                                                                                                    |
| Parental                          |                                           | Introduzca la contraseña correcta para cambiar la configuración de control parental.<br>Usted puede ajustar fácilmente el <b>Menú de Bloqueo, Bloqueo Por Edad, Bloqueo</b><br>Infantil o Guía en este menú. También puede establecer un nuevo <b>PIN</b> o cambiar el<br>valor <b>Predeterminado del CICAM PIN</b> con las opciones relacionadas. |
|                                   |                                           | Nota: Algunas opciones pueden no estar disponibles en función de la selección del país en la Instalación<br>Inicial. El PIN por defecto se puede configurar para 0000 o 1234. Si ha definido el PIN(que se solicitará<br>en función del país seleccionado) durante la Instalación Inicial, use dicho PIN.                                          |
| Temporizadores                    |                                           | Establece temporizador de apagado automático para apagar el televisor después de un<br>cierto tiempo. Permite configurar temporizadores para los programas seleccionados.                                                                                                    |
| Fecha/Hora                        |                                           | Permite configurar la fecha y hora.                                                                                                    |
| Re                                | cursos                                    | Permite activar o desactivar las opciones de la fuente elegida.                                                                                                    |
| Configuración de<br>Red /Internet |                                           | Mostrar la configuración de red /Internet.                                                                                                    |
| Accesibilidad                     |                                           | Muestra las opciones de accesibilidad del Televisor.                                                                                                    |
|                                   | Personas con<br>Dificultades<br>Auditivas | Permite cualquier característica especial enviada por la emisora.                                                                                                    |
|                                   | Descripción de<br>Audio                   | Una pista de narración se reproducirá para el público ciego o con discapacidad<br>visual. Pulse <b>OK</b> para ver todas las opciones de <b>Audio Descripción</b> del menú<br>disponibles. Esta función está disponible solo si el proveedor de canal la admite.                                                                                   |
| Netflix                           |                                           | Usted puede ver su número ESN (*) y desactivar Netflix.                                                                                                    |
|                                   |                                           | (*) El número ESN es un número de identificación único para Netflix, creado especialmente para identificar<br>el televisor.                                                                                                    |
| Más                               |                                           | Muestra las otras opciones del Televisor.                                                                                                    |

| Temporizador de<br>Apagado        | Cambia la duración de la desconexión de las pantallas de menús.                                                                                                    |
|-----------------------------------|----------------------------------------------------------------------------------------------------|
| Actualización de<br>Software      | Para garantizar que el televisor tenga el firmware más reciente. Pulse <b>OK</b> para ver las opciones del menú.                                                                                                    |
| Versión de la<br>Aplicación       | Muestra la versión actual del software.                                                                                                    |
| Modo Subtítulos                   | Esta opción se utiliza para seleccionar el modo de subtítulos que estarán en la pantalla (subtítulos <b>DVB</b> / subtítulos <b>TXT</b> ) si ambos están disponibles. El valor predeterminado es subtítulos <b>DVB</b> . Esta función solo está disponible para la opción de país como Noruega.                                                                                                    |
| Apagado<br>Automático             | Para ajustar el tiempo que quiera que transcurra hasta que el televisor pase al modo<br>de espera por inactividad.                                                                                                    |
| Modo Tienda                       | Seleccione este modo para mostrar la pantalla en un comercio. Mientras el <b>Modo Tienda</b><br>esté activo, algunos elementos en el menú del televisor puede no estar disponibles.                                                                                                    |
| Compartir Audio<br>y Vídeo        | Compartir Audio y Vídeo le permite compartir archivos almacenados en su smartphone<br>o tableta pc. Si usted tiene instalado un smartphone o tableta pc y el software adecuado,<br>puede compartir / reproducir fotos en el televisor. Consulte las instrucciones de su<br>software de intercambio para obtener más información. El modo Compartir Audio y<br>Vídeo no estará disponible con la función de portal de Internet. |
| Modo de<br>Encendido              | Esta configuración fija la preferencia de encendido. Las ultimas opciones de <b>Estado</b> y modo en <b>Espera</b> están disponibles.                                                                                                    |
| Virtual Remoto                    | Activa o desactiva el mando a distancia virtual.                                                                                                    |
| CEC                               | Gracias a este ajuste podrá activar y desactivar totalmente la función CEC. Pulse los<br>botones de dirección Izquierda o Derecha para activar o desactivar la función.                                                                                                    |
| Encendido<br>Automático de<br>CEC | Esta función permite encender el televisor con los dispositivos compatibles con HDMI-<br>CEC conectados y pasar a su fuente de entrada de forma automática. Pulse los botones<br>de dirección <b>Izquierda</b> o <b>Derecha</b> para activar o desactivar la función.                                                                                                    |
| Altavoces                         | Para escuchar el audio del televisor desde el dispositivo de audio compatible<br>conectado ajustado como <b>Amplificador.</b> Usted puede utilizar el mando a distancia                                                                                                    |

| Contenido del Menú Instalación                            |                                                                                                    |  |
|-----------------------------------------------------------|----------------------------------------------------------------------------------------------------|--|
| Búsqueda<br>automática<br>de canales<br>(Resintonización) | Muestra las opciones de sintonización automática. <b>Digital Aéreas:</b> Busca y guarda emisoras DVB aéreas. <b>Digital por cable:</b> Busca y guarda estaciones DVB por cable. <b>Analógica:</b> Busca y guarda estaciones analógicas. |  |
| Búsqueda manu.<br>canales                                 | Esta función puede utilizarse para la entrada directa de canales.                                                                                                    |  |
| Búsqueda de<br>canales en la red                          | Busca los canales enlazados en el sistema de señal. Digital Aéreas: Búsqueda de canales de la red aérea. Digital por cable: Busca canales de la red por cable.                                                                          |  |
| Sintonización fina<br>analógica                           | Puede utilizar esta opción para la sintonización fina de canales analógicos. En caso de no haber canales analógicos guardados, esta opción no estará disponible.                                                                        |  |
| Configuración<br>de instalación<br>(opcional)             | Se muestra el menú de configuración de la instalación. <b>Búsqueda en Modo de Espera:</b><br>El televisor buscará nuevos canales durante el modo de espera. Mostrará cualquier canal<br>nuevo que encuentre.                            |  |
| Borrado de Listas<br>de Servicio                          | Utilice este ajuste para borrar los canales almacenados. Este ajuste es visible solo cuando el <b>País</b> sea Dinamarca, Suecia, Noruega o Finlandia.                                                                                  |  |
| Seleccione Red<br>activa                                  | Esta configuración le permite seleccionar solo las emisiones dentro de la red seleccionada para ser listados en la lista de canales. Esta función solo está disponible para la opción de país como Noruega.                             |  |
| Instalación inicial                                       | Borra toda la configuración del televisor para devolverlo a los valores de fábrica.                                                                                                    |  |

del televisor para controlar el volumen del dispositivo de audio.

## Funcionamiento general del televisor Manejo de la lista de canales

El televisor ordenará los canales guardados en la Lista de canales. Puede editar esta lista de canales, ajustar los favoritos o establecer las estaciones activas a ser listadas utilizando las opciones Lista de canales. Puese el botón OK/TV para seleccionar la Lista de canales. Puede filtrar los canales listados pulsando el botón verde con el fin de hacer cambios avanzados en la lista actual.

#### Administración de las listas de favoritos

Puede crear cuatro listas diferentes de sus canales favoritos. Introduzca la Lista de canales en el menú principal o pulse el botón verde mientras que la Lista de canales se visualiza en la pantalla para abrir el menú Editar lista de canales. Seleccione el canal deseado en la lista. Puede hacer múltiples elecciones pulsando el botón amarillo. A continuación, pulse el botón OK para abrir el menú de Opciones de edición de canales y seleccione la opción Agregar/Quitar Favoritos. Pulse el botón OK de nuevo. Establezca la opción de lista deseada en Encendido. El canal seleccionado/s se añadirá a la lista. Para eliminar un canal o canales de una lista de favoritos siga los mismos pasos y establezca la opción la lista deseada en Apagado.

Puede utilizar la función de **Filtro** en el menú **Editar lista de canales** para filtrar los canales en la **Lista de canales** permanentemente de acuerdo a sus preferencias. El uso de la opción **Filtro**, puede establecer una de sus cuatro listas de favoritos que se mostrará cada vez que la **Lista de canales** se abre. La función de filtración en el menú **Lista de canales** solo filtrará la **Lista de canales** que se muestra actualmente con el fin de encontrar un canal y sintonizarlo. Estos cambios no se mantendrán para la próxima vez que abra la **Lista de canales** si no los guarda. Para guardar los cambios en la lista pulse el botón **rojo** después de la filtración mientras se visualiza la **Lista de canales** en la pantalla.

## Permite configurar las Opciones de Control Paterno.

Las opciones del menú **Configuración de Bloqueo Parental** se puede usar para prohibir que los usuarios vean ciertos programas, canales y usen los menús. Estos ajustes se encuentran en el menú **Sistema> Configuración> Parental**.

Para visualizar las opciones del menú de Bloqueo, un número PIN debe ingresarse. Tras introducir número PIN correcto, se mostrarán las opciones del menú de **Parental Settings (Control Paterno).**  **Bloqueo del menú:** Este parámetro activa o desactiva el acceso a todos los menús o menús de instalación del televisor.

Bloqueo por Edad (Maturity): Si se establece esta opción, TV obtiene la información sobre la emisión y si este nivel de madurez está desactivado, desactiva el acceso a la emisión.

**Nota:** Si la opción de país de la **Instalación por Primera** vez se establece como Francia, Italia o Austria, el valor de **Bloqueo por Edad** se establece en 18 de forma predeterminada.

**Bloqueo Infantil (Child):** Si **Activa** esta opción, el televisor solo podrá manejarse mediante el mando a distancia. Si es así, los botones de control no funcionarán.

**Bloqueo de Internet:** Esta opción está configurada en **ENCENDIDO**, la aplicación para abrir el navegador en el portal será deshabilitada. Confiure a **APAGADO** para liberar la aplicación nuevamente.

Set PIN (Establecer PIN): Define un nuevo PIN.

**PIN de CICAM Predeterminado:** Esta opción aparecerá en gris si no hay ningún módulo CI insertado en la ranura CI de su televisor. Se puede cambiar el PIN predeterminado de CAM de CI con esta opción.

Nota: El PIN por defecto se puede configurar para 0000 o 1234. Si ha definido el PIN(que se solicitará en función del país seleccionado) durante la Instalación Inicial use dicho PIN.

Algunas opciones pueden no estar disponibles en función de la selección del país en la Instalación Inicial.

#### Guía de Programación Electrónica (EPG)

Algunos canales envían la información sobre sus horarios de programación. Pulse la tecla **Epg** para ver el menú de la guía de programación de electrónica (EPG).

Hay 3 tipos diferentes diseños de programación disponibles, **Horario Cronograma**, **Lista de horario** y **Horario Ahora/Siguiente**. Para cambiar entre las opciones siga las instrucciones que aparecen en la parte inferior de la pantalla.

#### Horario Cronograma

Zoom (Botón amarillo): Pulse la tecla amarilla para ver los eventos de un rango de tiempo más amplio.

Filtrar (botón azul): Muestra las opciones de filtros Seleccionar género (Botón Subtítulos): Muestra el menú Seleccionar Género. Mediante esta función podrá buscar en la base de datos de la guía de programas, según el género seleccionado. La información disponible en la guía de programas se buscará y los resultados que coincidan con sus criterios se resaltarán.

**Opciones (botón OK):** Muestra las opciones del evento.

Detalles del Evento (botón Info): Muestra la información detallada de los eventos seleccionados.

**Día Siguiente/Anterior (botones de Canales +/-):** Muestra los eventos del día anterior o siguiente.

Buscar (botón Text): Visualiza el menú de Búsqueda de Guía.

Ahora (botón Swap): Muestra el evento actual del canal resaltado.

#### Lista de Horario(\*)

(\*) En esta opción de diseño, solo los eventos del canal resaltado serán listados.

Ant. Franja horaria (botón Rojo): Muestra los eventos de la franja horaria anterior.

Día Siguiente/Anterior (botones de Canales +/-): Muestra los eventos del día anterior o siguiente.

Detalles del Evento (botón Info): Muestra la información detallada de los eventos seleccionados.

Filtro (botón Text): Muestra las opciones de filtros Siguiente Franja Horaria (botón Verde): Muestra los programas de la siguiente franja horaria.

Opciones (botón OK): Muestra las opciones del evento.

#### Horario Ahora/Siguiente

Navegar (botones de Navegación): Pulse los botones de Navegación para desplazarse por la lista de canales o eventos.

Opciones (botón OK): Muestra las opciones del evento.

**Detalles del Evento (botón Info):** Muestra la información detallada de los eventos seleccionados.

Filtrar (botón Azul): Muestra las opciones de filtros Opciones del Evento

Utilice los botones de navegación para marcar un evento y pulse el botón **OK** para ver el menú de **Opciones de Eventos.** Dispone de las siguientes opciones:

Seleccionar canal Puede cambiar a los canales seleccionados, utilizando esta opción.

Temporizador de Evento / Eliminar temporizador en evento: Después de haber seleccionado un programa en el menú EPG, pulse el botón OK. Seleccione la opción Fijar temporizador en Evento y pulse la tecla OK. Puede fijar temporizadores para eventos futuros. Para cancelar un temporizador establecido, resalte ese evento y pulse el botón OK. A continuación, seleccione la opción Eliminar temporizador en evento. Se cancelará el temporizador.

Notas: Mientras haya una grabación activa en el canal actual, no será posible cambiar de canal ni de fuente.

No es posible fijar temporizadores para dos o más programas en el mismo intervalo de tiempo.

#### Servicios de Teletexto

Pulse el botón de **Text** para entrar. Púlselo de nuevo para activar el modo de mezcla, que le permite ver a la vez el teletexto y la emisión del programa. Púlselo de nuevo para salir. Si la opción estuviera disponible, las distintas partes de la página de teletexto aparecen codificadas por color, pudiendo seleccionarse con las teclas de colores. Siga las instrucciones mostradas en la pantalla.

#### **Teletexto Digital**

Pulse el botón **Text** para ver la información del teletexto digital. Puede manejarlo con las teclas de colores, las teclas de cursor y la tecla **OK**. La forma de manejo puede variar en función de los contenidos del teletexto digital. Siga las instrucciones que aparecen en la pantalla del teletexto digital. Cuando el botón **Texto** se pulsa nuevamente, la TV regresa a emisión de TV.

#### Actualización de Software

El televisor es capaz de encontrar y actualizarse automáticamente a través de la señal de transmisión o a través de Internet.

## Actualización de software mediante la interfaz de usuario

En el menú principal, seleccione Sistema> Configuración y luego Más. Vaya a Actualización de software y pulse el botón OK. En el menú Opciones de actualización seleccione Buscar actualización y pulse el botón OK para comprobar si hay una nueva actualización de software.

Si encuentra una actualización, comenzará a descargarla. Después de que la descarga se haya completado, confirme la formulación de preguntas acerca de reiniciar el televisor pulsando **OK** para continuar con la operación de reinicio.

#### Modo de búsqueda y actualización a las 3 AM

Su televisor buscará nuevas actualizaciones a las 3:00 de la mañana si la opción **Búsqueda** automática en el menú **Opciones de actualización** está **Habilitado** y si el televisor está conectado a una señal de antena o de Internet. Si un nuevo software se encuentra y se ha descargado correctamente, se instalará en el siguiente encendido.

Nota: No desconecte el cable de alimentación mientras que el LED parpadea durante el proceso de reinicio. Si el televisor no enciende luego de una actualización, desconecte el televisor por 2 minutos y conéctelo de nuevo.

#### Solución de Problemas y Consejos

### El televisor no se enciende

Compruebe si el cable esta bien enchufado a la toma de corriente. Compruebe si se han agotado las pilas. Pulse la tecla de encendido del televisor.

## Mala calidad de imagen

- Compruebe si ha elegido el televisor adecuado.
- La baja intensidad de la señal puede distorsionar la imagen. Compruebe el estado de la antena.
- Verifique si la frecuencia introducida es la adecuada.
- Cuando se conectan al televisor dos equipos periféricos a la vez puede disminuir la calidad de la imagen. En ese caso, desconecte uno de los equipos periféricos.

## Sin imagen

- Significa que su televisor no está recibiendo ninguna señal. Asegúrese también de haber seleccionado la fuente de entrada correcta.
- · ¿Está la antena conectada correctamente?
- · ¿Ha conectado el cable de la antena?
- ¿Está utilizando los enchufes apropiados para conectar la antena?
- Si tiene dudas, consulte con su distribuidor.

## No hay audio

- Compruebe si ha silenciado el sonido del televisor. Pulse **Mute** o suba el volumen para comprobarlo.
- El sonido solo proviene de un altavoz Compruebe el balance de altavoces en el menú de **Sonido**.

### El mando a distancia no funciona

• Tal vez se han agotado las pilas. Sustituya las pilas.

## No se pueden seleccionar las Fuentes de entrada

- Si no puede seleccionar una fuente de entrada, puede deberse a que no haya conectado ningún dispositivo. Si no;
- Revise los cables y las conexiones AV si está tratando de cambiar a la fuente de entrada dedicada al dispositivo conectado.

#### Compatibilidad con señales AV y HDMI

| Fuente      | Señales adr | Disponible                               |   |  |
|-------------|-------------|------------------------------------------|---|--|
|             | PAL         |                                          | 0 |  |
| EXT         | SECAM       |                                          | 0 |  |
| (Euro       | NTSC4.43    |                                          | 0 |  |
| conector)   | NTSC3.58    |                                          | 0 |  |
|             | RGB 50/60   |                                          | 0 |  |
|             | PAL         |                                          | 0 |  |
| AV/ lotorol | SECAM       |                                          | 0 |  |
| AV Idlerdi  | NTSC4.43    | NTSC4.43                                 |   |  |
|             | NTSC3.58    |                                          | 0 |  |
|             | 480i, 480p  | 60Hz                                     | 0 |  |
| VDbDr       | 576i, 576p  | 50Hz                                     | 0 |  |
| TEDEI       | 720p        | 50Hz,60Hz                                | 0 |  |
|             | 1080i       | 50Hz,60Hz                                | 0 |  |
|             | 480i, 480p  | 60Hz                                     | 0 |  |
|             | 576i, 576p  | 50Hz                                     | 0 |  |
|             | 720p        | 50Hz,60Hz                                | 0 |  |
| номі        | 1080i       | 50Hz,60Hz                                | 0 |  |
|             | 1080p       | 24Hz,<br>25Hz,<br>30Hz,<br>50Hz,<br>60Hz | 0 |  |

#### (X: No disponible, O: Disponible)

Puede que en algunos casos la señal del televisor no se muestre correctamente. El problema puede deberse a una incompatibilidad de las normas en las que emite el equipo fuente (DVD, receptor digital, etc.). Si se presenta este problema, contacte con su distribuidor y también con el fabricante del equipo fuente.

#### Modos Habituales de Visualización de Entrada de PC

La siguiente tabla es una ilustración de algunos de los modos generales de visualización de imagen. Es posible que el televisor no admita todas las resoluciones.

| Índice | Resolución Frecuencia |      |
|--------|-----------------------|------|
| 1      | 640x350               | 85Hz |
| 2      | 640x400 70Hz          |      |
| 3      | 640x480 60Hz          |      |
| 4      | 640x480               | 66Hz |
| 5      | 640x480               | 72Hz |
| 6      | 640x480               | 75Hz |
| 7      | 640x480               | 85Hz |
| 8      | 800x600               | 56Hz |
| 9      | 800x600               | 60Hz |
| 10     | 800x600 70Hz          |      |
| 11     | 800x600               | 72Hz |
| 12     | 800x600               | 75Hz |
| 13     | 800x600               | 85Hz |
| 14     | 832x624               | 75Hz |
| 15     | 1024x768              | 60Hz |
| 16     | 1024x768              | 66Hz |
| 17     | 1024x768              | 70Hz |
| 18     | 1024x768              | 72Hz |
| 19     | 1024x768              | 75Hz |
| 20     | 1024x768              | 85Hz |
| 21     | 1152x864              | 60Hz |
| 22     | 1152x864              | 70Hz |
| 23     | 1152x864              | 75Hz |
| 24     | 1152x864              | 85Hz |
| 25     | 1152x870              | 75Hz |
| 26     | 1280x768              | 60Hz |
| 27     | 1360x768              | 60Hz |
| 28     | 1280x768              | 75Hz |
| 29     | 1280x768              | 85Hz |
| 30     | 1280x960              | 60Hz |
| 31     | 1280x960              | 75Hz |
| 32     | 1280x960              | 85Hz |
| 33     | 1280x1024             | 60Hz |
| 34     | 1280x1024             | 75Hz |
| 35     | 1280x1024             | 85Hz |
| 36     | 1400x1050             | 60Hz |
| 37     | 1400x1050             | 75Hz |
| 38     | 1400x1050             | 85Hz |
| 39     | 1440x900              | 60Hz |
| 40     | 1440x900              | 75Hz |
| 41     | 1600x1200             | 60Hz |
| 42     | 1680x1050             | 60Hz |
| 43     | 1920x1080             | 60Hz |
| 44     | 1920x1200             | 60Hz |

| Formatos de ficheros de vídeo admitidos para el modo USB                         |                                                                                |                                                                                                    |  |
|----------------------------------------------------------------------------------|--------------------------------------------------------------------------------|----------------------------------------------------------------------------------------------------|--|
| Extensión                                                                        | Vídeo Codec                                                                    | SPEC (Resolución) y Tasa de Muestreo                                                                                       |  |
| .dat, vob                                                                        | MPEG1/2                                                                        |                                                                                                    |  |
| .mpg, .mpeg                                                                      | MPEG1/2,<br>MPEG4                                                              | 1080P@30fps - 40 Mbps                                                                                                    |  |
| .ts, .trp, .tp                                                                   | MPEG1/2, H.264,<br>AVS, MVC                                                    | H.264: 1080Px2@30fps - 62.5 Mbps, 1080P@60fps - 62.5 Mbps MVC:<br>1080P@30fps - 62.5 Mbps Otro: 1080P@30fps - 40Mbps       |  |
| .mp4, .mov,<br>.3gpp, .3gp                                                       | MPEG1/2,<br>MPEG4, H.263,<br>H.264, Motion<br>JPEG                             |                                                                                                    |  |
| .avi                                                                             | MPEG1/2,<br>MPEG4,<br>Sorenson H.263,<br>H.263, H.264,<br>WMV3, Motion<br>JPEG | H.264: 1080Px2@30fps - 62.5 Mbps, 1080P@60fps - 62.5 Mbps Motion JF<br>640x480@30fps - 10 Mbps Otro: 1080P@30fps - 40 Mbps |  |
| .mkv                                                                             | MPEG1/2,<br>MPEG4, H.263,<br>H.264, WMV3,<br>Motion JPEG                       |                                                                                                    |  |
| .asf                                                                             | Sorenson H.263,<br>H.264, WMV3,<br>Motion JPEG                                 |                                                                                                    |  |
| .flv                                                                             | WMV3                                                                           | 1080P@30fps - 40 Mbps                                                                                                    |  |
| .swf                                                                             | RV30/RV40                                                                      | 1080P@30fps - 40 Mbps                                                                                                    |  |
| .wmv                                                                             |                                                                                |                                                                                                    |  |
| .mp4, .mov, .3gpp,<br>.3gp, MPEG flujo<br>de transporte, .ts,.<br>trp, .tp, .mkv | HEVC/H.265                                                                     | 1080P@60fps - 50Mbps                                                                                                    |  |

| Imagen      | Foto           | Resolución (anchura por<br>altura) | Comentarios                                                          |
|-------------|----------------|------------------------------------|----------------------------------------------------------------------|
|             | Línea base     | 15360x8640                         |                                                                      |
| JPEG        | Progresiva     | 1024x768                           |                                                                      |
| DNC         | no entrelazado | 9600x6400                          | El límite para la resolución máxima depende del<br>tamaño de la DRAM |
| entrelazado |                | 1200x800                           |                                                                      |
| BMP         |                | 9600x6400                          |                                                                      |

## Formatos de ficheros de audio admitidos para el modo USB

| Extensión   | Audio Codec             | Tasa de bit      | Tasa de Muestreo      |  |
|-------------|-------------------------|------------------|-----------------------|--|
|             | MPEG1/2 Capa1           | 32Kbps ~ 448Kbps |                       |  |
| .mp3,       | MPEG1/2 Capa2           | 8Kbps ~ 384Kbps  | ┨<br>16КHz ~ 48КHz    |  |
|             | MPEG1/2 Capa3           | 8Kbps ~ 320Kbps  | 1                     |  |
|             | MPEG1/2 Capa1           | 32Kbps ~ 448Kbps |                       |  |
|             | MPEG1/2 Capa2           | 8Kbps ~ 384Kbps  | 16KHz ~ 48KHz         |  |
|             | MPEG1/2 Capa3           | 8Kbps ~ 320Kbps  |                       |  |
|             | AC3                     | 32Kbps ~ 640Kbps | 32KHz, 44,1KHz, 48KHz |  |
|             | AAC, HEAAC              |                  | 8KHz ~ 48KHz          |  |
|             | WMA                     | 128bps ~ 320Kbps | 8KHz ~ 48KHz          |  |
| .avi        | WMA 10 Pro M0           | < 192kbps        | 48KHz                 |  |
|             | WMA 10 Pro M1           | < 384kbps        | 48KHz                 |  |
|             | WMA 10 Pro M2           | < 768kbps        | 96KHz                 |  |
|             | LPCM                    | 64Kbps ~ 1.5Mbps | 8KHz ~ 48KHz          |  |
|             | IMA-ADPCM, MS-<br>ADPCM | 384Kbps          | 8KHz ~ 48KHz          |  |
|             | G711 A/mu-law           | 64Kbps ~ 128Kbps | 8KHz                  |  |
|             | MPEG1/2 Capa1           | 32Kbps ~ 448Kbps |                       |  |
|             | MPEG1/2 Capa2           | 8Kbps ~ 384Kbps  | 16KHz ~ 48KHz         |  |
|             | MPEG1/2 Capa3           | 8Kbps ~ 320Kbps  |                       |  |
| .asf        | WMA                     | 128bps ~ 320Kbps | 8KHz ~ 48KHz          |  |
|             | WMA 10 Pro M0           | < 192kbps        | 48KHz                 |  |
|             | WMA 10 Pro M1           | < 384kbps        | 48KHz                 |  |
|             | WMA 10 Pro M2           | < 768kbps        | 96KHz                 |  |
|             | MPEG1/2 Capa1           | 32Kbps ~ 448Kbps |                       |  |
|             | MPEG1/2 Capa2           | 8Kbps ~ 384Kbps  | 16KHz ~ 48KHz         |  |
|             | MPEG1/2 Capa3           | 8Kbps ~ 320Kbps  |                       |  |
|             | AC3                     | 32Kbps ~ 640Kbps | 32KHz, 44,1KHz, 48KHz |  |
|             | AAC, HEAAC              |                  | 8KHz ~ 48KHz          |  |
|             | WMA                     | 128bps ~ 320Kbps | 8KHz ~ 48KHz          |  |
|             | WMA 10 Pro M0           | < 192kbps        | 48KHz                 |  |
| .mkv, .mka  | WMA 10 Pro M1           | < 384kbps        | 48KHz                 |  |
|             | WMA 10 Pro M2           | < 768kbps        | 96KHz                 |  |
|             | VORBIS                  |                  | Hasta 48KHz           |  |
|             | LPCM                    | 64Kbps ~ 1.5Mbps | 8KHz ~ 48KHz          |  |
|             | IMA-ADPCM,<br>MS-ADPCM  | 384Kbps          | 8KHz ~ 48KHz          |  |
|             | G711 A/mu-law           | 64Kbps ~ 128Kbps | 8KHz                  |  |
|             | FLAC                    | < 1.6Mbps        | 8KHz ~ 96KHz          |  |
|             | MPEG1/2 Capa1           | 32Kbps ~ 448Kbps |                       |  |
|             | MPEG1/2 Capa2           | 8Kbps ~ 384Kbps  | 16KHz ~ 48KHz         |  |
| .tstrptp.   | MPEG1/2 Capa3           | 8Kbps ~ 320Kbps  | 1                     |  |
| .dat, .vob, | AC3                     | 32Kbps ~ 640Kbps | 32KHz, 44,1KHz, 48KHz |  |
| .mpg, .mpeg | EAC3                    | 32Kbps ~ 6Mbps   | 32KHz, 44,1KHz, 48KHz |  |
|             | AAC, HEAAC              |                  | 8KHz ~ 48KHz          |  |
|             | LPCM                    | 64Kbps ~ 1.5Mbps | 8KHz ~ 48KHz          |  |

| Extensión                                                                             | Audio Codec            | Tasa de bit      | Tasa de Muestreo                          |
|---------------------------------------------------------------------------------------|------------------------|------------------|-------------------------------------------|
|                                                                                       | MPEG1/2 Capa1          | 32Kbps ~ 448Kbps | ĺ                                         |
|                                                                                       | MPEG1/2 Capa2          | 8Kbps ~ 384Kbps  | 16KHz ~ 48KHz                             |
|                                                                                       | MPEG1/2 Capa3          | 8Kbps ~ 320Kbps  |                                           |
| .wav                                                                                  | LPCM                   | 64Kbps ~ 1.5Mbps | 8KHz ~ 48KHz                              |
|                                                                                       | IMA-ADPCM,<br>MS-ADPCM | 384Kbps          | 8KHz ~ 48KHz                              |
|                                                                                       | G711 A/mu-law          | 64Kbps ~ 128Kbps | 8KHz                                      |
|                                                                                       | MPEG1/2 Capa3          | 8Kbps ~ 320Kbps  | 16KHz ~ 48KHz                             |
|                                                                                       | AC3                    | 32Kbps ~ 640Kbps | 32KHz, 44,1KHz, 48KHz                     |
|                                                                                       | EAC3                   | 32Kbps ~ 6Mbps   | 32KHz, 44,1KHz, 48KHz                     |
| .3gpp, .3gp,                                                                          | AAC, HEAAC             |                  | 8KHz ~ 48KHz                              |
| .mp4, .mov,                                                                           | VORBIS                 |                  | Hasta 48KHz                               |
| .m4a                                                                                  | LPCM                   | 64Kbps ~ 1.5Mbps | 8KHz ~ 48KHz                              |
|                                                                                       | IMA-ADPCM,<br>MS-ADPCM | 384Kbps          | 8KHz ~ 48KHz                              |
|                                                                                       | G711 A/mu-law          | 64Kbps ~ 128Kbps | 8KHz                                      |
| a                                                                                     | MPEG1/2 Capa3          | 8Kbps ~ 320Kbps  | 16KHz ~ 48KHz                             |
| .11V                                                                                  | AAC, HEAAC             |                  | 8KHz ~ 48KHz                              |
| 10.0                                                                                  | AC3                    | 32Kbps ~ 640Kbps | 32KHz, 44,1KHz, 48KHz                     |
| <ac3< td=""><td>AAC, HEAAC</td><td></td><td>8KHz ~ 48KHz</td></ac3<>                  | AAC, HEAAC             |                  | 8KHz ~ 48KHz                              |
| .swf                                                                                  | MPEG1/2 Capa3          | 8Kbps ~ 320Kbps  | 16KHz ~ 48KHz                             |
| <ec3< td=""><td>EAC3</td><td>32Kbps ~ 6Mbps</td><td>32KHz, 44,1KHz, 48KHz</td></ec3<> | EAC3                   | 32Kbps ~ 6Mbps   | 32KHz, 44,1KHz, 48KHz                     |
|                                                                                       | AAC, HEAAC             |                  | 8KHz ~ 48KHz                              |
| .rm, .rmvb, .ra                                                                       | LBR (cook)             | 6Kbps ~ 128Kbps  | 8KHz., 11,025KHz.,<br>22,05KHz., 44,1KHz. |
|                                                                                       | WMA                    | 128bps ~ 320Kbps | 8KHz ~ 48KHz                              |
| İ                                                                                     | WMA 10 Pro M0          | < 192kbps        | 48KHz                                     |
| .wma, .wmv                                                                            | WMA 10 Pro M1          | < 384kbps        | 48KHz                                     |
|                                                                                       | WMA 10 Pro M2          | < 768kbps        | 96KHz                                     |
| .webm                                                                                 | VORBIS                 |                  | Hasta 48KHz                               |

### Formatos de ficheros de subtítulos admitidos para el modo USB

| Subtítulos internos |            |                                                            |  |
|---------------------|------------|------------------------------------------------------------|--|
| Extensión           | Contenedor | Código de subtítulos                                       |  |
| dat, mpg, mpeg, vob | MPG, MPEG  | Subtítulos de DVD                                          |  |
| ts, trp, tp         | TS         | Subtítulos DVB                                             |  |
| mp4                 | MP4        | Subtítulos DVB<br>UTF-8 solo texto                         |  |
| mkv                 | ΜΚν        | ASS<br>SSA<br>UTF-8 solo texto<br>VobSub<br>Sublitulos DVB |  |

### Subtítulos Externos

| Extensión  | Analizador de subtítulos                                       | Comentarios              |
|------------|----------------------------------------------------------------|--------------------------|
| .srt       | Subrip                                                         |                          |
| .ssa/ .ass | SubStation Alpha                                               |                          |
| .smi       | SAMI                                                           |                          |
| .sub       | SubViewer<br>MicroDVD<br>DVDSusbtitleSystem<br>Subldx (VobSub) | SubViewer solo 1.0 & 2.0 |
| .txt       | TMPlayer                                                       |                          |

#### **Resoluciones DVI admitidas**

Al conectar equipos a los conectores del televisor mediante el uso de cable convertidor de DVI (DVI a HDMI cable - no suministrado), puede hacer referencia a la siguiente información de resolución.

|           | 56Hz | 60Hz | 66Hz | 70Hz | 72Hz | 75Hz |
|-----------|------|------|------|------|------|------|
| 640x400   |      |      |      | Ø    |      |      |
| 640x480   |      | Ø    | Ø    |      | Ø    | Ø    |
| 800x600   | Ø    | Ø    |      | ☑    | Ø    | Ø    |
| 832x624   |      |      |      |      |      | Ø    |
| 1024x768  |      | Ø    | Ø    | Ø    | Ø    | M    |
| 1152x864  |      | Ø    |      | Ø    |      | Ø    |
| 1152x870  |      |      |      |      |      | Ø    |
| 1280x768  |      | Ø    |      |      |      | Ø    |
| 1360x768  |      | Ø    |      |      |      |      |
| 1280x960  |      | Ø    |      |      |      | Ø    |
| 1280x1024 |      | ☑    |      |      |      | Ø    |
| 1400x1050 |      | Ø    |      |      |      | Ø    |
| 1440x900  |      | Ø    |      |      |      | Ø    |
| 1600x1200 |      | Ø    |      |      |      |      |
| 1680x1050 |      | Ø    |      |      |      |      |
| 1920x1080 |      | M    |      |      |      |      |

## Conectividad

#### Conectividad Alámbrica

#### Conexión a Redes Alámbricas

- Usted debe tener un módem/router conectado a una conexión de banda ancha activa.
- Conecte su PC al módem/router. Esto puede ser una conexión cableada o inalámbrica.
- Conecte el televisor a su módem/router mediante un cable Ethernet. Hay un puerto LAN en la parte trasera (atrás) de su TV.

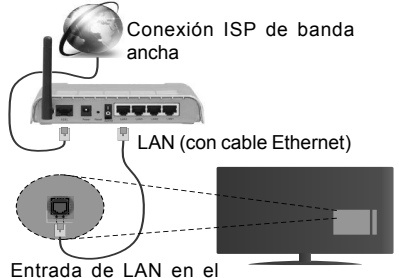

Entrada de LAN en el lado posterior de la TV

#### Para configurar los ajustes de cable por favor consulte la sección Configuración de red / Internet en el menú Sistema> Configuración.

 Usted puede ser capaz de conectar el televisor a la red LAN dependiendo de la configuración de su red.
 En tal caso, utilice un cable ethernet para conectar el televisor directamente a la toma de red de la pared.

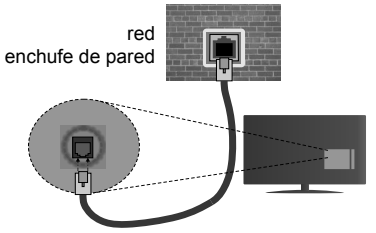

Entrada de LAN en el lado posterior de la TV

## Configuración del Dispositivo Alámbrico

#### Tipo de Red

El Tipo de Red puede seleccionarse como Dispositivo Alámbrico, Dispositivo Inalámbrico o Deshabilitado, de conformidad con la conexión activa del televisor. Selecciónelo como Dispositivo Alámbrico si va a conectar vía Ethernet.

### Prueba de Velocidad de Internet

Seleccione Prueba de Velocidad de Internet y

pulse el botón **OK**. El televisor revisará el ancho de banda de conexión a Internet y mostrará el resultado cuando termine.

#### Configuración Avanzada

Seleccione **Configuración Avanzada** y presione el botón **OK**. En la siguiente pantalla puede cambiar la configuración IP y DNS del televisor. Seleccione el que desee y pulse el botón Izquierda o Derecha para cambiar el ajuste de **Automático a Manual**. Ahora puede introducir la IP Manual y / o valores del DNS Manual. Seleccione el elemento relacionado en el menú desplegable e introduzca los nuevos valores utilizando los botones numéricos del mando a distancia. Pulse el botón **OK** para guardar la configuración cuando haya terminado.

#### Conexión Inalámbrica

#### Para conectarse a una red inalámbrica

El televisor no se puede conectar a las redes con SSID ocultas. Si desea hacer visible la SSID del módem, deberá cambiar los ajustes SSID a través del software del mismo.

## Para realizar una Conexión a una red LAN de cable, deberá seguir los pasos siguientes:

 Para configurar los parámetros inalámbricos por favor refiérase a la sección Configuración de red / Internet en el menú Sistema> Configuración.

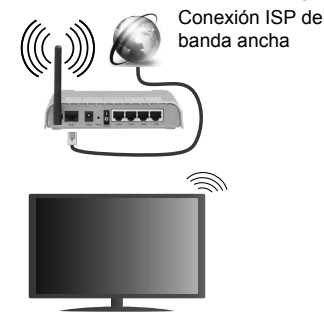

Un router inalámbrico (IEEE 802.11a/b/g/n) con banda simultánea de 2,4 y 5GHz diseñado para aumentar el ancho de banda. Están optimizados para hacer más suave y más rápido streaming de vídeo de alta definición, transferencias de ficheros y juegos inalámbricos.

- La frecuencia y el canal variarán en función de la zona.
- La velocidad de transmisión varía en función de la distancia y el número de obstáculos entre los aparatos transmisores, la configuración de los mismos, el estado de las ondas de radio, el tráfico de la línea, y de los propios aparatos que utilice. La transmisión también se puede cortar o se desconecta en función de las condiciones de Español - 52 -

onda de radio de teléfonos DECT, o cualesquier otros aparatos 11b WiFi. Los valores estándar de la velocidad de transmisión son los valores teóricos máximos para los estándares inalámbricos. No suponen la velocidad real de la transmisión de datos.

- La ubicación donde la transmisión sea más efectiva, variará en función del entorno donde se utilice.
- La característica inalámbrica soporta módems tipo 802.11 a, b, g y n. Es altamente recomendable que usted utilice el protocolo IEEE 802.11n de comunicación con el fin de evitar posibles problemas mientras ve vídeos.
- Debe cambiar el SSID de su módem cuando haya cualquier otro módem con el mismo SSID. De otra manera podría experimentar problemas con la conexión. Si el problema surge mientras utiliza una conexión inalámbrica, pruebe entonces a utilizar la conexión alámbrica.

#### Configuración de los ajustes del dispositivo inalámbrico

Abra el menú **Configuración** de **Red** /**Internet** y seleccione el Tipo de red como Dispositivo inalámbrico para iniciar el proceso de conexión.

El televisor explorará las redes inalámbricas de forma automática. Después, se mostrará la lista de redes disponibles. De esa lista, seleccione la red que prefiera.

**Nota:** Si el módem es compatible con el modo N, debe establecer la configuración de modo N.

En caso de que dicha red esté protegida mediante contraseña, introduzca la clave correcta mediante el teclado virtual. Puede utilizar este teclado a través de los botones de navegación y el botón **OK** del mando a distancia.

Espere hasta que vea la dirección IP en la pantalla.

Esto significará que se ha establecido la conexión. Para desconectarse de una red inalámbrica, seleccione **Tipo de red** y pulse los botones Izquierda o Derecha para establecer como **Deshabilitado**.

Seleccione Prueba de Velocidad de Internet y pulse el botón OK para comprobar la velocidad de conexión a Internet. Seleccione Configuración Avanzada y pulse el botón OK para abrir el menú de configuración avanzada. Utilice los botones de navegación y numéricos para establecer. Pulse el botón OK para guardar la configuración cuando haya terminado.

#### Otra Información

Se mostrará el estado de la conexión como Conectado o No Conectado y la dirección IP actual, Si se establece una conexión.

#### Conexión al teléfono móvil mediante WiFi

 En caso de que su teléfono o dispositivo móvil tenga WiFi, podrá conectarlo al televisor para poder reproducir los contenidos del dispositivo en el televisor. Para ello, el dispositivo móvil debe tener un software de intercambio apropiada.

- Conecte al router siguiendo los pasos indicados anteriormente en la sección **Conectividad Inalámbrica.**
- Después, involucrar a su dispositivo móvil con el router y luego activar el software para compartir en su dispositivo móvil. A continuación, seleccione los ficheros que desea compartir con su televisor.
- Si la conexión se establece correctamente, ahora debería tener acceso a los ficheros compartidos de su teléfono móvil a través del Explorador Multimedia del televisor.
- Entre en el menú de Exploración de Multimedia y se mostrará el dispositivo de reproducción seleccionado. Seleccione su dispositivo móvil y pulse el botón OK para continuar.
- Si es posible, podrá descargar una app para usar como mando a distancia virtual desde el servidor de aplicaciones de su teléfono o dispositivo móvil.

**Nota:** Esta característica no es compatible con todos los dispositivos móviles.

#### Problemas de Conectividad

#### Red Inalámbrica No Disponible

- Asegúrese de que los cortafuegos de su red permitan la conexión inalámbrica del televisor.
- Intente buscar redes inalámbricas de nuevo, usando la pantalla del menú Configuración de Red /Internet.

Si la red inalámbrica no funciona correctamente, pruebe a utilizar la red de cable en su casa. Consulte la sección **Conectividad Alámbrica** para obtener más información sobre el proceso.

Si el televisor no funciona con la conexión alámbrica, compruebe el módem (router). Si éste no parece tener ningún problema, compruebe entonces la conexión a Internet del módem.

#### La Conexión es Lenta

Lea las instrucciones del módem inalámbrico para obtener información sobre el área de servicios internos, velocidad de conexión, calidad de la señal, así como sobre otros ajustes. Es necesaria una conexión de alta velocidad para el módem.

#### Interrupciones o reacciones lentas durante la reproducción

Usted podre intentar lo siguiente en tal caso:

Mantenga una distancia mínima de tres metros de hornos microondas, móviles, dispositivos bluetooth, o de cualquier otro dispositivo compatible con Wi-Fi. Intente cambiar el canal activo del router WLAN.

### Conexión a Internet no Disponible / Compartir Audio y Vídeo No Funcionando

Si la dirección MAC (un número identificador único) de su PC o módem se ha registrado de forma permanente, es posible que su televisor no pueda conectarse a Internet. En tal caso, la dirección MAC se autentica cada vez que se conecta a Internet. Se trata de una medida de precaución contra el acceso no autorizado. Debido a que su televisor tiene su propia dirección MAC, su proveedor de servicios de Internet no puede validar la dirección MAC de su televisor. Por esta razón, el televisor no puede conectarse a Internet. Comuníquese con su proveedor de servicios de Internet y solicite información sobre cómo conectar un dispositivo diferente, como por ejemplo el televisor, a Internet.

También es posible que la conexión puede no estar disponible debido a un problema de cortafuegos. Si usted piensa que esta es la causa del problema, póngase en contacto con su proveedor de servicios Internet. Un firewall puede ser la razón de un problema de conectividad y puede descubrirlo mientras utiliza el televisor en modo Compartir Audio y Vídeo o mientras navega a través de la función Compartir Audio y Vídeo.

#### **Dominio Incorrecto**

Asegúrese de que ya ha iniciado sesión en su PC con un nombre de usuario / contraseña autorizados y también asegurarse de que su dominio está activo, antes de compartir cualquier fichero en su programa de servidor DLNA en su PC. Si el dominio no es válido, esto podría causar problemas explorando ficheros en el modo Compartir Audio y Vídeo.

## Uso del servicio de red Compartir Audio y Vídeo

La característica de Compartir Audio y Vídeo utiliza un estándar que facilita el proceso de visión de la electrónica digital y los hace más cómodo de usar en una red doméstica.

Esta norma le permite ver y reproducir fotos, música y vídeos almacenados en el servidor multimedia conectados a la red doméstica.

#### 1. Instalación del software del servidor

La función de Audio y Vídeo Compartido no se puede utilizar si el programa de servidor no está instalado en su PC o si el software de Servidor de Medios necesario no está instalado en el dispositivo complementario. Prepare su PC con un programa de servidor adecuado.

#### 2. Conexión a Redes Alámbricas o Inalámbricas

Vea los capítulos Conectividad Alámbrica/Inalámbrica para obtener información detallada sobre la configuración.

#### 3. Reproducción de Ficheros Compartidos mediante el Explorador Multimedia

Seleccione **ExploradorMultimedia** utilizando los botones de navegación en el menú principal y pulse **OK**. Se mostrará el explorador multimedia.

#### Compartir Audio y Vídeo

Seleccione el tipo de medio deseado en el menú principal del Explorador multimedia y pulse OK. Si las configuraciones de intercambio se establecen correctamente, la pantalla de Selección de Dispositivo aparecerá después de seleccionar el tipo de papel deseado. Se mostrará en esta pantalla una lista de redes disponibles, si las encuentra. Seleccione el servidor multimedia o de red que desea conectarse usando los botones Arriba o Abajo y pulse **OK**. Si desea actualizar la lista de dispositivos, pulse el botón **Verde**. Puede pulsar **Menu** para salir.

Si selecciona el tipo de medio como **Vídeos** y elije un dispositivo desde el menú de selección. Luego seleccione la carpeta con los ficheros de vídeo en ella en la siguiente pantalla y se mostrarán todos los ficheros de vídeo disponibles.

Si desea mostrar una lista de otros tipos de medio desde esta pantalla, deberá retroceder a la pantalla principal del **Explorador multimedia**; a continuación deberá seleccionar el tipo de multimedia que desee y realizar una nueva selección de red. O pulse el botón **Azul** para cambiar al siguiente tipo de medio de forma rápida sin necesidad de cambiar la red. Consulte la sección Menú Explorador Multimedia para obtener más información sobre la reproducción de ficheros.

Si tiene un problema con la red, cambie su televisor apagado en la toma de corriente y enciéndalo de nuevo. Modo de truco y saltar no son compatibles con la función de Compartir Audio y Vídeo.

PCa / HDD / Media Player o cualquier otro dispositivo compatible debe ser utilizado con una conexión alámbrica para una calidad de reproducción superior.

Utilice la conexión inalámbrica a Internet para compartir ficheros más rápido entre otros dispositivos como ordenadores.

**Nota:** Puede haber algún PC que no sea capaz de utilizar la función de Compartir Audio y Vídeo debido a la configuración del administrador y de seguridad (como negocios de PCs).

#### Portal Internet

**TRUCO:** Se requiere una conexión a Internet de banda ancha para una visualización de alta calidad. Debe establecer los datos de los países y de idioma correctamente en la **Instalación Inicial** para un correcto funcionamiento del portal de Internet.

La opción Portal añade a su televisor una característica que le permite conectarse a un servidor en Internet y ver el contenido proporcionado por este servidor a través de su conexión a Internet. La opción Portal le permite ver el contenido de música, vídeo, un clip o en la web con accesos directos definidos. El que usted pueda ver este contenido sin interrupción depende de la velocidad de conexión proporcionada por el proveedor de servicios de Internet.

Pulse el botón de **Internet** del mando a distancia para abrir la página del portal de Internet. Verá los iconos de las aplicaciones y servicios disponibles en la pantalla del portal. Utilice las teclas de desplazamiento del mando a distancia para poder elegir una. Podrá ver el contenido deseado pulsando **OK** tras la selección. Pulse el botón **Atrás/Regrasar** para regresar a la pantalla anterior.

Por otra parte, se puede acceder a algunas funciones utilizando la función de atajo definido para los botones de colores o numéricos de su mando a distancia.

Pulse el botón **Salir** para salir del modo de portal de Internet.

#### Ventana PIP (dependiendo del servicio del portal)

El contenido de código actual se mostrará en la ventana PIP, si se cambia a modo de portal, desde cualquier fuente.

Si cambia al modo de portal mientras se ven los canales de televisor el programa actual se mostrará en la ventana PIP.

#### Notas:

Puede tener problemas que dependen de la aplicación causados por el proveedor del servicio.

El contenido del servicio de Portal y la interfaz se pueden cambiar en cualquier momento sin previo aviso.

Los servicios de Internet de terceros pueden cambiar, ser interrumpido o restringido en cualquier momento.

#### Explorador Web

Para utilizar el navegador de Internet, primero ingrese al portal. A continuación, inicie la aplicación de **Internet** en el portal.

(\*) La aparición del logotipo del navegador puede cambiar

En la pantalla inicial del navegador, las miniaturas de los enlaces predefinidos (si los hay)a sitios web disponibles se mostrarán como opciones de Marcación rápida junto con Editar Marcación rápida y las opciones de Añadir a Marcación rápida.

Para navegar por el navegador web, utilice los botones de dirección del mando a distancia o un mouse conectado. Para ver la barra de opciones del navegador, mueva el cursor a la parte superior de la página o pulse el botón Atrás/Regresar. Las opciones de las pestañas Historial, y Marcadores y la barra del navegador que contiene los botones anterior/siguiente, el botón de actualización, la barra de dirección/búsqueda, el Marcación rápida y los botones de Opera están disponibles.

Para agregar un sitio web que desee para la lista de Marcación rápida para un acceso rápido, mueva el cursor a la parte superior de la página o pulse el botón Back/Return. Aparecerá la barra del navegador. Seleccione el botón Marcación rápida - III y pulse el botón OK. A continuación, seleccione la opción Agregar a Marcación rápida y pulse el botón OK. Llene los espacios en blanco de Nombre v Dirección, seleccione OK y pulse el botón OK para agregar. Mientras que usted está en el sitio que desee agregar a la lista de Marcación rápida, resalte el botón Opera- 0 y pulse el botón OK. A continuación, seleccione la opción Agregar a Marcación rápida y pulse nuevamente el botón OK. Nombre y Dirección se rellenarán automáticamente de acuerdo con el sitio que está visitando. Seleccione OK v pulse el botón OK para agregar.

También puede utilizar las opciones del menú de **Opera** para manejar el navegador. Seleccione el botón **Opera- O** y pulse el botón **OK** para ver páginas disponibles específicas y opciones generales.

Hay varias formas de buscar o visitar sitios web que utilizan el navegador web.

Introduzca la dirección de un sitio web (URL) en la barra de búsqueda / dirección y seleccione el botón **Enviar** en el teclado virtual y pulse el botón **OK** para visitar el sitio.

Introduzca las palabras clave en la barra de búsqueda/dirección y seleccione el botón **Enviar** en el teclado virtual y pulse el botón **OK** para iniciar una búsqueda en los sitios web relacionados.

Seleccione la miniatura de **Marcación rápida** y pulse el botón **OK** para visitar el sitio web relacionado.

El televisor admite mouse USB. Conecte su mouse o adaptador de mouse inalámbrico a la entrada USB del televisor para una navegación más fácil y rápida.

Algunas páginas de Internet incluyen contenidos en flash. El explorador no admite estos contenidos.

El televisor no permite ninguna descarga desde el explorador de Internet.

No todos los sitios en Internet podrían ser compatibles. Dependiendo del sitio, se pueden producir problemas de contenido. En algunas circunstancias los contenidos de vídeo podrían no ser reproducibles.

## Smart Center

Smart Center es una aplicación móvil funciona en plataformas iOS y Android. Con su tableta o teléfono, puede transmitir fácilmente sus espectáculos y programas en vivo favorito desde el televisor inteligente. Además, se puede poner en marcha sus aplicaciones de portal, utilizar su tableta como mando a distancia para el televisor y compartir multimedia.

**Nota:** Ser capaz de utilizar todas las funciones de esta aplicación depende de las características de su televisor.

#### **Primeros Pasos**

Para utilizar las funciones de Smart Center, las conexiones tienen que hacer bien. Para conectarse a su red inalámbrica, conecte la llave de Wi-Fi a uno de los puertos USB si su televisor no tiene función wifi interno. Para poder utilizar las funciones basadas en Internet su módem / router debe estar conectado a la Internet.

**IMPORTANTE:** Asegúrese de que el televisor y el dispositivo móvil estén conectados a la misma red.

Para la función de uso compartido de medios la opción Compartir Audio y Vídeo debe estar habilitada (si está disponible). Pulse el botón Menú del mando a distancia, seleccione el menú Sistema> Configuración> Más y pulse OK. Selecciones Compartir Audio y Vídeo y cambie a Habilitado. El televisor está preparado para conectar su dispositivo portátil ahora.

Instale el Smart Center apropiado para la aplicación de su dispositivo móvil.

Inicie la aplicación del Smart center. Si la conexión está configurada correctamente, verá el nombre de su TV en su dispositivo portátil. Si el nombre de su TV no aparece en la lista, espere un tiempo y pulse sobre el widget **Recargar**. Seleccione su televisor en la lista.

#### Pantalla de dispositivo móvil

En la pantalla principal se puede encontrar pestañas para acceder a varias funciones.

La aplicación recupera lista actual de la televisión por primera vez cuando se inicia.

MIS CANALES: Se muestran los programas de los primeros cuatro canales de la lista de canales recuperados de la TV. Puede cambiar los canales listados. Pulse sobre la miniatura del canal y mantenga presionado. Se mostrará una lista de los canales y se puede elegir el canal deseado para ser reemplazado.

**TV:** Usted puede ver el contenido a través de la pestaña de TV. En este modo se puede navegar a través de la lista de canales recuperado de su televisor y haga clic en las miniaturas para ver las páginas de detalles.

**GRABACIONES:** Usted puede ver las grabaciones activas (si están disponibles) y recordatorios a través de esta pestaña. Para eliminar cualquier elemento, basta con pulsar en el icono de eliminación que se encuentra en cada fila. **EPG:** Puede consultar los horarios de emisión de listas de canales seleccionados a través de esta pestaña. También puede navegar a través de canales pulsando en el canal seleccionado en la parrilla EPG. Tenga en cuenta que la actualización/recarga de la información de la EPG puede llevar un tiempo, dependiendo de la red y la calidad del servicio web.

**Nota:** Se requiere una conexión a Internet para ver la información basada en WEB de la EPG.

**PORTAL:** Esta pestaña muestra las aplicaciones de portal en vista desplazable. A menos de que **FollowMeTV** (si está disponible) esté activo, la aplicación seleccionada se mostrará en la pantalla del televisor.

**Nota:** Se requiere una conexión a Internet. Esta pestaña se activa si una página del portal está en uso.

**CONFIGURACIÓN:** Configure la aplicación a su gusto. Puede cambiar;

Auto-bloqueo (Solo en IOS): La pantalla del dispositivo se apaga automáticamente después de un cierto periodo de tiempo. Por defecto está desactivada, lo que significa que la pantalla permanecerá siempre encendida.

Habilitación automática de FollowMeTV: La función FollowMeTV (si está disponible) se iniciará automáticamente cuando se habilita esta opción. Por defecto está desactivado.

Auto-conexión a TV: Cuando está activado, el dispositivo móvil se conectará automáticamente al último televisor conectado y salta la pantalla de búsqueda de TV.

Cambio de TV (Solo en IOS): Muestra el televisor conectado actualmente. Puede pulsar en esta opción para ir a la pantalla "Búsqueda de televisión" y cambiar a un televisor diferente.

Editar lista de canales personalizada: Puede editar la lista de canales personalizada utilizando este ajuste.

Elegir origen de la lista de canales: Usted puede elegir la fuente de la lista de canales que se utilizarán en la aplicación. Las opciones son "Lista de TV" y "Lista personalizada". Además, puede activar "Recordar mi elección" opción para establecer el origen de la lista de canales seleccionada como una elección constante. En este caso, si la fuente está disponible que se utilizará en la aplicación.

Versión Núm.: Muestra la versión actual de la aplicación.

#### Página de detalles

Para abrir la página de detalle dé un golpecito en un programa. En la pantalla de la página de detalles se puede obtener información detallada de los programas que seleccione. Hay pestañas para encontrar en esta página de "Detalles", "Elenco" y "Vídeos".

**DETALLES:** Esta ficha ofrece un resumen e información sobre el programa seleccionado. También hay enlaces a las páginas de Facebook y Twitter del programa seleccionado.

**ELENCO:** Muestra todas las personas han contribuido al programa actual.

VÍDEOS: Proporciona vídeos en Youtube relacionados con el programa seleccionado.

*Nota:* Para algunas funciones puede ser necesaria una conexión a Internet.

## Característica FollowMe TV (Si la opción está disponible)

**Toque** sobre el widget **FOLLOW ME TV** situado en la parte inferior izquierda de la pantalla de su dispositivo móvil para cambiar el diseño para la función de **FollowMe TV**.

Toque en el icono de reproducción para iniciar la transmisión del contenido de la TV a su dispositivo móvil. Disponible si el dispositivo está dentro de su rango de operación de ruteadores.

#### Notas:

Tenga en cuenta que los canales (DVB-T/C/S) SD solo digitales son compatibles.

La opción de on/off (encendido/apagado) no tiene soporte en la función multilenguaje para audio y subtítulos.

El rendimiento de la transmisión puede cambiar dependiendo de la calidad de su conexión.

#### Página de Multimedia Compartida

Para accesar al widget **Multimedia compartida toque sobre** la flecha hacia arriba en la parte inferior izquierda de la pantalla.

Si se pulsa el widget Multimedia compartida, se muestra una pantalla en la que puede seleccionar el tipo de archivo multimedia para compartir con su TV.

**Nota:** No se admiten todos los formatos de archivo de imagen. Esta función no funcionará si la función Compartir Audio y Video no es compatible.

#### Iniciador del portal

Para accesar al widget **Iniciador del Portal () Toque Sobre** la flecha hacia arriba en la parte inferior izquierda de la pantalla.

Puede acceder a la página del portal pulse en el widget **Iniciador del Portal**.

**Nota:** Se requiere una conexión a Internet. Esta función no funcionará si una página del portal no está en uso.

#### Característica Inteligente Remota

Usted puede utilizar su dispositivo móvil como un mando a distancia para el televisor una vez que se ha conectado a la TV. Para utilizar las características completas del grifo del remoto inteligente en la **Flecha Hacia arriba** en la parte inferior izquierda de la pantalla.

#### Reconocimiento de Voz

Puede tocar sobre el widget de **Micrófono()** y gestionar su solicitud, ordenada por voz como "Portal!"(Portal!), "Volume Up/Down!"(Volumen arriba/abajo!), "Programme Up/Down!"(Canal arriba/abajo!). Nota: Esta función es sólo para los dispositivos basados en Android disponibles.

#### Página del teclado

La página de teclado se puede abrir de dos maneras; presionando el widget **Teclado**(**1**) en la pantalla de la aplicación o automáticamente mediante la recepción de un comando de la TV.

#### Requisitos

- 1. Smart TV
- 2. Conexión de red
- Dispositivo móvil basado en Android o la plataforma iOS (Android OS 4.0 o superior; IOS 6 o una versión superior)
- App de Smart Center (que se encuentra en las tiendas de aplicaciones en línea basado en Android y plataformas iOS)
- 5. Router módem
- Dispositivo de almacenamiento USB en formato FAT32 (requerida para la función PVR, si está disponible)

#### Notas:

Compatible para los dispositivos Android, Normal (mdpi), Grande (hdpi) y tamaños de pantalla grande (xhdpi) adicionales. Los dispositivos con pantallas de 3 " o de menor tamaño no son compatibles.

Para los dispositivos iOS, se admiten todos los tamaños de pantalla.

Interfaz de usuario de la aplicación de Smart Center está sujeta a cambios de acuerdo a la versión instalada en su dispositivo.

#### Indhold

| Sikkerhedsoplysninger                            | .58 |
|--------------------------------------------------|-----|
| Mærkning af produktet                            | .59 |
| Miljøinformation                                 | .60 |
| Funktioner                                       | .60 |
| Medfølgende Tilbehør                             | .60 |
| Standbymeddelelser                               | .60 |
| TV-Betjeningsknap & Betjening                    | .60 |
| Sæt batterierne i fjernbetjeningen               | .61 |
| Tilslut Strøm                                    | .61 |
| Antenneforbindelse                               | .61 |
| Meddelelse                                       | .61 |
| Specifikationer                                  | .62 |
| Fjernbetjening                                   | .63 |
| Tilslutning                                      | .64 |
| Tænding og Slukning                              | .65 |
| Førstegangsinstallation                          | .65 |
| Medieafspilning via USB-indgang                  | .65 |
| Mediebrowsermenu                                 | .66 |
| FollowMe TV (Hvis det Findes)                    | .66 |
| CEC og CEC RC Passthrough                        | .66 |
| Manuel (Hvis det Findes)                         | .66 |
| TV menuindhold                                   | .67 |
| Almindelig anvendelse                            | .70 |
| Brug af kanallisten                              | .70 |
| Konfigurerer forældreindstillinger               | .70 |
| Elektronisk Programguide (EPG)                   | .70 |
| Tekst-TV Tjenester                               | .71 |
| Softwareopgradering                              | .71 |
| Fejlfinding & Råd                                | .71 |
| Typiske Skærmtilstande for PC-Indgang            | .72 |
| Signalkompatibilitet for AV og HDMI              | .72 |
| Understøttede filformater til USB-tilstand       | .73 |
| Understøttede billedfilformater for USB-tilstand | .73 |
| Understøttede Audio-filformater til USB-tilstand | .74 |
| Understøttede undertekst-filformater til USB-    |     |
| tilstand                                         | .75 |
| Understøttede DVI-opløsninger                    | .76 |
| Internetportal                                   | .79 |
| Internetbrowser                                  | .80 |
| Smart Center                                     | .81 |

#### Sikkerhedsoplysninger

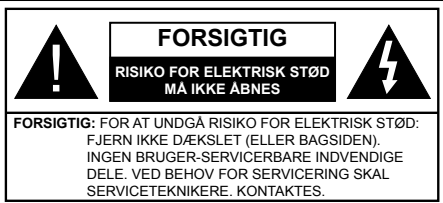

Under ekstreme vejrforhold (storme, lyn) og lange inaktivitet perioder (på ferie), så afbryd TV'et fra strømimen.

Strømstikket bruges til at afbryde TV'et fra strømnettet og skal derfor hele tiden være tilgængeligt og brugbart. Hvis TV'et ikke er frakoblet elektrisk fra lysnettet, vil enheden stadig trække strøm i alle situationer, selv hvis fjernsynet er i standby eller slukket.

**Bemærk:** Følg anvisningerne på skærmen for betjening af relaterede funktioner.

## VIGTIGT - Læs brugsanvisningen helt, før du installerer eller bruger TV'et

ADVARSEL: Lad aldrig personer (inklusive børn) med begrænsede fysiske, sensoriske eller mentale evner eller manglende erfaring og/eller viden anvende elektriske apparater uden opsyn.

- Brug dette TV i en højde på mindre end 2000 meter over havets overflade, på tørre steder og i regioner med moderat eller tropisk klima.
- TV-apparatet er beregnet til husholdningsbrug ol almindelig brug, men kan også anvendes på offentlige steder.
- Af hensyn til ventilation skal du efterlade mindst 5 cm fri plads omkring TV'et.
- Ventilationen må ikke forhindres ved at dække ventilationsåbningerne med ting, såsom aviser, duge, gardiner osv.
- Strømstikket skal være let tilgængeligt. Anbring ikke TV'et, møbler, osv. på strømkablet. Et beskadiget kabel/stik kan forårsage brand eller give elektrisk stød. Håndter ledningen ved stikket, frakobl ikke TV'et, ved at trække i ledningen. Rør aldrig ved strømkablet/stikket med våde hænder, da dette kan forårsage en kortslutning eller elektrisk stød. Slå aldrig knude på ledningen og bind den sammen med andre ledninger. Hvis den er skadet, skal den udskiftes, dette bør kun udføres af kvalificeret personale.
- Udsæt ikke TV'et for dryp eller sprøjt af væsker og placer ikke genstande med væske, såsom vaser, kopper mv. på eller over TV'et (f.eks på hylder over enheden).
- Udsæt ikke TV'et for direkte sollys eller placer ikke åben ild, såsom tændte stearinlys på toppen af eller i nærheden af fjernsynet.

- Placer ikke varmekilder såsom elektriske varmeapparater, radiatorer my, nær TV'et,
- Anbring ikke TV'et på gulvet og skrå flader.
- For at undgå risiko for kvælning, holde plastikposer utilgængeligt af babyer, børn og husdyr.
- Fastgør omhvageligt stativet til TV'et. Hvis stativet er forsynet med skruer, strammes skruerne godt fast for at forhindre TV'et i at vippe. Over-stram ikke skruerne og montere ststativets gumme-fødder ordentliat.
- Smid ikke batterierne i ild eller sammen med farlige eller brandbare materialer

Advarsel: Batterier må ikke udsættes for stærk varme som direkte solskin, ild og lignende.

| Forsigtig                   | Risiko for alvorlig skade<br>eller døden |  |  |
|-----------------------------|------------------------------------------|--|--|
| A Risiko for elektrisk stød | Alvorlig strømrisiko                     |  |  |
| A Vedligeholdelse           | Vigtig<br>vedligeholdelseskomponent      |  |  |

#### Mærkning af produktet

Følgende symboler anvendes på produktet som markør for begrænsninger og forholdsregler og sikkerhedsanvisninger. Hver forklaring skal iagttages, hvor produktet alene er forsvnet med relateret mærkning. Bemærk sådanne oplysninger af sikkerhedsmæssige årsager.

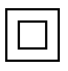

Klasse II-udstvr: Dette apparat er udformet på en sådan måde, at det ikke kræver en sikkerhedstilslutning til elektrisk jord.

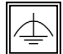

Klasse II-udstyr med funktionelle jordforbindelse: Dette apparat er udformet på en sådan måde, at det ikke kræver en sikkerhed-

stilslutning til elektrisk jord. Jordtilslutningen anvendes af funktionelle årsager.

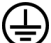

Beskyttende iordforbindelse: Den markerede terminal er beregnet for tilslutning af den beskyttende iordleder, som er forbundet med forsyningsledninger.

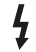

Farlig ledende terminal: Den markerede terminal er farlige ledende under normale driftsforhold.

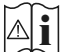

Forsigtig, se betjeningsvejledningen: De(t) markerede område(r) indeholder mønt- eller knapcellebatterier, som kan udskiftes af brugeren.

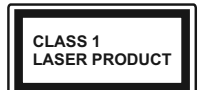

Klasse 1 laserprodukt: Dette produkt indeholder en klasse 1-laserkilde, som er sikker under rimelig forudsiaelia drift.

## ADVARSEL

Batteriet må ikke sluges. Giver risiko for kemiske ætsningsskader

Dette produkt eller tilbehøret, som leveres sammen med produktet, kan indeholde et batteri i knapstørrelse. Hvis knapcellebatteriet sluges, kan det medføre alvorlige indre ætse-skader på bare 2 timer, hvilket kan være livsfarligt.

Opbevar nye og brugte batterier utilgængeligt for børn

Hvis batteridækslet ikke lukker ordentligt, skal du stoppe med at bruge produktet og opbevare det utilaængeligt for børn.

Hvis du har mistanke om at batterier kan være blevet slugt eller placeret inde i en del af kroppen, skal du straks søge lægehjælp.

## ADVARSEL

Anbring aldrig et TV-apparat på et ustabilt sted. Et TV kan falde ned og forårsage alvorlig personskade eller død. Mange skader, især for børn, kan undgås ved at tage simple forholdsregler, såsom:

- Brug af stativer, der er anbefalet af producenten af fjernsynet.
- · Kun ved hjælp af møbler, der kan understøtte TV'et sikkert.
- Sørg for at TV'et ikke rager ud over kanten af støttemøblet.
- Anbring ikke fjernsynet på høje møbler (f.eks. skabe eller bogreoler) uden at forankre både møbler og TV til en passende støtte.
- Anbring ikke TV'et på klude eller andre materialer. der er placeret mellem TV'et og støttemøbler.
- Lær børn om farerne ved at klatre op på møbler for at kunne nå TV'et eller dets kontrolknapper. Hvis dit nuværende TV er ved at blive afmonteret og flyttet, bør de samme overvejelser som ovenfor anvendes.

## ADVARSEL

Apparat forbundet til bygningsinstallationernes beskyttende jordforbindelse gennem hovednettet eller gennem andet apparat med beskyttende jordforbindelse - og til et TV-distributionssystem ved brug af coaxialt kabel, kan under visse omstændigheder være brandfarligt. Tilslutning til et kabelfordelersystem skal derfor foretages gennem en anordning, der giver elektrisk isolation under et bestemt frekvensområde (galvanisk isolator, se EN 60728-11).

## ADVARSLER VED VÆGMONTERING

- Læs vejledningen før montering af dit TV på væggen.
- Vægmonteringskit er ekstraudstyr Du kan få det fra din lokale forhandler, hvis ikke det følger med TV'et.
- · Installer ikke TV'et på et loft eller på en skrå væg.
- Brug de angivne vægmonteringsskruer og andet tilbehør.
- Stram vægmonteringsskruerne for at forhindre TV'et i at falde. Over-spænd ikke skruerne.

#### Miljøinformation

Dette TV er designet til at være miljøvenligt. Du kan reducere energiforbruget på følgende måde:

Hvis du indstiller Energibesparelse til Minimum, Middel, Maksimum eller Auto, Vil TV'et reducere energiforbruget i overensstemmelse hermed. Hvis du kan lide at indstille baggrundslyset til en fast værdi indstillet som Brugerdefineret og justere baggrundsbelysningen (under indstillingen Energibesparelse) manuelt ved hjælp venstre eller højre knapper på fjernbetjeningen. Sæt som Fra for at slå denne indstilling fra.

Bemærk: Tilgængelige EnergibesparelsesIndstillinger kan variere afhængigt af den valgte tilstand i menuen Billede.

Energibesparelsesindstillinger kan findes i menuen System>Billede. Bemærk, at nogle billedindstillinger ikke vil kunne ændres.

Hvis du trykker højre knap, mens Auto er valgt eller Venstre knappen, mens Brugerdefineret er valgt, vil "Skærmen vil være slukket i 15 sekunder."-besked blive vist på skærmen. Vælg Gå videre, og tryk på OK, for at slukke for skærmen med det samme. Hvis du ikke trykker på en knap, vil skærmen være slukket i 15 sekunder. Tryk på en knap på fjernbetjeningen eller på TV'et for at tænde for skærmen igen.

Bemærk: Skærm fra indstilling er ikke tilgængelig, hvis Tilstand er indstillet til Spil.

Når TV'et ikke er i brug, skal det slukkes eller kobles fra stikkontakten. Dette vil reducere energiforbruget.

#### Funktioner

- Fjernbetjent farvefjernsyn
- Fuldt integreret digital antenne/kabel TV (DVB-T-C)
- HDMI-indgange til at tilslutte andre enheder med HDMI-stik
- USB-indgang
- · OSD-menusystem
- Scart-stik til eksterne enheder (såsom DVDafspillere, PVR, videospil, osv.)
- Stereolydsystem

- Tekst-TV
- · Tilslutning af høretelefoner
- Automatisk programmeringssystem
- Manuel tuning
- · Automatisk slukning efter op til otte timer.
- Sove-timer
- Børnesikring
- · Automatisk lydløs, når der ingen udsendelse er.
- NTSC-afspilning
- AVL (Automatisk volumegrænse)
- PLL (Frekvenssøgning)
- · PC-indgang
- · Spiltilstand (ekstra)
- · Billed-deaktiveringsfunktion
- · Ethernet (LAN) til internetforbindelse og -tjeneste
- · 802.11 a/b/g/n indbygget WIFI support

# CE

Audio Video Deling

#### Medfølgende Tilbehør

- Fjernbetjening
- Batterier: 2 x AAA
- Brugerveiledning

#### Standbymeddelelser

Hvis TV'et ikke modtager noget inputsignal (f.eks. fra en antenne eller HDMI-kilde) i 5 minutter, ivil det gå i Standby-tilstand. Når TV'et tændes næste gang, vil følgende besked blive vist: "**TV'et skiftede til Standby-tilstand automatisk, fordi der ikke var noget input-signal i lang tid.**" Tryk på **OK** for at forlsætte.

Hvis tv'et er tændt og ikke betjenes et stykke tid, går det i standby. Når TV'et tændes næste gang, vil følgende besked blive vist. "TV'et skiftede til Standby-tilstand automatisk, fordi der ikke blev foretaget nogen ahndling i lang tid." Tryk på OK for at fortsætte.

#### TV-Betjeningsknap & Betjening

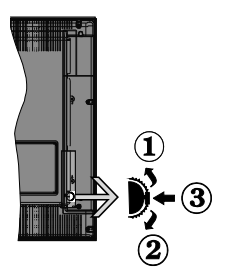
- 1. Opadgående retning
- 2. Nedadgående retning
- Lydstyrke- / Info- / Kilde- Listevalg- og Standby-Tænd-kontakt

Kontrolknappen gør det muligt at kontrollere Lydstyrke-/ Program- / Kilde- Og Standby-Tænd- Funktioner på TV'et.

Sådan ændres lydstyrken: Forøg lydstyrken, ved at trykke på op-knappen. Sænk lydstyrken, ved at trykke på ned-knappen.

For at skifte kanal: Tryk på midten af knappen, informationsbanneret vil komme frem på skærmen. Rul gennem de gemte kanaler ved at trykke knappen op eller ned.

For at skifte kilde: Tryk to gange på midten af knappen (for anden gang i alt), kildelisten vises på skærmen. Rul gennem de gemte kanaler ved at trykke på op- eller ned-knappen.

Sådan slukkes TV'et: Tryk på midten af knappen, og hold den nede i nogle få sekunder, TV'et vil gå i standby-tilstand.

#### Bemærkninger:

- Hvis du slukker for tv'et, starter denne cirkel igen begyndende med lydstyrkeindstillingen.
- Hovedmenu-OSD kan ikke vises via kontrolknapper.

#### Brug af Fjernbetjeningen

Tryk på knappen **Menu** på din fjernbetjening, for at se hovedmenuskærmen. Brug knapperne venstre eller højre til at vælge en menufane og tryk på **OK** for at vælge. Brug retningsknapperne igen, for til at vælge eller indstille et punkt. Tryk på **Return/Back** eller **Menu**-knappen for at forlade en menuskærm.

#### Indgangsvalg

Når de eksterne systemer er tilsluttet tv'et, kan man skifte mellem de forskellige signalindgange. Tryk på **Source** knappen på din fjernbetjening flere gange i træk, for at vælge de forskellige kilder.

#### Ændring af Kanaler og Lydstyrke

Du kan skifte kanal og justere lydstyrken ved at bruge **Volume +/-** og **Program +/-** på fjernbetjeningen.

#### Sæt batterierne i fjernbetjeningen

Løft forsigtigt dækslet på fjernbetjeningens bagside. Indsæt to **AAA-batterier**. Sørg for at (+) og (-) passer (vær opmærksom på korrekt polaritet). Sæt dækslet på igen.

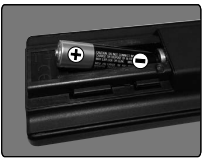

#### Tilslut Strøm

VIGTIGT: Dette TV-apparat er designet til at fungere med 220-240V AC, 50 Hz stikkontakt. Efter udpakning skal du lade tv-apparatet komme op på den omgivende rumtemperatur, før du tilslutter det til strømforsyningen. Anbring strømkablet i stikkontakten.

#### Antenneforbindelse

Forbind antennekablet eller stikket til kabel-TV til ANTENNEINDGANGEN (ANT) på bagsiden af tv'et.

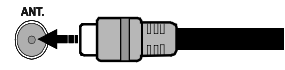

#### Meddelelse

#### ANERKENDELSE AF VAREMÆRKER

Udtrykkene HDMI og High-Definition Multimedia Interface og HDMI-logoet er varemærker eller registrerede varemærker tilhørende HDMI Licensing LLC i USA og andre lande.

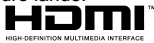

Fremstillet under licens fra Dolby Laboratories. "Dolby" og dobbelt-D symbolet er varemærker fra Dolby Laboratories.

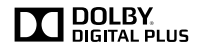

"YouTube og YouTube-logoet er varemærker tilhørende Google Inc."

Dette produkt indeholder teknologi underlagt visse intellektuelle ejendomsrettigheder tilhørende Microsoft. Brug eller distribution af denne teknologi uden for dette produkt er forbudt uden den relevante licens (-er) fra Microsoft.

Ejere af indhold bruger Microsoft PlayReady™ indholds-adgangsteknologi til at beskytte deres immaterielle rettigheder, herunder ophavsretligt beskyttet indhold. Denne enhed bruger PlayReadyteknologi til at få adgang til PlayReady-beskyttet indhold og/eller WMDRM-beskyttet indhold. Hvis enheden ikke påtvinger tilstrækkelige restriktioner for brug af indhold, kan indholdseierne kræve, at Microsoft tilbagekalder enhedens evne til at forbruge PlayReady-beskyttet indhold. Tilbagekaldelse bør ikke påvirke ubeskyttet indhold eller indhold beskyttet af andre indholds-adgangs-teknologier. Ejere af indhold kan kræve, at du opgraderer PlavReadv for at få adgang til deres indhold. Hvis du afviser en opgradering, vil du ikke kunne få adgang til indhold. der kræver opgraderingen.

# Oplysninger til Brugere Vedrørende Bortskaffelse af Brugt Udstyr og Batterier

## [Kun i EU]

Udstyr med disse symboler må ikke bortskaffes som almindeligt husholdningsaffald.

Du bør kigge efter passende genanvendelsesanlæg og systemer til bortskaffelse af disse produkter.

**NB:** Pb-mærket som sidder under batterisymbolet angiver, at dette batteri indeholder bly.

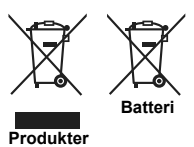

| Specifikationer                           |                                                                   |  |
|-------------------------------------------|-------------------------------------------------------------------|--|
| T) /da en de la e                         | PAL BG/DK/II'                                                     |  |
| i v-uasenaeise                            | SECAM BG/DK                                                       |  |
| Modtagende kanaler                        | VHF (BAND I/III) - UHF<br>(BAND U) - HYPERBAND                    |  |
| Digital modtagelse                        | Fuldt integreret digital<br>antenne-kabel-satellit<br>TV(DVB-T-C) |  |
| Antal forudindstillede<br>kanaler         | 1 000                                                             |  |
| Kanalindikator                            | Skærmmenu                                                         |  |
| RF antenneindgang                         | 75 Ohm (ubalanceret)                                              |  |
| Driftspænding                             | 220-240V vekselstrøm,<br>50Hz                                     |  |
| Audio                                     | German+Nicam Stereo                                               |  |
| Audio udgangseffekt<br>(WRMS.) (10% THD)  | 2 x 6                                                             |  |
| Strømforbrug (W)                          | 65                                                                |  |
| Vægt (kg)                                 | 6,55                                                              |  |
| TV-dimensioner BxHxD<br>(med fod) (mm)    | 185 x 735 x 478                                                   |  |
| TV-dimensioner BxHxD<br>(uden fod) (mm)   | 77/97 x 735 x 438                                                 |  |
| Skærm                                     | 32"                                                               |  |
| Brugstemperatur og<br>driftsluftfugtighed | 0°C op til 40°C, maks. 85%<br>luftfugtighed                       |  |

## Trådløse LAN-Specifikationer

| Frekvensområder                 | Maksimal<br>udgangsstrøm |
|---------------------------------|--------------------------|
| 2400 - 2483,5 MHz (CH1-CH13)    | < 100 mW                 |
| 5150 - 5250 MHz (CH36 - CH48)   | < 200 mW                 |
| 5250 - 5350 MHz (CH52 - CH64)   | < 200 mW                 |
| 5470 - 5725 MHz (CH100 - CH140) | < 200 mW                 |

## Landebegrænsninger

Denne enhed er beregnet til hjemme- og kontorbrug i alle EU-lande (og andre lande efter det relevante EU-direktiv) uden nogen begrænsning, bortset fra de nedenfor nævnte lande.

| Land                                                         | Begrænsninger:                                                                                                    |  |
|--------------------------------------------------------------|----------------------------------------------------------------------------------------------------|--|
| Bulgarien                                                    | Generel tilladelse krævet til udendørs brug og offentlig service                                                       |  |
| Frankrig                                                     | Indendørs brug kun til 2454 til 2483,5 MHz                                                                             |  |
| Italien                                                      | Hvis det bruges uden for egene lokale<br>kræves der en generel tilladelse                                              |  |
| Grækenland I døren brug kun til 5470 MHz til s<br>MHz-båndet |                                                                                                    |  |
| Luxembourg                                                   | bourg Generel tilladelse krævet til netværk og service forsyning (ikke for spektrum)                                   |  |
| Norge                                                        | Radiotransmission er forbudt for det geo-<br>grafiske område inden for en radius af 20<br>km fra centrum af Ny-Ålesund |  |
| Den Russiske<br>Føderation                                   | <sup>9</sup> Kun indendørs brug                                                                                        |  |

Kravene til et land kan til enhver tid ændres. Det anbefales, at brugerens chekcker hos de lokale myndigheder for den aktuelle status for deres nationale regler for både 2,4 GHz og 5 GHz trådløs LAN s.

#### Fjernbetjening

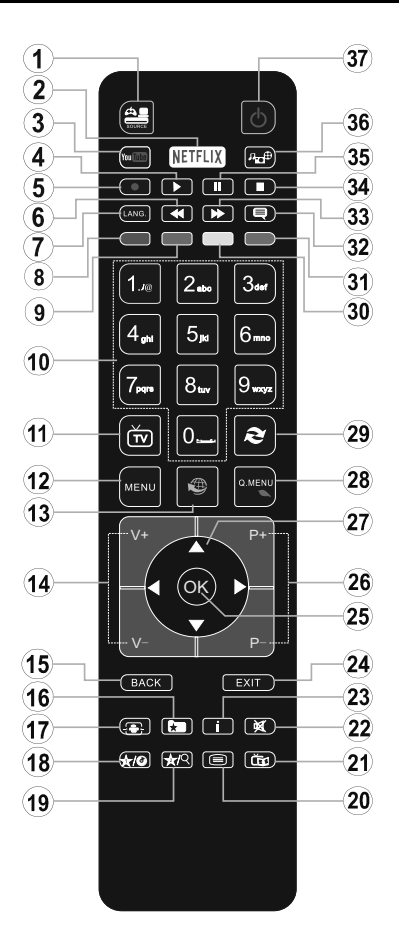

## (\*) MIN KNAP 1 & MIN KNAP 2:

Disse knapper kan have standardfunktioner afhængigt af modellen. Du kan imidlertid oprette en særlig funktion for disse taster, ved at trykke på dem i fem sekunder, når du står på den ønskede kilde eller kanal. En bekræftelsesbesked vil blive vist på skærmen. Nu er den valgte MIN KNAP forbundet med den valgte funktion.

Bemærk, at hvis du udfører **Førstegangsinstallationen**, vil MIN KNAP 1 og 2 blive nulstillet til deres standardfunktioner.

- 1. Kilde: Viser alle tilgængelige udsendelser og indholdskilder
- 2. Netflix: Starter Netflix-programmet.
- 3. YouTube: Starter YouTube-programmet.
- 4. Afspil: Starter afspilning af valgt medie
- 5. Ingen funktion
- 6. Hurtig tilbagespoling: Flytter billeder bagud i medier, såsom film
- Sprog: Skifter mellem lydtilstande (analogt TV), viser og ændrer lyd/undertekstsprog (digitalt TV, hvis tilgængelig)
- 8. Rød knap
- 9. Grøn knap
- 10. Talknapper: Skifter kanal, indtaster et tal eller bogstav i tekstboksen på skærmen.
- 11. TV: Viser kanalliste/Skifter til TV-kilde
- 12. Menu: Viser TV-menuen
- Internet: Åbner portal, hvor du kan tilgå mange webbaserede applikationer
- 14. Volumen +/-
- Tilbage/Retur: Vender tilbage til forrige skærm, åbner indeksside (i tekst-TV)
- 16. Favoritter: Viser brugerspecificerede favoritkanaler
- 17. Skærm: Ændrer skærmens billedformat
- 18. Min Knap 1 (\*)
- 19. Min Knap 2 (\*)
- Tekst: Viser tekst-TV (hvis tilgængelig), tryk igen for at lægge Tekst-TV over et normalt udsendelsesbillede (mix)
- 21. EPG (elektronisk programguide): Viser den elektroniske programguide
- 22. Lydløs: Slukker helt for lydstyrken på TV'et
- 23. Info: Viser information om indhold på skærmen
- 24. Luk: Lukker og går ud fra viste menuer eller vender tilbage til forrige skærm
- OK: Bekræfter brugervalg, holder siden (i tekst-TVtilstand), viser kanalliste (DTV-tilstand)
- 26. Program +/-
- Retningsbestemte knapper: Bruges til at navigere i menuer, indhold, osv. og viser undersider i tekst-TV, når der trykkes Højre eller Venstre
- 28. Hurtigmenu: Viser en liste over menuer for hurtig adgang
- 29. Skift: Skifter hurtigt mellem forrige og nuværende kanaler eller kilder
- 30. Gul knap
- 31. Blå knap
- 32. Undertekster: Slår undertekster til og fra (hvis tilgængelig)
- Hurtig fremadspoling: Flytter billeder fremad i medier, såsom film
- 34. Stop: Stopper mediet, der afspilles
- 35. Pause: Pauser mediet, der afspilles
- 36. Mediebrowser: Åbner mediebrowserskærmen
- 37. Standby: Tænder/slukker TV'et

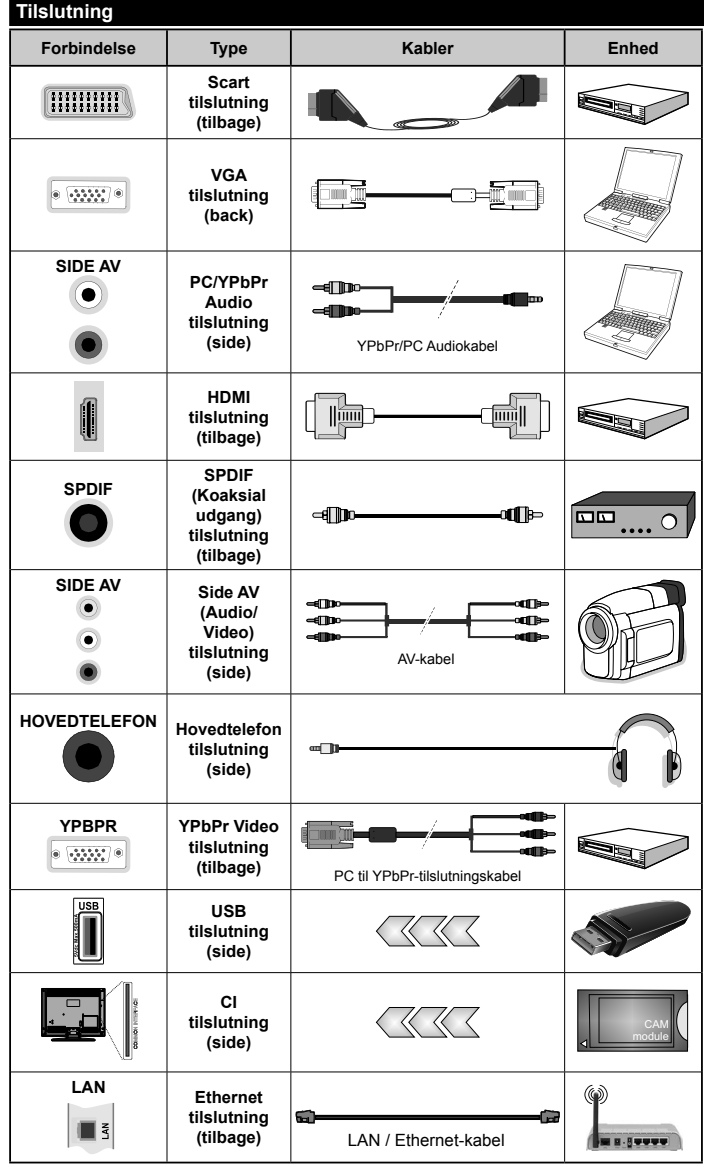

🖉 BEMÆRK: Når du tilslutter en enhed via YPbPr eller AV-indgangen i siden. skal du bruge tilslutningskablerne, for at oprette forbindelsen. Se illustrationerne på venstre side. | Du kan bruge YPbPr til VGA-kabel til at aktivere YPbPr-signal via VGA-indgangen. | Du kan ikke bruge VGA og YPbPr på samme tid. | For at aktivere PC/YPbPr-audio. skal du anvende audio-stikkene på siden med et YPhPr/PC-audiokahel til audioforbindelse. | Hvis en ekstern enhed er tilsluttet via SCART-stikket, vil TV'et automatisk skifte til AV-tilstand. Ved modtagelse af DTV-kanaler (Mpeg4 H.264) eller i mediabrowsertilstand vil udgangen ikke være tilgængelig via scart-stikket. | Ved brug af vægmonteringssættet (tilgængeligt fra trediepart på markedet, hvis det ikke medfølger), anbefaler vi, at du sætter alle dine kabler i bag på TV'et, før det monteres på væggen. | CI-modulet må kun isættes eller fjernes, når fiernsvnet er SLUKKET. Se instruktionsmanualen til modulet for detalier omkring indstillinger. | Hver USB-indgang på dit TV understøtter enheder på op til 500mA. Tilslutning af enheder, der har strømværdi over 500mA kan beskadige dit TV. Ved at tilslutte et HD-MI-kabel til dit Sharp LCD-TV skal du kun bruge et skærmet HDMI-kabel for at garantere en tilstrækkelig immunitet mod parasitisk frekvensstråling.

 $\triangle$ 

Hvis du vil tilslutte en enhed til TV'et, skal du sørge for, at både TV og enheden er slukket, før du skaber nogen forbindelse. Når forbindelsen er etableret, kan du tænde for enhederne og bruge dem.

## Tænding og Slukning

## Sådan Tændes der For TV'et

Tilslut strømkablet til en strømkilde, såsom en stikkontakt (220-240V AC, 50 Hz).

For at tænde TV et fra standbytilstand skal man enten:

- Tryk på Standby knappen, Program +/- eller en numerisk tast på fjernbetjeningen.
- Tryk på funktionskontakten på siden af tv'et, indtil tv'et tændes fra standby.

## Sådan Slukkes TV'et

Tryk på knappen **Standby**-knappen på fjernbetjeningen eller tryk på sidefunktionen Tænd for TV'et, indtil det skifter til standby-tilstand.

## For at slukke TV'et helt, tag netledningen ud af stikkontakten.

Bemærk: Når fjernsynet er tændt i standby-tilstand, kan standby-LED blinke for at indikere, at funktioner såsom standby-søgning, Trådløs download eller timer er aktive. LEDtv'et kan også blinke, når du tænder det fra standby-tilstanden.

### Førstegangsinstallation

Når det tændes for første gang, vises sprogvalgsskærmen. Vælg det ønskede sprog og tryk på **OK**.

Indstil dine præferencer ved hjælp af retningsknapperne på den næste skærm.

Bemærk: Afhængigt af det valgte Land, kan du blive bedt om at indstille og bekræfte en PIN-kode på dette trin. Den valgte PIN kan ikke være 0000. Hvis du bliver bedt om at indtaste en PIN-kode til en menufunktion senere, skal du indtaste den.

## Om valg af udsendelsestype

**Digital Antenne:** Hvis **Antenne**-udsendelsessøgning er aktiveret, vil fjernsynet søge efter digitale jordbaserede udsendelser, efter at andre indledende indstillinger er foretaget.

Digitalkabel: Hvis digital kabel-udsendelsessøgning er aktiveret, vil fjernsynet søge efter digitale kabelbaserede udsendelser, efter at andre indledende indstillinger er foretaget. Ifølge dine andre præferencer, kan en bekræftelse blive vist, før du begynder at søge. Vælg JA og tryk på OK for at fortsætte. Annullér handlingen ved at vælge NEJ og trykke på OK. Du kan vælge Netværk eller indstille værdier som Frekvens, Netværks-ID og søgetrin. Når du er færdig, skal du trykke på knappen OK.

**Bemærk:** Søgningens varighed varierer afhængigt af det valgte **Søgetrin**.

Analog: Hvis Analog udsendelsessøgning er aktiveret, vil fjernsynet søge efter analoge udsendelser, efter at andre indledende indstillinger er foretaget.

Derudover kan du indstille en udsendelse type som din favorit. Der vil blive givet prioritet til den valgte udsendelsestype under søgeprocessen og kanalerne i den vil blive noteret på toppen af **Kanallisten**. Tryk på **OK** knappen for at fortsætte, når du er færdig. Du kan aktivere **Butikstilstand** på dette trin. Denne mulighed vil konfigurere dit TV's indstillinger for butiksmiljø og afhængigt af den anvendte TV-model, bliver de understøttede funktioner vist i toppen af skærmen som et infobanner. Denne tilstand er kun beregnet til brug i butikker. Det anbefales at vælge **Hjemmetilstand** ved brug i hjemmet. Denne funktion vil være tilgængelig i menuen **System>Indstillinger>Flere** og kan aktiveres/deaktiveres senere.

Tryk på OK-knappen på fjernbetjeningen for at fortsætte og Netværks / Internet-indstillings-menuen vises, hvis du bekræfter den tidligere viste meddelelse, dert spørger om du ønsker at lave netværksindstillinger. Der henvises til **Tilslutning** afsnittet, for at konfigurere en kablet eller en trådløs forbindelse. Når indstillingerne er fuldført, tryk på knappen **OK** for at fortsætte. For at springe til det næste trin uden at gøre noget vælger du **Nej** og trykker på **OK**-knappen, når der vises en meddelelse, som spørger om du vil udføre netværksindstilliger.

Efter at de indledende indstillinger er udført, vil TV'et begynde at søge efter tilgængelige udsendelser blandt de valgte udsendelsestyper.

Når alle de tilgængelige stationer er blevet gemt, vises scanningsresultaterne på skærmen. Tryk på **OK** for at fortsætte. **Rediger Kanalliste**-menuen vil derefter blive vist. Du kan redigere kanallisten efter dine ønsker eller tryk på **Menu**-knappen, for at forlade og se TV.

Mens søgningen fortsætter, kan der fremkomme en meddelelse som spørger om du vil sortere kanalerne i henhold til LCN(\*). Vælg **Ja** og tryk på **OK**, for at bekræfte.

(\*) LCN er et logisk kanalnummer-system, der arrangerer tilgængelige udsendelser i overensstemmelse med en genkendelig kanalrækkefølge, (hvis denne er tilgængelig).

**Bemærk:** Sluk ikke for TV'et under førstegangsinstallationen. Bemærk at nogle indstillinger er muligvis ikke tilgængelige afhængigt af det valgte land.

## Medieafspilning via USB-indgang

Du kan tilslutte en 2,5" og 3,5" tommer (HDD med ekstern strømforsyning) eksterne harddiske eller USB-nøgle til dit TV, ved hjælp af USB-indgange på TV'et.

VIGTIGT! Tag en sikkerhedskopi af dine filer på dine lagringsenheder, før du tilslutter dem til TV'et. Producenten kan ikke holdes ansvarlig for skadede filer og datatab. Visse USB-enheder (f.eks. MP3afspillere) eller USB-harddiskdrev/-nøgler er muligvis ikke kompatible med dette TV. Tv'et understøtter FAT32- og NTFS-diskformattering.

Vent lidt, før hver tilslutning og frakobling, da afspilleren muligvis stadig læser filer. Undladelse af dette kan forårsage fysisk skade på USB-afspilleren og på selve USB-enheden. Træk ikke drevet ud under afspilning af en fil. Du kan bruge USB-hubs med TV'ets USB-indgange. USB-hubs med ekstern strømforsyning anbefales i et sådant tilfælde.

Det anbefales at bruge TV'ets USB-indgang(e) direkte, hvis du skal tilslutte en USB-harddisk.

**Bemærk:** Når du ser billedfiler, kan **Mediebrowser**-menuen kun vise 1000 billedfiler, der er gemt på den tilsluttede USB-enhed.

#### Mediebrowsermenu

Du kan afspille foto, musik og film, der er gemt på en USB-disk, ved at slutte den til dit TV. Tilslut en USB-disk til en af USB-indgangene, der er placeret på siden af TV'et. Ved at trykke på knappen **Menu**, mens du er i **Mediebrowser** tilstand giver adgang til menupunkterne **Billede**, **Lyd** og **Indstillinger**. Tryk på knappen **Menu** igen vil forlade skærmen. Du kan indstille dine **Mediebrowser**-præferencer ved at bruge menuen **Indstillinger**.

| Sløjfe-/Blandfunktion                             |                                                                                       |  |
|---------------------------------------------------|---------------------------------------------------------------------------------------|--|
| Start afspilning med knappen<br>Afspil og aktiver | Alle filer på listen vil løbende<br>blive afspillet i original<br>rækkefølge          |  |
| Start afspilning med knappen<br>OK og aktiver     | Den samme fil afspilles i sløjfe<br>(gentag)                                          |  |
| Start afspilning med knappen<br>Afspil og aktiver | Alle filer på listen vil løbende<br>blive afspillet i tilfældig<br>rækkefølge         |  |
| Start afspilning med knappen<br>Afspil og aktiver | Alle filer på listen vil løbende<br>blive afspillet i samme<br>tilfældige rækkefølge. |  |

## FollowMe TV (Hvis det Findes)

Med din tablet kan du streame den aktuelle udsendelse fra dit smart-tv ved hjælp af **FollowMe TV**-funktionen. Installer den ønskede Smart Center-applikation på din mobilenhed. Start applikationen.

For yderligere oplysninger om brug af denne funktion henvises til instruktionerne for det program, du bruger.

**Bemærk:** Denne applikation er ikke kompatibel med alle mobile enheder. HD-kanaler er ikke understøttet, og begge enheder skal være tilsluttet det samme netværk.

## CEC og CEC RC Passthrough

Denne funktion gør det muligt at styre de CECkompatible enheder, der er tilsluttet via HDMI-porte ved hjælp af fjernbetjeningen til TV'et.

CEC-valget i System>Indstillinger>Mere menuen skal først indstilles til Aktiveret. Tryk på Kildeknappen og vælg HDMI-indgang på den tilsluttede CEC-enhed fra menuen Kildeliste. Når en ny CEC-kildeenhed er tilsluttet, vil den blive opført i kildemenuen med sit eget navn, i stedet for det tilsluttede HDMI-portnavn (såsom DVD-afspiller, optager 1 osv.).

TV'ets fjernbetjening er automatisk i stand til at udføre de vigtigste funktioner efter den tilsluttede HDMI-kilde er valgt.

For at afslutte denne operation og styre TV'et via fjernbetjeningen igen, tryk **Quick Menu knappen** på fjernbetjeningen, marker **CEC RC Passthrough** og indstil som **Fra** ved at trykke på venstre eller højre knap. Denne funktion kan også blive aktiveret eller deaktiveret under **System>Indstillinger>Mere** menuen.

TV'et understøtter også ARC (Audio Return Channel) funktionen. Denne funktion er en lydforbindelse med henblik på at erstatte andre kabler mellem fjernsynet og musiksystemet (A/V-modtager eller højttalersystem).

Når ARC er aktiv, slår TV 'et ikke sine øvrige lydudgange fra automatisk. Så du skal sænke lydstyrken manuelt på TV'et til nul, hvis du ønsker at høre lyd fra den tilsluttede lydenhed (samme som andre optiske eller koaksiale digitale udgange). Hvis du ønsker at ændre tilsluttede enheders lydstyrke, skal du vælge denne enhed fra kildelisten. I så fald bliver volumenkontrol-tasterne skiftet til den tilsluttede lydenhed.

Bemærk: ARC understøttes kun via HDMI1 input.

## System Audio Control

Giver mulighed for en audio-forstærker/receiver, der skal bruges med TV'et. Lydstyrken kan styres ved hjælp af fjernbetjeningen til TV'et. For at aktivere denne funktion indstilles **Højttalere** indstilling i **System> Indstillinger> Mere** menuen som **forstærker.** Tv-højttalerne slås fra, og lyden fra kilden, der ses vil blive leveret fra det tilsluttede lydsystem.

**Bemærk:** Den anvendte lydenhed skal understøtte funktionen til indstilling af systemets lyd og **CEC-**funktionen bør være **aktiveret**.

## Manuel (Hvis det Findes)

Du kan finde en vejledning til TV'ets funktioner i E-Manualen.

Hvis du vil bruge e-Manual, skal du trykke på knappen Info, mens hovedmenuen vises på skærmen, eller tryk på Quick Menu-knappen, vælg Brochure og klik OK. Brug navigationsknapperne til at vælge en ønsket kategori. Hver kategori omfatter forskellige emner. Vælg et emne og tryk på OK for at læse vejledningen. For at lukke billedet E-manual tryk på knappen Exit.

**Bemærk:** Indholdet i E-Manual kan variere afhængigt af modellen.

## TV menuindhold

| System - Billedmenuindhold                                                                                                    |                         |                                                                                                    |  |
|----------------------------------------------------------------------------------------------------|-------------------------|----------------------------------------------------------------------------------------------------|--|
| Tilstand                                                                                                    |                         | Du kan ændre billedtilstanden, så den passer til dine præferencer eller behov.<br>Billedtilstand kan indstilles til en af følgende: <b>Biograf</b> , <b>Spil (valgfri)</b> ,Sports, <b>Dynamisk</b> og <b>Natur</b> . |  |
| Ko                                                                                                    | ontrast                 | Indstiller lyse og mørke værdier på skærmen.                                                                                                    |  |
| Ly                                                                                                    | sstyrke                 | Justerer skærmens lysstyrkeværdier.                                                                                                    |  |
| Skarphed                                                                                                    |                         | Indstiller skarphedsværdien for de genstande, der vises på skærmen.                                                                                                    |  |
| Fa                                                                                                    | rve                     | Indstiller farveværdien og justerer farverne.                                                                                                    |  |
| Energibesparelse                                                                                                    |                         | Til indstilling af Energibesparelse til Brugerdefineret, Minimum, Mellem, Maksimum,<br>Auto, Billede Fra eller Slukket.<br>Bemærk: Nogle indstillinger kan være anderledes, afhængigt af den valgte tilstand.         |  |
| Baggrundsbelysning                                                                                                    |                         | Denne indstilling kontrollerer baggrunds-belysningsniveauet. Funktionen<br>Baggrundsbelysning vil være inaktiv, hvis <b>Energibesparelse</b> er indstillet til andet end<br><b>Brugerdefineret.</b>                   |  |
| Av<br>inc                                                                                                    | ancerede<br>dstillinger |                                                                                                    |  |
|                                                                                                    | Dynamisk<br>kontrast    | Du kan ændre det dynamiske kontrastforhold til den ønskede værdi.                                                                                                    |  |
|                                                                                                    | Støjreduktion           | Hvis signalet er for svagt, og der er støj på billedet, benyttes indstillingen <b>støjreduktion</b> indstillingen til reduktion af støj.                                                                              |  |
|                                                                                                    | Farvetemperatur         | Indstiller den ønskede farvetemperatur-værdi. Kølig, Normal, Varm og brugerdefinerede indstillinger er tilgængelige.                                                                                                  |  |
| Hvidbalance                                                                                                    |                         | Hvis <b>Farvetemperatur</b> er indstillet som <b>Brugerdefineret</b> , vil denne indstilling være tilgængelig.<br>Øg "varme" eller "kølighed" i billedet, ved at trykke på venstre eller højre knapper.               |  |
|                                                                                                    | Billedzoom              | Indstiller det ønskede billedstørrelsesformat.                                                                                                    |  |
| Filmtilstand                                                                                                    |                         | Film optages med et andet antal billeder pr. sekund, end almindelige TV-programmer.<br>Når du ser film, skal du aktivere denne funktion for tydeligt at kunne se scener i hurtig<br>bevægelse.                        |  |
|                                                                                                    | Hudfarvetone            | Balanceniveauet kan indstilles til mellem -5 og 5.                                                                                                    |  |
|                                                                                                    | Farveskift              | Indstiller den ønskede farvetone.                                                                                                    |  |
|                                                                                                    | Fuld HDMI-skala         | Når du ser TV fra en HDMI-kilde, vil denne feature blive synlig. Du kan bruge denne funktion til at forstærke de sorte farver i billedet.                                                                             |  |
| PC                                                                                                    | -position               | Vises kun, når indgangskilden er indstillet til VGA/PC.                                                                                                    |  |
|                                                                                                    | Autoposition            | Optimerer automatisk skærmen. Tryk på OK for at optimere.                                                                                                    |  |
|                                                                                                    | V-position              | Dette punkt rykker billedet vandret mod skærmens højre eller venstre side.                                                                                                    |  |
|                                                                                                    | L-position              | Denne funktion rykker billedet lodret mod skærmens top eller bund.                                                                                                    |  |
|                                                                                                    | Pixeltakt               | Pixeltakt-justeringer korrigerer interferens, der ses som lodrette bånd i pixel-intensive<br>præsentationer som regneark eller sætninger eller tekst i lille skriftstørrelse.                                         |  |
|                                                                                                    | Fase                    | Afhængigt af indgangskilden (computer osv.) vil du muligvis se et sløret eller støjende<br>billede på skærmen. Du kan bruge fase til at få et klarere billede ved at prøve dig frem.                                  |  |
| Nulstilling Nulstiller billedindstillingerne til fabriksstandarderne. (Undtagen Spiltilstand).                                         |                         |                                                                                                    |  |
| VGA (PC) tilstand er visse ikoner i billed menuen ikke tilgængelige. I stedet vil VGA -tilstand blive føjet til Billed indstillingerne |                         |                                                                                                    |  |

når du er i PC-tilstand.

| System - Lydmenuindhold       |                                                                                                    |  |  |
|-------------------------------|----------------------------------------------------------------------------------------------------|--|--|
| Lydstyrke                     | Justerer lydstyrken.                                                                                                    |  |  |
| Equalizer                     | Vælger equalizertilstanden. Brugerdefinerede indstillinger kan kun foretages, når du står i brugertilstand.                                                                                                    |  |  |
| Balance                       | Justerer om lyden kommer fra den venstre eller højre højttaler.                                                                                                    |  |  |
| Hovedtelefon                  | Indstiller lydstyrke for hovedtelefoner.<br>Inden du bruger hovedtelefoner, så sørg for at lydstyrken i hovedtelefonerne er<br>indstillet til et lavt niveau, for at forhindre skader på din hørelse.                                                                                                    |  |  |
| Lydtilstand                   | Du kan vælge en lydtilstand (hvis den viste kanal understøtter).                                                                                                    |  |  |
| AVL (Automatisk volumegrænse) | Funktion indstiller lyden for at opnå fast udgangsniveau mellem programmer.                                                                                                    |  |  |
| Hovedtelefoner/<br>Lineout    | Når du tilslutter en ekstern forstærker til dit TV ved hjælp af hovedtelefonstikket, kan<br>du vælge denne indstilling som Lineout. Hvis du har tilsluttet hovedtelefoner til TV'et<br>skal du indstille denne mulighed til Hovedtelefoner.<br>Inden du bruger hovedtelefoner, så sørg for at dette punkt er indstillet til<br><b>Hovedtelefoner</b> . Hvis den er sat til <b>lineout</b> , vil outputtet fra hovedtelefonstikket<br>indstilles til maksimum, som kan skade din hørelse. |  |  |
| Dynamisk bas                  | Aktiverer eller deaktiverer den dynamiske bas.                                                                                                    |  |  |
| Surround-lyd                  | Surround-lyd-tilstanden kan skiftes mellem Til og Fra.                                                                                                    |  |  |
| Digital udgang                | Indstiller lydtype for digital udgang.                                                                                                    |  |  |

| Sy                                   | System - Indstillinger Menu Indhold |                                                                                                    |  |  |  |
|--------------------------------------|-------------------------------------|----------------------------------------------------------------------------------------------------|--|--|--|
| Betinget Adgang                      |                                     | Styrer moduler for betinget adgang, når tilgængelig.                                                                                                    |  |  |  |
| Sprog                                |                                     | Du kan indstille et andet sprog afhængigt af stationen og landet.                                                                                                    |  |  |  |
| Forældre                             |                                     | Indtast korrekt adgangskode for at ændre indstillinger for forældrekontrol.<br>Du kan let justere <b>Menulås, Forældrelås, Børnelås</b> eller vejledning i denne<br>menu. Du kan også angive en ny <b>PIN</b> -kode eller ændre standard <b>CICAM PIN-</b><br>koden ved hjælp af relaterede indstillinger.                                           |  |  |  |
|                                      |                                     | Bemærk: Nogle menuindstillinger er muligvis ikke tilgængelige afhængigt af det valgte land ved<br>Førstegangsinstallationen. Standard-pinkoden kan indstilles til 0000 eller 1234. Hvis du har definere<br>PIN-koden, (der anmodes om den, afhængigt af landevalg) under Førstegangsinstallationen, ska<br>du bruge PIN-koden, som du har defineret. |  |  |  |
| Timere                               |                                     | Indstiller sleep-timer til at slukke for TV'et efter en vis tid. Indstiller timere til valgte programmer.                                                                                                    |  |  |  |
| Da                                   | to/Klokkeslæt                       | Indstiller dato og klokkeslæt.                                                                                                    |  |  |  |
| Kil                                  | der                                 | Aktiverer eller deaktiverer valgte kildeindstillinger.                                                                                                    |  |  |  |
| Netværks-/Internet-<br>Indstillinger |                                     | Viser netværks-/internet-indstillinger.                                                                                                    |  |  |  |
| Til                                  | gængelighed                         | Viser TV'ets muligheder for handikappede.                                                                                                    |  |  |  |
|                                      | Hørehæmmede                         | Aktiverer en særlig funktion, der sendes fra sendestationen.                                                                                                    |  |  |  |
|                                      | Lydbeskrivelse                      | En fortællespor vil blive afspillet for blinde eller et svagsynet publikum. Try<br>på <b>OK</b> for at se alle tilgængelige <b>Audio Beskrivelses</b> menupunkter. Denn<br>funktion er kun tilgængelig, hvis TV-stationen understøtter den.                                                                                                    |  |  |  |
| Netflix                              |                                     | Du kan se dit ESN(*)-nummer og deaktivere Netflix.<br>(*) ESN-nummer er et unikt id-nummer for Netflix, skabt specielt til at identificere dit TV.                                                                                                    |  |  |  |
| Mere                                 |                                     | Viser TV'ets andre indstillingsmuligheder.                                                                                                    |  |  |  |

| Menu Timeout        | Ændrer timeout-varighed for menuskærme.                                                                                                    |  |
|---------------------|----------------------------------------------------------------------------------------------------|--|
| Softwareopgradering | Sikrer, at dit tv har den nyeste firmware. Tryk <b>OK</b> for at se valgmuligheder i menu.                                                                                                    |  |
| Programversion      | Viser den aktuelle softwareversion.                                                                                                    |  |
| Undertekst Tilstand | Denne indstilling bruges til at vælge, hvilken underteksttilstand der skal være på skærmen ( <b>DVB</b> -undertekst/ <b>Tekst-TV</b> -undertekst), hvis begge er tilgængelige. Standardværdien er <b>DVB</b> -undertekst. Denne funktion er kun tilgængelig for landevalg for Norge.                                                                                                    |  |
| Auto TV Sluk        | Indstiller den ønskede tid for at TV'et automatisk går i standby, når det ikke er<br>i brug.                                                                                                    |  |
| Butikstilstand      | Vælg kun denne tilstand til butiksformål. Når <b>Butikstilstand</b> er aktiveret, er<br>nogle punkter i TV-menuen måske ikke tilgængelige.                                                                                                    |  |
| Audio Video Deling  | Audio Video Delings-funktionen giver dig mulighed for at dele filer, der er gemt<br>på din smartphone eller tablet-pc. Hvis du har en kompatibel smartphone eller<br>tablet pc og den relevante software er installeret, kan du dele/afspille billeder<br>på dit TV. Se vejledning om delingssoftware for mere information. Audio Video<br>Delingstilstanden er ikke tilgængelig med internetportal-funktion. |  |
|                     |                                                                                                    |  |

| Strømsparetilstand              | Denne indstilling konfigurerer præferencen for strømsparetilstand. Sidste status og Standby er tilgængelige.                                                                                                    |  |
|---------------------------------|----------------------------------------------------------------------------------------------------|--|
| Virtuel<br>Fjernbetjening       | Aktiverer eller deaktiverer den virtuelle fjernbetjeningsfunktion.                                                                                                    |  |
| CEC                             | Med denne indstilling kan du aktivere og deaktivere CEC funktionaliteten<br>fuldstændig. Tryk på Venstre eller Højre knap, for at aktivere eller deaktivere<br>funktionen.                                                               |  |
| Automatisk<br>Aktivering af CEC | Denne funktion gør det muligt for den tilsluttede HDMI-CEC-kompatible enhed at tænde for TV'et og skifte automatisk til dets indgangskilde. Tryk på <b>Venstre</b> eller <b>Højre</b> knap, for at aktivere eller deaktivere funktionen. |  |
| Højttalere                      | For at høre TV-lyd fra den tilsluttede kompatible lydenhed indstill som <b>Forstærker.</b><br>Du kan bruge fjernbetjeningen til TV'et for at styre lydstyrken på lydenheden.                                                             |  |

| Installations menuindhold                       |                                                                                                    |  |  |
|-------------------------------------------------|----------------------------------------------------------------------------------------------------|--|--|
| Automatisk<br>kanalscanning<br>(genindstilling) | Viser automatiske indstillingsmuligheder. <b>Digital antenne:</b> Søger efter og gemmer<br>antenne-DVB-stationer. <b>Digitalkabel:</b> Søger og gemmer kabel-DVB-sendere.<br><b>Analog:</b> Søger efter og gemmer analoge stationer. |  |  |
| Manuel kanalscanning                            | Denne funktion kan bruges til indtastning af direkte udsendelser.                                                                                                    |  |  |
| Netværkskanalscanning                           | Søger efter de sammenkædede kanaler i udsendelsessystemet. <b>Digital antenne:</b><br>Søger efter antennebaserede netværkskanaler. <b>Digitalkabel:</b> Søger efter<br>kabelbaserede netværkskanaler.                                |  |  |
| Analog finindstilling                           | Du kan bruge denne indstilling til at finindstille analoge kanaler. Denne funktion<br>er ikke tilgængelig, hvis der ikke er gemt nogle analoge kanaler.                                                                              |  |  |
| Installationsindstillinger<br>(Ekstra)          | Viser menuen installationsindstillinger. <b>Standby-søgning</b> Dit TV vil søge efter nye eller manglende kanaler, mens det er i standby. Eventuelle nye fundne udsendelser vil blive vist.                                          |  |  |
| Slet serviceliste                               | Brug denne indstilling til at rydde de lagrede kanaler. Denne indstilling er kun synlig, når Land er indstillet til Danmark, Sverige, Norge eller Finland.                                                                           |  |  |
| Vælg aktivt netværk                             | Denne indstilling gør det muligt at vælge at kun udsendelserne inden det valgte<br>netværk skal være opført i kanallisten. Denne funktion er kun tilgængelig for<br>landevalg for Norge.                                             |  |  |
| Førstegangsinstallation                         | Sletter alle gemte kanaler og indstillinger, nulstiller TV'et til fabriksindstillingerne.                                                                                                    |  |  |

## Almindelig anvendelse

## Brug af kanallisten

TV'et sorterer alle gemte stationer i Kanallisten. Du kan redigere denne kanalliste, indstille favoritter eller indstille aktive stationer som skal vises med Kanalliste-indstillingerne. Tryk på OK/TV knappen, for at åbne Kanallisten. Du kan filtrere de anførte kanaler, ved at trykke på den blå knap eller åbne menuen Rediger Kanalliste ved at trykke på den grønne knap for at udføre avancerede ændringer i den aktuelle liste.

## Håndtering af favoritlister

Du kan oprette fire forskellige lister over dine foretrukne kanaler. Gå ind i Kanalliste i hovedmenuen eller tryk på den grønne knap, mens kanallisten vises på skærmen, for at åbne menuen Rediger kanalliste. Vælg den ønskede kanal på listen. Du kan aktivere flervalg, ved at trykke på den gule knap. Tryk derefter på knappen OK, for at åbne menuen Kanal Rediger indstillinger, og vælg Tilføj/fjern Favoritter mulighed. Tryk på OK knappen igen. Indstil den ønskede listeindstilling til Til. De/den valgte kanal/-er vil blive føjet til listen. For at fjerne en kanal eller kanaler fra en favoritliste følge de samme trin, og indstil den ønskede listeindstilling til **Fra**.

Du kan bruge funktionen Filter i menuen Rediger Kanalliste at filtrere kanaler i kanaloversigten permanent henhold til dine præferencer. Ved brug af dette filter-valg, kan du indstille en af dine fire favoritlister, der skal vises hver gang kanaloversigten åbnes. Filtrerings funktionen i Kanalliste-menuen vil kun filtrere den aktuelt viste Kanalliste, for at finde en kanal og lytte til den. Denne ændring vil ikke blive bevaret næste gang kanaloversigten åbnes. For at gemme ændringerne på listen trykke på den røde knap, imens kanallisten vises på skærmen.

#### Konfigurerer forældreindstillinger

Menuen **Forældreindstillinger** optioner kan bruges til at forbyde brugere i at se af visse programmer, kanaler og brug af menuerne. Disse indstillinger er placeret i **System>Indstillinger>Forældre**menu.

For at vise menufunktionerne for forældrelås, skal en PIN-kode indtastes. Efter indtastning af den korrekte PIN-kode, vil **Forældreindstillinger** blive vist.

**Menulås:** Denne indstilling aktiverer eller deaktiverer adgang til alle menuer eller installationsmenuer på TV'et.

Aldersgrænse: Når den er aktiveret, henter TV'et aldersanbefalingsoplysningerne fra udsendelsen og hvis dette aldersniveau er deaktiveret, deaktiveres adgang til udsendelsen.

**Bemærk:** Hvis landevalg **førstegangsinstallationen** er indstillet som Frankrig, Italien eller Østrig, vil **Alderslås**ens værdi indstilles til 18 som standard. **Børnesikring:** Når denne indstilling er sat til TIL, kan TV'et kun betjenes med fjernbetjeningen. I dette tilfælde virker knapperne på betjeningspanelet ikke.

Internetlås: Hvis denne valgmulighed er sat til TIL, vil den åbne browser-applikation i portalen blive deaktiveret. Sæt den til FRA, for at frigive programmet igen.

Indstil PIN-kode: Angiver en ny PIN-kode.

Standard CICAM PIN: Denne mulighed vises som nedtonet, hvis ikke CI-modulet er indsat i CI-stikket på TV'et. Du kan ændre standard PIN-koden for CICAM, ved at bruge denne indstilling.

**Bemærk:** Standard-pinkoden kan indstilles til **0000** eller **1234**. Hvis du har defineret PIN-koden, (der anmodes om den, afhængigt af landevalg) under **Førstegangsinstallationen**, skal du bruge PIN-koden, som du har defineret.

Nogle indstillinger er muligvis ikke tilgængelige afhængigt af det valgte land ved **Førstegangsinstallationen**.

## Elektronisk Programguide (EPG)

Nogle kanaler sender information om deres udsendelsestider. Tryk på knappen EPG, for at se Programguide-menuen.

Der er 3 forskellige typer af tidsplan-layouts til rådighed, **Tidslinjeplan, Listeplan** og **Nu/Næsteplan.** For at skifte mellem dem, skal du følge instruktionerne på bunden af skærmen.

## Tidslinjeoversigt

Zoom (Gul knap): Tryk på den Gule knap for at se begivenheder i et bredere tidsinterval.

Filter (Blå knap): Viser filterfunktioner.

Vælg genre (Undertekst-knap): Viser Vælg Genre menu. Med denne funktion kan du søge efter genrer i programguidens database. Info til rådighed i programguiden bliver gennemsøgt, og resultater, der matcher dine kriterier, vil blive fremhævet.

Valgmuligheder (OK-knap): Viser event-indstillinger. Begivenhedsdetaljer (Infoknap): Viser detaljeret information om valgte programmer.

**Næste/forrige dag (Program +/-):** Viser programmerne for forrige eller næste dag.

Søg (Tekst-TV-knap): Viser menuen "Guidesøgning".

**Nu (Skift button):** Viser den aktuelle begivenhed fra den fremhævede kanal.

## Listeplan (\*)

(\*) I denne layout-mulighed vil kun begivenheder i den fremhævede kanal blive listet.

Foreg. Tidsudsnit (Rød knap): Viser programmerne fra forrige tidsplads.

**Næste/Forrige dag (Program +/-):** Viser programmerne for forrige eller næste dag.

Begivenhedsdetaljer (Infoknap): Viser detaljeret information om valgte programmer.

Filter (Tekst-TV-knap): Viser filterfunktioner.

Næste Tidsudsnit (Grøn knap): Viser programmerne fra forrige tidsplads.

Valgmuligheder (OK-knap): Viser event-indstillinger.

## Nu/Næste plan

Naviger (Navigationsknapper): Tryk på Navigationsknapperne, for at navigere gennem kanalerne og programmerne.

Valgmuligheder (OK-knap): Viser event-indstillinger. Begivenhedsdetaljer (Infoknap): Viser detaljeret information om valgte programmer.

Filter (Blå knap): Viser filterfunktioner.

## **Event-Muligheder**

Brug navigationsknapperne, for at fremhæve et program, og tryk **på OK-**knappen, for at få vist menuen **Event-Indstillinger.** Følgende indstillinger er tilgængelige.

Vælg kanal: Denne indstilling kan bruges til at skifte til den valgte kanal.

Indstil Timer på Begivenhed / Slet timer på Begivenhed: Efter du har valgt et program i EPG-menuen, skal du trykke på knappen OK. Vælg funktionen Indstil timer i hændelsesindstillinger og tryk på OK. Du kan indstille en timer til fremtidige programmer. Hvis du vil annullere en allerede indstillet timer, marker da programmet og tryk på knappen OK. Vælg derefter Slet timer på Eventindstillinger. Timeren slettes.

Bemærkninger: Du kan ikke skifte til en anden kanal eller kilde, mens der er en aktiv timer på den aktuelle kanal.

Det er ikke muligt at indstille timeren til to eller flere individuelle hændelser på samme tidsinterval.

## Tekst-TV Tjenester

Tryk på **Text-TV** knappen, for at starte. Tryk igen for at aktivere mix-tilstand, hvilker giver dig mulighed for at se tekst-tv-siden og tv-udsendelsen samtidig. Tryk én gang for at fjerne lyden. Når det er tilgængeligt, vil sektioner på tekst-tv-siden blive farvekodet og kan vælges ved hjælp af de farvede knapper. Følg de anvisninger, der vises på skærmen.

## **DIGITAL Text-TV**

Tryk på knappen **Text**-TV, for at se digital tekst-TVinformation. Betjen den med de farvede knapper, markørknapperne og knappen **OK**. Betjeningsmetoden kan variere afhængigt af indholdet af det digitale tekst-TV. Følg de anvisninger, der vises på digitalt tekst-tv. Når knappen **Text** trykkes ned igen, vender TV'et tilbage til TV-udsendelsen.

## Softwareopgradering

Dit TV er i stand til at finde og opdatere firmware automatisk via udsendelsessignalet eller via Internet.

## Søgning efter softwareopgradering via brugergrænseflade

I hovedmenuen vælg System> Indstillinger og derefter Flere. Naviger til Softwareopgradering og tryk på OK-knappen. I menuen Opgraderingsindstillinger skal du vælge Søg efter opgradering og trykke på OK, for at søge efter en ny softwareopgradering.

Hvis der findes en ny opgradering, påbegyndes installationen af denne. Når overførslen er fuldført bekræftes spørgsmålet genstart af TV'et, ved at trykke på **OK for** at fortsætte med genstart.

## 3 AM-søgning og opgraderingsfunktion

Dit TV søger efter nye opgraderinger kl. 3:00, hvis **Automatisk skanning** under Opgraderingsvalgmenuen er **aktiveret** og hvis TV'et er tilsluttet et antennesignal eller til internettet. Hvis en ny software er fundet og hentet med succes, vil den blive installeret næste gang, der tændes.

**Bemærk:** Træk ikke strømkablet ud, mens lysdioden blinker under genstartprocessen. Hvis TV'et ikke tændes efter en opgradering, skal du tage stikket ud, vente to minutter og derefter sætte stikket i igen.

## Fejlfinding & Råd

## TV Vil Ikke Tænde

Sørg for, at strømledningen er sat korrekt i stikkontakten. Tjek om batterierne er brugt op. Tryk på tænd-/sluk-knappen på TV et.

## Dårligt billede

- · Tjek, om du valgt det rigtige TV-system.
- Lavt signalniveau kan medføre billedforvrængning. Tjek venligst antenneadgangen.
- Kontrollér om du har indstillet den rigtige kanalfrekvens, hvis du har udført manuel indstilling.
- Billedkvaliteten kan forringes, hvis to enheder er tilsluttet TV'et samtidigt. I så fald skal du frakoble den ene enhed.

## Intet billede

- Dette betyder, at dit TV ikke modtager nogen transmission. Tjek, at du har valgt den korrekte kilde.
- · Er antennen korrekt tilsluttet?
- · Er antenneledningen beskadiget?
- Er der brugt de rigtige stik til tilslutning af antennen?
- Hvis De er i tvivl. skal De kontakte Deres forhandler.

## Ingen lyd

- Tjek, om TV'et er sat på lydløs. Tryk på knappen Lydløs eller skru op for lydstyrken for at tjekke.
- Der kommer kun lyd fra én højttaler. Tjek balanceindstillingerne i Lyd menuen.

## Fjernbetjening - ingen funktion

• Måske er batterierne brugt op. Skift batterierne.

## Indgangskilder - kan ikke vælges

- Hvis man ikke kan vælge en signalkilde, kan det være fordi, at ingen enheder er blevet tilsluttet. Hvis ikke;
- Kontroller AV-kabler og forbindelser, hvis du forsøger at skifte til den indgangskilde dedikeret til den tilsluttede enhed.

## Typiske Skærmtilstande for PC-Indgang

Den følgende tabel illustrerer nogle af de typiske video-displaytilstande. Dit tv understøtter muligvis ikke alle opløsninger.

| Indeks             | Opløsning | Frekvens |  |
|--------------------|-----------|----------|--|
| 1                  | 640x350   | 85Hz     |  |
| 2                  | 640x400   | 70Hz     |  |
| <b>3</b> 640x480   |           | 60Hz     |  |
| 4 640x480          |           | 66Hz     |  |
| 5                  | 640x480   | 72Hz     |  |
| 6                  | 640x480   | 75Hz     |  |
| 7                  | 640x480   | 85Hz     |  |
| 8                  | 800x600   | 56Hz     |  |
| 9                  | 800x600   | 60Hz     |  |
| 10                 | 800x600   | 70Hz     |  |
| 11                 | 800x600   | 72Hz     |  |
| 12                 | 800x600   | 75Hz     |  |
| 13                 | 800x600   | 85Hz     |  |
| 14                 | 832x624   | 75Hz     |  |
| 15                 | 1024x768  | 60Hz     |  |
| 16                 | 1024x768  | 66Hz     |  |
| 17                 | 1024x768  | 70Hz     |  |
| 18                 | 1024x768  | 72Hz     |  |
| 19                 | 1024x768  | 75Hz     |  |
| <b>20</b> 1024x768 |           | 85Hz     |  |
| <b>21</b> 1152x86  |           | 60Hz     |  |
| 22                 | 1152x864  | 70Hz     |  |
| 23                 | 1152x864  | 75Hz     |  |
| 24                 | 1152x864  | 85Hz     |  |
| 25                 | 1152x870  | 75Hz     |  |
| <b>26</b> 1280x768 |           | 60Hz     |  |
| 27 1360x768        |           | 60Hz     |  |
| 28                 | 1280x768  | 75Hz     |  |
| 29                 | 1280x768  | 85Hz     |  |
| 30                 | 1280x960  | 60Hz     |  |
| 31                 | 1280x960  | 75Hz     |  |
| 32                 | 1280x960  | 85Hz     |  |
| 33                 | 1280x1024 | 60Hz     |  |
| 34                 | 1280x1024 | 75Hz     |  |
| 35                 | 1280x1024 | 85Hz     |  |
| 36                 | 1400x1050 | 60Hz     |  |
| 37                 | 1400x1050 | 75Hz     |  |
| 38                 | 1400x1050 | 85Hz     |  |
| 39                 | 1440x900  | 60Hz     |  |
| 40                 | 1440x900  | 75Hz     |  |
| 41                 | 1600x1200 | 60Hz     |  |
| 42 1680x1050       |           | 60Hz     |  |
| 43                 | 1920x1080 | 60Hz     |  |
| 44 1920x1200       |           | 60Hz     |  |

## Signalkompatibilitet for AV og HDMI

| Kilde   | Understøttede Signaler |                                          | Tilgængelig |
|---------|------------------------|------------------------------------------|-------------|
|         | PAL                    |                                          | 0           |
| EVT     | SECAM                  |                                          | 0           |
|         | NTSC4.43               |                                          | 0           |
| (SCART) | NTSC3.58               |                                          | 0           |
|         | RGB 50/60              |                                          | 0           |
|         | PAL                    |                                          | 0           |
|         | SECAM                  |                                          | 0           |
| Side Av | NTSC4.43               |                                          | 0           |
|         | NTSC3.58               |                                          | 0           |
|         | 480i, 480p             | 60Hz                                     | 0           |
| VDbDr   | 576i, 576p             | 50Hz                                     | 0           |
| TFUFI   | 720p                   | 50Hz,60Hz                                | 0           |
|         | 1080i                  | 50Hz,60Hz                                | 0           |
|         | 480i, 480p             | 60Hz                                     | 0           |
|         | 576i, 576p             | 50Hz                                     | 0           |
|         | 720p                   | 50Hz,60Hz                                | 0           |
| номі    | 1080i                  | 50Hz,60Hz                                | 0           |
|         | 1080p                  | 24Hz,<br>25Hz,<br>30Hz,<br>50Hz,<br>60Hz | ο           |

#### (X: Ikke tilgængelig, O: Tilgængelig)

l visse tilfælde kan et signal ikke vises ordentligt på LCD-tv'et. Problemet kan være manglende overensstemmelse med standarder fra kildeudstyr (DVD, antenneboks osv.). Hvis man oplever sådanne problemer, bør man kontakte forhandleren samt producenten.

| Understøttede f                                                              | ilformater til USE                                                             | 3-tilstand                                                                                                    |
|------------------------------------------------------------------------------|--------------------------------------------------------------------------------|----------------------------------------------------------------------------------------------------|
| Endelse                                                                      | Video Codec                                                                    | SPEC (Opløsning) & Bitrate                                                                                                    |
| .dat, vob                                                                    | MPEG1/2                                                                        |                                                                                                    |
| .mpg .mpeg                                                                   | MPEG1/2,<br>MPEG4                                                              | 1080P@30fps - 40 Mbps                                                                                                    |
| .ts, .trp, .tp                                                               | MPEG1/2, H.264,<br>AVS, MVC                                                    | H.264: 1080Px2@30fps - 62.5 Mbps, 1080P@60fps - 62.5 Mbps MVC:<br>1080P@30fps - 62.5 Mbps andet: 1080P@30fps - 40Mbps          |
| .mp4, .mov,<br>.3gpp, .3gp                                                   | MPEG1/2,<br>MPEG4, H.263,<br>H.264, Motion<br>JPEG                             |                                                                                                    |
| .avi                                                                         | MPEG1/2,<br>MPEG4,<br>Sorenson H.263,<br>H.263, H.264,<br>WMV3, Motion<br>JPEG | H.264: 1080Px2@30fps - 62.5 Mbps, 1080P@60fps - 62.5 Mbps Motion JPEG:<br>640x480@30fps - 10 Mbps Other: 1080P@30fps - 40 Mbps |
| .mkv                                                                         | MPEG1/2,<br>MPEG4, H.263,<br>H.264, WMV3,<br>Motion JPEG                       |                                                                                                    |
| .asf                                                                         | Sorenson H.263,<br>H.264, WMV3,<br>Motion JPEG                                 |                                                                                                    |
| .flv                                                                         | WMV3                                                                           | 1080P@30fps - 40 Mbps                                                                                                    |
| .swf                                                                         | RV30/RV40                                                                      | 1080P@30fps - 40 Mbps                                                                                                    |
| .wmv                                                                         |                                                                                |                                                                                                    |
| .mp4, .mov, .3gpp,<br>.3gp, MPEG<br>transport stream,<br>.ts,.trp, .tp, .mkv | PCM/H.265                                                                      | 1080P@60fps - 50Mbps                                                                                                    |

| Understøttede billedfilformater for USB-tilstand |               |                            |                                           |  |  |  |  |
|--------------------------------------------------|---------------|----------------------------|-------------------------------------------|--|--|--|--|
| Billede                                          | Foto          | Opløsning (bredde x højde) | Kommentarer                               |  |  |  |  |
| JPEG                                             | Base-line     | 15360x8640                 |                                           |  |  |  |  |
|                                                  | Progressiv    | 1024x768                   |                                           |  |  |  |  |
| DNC                                              | non-interlace | 9600x6400                  | Grænsen for max opløsning afhænger af DRA |  |  |  |  |
| PNG                                              | interlace     | 1200x800                   |                                           |  |  |  |  |
| BMP                                              |               | 9600x6400                  |                                           |  |  |  |  |

## Understøttede Audio-filformater til USB-tilstand

| Endelse     | Audio Codec             | Bitrate          | Samplingsfrekvens     |  |
|-------------|-------------------------|------------------|-----------------------|--|
|             | MPEG1/2 Layer1          | 32Kbps ~ 448Kbps |                       |  |
| .mp3,       | MPEG1/2 Layer2          | 8Kbps ~ 384Kbps  | 16KHz ~ 48KHz         |  |
| .mps,       | MPEG1/2 Layer3          | 8Kbps ~ 320Kbps  | 1                     |  |
|             | MPEG1/2 Layer1          | 32Kbps ~ 448Kbps |                       |  |
|             | MPEG1/2 Layer2          | 8Kbps ~ 384Kbps  | 16KHz ~ 48KHz         |  |
|             | MPEG1/2 Layer3          | 8Kbps ~ 320Kbps  | ]                     |  |
|             | AC3                     | 32Kbps ~ 640Kbps | 32KHz, 44,1KHz, 48KHz |  |
|             | AAC, HEAAC              |                  | 8KHz ~ 48KHz          |  |
|             | WMA                     | 128bps ~ 320Kbps | 8KHz ~ 48KHz          |  |
| .avi        | WMA 10 Pro M0           | < 192kbps        | 48KHz                 |  |
|             | WMA 10 Pro M1           | < 384kbps        | 48KHz                 |  |
|             | WMA 10 Pro M2           | < 768kbps        | 96KHz                 |  |
|             | LPCM                    | 64Kbps ~ 1.5Mbps | 8KHz ~ 48KHz          |  |
|             | IMA-ADPCM, MS-<br>ADPCM | 384Kbps          | 8KHz ~ 48KHz          |  |
|             | G711 A/mu-law           | 64Kbps ~ 128Kbps | 8KHz                  |  |
|             | MPEG1/2 Layer1          | 32Kbps ~ 448Kbps |                       |  |
|             | MPEG1/2 Layer2          | 8Kbps ~ 384Kbps  | 16KHz ~ 48KHz         |  |
|             | MPEG1/2 Layer3          | 8Kbps ~ 320Kbps  | 1                     |  |
| .asf        | WMA                     | 128bps ~ 320Kbps | 8KHz ~ 48KHz          |  |
|             | WMA 10 Pro M0           | < 192kbps        | 48KHz                 |  |
|             | WMA 10 Pro M1           | < 384kbps        | 48KHz                 |  |
|             | WMA 10 Pro M2           | < 768kbps        | 96KHz                 |  |
|             | MPEG1/2 Layer1          | 32Kbps ~ 448Kbps |                       |  |
|             | MPEG1/2 Layer2          | 8Kbps ~ 384Kbps  | 16KHz ~ 48KHz         |  |
|             | MPEG1/2 Layer3          | 8Kbps ~ 320Kbps  | 1                     |  |
|             | AC3                     | 32Kbps ~ 640Kbps | 32KHz, 44,1KHz, 48KHz |  |
|             | AAC, HEAAC              |                  | 8KHz ~ 48KHz          |  |
|             | WMA                     | 128bps ~ 320Kbps | 8KHz ~ 48KHz          |  |
|             | WMA 10 Pro M0           | < 192kbps        | 48KHz                 |  |
| .mkv, .mka  | WMA 10 Pro M1           | < 384kbps        | 48KHz                 |  |
|             | WMA 10 Pro M2           | < 768kbps        | 96KHz                 |  |
|             | VORBIS                  |                  | Up to 48KHz           |  |
|             | LPCM                    | 64Kbps ~ 1.5Mbps | 8KHz ~ 48KHz          |  |
|             | IMA-ADPCM,<br>MS-ADPCM  | 384Kbps          | 8KHz ~ 48KHz          |  |
|             | G711 A/mu-law           | 64Kbps ~ 128Kbps | 8KHz                  |  |
|             | FLAC                    | < 1.6Mbps        | 8KHz ~ 96KHz          |  |
|             | MPEG1/2 Layer1          | 32Kbps ~ 448Kbps |                       |  |
|             | MPEG1/2 Layer2          | 8Kbps ~ 384Kbps  | 16KHz ~ 48KHz         |  |
| ts tro to   | MPEG1/2 Layer3          | 8Kbps ~ 320Kbps  | 1                     |  |
| .dat, .vob, | AC3                     | 32Kbps ~ 640Kbps | 32KHz, 44,1KHz, 48KHz |  |
| .mpg, .mpeg | EAC3                    | 32Kbps ~ 6Mbps   | 32KHz, 44,1KHz, 48KHz |  |
|             | AAC, HEAAC              | · · · · ·        | 8KHz ~ 48KHz          |  |
|             | LPCM                    | 64Kbps ~ 1.5Mbps | 8KHz ~ 48KHz          |  |

| Endelse         | Audio Codec            | Bitrate          | Samplingsfrekvens                        |
|-----------------|------------------------|------------------|------------------------------------------|
|                 | MPEG1/2 Layer1         | 32Kbps ~ 448Kbps | ĺ                                        |
|                 | MPEG1/2 Layer2         | 8Kbps ~ 384Kbps  | 16KHz ~ 48KHz                            |
|                 | MPEG1/2 Layer3         | 8Kbps ~ 320Kbps  |                                          |
| .wav            | LPCM                   | 64Kbps ~ 1.5Mbps | 8KHz ~ 48KHz                             |
|                 | IMA-ADPCM,<br>MS-ADPCM | 384Kbps          | 8KHz ~ 48KHz                             |
|                 | G711 A/mu-law          | 64Kbps ~ 128Kbps | 8KHz                                     |
|                 | MPEG1/2 Layer3         | 8Kbps ~ 320Kbps  | 16KHz ~ 48KHz                            |
|                 | AC3                    | 32Kbps ~ 640Kbps | 32KHz, 44,1KHz, 48KHz                    |
|                 | EAC3                   | 32Kbps ~ 6Mbps   | 32KHz, 44,1KHz, 48KHz                    |
| .3gpp, .3gp,    | AAC, HEAAC             |                  | 8KHz ~ 48KHz                             |
| .mp4, .mov,     | VORBIS                 |                  | Up to 48KHz                              |
| .m4a            | LPCM                   | 64Kbps ~ 1.5Mbps | 8KHz ~ 48KHz                             |
|                 | IMA-ADPCM,<br>MS-ADPCM | 384Kbps          | 8KHz ~ 48KHz                             |
|                 | G711 A/mu-law          | 64Kbps ~ 128Kbps | 8KHz                                     |
| a               | MPEG1/2 Layer3         | 8Kbps ~ 320Kbps  | 16KHz ~ 48KHz                            |
| .11V            | AAC, HEAAC             |                  | 8KHz ~ 48KHz                             |
|                 | AC3                    | 32Kbps ~ 640Kbps | 32KHz, 44,1KHz, 48KHz                    |
| .ac3            | AAC, HEAAC             |                  | 8KHz ~ 48KHz                             |
| .swf            | MPEG1/2 Layer3         | 8Kbps ~ 320Kbps  | 16KHz ~ 48KHz                            |
| .ec3            | EAC3                   | 32Kbps ~ 6Mbps   | 32KHz, 44,1KHz, 48KHz                    |
|                 | AAC, HEAAC             |                  | 8KHz ~ 48KHz                             |
| .rm, .rmvb, .ra | LBR (cook)             | 6Kbps ~ 128Kbps  | 8KHz., 11,025KHz.,<br>22,05KHz., 44,1KHz |
|                 | WMA                    | 128bps ~ 320Kbps | 8KHz ~ 48KHz                             |
|                 | WMA 10 Pro M0          | < 192kbps        | 48KHz                                    |
| .wma, .wmv      | WMA 10 Pro M1          | < 384kbps        | 48KHz                                    |
|                 | WMA 10 Pro M2          | < 768kbps        | 96KHz                                    |
| .webm           | VORBIS                 |                  | Up to 48KHz                              |

## Understøttede undertekst-filformater til USB-tilstand

| Interne undertekster |           |                                                           |  |  |  |
|----------------------|-----------|-----------------------------------------------------------|--|--|--|
| Endelse              | Container | Undertekstkode                                            |  |  |  |
| dat, mpg, mpeg, vob  | MPG, MPEG | DVD Undertekst                                            |  |  |  |
| ts, trp, tp          | TS        | DVB Undertekst                                            |  |  |  |
| mp4                  | MP4       | DVD Undertekst<br>UTF-8 ren tekst                         |  |  |  |
| mkv                  | МКV       | ASS<br>SSA<br>UTF-8 Ren tekst<br>VobSub<br>DVD Undertitel |  |  |  |

## Eksterne undertekster

| Endelse    | Undertekst-parser                                               | Kommentarer              |
|------------|-----------------------------------------------------------------|--------------------------|
| .srt       | Subrip                                                          |                          |
| .ssa/ .ass | SubStation Alpha                                                |                          |
| .smi       | SAMI                                                            |                          |
| .sub       | SubViewer<br>MicroDVD<br>DVDUndertekstSystem<br>Subldx (VobSub) | SubViewer 1.0 & 2.0 Only |
| .txt       | TMPlayer                                                        |                          |

## Understøttede DVI-opløsninger

Når du tilslutter udstyrtil stikkene på dit TV ved brug af et DVI-konverteringskabel(DVI til HDMI kabel - medfølger ikke), kan du referere til følgende information om opløsning.

|           | 56Hz | 60Hz | 66Hz | 70Hz | 72Hz | 75Hz |
|-----------|------|------|------|------|------|------|
| 640x400   |      |      |      | Ø    |      |      |
| 640x480   |      | Ø    | ☑    |      | Ø    | Ø    |
| 800x600   | Ø    | Ø    |      | Ø    | Ø    | Ø    |
| 832x624   |      |      |      |      |      | Ø    |
| 1024x768  |      | Ø    | Ø    | Ø    | Ø    | Ø    |
| 1152x864  |      | Ø    |      | Ø    |      | ☑    |
| 1152x870  |      |      |      |      |      | Ø    |
| 1280x768  |      | Ø    |      |      |      | Ø    |
| 1360x768  |      | Ø    |      |      |      |      |
| 1280x960  |      | Ø    |      |      |      | Ø    |
| 1280x1024 |      | Ø    |      |      |      | Ø    |
| 1400x1050 |      | Ø    |      |      |      | Ø    |
| 1440x900  |      | Ø    |      |      |      | Ø    |
| 1600x1200 |      | Ø    |      |      |      |      |
| 1680x1050 |      | Ø    |      |      |      |      |
| 1920x1080 |      | Ø    |      |      |      |      |

# Tilslutningsmuligheder

## Kabelforbundet forbindelse

## Tilslutning til et kabelforbundet netværk

- Du skal have et modem eller en router, som er tilsluttet en aktiv bredbåndsforbindelse.
- Slut din PC til dit modem eller din router. Dette kan være en kabelforbundet eller trådløs forbindelse.
- Slut dit TV til dit modem eller din router via et ethernet-kabel. Der er en LAN-port bag på (bagsiden) af dit TV.

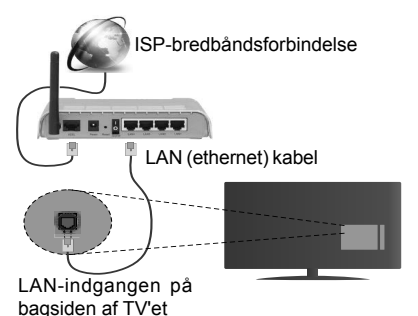

For at konfigurere kabelindstillinger, se venligst afsnittet Netværk/Internetindstillinger i System>Indstillinger Menu.

• Du vil måske være i stand til at forbinde dit TV til dit LAN-netværk, afhængigt af dit netværks konfiguration. I et sådant tilfælde skal du bruge et Ethernet-kabel til at tilslutte dit TV direkte til netværkets stikkontakt.

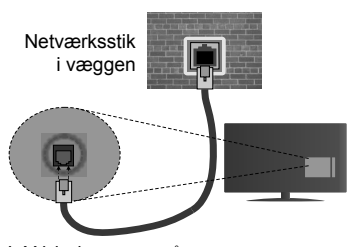

LAN-indgangen på bagsiden af TV'et

## Konfiguration af kabelforbundne enhedsindstillinger

## Netværkstype

Netværkstypen kan vælges som Kabelforbundet enhed, Trådløs enhed eller Deaktiveret i overensstemmelse med den aktive forbindelse til TV-apparatet. Indstil denne til "**Kabelforbundet**" hvis du forbinder ved brug af et ethernet-kabel.

## Internet hastighedstest

Fremhæv Internet hastighedstest - knappen, og tryk på knappen OK. TV kontrollerer internetforbindelsens båndbredde og vise resultatet når den er færdig.

## Avancerede indstillinger

Fremhæv Avanceredeindstillinger og tryk på knappen OK. På næste skærmbillede kan du ændre IP- og DNS-indstillingerne på TV'et. Fremhæv den ønskede og trykke venstre eller højre knap, for at ændre indstillingen fra automatisk til manuel. Nu kan du indtaste Manuel IP-adresse og / eller manuelle DNS værdier. Vælg det relaterede emne i rullemenuen og indtaste de nye værdier ved hjælp af de numeriske knapper på fjernbetjeningen. Tryk på knappen OK for at gemme indstillingerne, når du er færdig.

## Trådløs forbindelse

## Tilslutning til et trådløst netværk

TV'et kan ikke oprette forbindelse til netværk med skjult SSID. For at gøre dit modems SSID synlig, skal du ændre dine SSID-indstillinger via modemmets software.

# For tilslutning til et kabelforbundet LAN-netværk, skal du udføre følgende trin:

 For at konfigurere de trådløse indstillinger henvises til Netværk/Internet Indstillinger afsnittet i System>Indstillinger Menu.

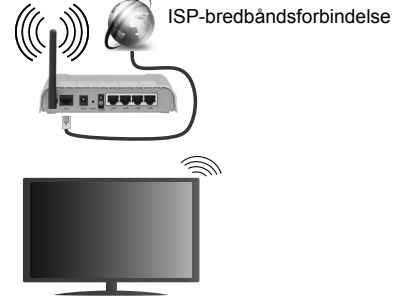

En trådløs N-router (IEEE 802.11a/b/g/n) med simultan 2,4 og 5 GHz-bånd er udviklet til at øge båndbredden. Disse er optimeret for en lettere og hurtigere HD-streaming af videoer, filoverførsler og trådløs gaming.

- Hyppigheden og kanalen varierer afhængigt af området.
- Transmissionshastigheden varierer afhængigt af afstanden og antallet af forhindringer mellem transmissionsprodukterne, konfigurationen af disse produkter, radiobølgeforholdene, ledningstrafik og de produkter, du bruger. Transmissionen kan også falde ud eller blive afbrudt afhængigt af radiobølgeforhold, DECT-telefoner eller andre WiFi 11b apparater. Standardværdierne for overførselshastigheden er

de teoretiske maksimumværdier for de trådløse standarder. De er ikke de faktiske hastigheder på datatransmission.

- Den placering, hvor overførslen er mest effektiv, varierer afhængigt af brugsmiljøet.
- Den trådløse funktion i TV'et understøtter 802.11 a, b, g og n-type modemmer. Det anbefales kraftigt, at du bruger IEEE 802.11n kommunikationsprotokollen for at undgå eventuelle problemer, mens du ser videoer.
- Du skal ændre dit modems SSID, når der er andre modemmer i nærheden med samme SSID. Ellers kan det støde på forbindelsesproblemer. Brug en kabelforbundet forbindelse i stedet, hvis du oplever problemer med den trådløse forbindelse.

## Konfiguration af trådløse enhedsindstillinger

Åben **Netværks-/internet-indstillinger** i system-menuen og vælg **Netværkstype** som **Trådløs Enhed**, for at starte etablering af forbindelsen.

TV'et scanner trådløse netværk automatisk. En liste over tilgængelige netværk vises. Vælg dit ønskede netværk fra listen.

**Bemærk:** Hvis modemmet understøtter N-tilstand, skal du ændre indstillingerne for N-tilstanden.

Hvis det valgte netværk er beskyttet med en adgangskode, skal du indtaste den rigtige kode, ved at bruge det virtuelle tastatur. Du kan bruge dette tastatur via navigationsknapperne og knappen **OK** på fjernbetjeningen.

Vent, indtil IP-adressen vises på skærmen.

Det betyder, at forbindelsen nu er etableret. For at afbryde forbindelsen til en trådløst netværk, skal du fremhæve **Netværkstype** og tryk venstre eller højre for at indstille som **Deaktiveret**.

Fremhæv Internethastighedstest og tryk på knappen OKfor at kontrollere din internetforbindelses hastighed. Fremhæv **Avancerede Indstillinger** og tryk på OK-knappen, for at åbne den avancerede indstillingsmenu. Brug retningstaster og numeriske taster for at indstille. Tryk på knappen OK for at gemme indstillingerne, når du er færdig.

## Anden information

Status af forbindelsen vil blive vist som **Forbundet** eller ikke **forbundet** og den aktuelle IP-adresse, hvis en forbindelse er etableret.

## Tilslutning til din mobiltelefon via WiFi

- Hvis din mobile enhed har WiFi-funktionen, kan du slutte den til dit TV via en router, for at få adgang til indholdet på din enhed. Til dette skal din mobiltelefon have en hensigtsmæssig delingssoftware.
- Opret forbindelse til din router ifølge trinene angivet ovenfor i afsnittet Trådløs forbindelse.

- Bagefter skal du forbinde din mobiltelefon med routeren og derefter aktivere deling af software på din mobiltelefon. Vælg derefter filer, som du gerne vil dele med dit TV.
- Hvis forbindelsen er etableret korrekt, bør du nu få adgang til de delte filer på din mobiltelefon via Mediebrowseren i dit TV.
- Åbn mediebrowsermenuen og afspilningsenhedens OSD-valg vil blive vist. Vælg din mobiltelefon og tryk på knappen OK for at fortsætte.
- Hvis den er tilgængelig, kan du hente en virtuel fjernbetjeningsapplikation på din mobile enhedsapplikationsudbyders server.

Bemærk: Denne funktion understøttes muligvis ikke af alle mobiltelefoner.

## Tilslutningsfejlfinding

## Trådløst netværk ikke tilgængeligt

- Sørg for at dit netværks firewalls tillader TV'ets trådløse forbindelse.
- Prøv at søge efter trådløse netværk igen ved hjælp af menuskærmen Netværk/Internetindstillinger.

Hvis det trådløse netværk ikke fungerer korrekt, skal du prøve at bruge dit hjems kabelforsynede netværk. Se afsnittet **Kabelforbundet** forbindelse for flere oplysninger om processen.

Hvis TV'et ikke fungerer ved hjælp af kabelforbindelsen, skal du kontrollere modemmet (routeren). Hvis routeren ikke er fejlbehæftet, skal du kontrollere dit modems internetforbindelse.

## Forbindelsen er langsom

Se brugervejledningen til dit trådløse modem for at få oplysninger om det interne service-område, forbindelseshastighed, signalkvalitet og andre indstillinger. Du skal have en højhastighedsforbindelse til dit modem.

## Forstyrrelse under afspilningen eller langsomme reaktioner

I så fald kan du forsøge følgende:

Hold mindst tre meters afstand fra mikrobølgeovne, mobiltelefoner, Bluetooth-enheder eller andre Wi-Fi-kompatible enheder. Prøv at ændre den aktive kanal på WLAN-routeren.

## Internetforbindelse ikke tilgængelig / Audio-Video-deling virker ikke

Hvis MAC-adressen (et unikt identifikationsnummer) på din pc eller modem er permanent registreret, er det muligt, at dit TV ikke kan oprette forbindelse til internettet. I et sådant tilfælde godkendes MAC-adressen hver gang, når du opretter forbindelse til internettet. Dette er en sikkerhedsforanstaltning mod uautoriseret adgang. Da TV'et har sin egen MAC-adresse, kan din internetudbyder ikke bekræfte MAC-adressen på dit TV. Af denne grund kan dit TV ikke oprette forbindelse til internettet. Kontakt din internetudbyder og bed om oplysninger om, hvordan du tilslutter en anden enhed, som f.eks. dit TV, til internettet.

Det er også muligt, at forbindelsen ikke er tilgængelig som følge af et firewall-problem. Hvis du mener, dette forårsager dit problem, skal du kontakte din internetudbyder. En firewall kan være grunden til et forbindelses- og registreringsproblem under brug af TV'et i Audio-Video-delingsfustand eller under søgning via Audio-Video-delingsfunktionen.

## Ugyldigt domæne

Sørg for at du allerede er logget på din PC med et autoriseret brugernavn/adgangskode og kontroller endvidere at dit domæne er aktivt, inden du deler nogen som helst filer i dit medieserver-program på din PC. Hvis domænet er ugyldigt, kan det give problemer, mens du søger efter filer i Audio-Video-delings-tilstand.

## Brug af Audio-Video-delingsnetværkstjeneste

Audio-Video-delings-funktionen er en standard, der letter visningsprocessen for digital elektronik og gør det mere bekvemt at bruge på et hjemmenetværk.

Denne standard giver dig mulighed for at få vist og afspille billeder, musik og videoer lagret i medieserveren, som er tilsluttet til dit hjemmenetværk.

### 1. Server-softwareinstallation

Audio-Videodellingsfunktionen kan ikke bruges, hvis serverprogrammet ikke er installeret på din PC, eller hvis den krævede media-serversoftware ikke er installeret på den tilknyttede enhed. Venligst forbered din PC med et korrekt serverprogram.

## 2. Tilslutning til et kabelforbundet eller trådløst netværk

Se **Kablet/trådløs forbindelse** kapitlet for detaljerede oplysninger konfiguration.

## 3. Afspilning af delte filer via mediebrowseren

Vælg Mediebrowser ved brug af retningsknapperne fra hovedmenuen og tryk OK. Mediebrowseren vises derefter.

## Audio Video Deling

Vælg den ønske medietype på mediebrowserens hovedmenu og tryk på OK. Hvis delingskonfigurationen er rigtigt sat op, vil skærmen Enhedsvalg blive vist efter valg af den ønskede medietype. Hvis tilgængelige netværk bliver fundet, vil de blive vist på denne skærm. Vælg den medieserver eller det netværk, som du ønsker at oprette forbindelse til ved at anvende Op eller Ned- knapperne og tryk på OK. Hvis du ønsker at opdatere listen over enheder, skal du trykke på den **Grønne** knap. Du kan trykke på Menu for at afslutte.

Hvis du vælger medietypen som **videoer** og vælge en enhed fra valgmenuen. Vælg derefter mappen med

videofiler i det på det næste skærmbillede, og alle de tilgængelige videofiler vil blive opført.

Hvis du vil afspille andre medietyper fra dette skærmbillede, skal du gå tilbage til **Mediebrowserens** hovedskærm og vælge den ønskede medietype og derefter vælge netværk igen. Eller tryk på den **Blå** knap for at skifte til næste medietype hurtigt uden at ændre netværket. Se Media Browser menuvalget for yderligere information om filafspilning.

Hvis der opstår et problem med netværket, skal du slukke for dit TV på stikkontakten og tænde det igen. Trick-funktion og spring understøttes ikke med Audio-Video-delings funktionen.

PC/HDD/Media Player eller andre enheder, der er kompatible, bør være forbundet med kabel for højere afspilningskvalitet.

Brug en LAN-forbindelse for hurtigere fildeling mellem andre enheder såsom computere.

**Bemærk:** Der kan være nogle PC'er der kan ikke være i stand til at udnytte Audio-Video-delingsfunktionen på grund af administrator- og sikkerhedsindstillinger (såsom virksomheds-pc'er).

### Internetportal

TIP: Det er nødvendigt at have en

bredbåndsforbindelse for at opnå et billede af høj kvalitet. Du skal indstille data for land korrekt under **førstegangsinstallation**, for at internetportalen fungerer korrekt.

Portalfunktionen tilføjer en funktion til dit TV, der giver dig mulighed for tilslutte en server på internettet og se indhold fra denne server over din internetforbindelse. Portalfunktionen giver dig mulighed for at se musik, video, videoklip eller web-indhold med definerede genveje. Om du kan se dette indhold uden afbrydelse, afhænger af forbindelsens hastighed, som leveres af din internetudbyder.

Tryk Internet-knappen på fjernbetjeningen for at åbne internetportalsiden. Du vil se ikonerne for de tilgængelige applikationer og tjenester på portalskærmen. Brug navigationsknapperne på fjernbetjeningen til at vælge den ønskede. Du kan se det ønskede indhold ved at trykke OK efter du har foretaget dit valg. Tryk på knappen Back/ Return for at vende tilbage til forrige skærmbillede.

Desuden har du adgang til nogle funktioner ved at bruge genvejsfunktionen, som er defineret på de farvede eller numeriske taster på fjernbetjeningen.

Tryk på EXIT-knappen, for at forlade internetportaltilstand.

PIP Window (afhængigt af portaltjeneste)

Nuværende kildeindhold vil blive vist i PIP-vinduet, hvis du skifter til portaltilstand, mens du ser TV via en HDMI-kilde.

Hvis du skifter til portaltilstand, mens du ser TVkanaler, vil det aktuelle program vises i PIP-vinduet.

#### Bemærkninger:

Mulige applikationsafhængige problemer kan skyldes tjenesteudbyderen.

Indhold og interface kan til enhver tid ændres uden varsel.

Tredjeparts-internettjenester kan ændre sig, afbrydes eller begrænses når som helst.

### Internetbrowser

For at bruge Internetbrowseren, gå ind i portalen først. Start derefter **Internet**-applikationen i portalen.

(\*) Udseendet af internetbrowserens logo kan ændres

I det første skærmbillede af browseren, vil miniaturer af de foruddefinerede (hvis nogen) links til websteder til rådighed blive vist som hurtigopkaldsmuligheder sammen med rediger hurtigopkald og Tilføj til hurtigopkald muligheder.

Du kan bruge piletasterne på fjernbetjeningen eller en tilsluttet mus til at navigere i webbrowseren. For at se browserindstillingsbjælken,flyt markøren til toppen af siden eller tryk på knappen **Tilbage/Retur. Historik**, **Faner** og **bogmærker** muligheder og browserbjælke, som indeholder forrige/næste knapper, knappen Opdater, adressen/search bar, **Hurtigopkald** og **Opera** knapper er til rådighed.

For at tilføje et ønsket website til **Hurtigopkald** listen for hurtig adgang, flyt cursoren til toppen af siden eller tryk på **Tilbage/Retur** knappen. Browserenbjælken vises. Fremhæv **Hurtigopkald** - iii knappen, og tryk på knappen **OK**. Vælg derefter **Tilføj til hurtigopkald** indstilling, og tryk på knappen **OK**. Udfyld felterne for **Navn** og **adresse**, marker **OK** og tryk på **OKknappen**, for at tilføje. Mens du er på det websted, du vil føje til listen over **Hurtigopkald**, fremhæv **Opera O**knappen, og tryk på knappen **OK**. Vælg derefter **Tilføj til hurtigopkald** indstilling i undermenuen, og tryk på knappen **OK igen. Navn** og **adresse** vil blive fyldt automatisk i henhold til det websted, du besøger. Fremhæv **OK**, og tryk **på OK-**knappen, for at tilføje.

Du kan også bruge **Opera** menupunkterne til at styre browseren. Fremhæv **Opera O** knappen, og tryk på knappen **OK for** at se tilgængelige sidespecifikke og generelle indstillinger.

Der er forskellige måder at søge eller besøge hjemmesider ved hjælp af webbrowseren.

Indtast adressen på et websted (URL) ind i søgningen/adressebjælken og fremhæv knappen Send på det virtuelle tastatur og tryk på knappen OK for at besøge webstedet.

Indtast nøgleord ind i søgningen/adressebjælken og fremhæv knappen Send på det virtuelle tastatur

og tryk på knappen **OK for** at besøge de relaterede websteder.

Fremhæv et hurtigopkalds-miniature-billede og tryk på knappen **OK**, for at besøge den tilhørende hjemmeside.

Dit TV er kompatibelt med USB-mus. Forbind din mus eller trådløse museadapter til USB-indgangen på dit tv for lettere og hurtigere navigation.

Nogle internetsider indeholder flash-indhold. Disse er ikke understøttet af browseren.

TV'et understøtter ikke downloadprocesser fra internettet via webbrowseren.

Alle steder på internettet måske ikke understøttet I følge webstedet kan der opstå problemer med indhold. I nogle tilfælde kan videoindhold måske ikke kunne afspilles.

## **Smart Center**

Smart Center er en mobil applikation, der kører på iOS og Android-platforme. Med din tablet eller telefon kan du nemt streame dine foretrukne liveshows og programmer fra dt Smart TV. Du kan også starte dine portalapplikationer, bruge din tablet som fjernbetjening til dit TV og dele medier og lydfiler.

**Bemærk:** Benyttelse af alle funktionerne i dette program afhænger af funktionerne i dit TV.

## Kom Godt i Gang

For at bruge funktionerne i Smart Center, skal tilslutningerne udføres korrekt. For at få forbindelse til dit trådløse netværk, tilslut Wi-Fi dongle til en af USBportene, hvis dit TV ikke har intern Wifi-funktion. For at kunne bruge internetbaserede funktioner, skal dit modem/router være forbundet til internettet.

**VIGTIGT:** Sørg for at TV'et og den mobile enhed er tilsluttet det samme netværk.

For medie-delingsfunktionen bør Audio Video Delingsvalget være aktiveret(hvis det findes). Tryk på knappen Menu på fjernbetjeningen, vælg System> Indstillinger> Flere-menuen, og tryk på OK. Fremhæv Audio Video Delling og skift til Aktiveret. Nu er dit tv klar til tilslutning af din mobile enhed.

Installer den ønskede Smart Center-applikation på din mobilenhed.

Start Smart Center-applikationen. Hvis al forbindelse er konfigureret korrekt, vil du se navnet på dit TV på din mobilenhed. Hvis TV'ets navn ikke vises på listen, skal du vente et øjeblik og trykke på den tilgængelige **Refresh** -widget. Vælg dit tv på listen.

## Moibilenhedens skærm

På hovedskærmen kan du finde faner, der giver adgang til forskellige funktioner.

Applikationen henter den aktuelle kanalliste fra tv'et, når den starter.

**MINE KANALER:** Programmerne i de første fire kanaler fra kanallisten fra TV'et vises. Du kan ændre listen med kanalerne. Tryk på kanalens miniaturebillede og hold. Der vises en liste over kanaler, og du kan vælge den ønskede kanal, der skal udskiftes.

**TV:** Du kan se TV via TV-fanen. I denne tilstand kan du navigere gennem den kanalliste, der er hentet fra dit TV og klikke på billederne for at se de enkelte sider.

**OPTAGELSER:** Du kan se dine aktive optagelser og påmindelser via denne fane. Hvis du vil slette et emne, skal du blot trykke på sletningsikonet, der findes på hver række.

**EPG:** Du kan se udsendelsens tidsplaner for udvalgte kanallister via denne fane. Du kan også navigere gennem kanaler ved at trykke på den valgte kanal på EPG-nettet. Bemærk, atopdatering af EPG-

information kan tage et stykke tid, afhængigt af dit netværk og webtjenestens kvalitet.

**Bemærk:** Der kræves internetforbindelse for web-baserede EPG-oplysninger.

**PORTAL:** Denne fane viser portalapplikationerne i rullevisning. Medmindre **FollowMeTV** er aktivt, vil den valgte applikation blive vist på din TV-skærm.

**Bemærk:** Internetforbindelse er nødvendig. Denne fane er aktiveret, hvis en portalside er i brug.

**INDSTILLINGER:** Konfigurer applikationen efter din smag. Du kan ændre;

Automatisk lås (kun i IOS): Enhedens skærm slukkes automatisk efter en forudbestemt periode. Standardindstillingen er Fra, hvilket betyder, at skærmen altid er tændt.

Auto-aktiver FollowMeTV: FollowMeTV starter automatisk, når denne indstilling er aktiveret. Standard er Deaktiveret.

Automatisk tilslutning til tv: Når denne funktion er aktiveret, vil din mobile enhed automatisk oprette forbindelse til det sidst tilsluttede tv og spring over tv-søgeskærmen.

Skift TV (kun i IOS): Viser det aktuelt tilsluttede tv. Du kan trykke på denne indstilling for at gå til skærmen "TV-søgning" og skifte til et andet TV.

**Rediger brugerdefineret kanalliste:** Diu kan redigere din brugerdefinerede kanalliste med denne indstilling.

Vælg kanallistekilde: Du kan vælge den kanallistekilde, der skal bruges i applikationen. Mulighederne er "TV-liste" og "Brugerdefineret liste". Derudover kan du aktivere "Husk mit valg" for at indstille den valgte kanalkildeliste som et konstant valg. I dette tilfælde, vil den valgte kilde blive brugt i applikationen, hvis den er til rådighed.

Versionsnr.: Viser den aktuelle applikationsversion.

## Detaljeside

For at åbne detaljesiden, klik på et program. På detaljesideskærmen kan du få detaljerede oplysninger om de programmer, du vælger. Fanerne "Detaljer", "Cast&Crew" og "Videoer" findes på denne side.

**DETALJER:** Denne fane indeholder et resumé og oplysninger om det valgte program. Der er også links til Facebook- og Twitter-sider for det valgte program.

**CAST&CREW:** Viser alle de personer, der har bidraget til det aktuelle program.

**VIDEOER:** Viser videoer på Youtube, der er relateret til det valgte program.

**Bemærk:** For nogle funktioner kan der kræves en internetforbindelse.

## FollowMe TV (hvis det findes)

Tryk på **FOLLOW ME TV**-widget, der er placeret nederst til venstre på skærmen for at ændre layout for **FollowMe TV**-funktionen.

Tryk på ikonet play, for at starte streaming af indholdet fra TV'et til din mobilenhed. Tilgængelig hvis din enhed er inden for din routers driftsområde..

#### Bemærkninger:

Bemærk, at kun digitale (DVB-T/C/S) og SD-kanaler understøttes.

Tænd/sluk-fuktionen for flersproget lydunderstøttelse og understekster er ikke aktiv.

Streamingydelsen kan ændre sig afhængigt af kvaliteten af din forbindelse.

## Media Share-side

For at åbne **Media Share** -widget, skal du trykke på **OP-pilen** nederst til venstre på skærmen.

Hvis der trykkes på Media Share-widget, vises et skærmbillede, hvor du kan vælge den type mediefil, der skal deles med dit TV.

**Bemærk:** Ikke alle billedfilformater understøttes. Denne funktion fungerer ikke, hvis Audio Video Sharing funktionen ikke understøttes.

## **Portal Launcher**

For at komme til **Portal Launcher** widget. klik på **Pil-op** på nederste venstre side af skærmen.

Du kan få adgang til portalsiden ved at trykke på **Portal Launcher** -widget (Internetforbindelse er påkrævet).

**Bemærk:** Internetforbindelse er nødvendig. Denne fane er aktiveret, hvis en portalside er i brug.

## Smart Remote-funktion

Du kan bruge din mobilenhed som en fjernbetjening til dit TV, når den er tilsluttet tv'et. For at bruge alle Smart Remotes funktioner, skal du trykke **på Op-pilen** nederst til venstre på skærmen.

## Stemmegenkendelse

Du kan trykke på **Mikrofon(**)-widget og styre din applikation med stemmekommandoer såsom "Portal!", "Volume Up/Down!"(Lydstyrke op/ned), "Programme Up/Down!"(Program op/ned!).

**Bemærk:** Denne funktion er kun tilgængelig til androidbaserede enheder. Bemærk venligst at ikke alle sprog er understøttet af stemmegenkendelsesfunktionen.

## Tastaturside

Tastatursiden kan åbnes på to måder: ved at trykke på **Tastatur**() -widget på applikationsskærmen eller automatisk ved at modtage en kommando fra TV'et.

## Krav

- 1. Smart TV
- 2. Netværksforbindelse
- Mobilenhed baseret på Android eller iOS platform (Android OS 4.0 eller højere, IOS 6 eller nyere version)

- Smart Center app. (findes i online applikationsbutikker baseret på Android og iOSplatforme)
- 5. Modem tilsluttet router
- 6. USB-lagerenhed in FAT32-format (Kræves til PVR-funktionen, hvis den findes)

#### Bemærkninger:

Til Android-enheder, Normal (mdpi), Large (HDPI) og Extra Large (xhdpi) skærmstørrelser understøttes. Enheder med skærme på 3" eller derunder understøttes ikke.

Alle skærmstørrelser understøttes til iOS-enheder.

Smart Center-applikationens brugergrænseflade kan ændres i henhold til den version, der er installeret på din enhed.

| Α | VESA WALL MOUNT MEASUREMENTS |           |     |  |  |  |
|---|------------------------------|-----------|-----|--|--|--|
|   | Hole Pattern                 | w         | н   |  |  |  |
| D | Sizes (mm)                   | 200       | 100 |  |  |  |
| С | Screw Sizes                  |           |     |  |  |  |
|   | Loweth (M)                   | min. (mm) | 5   |  |  |  |
|   | Length (X)                   | max. (mm) | 8   |  |  |  |
| Е | Thread (Y)                   | M4        |     |  |  |  |

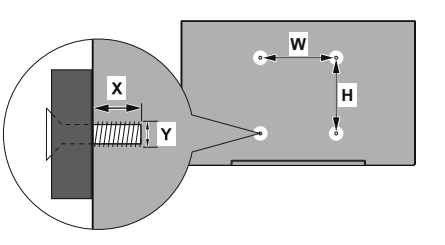

|             | А                                             | В                                               | С                    | D               | E                  |
|-------------|-----------------------------------------------|-------------------------------------------------|----------------------|-----------------|--------------------|
| English     | VESA WALL MOUNT MEASUREMENTS                  | Hole Pattern Sizes (mm)                         | Screw Sizes          | Length (X)      | Thread (Y)         |
| Deutsch     | MASSANGABEN FÜR VESA-WANDMONTAGE              | Lochmustergrößen (mm)                           | Schraubengrößen      | Länge (X)       | Gewinde (Y)        |
| Français    | DIMENSIONS DU SUPPORT DE FIXATION MURALE VESA | Dimensions des modèles de trous de montage (mm) | Dimensions des vis   | Longueur (X)    | Filetage (Y)       |
| Italiano    | Misurazioni installazione a parete VESA       | Dimensioni schema foro (mm)                     | Dimensioni vite      | Lunghezza (X)   | Filettatura (Y)    |
| Português   | MEDIÇÕES DE MONTAGEM MURAL VESA               | Dimensões do molde de furação (mm)              | Tamanhos do parafuso | Comprimento (X) | Rosca (Y)          |
| Español     | MEDIDAS DEL MONTAJE DE PARED VESA             | Tamaños de patrón para agujero (mm)             | Tamaños de tornillo  | Longitud (X)    | Rosca (Y)          |
| Türkçe      | VESA DUVARA MONTAJ APARATI ÖLÇÜLERİ           | Açılacak Delik Ölçüleri (mm)                    | Vida Ölçüleri        | Uzunluk (X)     | Yüzey (Y)          |
| Ελληνικ     | ΔΙΑΣΤΑΣΕΙΣ ΒΑΣΗΣ ΤΟΙΧΟΥ VESA                  | Μεγέθη σχήματος οπών (mm)                       | Μεγέθη βιδών         | Μήκος (X)       | Σπείρωμα (Υ)       |
| Polski      | WYMIARY DO MONTAŻU NAŚCIENNEGO VESA           | Rozmiary szablonu otworów (mm)                  | Rozmiary wkrętów     | Długość (mm)    | Gwint (Y)          |
| čeština     | ROZMĚRY DRŽÁKU NA ZEĎ VESA                    | Rozměry velikosti děr (mm)                      | Rozměry šroubů       | Délka (X)       | Závit (Y)          |
| Magyar      | VESA FALI TARTÓ MÉRETEK                       | Lyukak méretének nagysága(mm)                   | Csavar méret         | Hossz (X)       | Menet (Y)          |
| Română      | MĂSURĂTORI SUPORT PERETE VESA                 | Dimensiuni tipar gaură (mm)                     | Dimensiuni şuruburi  | Lungime (X)     | Filet (Y)          |
| Svenska     | VESA VÄGGMONTERINGSMÅTT                       | Hålmönsterstorlear (mm)                         | Skruvstorlekar       | Längd (X)       | Tråd (Y)           |
| Nederlands  | VESA WANDMONTAGE METINGEN                     | Grootte booropening (mm)                        | Schroefgroote        | Lengte (X)      | Draad (Y)          |
| Suomi       | VESA-SEINÄASENNUKSEN MITAT                    | Reikäkuvion koot (mm)                           | Ruuvinkoot           | Pituus (x)      | Kierre (Y)         |
| Norsk       | VESA VEGGMONTERINGSMÅL                        | Hullmønster størrelser (mm)                     | Skruestørrelser      | Lengde (x)      | Tråd (Y)           |
| Dansk       | VESA VÆGMONTERINGS-MÅL                        | Hulmønster-størrelser (mm)                      | Skruestørrelser      | Længde(X)       | Tråd (Y)           |
| Русский     | РАЗМЕРЫ НАСТЕННОГО КРЕПЛЕНИЯ VESA             | Размеры системы отверстий                       | Размеры винтов       | Длина(X)        | Резьба (Y)         |
| беларуская  | ПАМЕРЫ НАСЦЕННАГА МАЦАВАННЯ VESA              | Памеры сістэмы адтулін                          | Памеры вінтоў        | Даўжыня (X)     | Разьба (Y)         |
| македонски  | МЕРКИ ЗА МОНТИРАЊЕ НА ЅИД ЗА "ВЕСА"           | Шема на големини на дупката (мм)                | Големина на шрафот   | Должина (X)     | Навој (Ү)          |
| український | РОЗМІРИ НАСТІННОГО КРІПЛЕННЯ VESA             | Відстань між кріпильними отворами, мм           | Розміри гвинтів      | Довжина (X)     | Діаметр різьби (Y) |
| Srpski      | DIMENZIJE VESA ZIDNOG NOSAČA                  | Dimenzije šablona za bušenje                    | Dimenzije zavrtnjeva | Dužina (X)      | Navoj (Y)          |
| Slovenčina  | ROZMERY DRŽIAKA NA STENU VESA                 | Rozmery veľkosti dier (mm)                      | Rozmery skrutiek     | Dĺžka (X)       | Závit (Y)          |
| Slovenščina | MERE STENSKEGA NOSILCA VESA                   | Velikosti vzorca lukenj (mm)                    | Velikosti vijakov    | Dolžina (X)     | Navoj (Y)          |
| Hrvatski    | VESA MJERE ZIDNOG DRŽAČA                      | Veličine uzorka otvora (mm)                     | Veličine vijka       | Dužina (X)      | Navoji (Y)         |
| Bosanski    | DIMENZIJE VESA ZIDNOG NOSAČA                  | Dimenzije šablona za bušenje                    | Dimenzije vijaka     | Dužina (X)      | Navoj (Y)          |
| Български   | РАЗМЕРИ ЗА КОМПЛЕКТ ЗА МОНТАЖ НА СТЕНА VESA   | Размери на отвора (mm)                          | Размер на болта      | Дължинаt (X)    | Резба (Ү)          |
| Lietuvių    | VESA TVIRTINIMO PRIE SIENOS MATAVIMAI         | Angos šablono dydis (mm)                        | Varžtų dydis         | Ilgis (X)       | Sriegis (Y)        |
| Latviešu    | VESA SIENAS STIPRINĀJUMA IZMĒRI               | Caurumu šablona izmērs (mm)                     | Skrūvju izmēri       | Garums (X)      | Vitne (Y)          |
| Eesti       | VESA SEINALE KINNITAMISE MÕÕDUD               | Kruvi suuruse mõõt (mm)                         | Kruvi suurus         | Kõrgus(x)       | Keere (Y)          |
| Shqip       | PËRMASAT E NJËSISË SË MONTIMIT NË MUR VESA    | Madhësitë modele të vrimave (mm)                | Madhësitë e vidhave  | Gjatësia (X)    | Filetimi (Y)       |
| عربي        | مقاييس VESA للتشيت على الجدار                 | أحجام الثقوب (مم)                               | أهجام البراغى        | الطول (X)       | السن (Y)           |
| עברית       | מידות מתקן התלייה על הקיר מסוג VESA           | גודל תבניות החורים (מ"מ)                        | גודל הברגים          | (X) אורך        | תבריג (Y)          |
| فارسى       | اندازه گمیری اتصال دیواری VESA                | اندازه های الگوی سور اخ (میلی متر)              | انداز ه های پیچ      | طول (X)         | ر شته (Y)          |

| А | Product Fiche                                       |                    |      |  |  |
|---|-----------------------------------------------------|--------------------|------|--|--|
| в | Comme                                               | rcial Brand:FINLUX |      |  |  |
| с | Product No. 10113225                                |                    |      |  |  |
| D | Model No.                                           | FL3225FSMART       |      |  |  |
| Е | Energy efficiency class                             | A+                 |      |  |  |
| F | Visible screen size<br>(diagonal,approx.) (inch/cm) | 32 inches 81 cm    |      |  |  |
| G | On mode average power<br>consumption (Watt)         | 31                 |      |  |  |
| н | Annual energy consumption<br>(kWh/annum)            | 45                 |      |  |  |
| Т | Standby power consumption<br>(Watt)                 | 0,5                |      |  |  |
| J | Off mode power consumption<br>(Watt)                | 0                  |      |  |  |
| к | Display resolution (px)                             | 1920x1             | 1080 |  |  |

|             | Α                                               | В                          | C                | D              | E                                   | F                                                                  |
|-------------|-------------------------------------------------|----------------------------|------------------|----------------|-------------------------------------|--------------------------------------------------------------------|
| English     | Product Fiche                                   | Commercial Brand           | Product No.      | Model No.      | Energy efficiency class             | Visible screen size<br>(diagonal, approx.) (inch/cm)               |
| Deutsch     | Produkt-Datenblatt                              | Markenzeichen              | Produkt-Nr.      | Modell-Nr.     | Energieeffizienzklasse              | Sichtbare Bildschirmgröße<br>(diagonal,ca.) (Zoll /cm)             |
| نكريي       | فابس المنتج                                     | العادمة النجارية: نلتقونكن | رقم المنتج       | رقم الموديل    | فنه فعاتيه الطافه                   | هجم الساسة المردنية (قطري)(بوصة/سم)                                |
| Български   | Справочен лист с<br>техническите данни          | Търговска марка            | Продукт №        | Модел №        | Клас на енергийна ефективност       | видим размер на екрана<br>(диагонал,прибл.) (инча /см)             |
| čeština     | Produktový list                                 | Značka výrobce             | Číslo produktu   | Model č.       | Energetická třída                   | (úhlopříčka, přibl.) (palců /cm)                                   |
| Dansk       | Produktoplysningsskema                          | Varemærke                  | Produktnr.       | Model nr.      | Energieffektivitetsklasse           | (HK/cm)                                                            |
| Suomi       | Tuote fiche                                     | Kaupallinen merkki         | Tuote nro.       | Malli nro.     | Virran tehokkuusluokka              | Nakyvan kuvaruudun koko<br>(diagonaalinen,n.) (tuumaa/cm)          |
| Français    | Fiche du produit                                | Marque commerciale         | Produit N°       | Modèle N°      | Classe d'efficacité énergétique     | (pouces/cm)                                                        |
| Hrvatski    | SAŽETAK PROIZVODA                               | Trgovačka marka            | Br. proizvoda    | Br. modela     | Klasa energetske učinkovitosti      | Vidljiva veličina ekrana<br>(dijagonalna,približno) (inča/cm)      |
| Nederlands  | Productfiche                                    | Commercieel merk.          | Productnr.       | Modelnr.       | Energie efficiëntie klasse          | (diagonaal,ca.) (inches/cm)                                        |
| Español     | Ficha del Producto                              | Marca Comercial            | Nº de Producto   | Nº de Modelo   | Clasificación Energética            | l amaño de pantalla visible<br>(diagonal,aprox.) (pulgadas/cm)     |
| Svenska     | Produktspecifikation                            | Varumärke                  | Produktnr.       | Modelinr.      | Energiklass                         | Synlig skärmstorlek<br>(diagonal,ungefärlig) (tum/cm)              |
| Italiano    | Scheda prodotto                                 | Marchio commerciale        | Numero prodotto  | Numero modello | Classe di efficienza energetica     | Dimensioni visibili dello schermo<br>(diagonale,circa)(pollici/cm) |
| Polski      | KARTA PRODUKTU                                  | Marka produktu             | Nr produktu      | Nr modelu      | Klasa efektywności energetycznej    | Widoczny obraz ekranu<br>(przekątna,około)(cali/cm)                |
| Magyar      | Termékismertető adatlap                         | Kereskedelmi márka         | Termékszám       | Modellszám     | Energiahatékonysági osztály         | Látható képtartomány (diagonális,kb.)<br>(inches/cm)               |
| Norsk       | Produktinformasjon                              | Kommersiell merkevare      | Produkt nr.      | Modell nr.     | Energieffektivitet klasse           | Synlig skjermstørrelse (diagonal, ca.)<br>(tommer/cm)              |
| Português   | Ficha do produto                                | Marca Comercial            | Produto Nº       | Modelo Nº      | Classificação eficiência energética | Tamanho ecrã visível (diagonal, aprox.)<br>(polegadas/cm)          |
| Română      | Fisā produs                                     | Marcă comercială           | Nr. Produs       | Nr. Model      | Clasa de eficientă energetică       | Dimensiunea ecranului vizibil<br>(diagonală aprox.) (inch/cm)      |
| Romana      | r iça produb                                    |                            | 14.110000        | The model      | olada de cilciența cilcigetica      | Видимый размер экрана (по                                          |
| Русский     | Справочный листок<br>технических данных изделия | Торговая марка             | Номер изделия    | Номер модели   | Класс энергопотребления             | диагонали, приблизительно)<br>(дюймов/см)                          |
| беларуская  | Справочный листок                               |                            | Номер излелия    | Номер молели   | Класс энергодотребления             | Видимый размер экрана (по                                          |
| наколоноки  | Технических данных изделия                      | Комерцијална марка         | Произвол бр      | Молел бо       | Класа на енергетска ефикасност      | Големина на видлив екран<br>(пијагонала, околи) (инци/ст)          |
| македонски  | технички податоци                               | комерцијална марка         | производ ор.     | модел ор.      | класа на енергетска ефикасност      | Видимий розмір екрана (діагональ,                                  |
| український | Технічні дані                                   | Кормеційна марка           | Артикул          | Модель         | Клас енергоспоживання               | I Іриблизно) (дюймів/ст)                                           |
| Srpski      | Tehničke odlike                                 | Komercijalna marka         | Proizvod br.     | Model br.      | Klasa energetske efikasnosti        | tokom) (inča/cm)                                                   |
| Slovenčina  | Produktový list                                 | Značka výrobcu             | Číslo produktu   | Model č.       | Energetická trieda                  | (uhlopriečka, zhruba) (palcov/cm)                                  |
| Slovenščina | Opis izdelka                                    | Komercialna znamka         | Št. Izdelka      | Št. Modela     | Razred energetske učinkovitosti     | pribl.) (palcev/cm)                                                |
| Ελληνικ     | Δελτίο προϊόντος                                | Εμπορικό σήμα              | Αρ. Προϊόντος    | Αρ. Μοντέλου   | Κατηγορία ενεργειακής απόδοσης      | Ορατό μέγεθος οθόνης (διαγώνιος,<br>περ.) (ίντσες/cm)              |
| Bosanski    | Tehnički podaci                                 | Komercijalna marka         | Produkt br.      | Model br.      | Klasa energetske efikasnosti        | vidijiva velicina ekrana (diagonala,<br>približno.) (inča/cm)      |
| עברית       | כרטיס המוצר                                     | מותג מסחרי                 | מס' מוצר         | מס' דגם        | סיווג יעילות אנרגטית                | גודל מסך גלוי (אלכסוני,בקירוב)(אינץ/ס)                             |
| Türkçe      | Ürün fişi                                       | Ticari Marka               | Ürün No.         | Model No.      | Enerji verimliliği sınıfı           | Görülen ekran boyutu (çapraz, yaklşk.)<br>(inç/cm)                 |
| Shqip       | Të dhënat e produktit                           | Marka tregtare             | Nr. i produktit. | Nr. i modelit. | Klasa e eficiencës së energjisë     | Madhësia e ekranit të dukshëm<br>(diagonal, afërsisht) (inç/cm)    |
| Lietuvių    | Gaminio etiketė                                 | Gamintojas                 | Gaminio Nr.      | Modelio Nr.    | Energetinio efektyvumo klasė        | Matomas ekrano dydis (įstrižainė,<br>approx.) (colių/cm)           |
| Latviešu    | Produkta apraksts                               | Marka                      | Produkta nr.     | Modeļa nr.     | Energoefektivitātes klase           | Ekrāna izmērs (pa diognāli, aprrçram)<br>(collas/cm)               |
| Eesti       | TOOTEKIRJELDUS                                  | Tootja firma               | Toote nr.        | Mudeli nr.     | Energiaklass                        | Vaadatava ekraani suurus (diagonaal,<br>umbes) (tolli/cm)          |
| فارسى       | مشخصات محصول                                    | مارک تجاری                 | شماره محصول      | شمار ه مدل     | ۔<br>گروہ کار آیی انرژی             | انداز ه صفحه قابل مشاهده (هندسی، تقریبا) (اینچ/<br>سانتی متر)      |
|             |                                                 |                            |                  |                |                                     |                                                                    |

|             | G                                                                      | н                                                     | 1                                                               | J                                                            | к                                                             |
|-------------|------------------------------------------------------------------------|-------------------------------------------------------|-----------------------------------------------------------------|--------------------------------------------------------------|---------------------------------------------------------------|
| English     | On mode average<br>power consumption (Watt)                            | Annual energy consumption<br>(kWh/annum)              | Standby power consumption<br>(Watt)                             | Off mode power consumption<br>(Watt)                         | Display resolution<br>(px)                                    |
| Deutsch     | Durchschnittlicher Stromverbrauch im<br>eingeschaltetem Zustand (Watt) | Jährlicher Energieverbrauch<br>(kWh/Jahr)             | Standby-Stromverbrauch (Watt)                                   | Stromverbrauch im ausgeschaltetem<br>Zustand (Watt)          | Display-Auflösung (px)                                        |
| عزيى        | متوسط استهلاك الطاقة عند التشغيل(فولط)                                 | الاستهلاك السنوى للطاقة(كيلو واطاللطاقة)              | استَهلاك الطاقة في وضع الاستَعداد(فولط)                         | استهلاك الطاقة في وضع الإيقاف(فولط)                          | وضوح الشاشة(بكنل)                                             |
| Български   | Средна консумация на електроенергия<br>във включено състояние(Watt)    | Годишна консумация на<br>електроенергия (kWh/Годишна) | Консумация на електроенергия в<br>режим на готовност (Watt)     | Консумация на електроенергия в<br>изключено състояние (Watt) | Разделителна способност<br>на дисплея(пиксела)                |
| čeština     | Průměrná spotřeba elektrické energie v<br>zapnutém režimu (Wattů)      | Roční spotřeba energie<br>(kWh/Roční)                 | Spotřeba elektrické energie v<br>pohotovostním režimu (Wattů)   | Spotřeba elektrické energie ve<br>vypnutém režimu (Wattů)    | Rozlišení displeje (px)                                       |
| Dansk       | Gennemsnitligt strømforbrug i tændt tilstand<br>(Watt)                 | Årligt energiforbrug (kWh/Årligt)                     | Strømforbrug (standby)(Watt)                                    | Strømforbrug i slukket tilstand (Watt)                       | Skærmopløsning (px)                                           |
| Suomi       | Päällä-tilan keskimääräinen virrankulutus<br>(Wattia)                  | Vuosittainen sähkönkulutu<br>(kWh/Vuosittainen)       | Vakiovirran kulutus (Wattia)                                    | Pois-tilan virrankulutus (Wattia)                            | Näytön erottelukyky (pikselia)                                |
| Français    | Consommation énergétique moyenne en<br>mode "marche" (Watt)            | Consommation énergétique<br>annuelle (kWh/annuel)     | Consommation d'énergie en veille<br>(Watt)                      | Consommation d'énergie en mode<br>"arrêt" (Watt)             | Résolution de l'écran (px)                                    |
| Hrvatski    | Prosječna potrošnja el. energije kada je<br>proizvod uključen (Watta)  | Godišnja potrošnja el. Energije<br>(kWh/Godišnja)     | Potrošnja el. energije u modu<br>pripravnosti (Watta)           | Potrošnja el. energije kada je proizvod<br>isključen (Watta) | Rezolucija zaslona (piksela)                                  |
|             |                                                                        | Jaarlijks                                             |                                                                 |                                                              |                                                               |
| Nederlands  | Aan-modus gemiddeld stroomverbruik (Watt)                              | energieverbruik(kWh/Jaarlijks)                        | Stand-by stroomverbruik (Watt)                                  | Uit-modus stroomverbruik (Watt)                              | Schermresolutie (px)                                          |
| Español     | funcionamiento (Vatio)                                                 | (kWh/anual)                                           | Consumo en modo en espera (Vatio)                               | (Vatio)                                                      | Resolución de pantalla (px)                                   |
| Svenska     | Strömkonsumtion i PÅ-läge (Watt)                                       | Energikonsumtion per ar<br>(kWh/Arlig)                | Strömkonsumtion i viloläge (Watt)                               | Strömkonsumtion i AV-läge (Watt)                             | Skärmupplösning (pixlar)                                      |
| Italiano    | (Watt)                                                                 | (kWh/annuo)                                           | standby (Watt)                                                  | Consumo di corrente da spenta (Watt)                         | Risoluzione del display (px)                                  |
| Polski      | Srednie zużycie energii w trybie włączonym<br>(Watów)                  | Roczne zużycie energii<br>(kWh/Roczne)                | Srednie zużycie energii w trybie<br>oczekiwania (Watów)         | Zużycie energii w trybie wyłączonym<br>(Watów)               | Rozdzielczość obrazu (pikseli)                                |
| Magyar      | Energiafogyasztás bekapcsolva hagyott<br>üzemmódban (Watt)             | Éves energiafogyasztás (kWh/Éves)                     | Energiafogyasztás standby<br>üzemmódban (Watt)                  | Energiafogyasztás kikapcsolt<br>üzemmódban (Watt)            | Képernyőfelbontás (px)                                        |
| Norsk       | Påmodus gjennomsnittlig strømforbruk<br>(Watt)                         | Årlig strømforbruk (kWh/Årlig)                        | Hvilemodus strømforbruk (Watt)                                  | Av-modus strømforbruk (Watt)                                 | Skjermoppløsning (piksel)                                     |
| Português   | Consumo energia em modo médio (Watt)                                   | Consumo annual energia<br>(kWh/anual)                 | Consumo energia em stand-by (Watt)                              | Consumo energia em modo<br>alimentação (Watt)                | Resolução do visor (pixel)                                    |
| Română      | Consum electric mediu în modul pornit (Waţi)                           | Consum anual de energie<br>(kWh/anual)                | Consum electric în stare de repaus<br>(Wați)                    | Consum electric în modul oprit (Waţi)                        | Rezoluția ecranului (pixeli)                                  |
| Русский     | Средний расход энергии в режиме<br>включения (ватт)                    | Ежегодный расход энергии<br>(кВтч/Год)                | Расход энергии в режиме ожидания<br>(ватт)                      | Расход энергии в режиме<br>выключения (ватт)                 | Разрешение экрана<br>(пикселей)                               |
|             | Средний расход энергии в режиме                                        | Ежегодный расход энергии                              | Расход энергии в режиме ожидания                                | Расход энергии в режиме                                      | Разрешение экрана                                             |
| беларуская  | включения (ватт)                                                       | (kWh/raдавое)<br>Годишна потоошувачка на              | (BATT)                                                          | выключения (ватт)                                            | (пікселяў)<br>Резолуција на екран                             |
| македонски  | Просечна потрошувачка кога е вклучен                                   | енергија (kWh/Годишна)                                | Потрошувачка во мирување (вати)                                 | Потрошувачка кога е исклучен (вати)                          | (пиксели)<br>Розвілі на впрані<br>Розвілі на впраністи окрана |
| український | середня споживана потужність у<br>робочому режимі (Вт)                 | середньорічна споживана<br>потужність (kWh/Piчне)     | очікування (Вт)                                                 | стані (Вт)                                                   | Роздитьна здатність екрана<br>(пікселів)                      |
| Srpski      | Prosečna potrošnja kada je uključeni (Vati)                            | Godišnja potrošnja energije<br>(kWh/Godišnja)         | Potrošnja tokom mirovanja (Vati)                                | Potrošnja kada je isključeni (Vati)                          | Rezolucija displeja (piks.)                                   |
| Slovenčina  | Priemerná spotreba elektrickej energie v<br>zapnutom režime (Wattov)   | Ročná spotreba energie<br>(kWh/Ročná)                 | Spotreba elektrickej energie v<br>pohotovostnom režime (Wattov) | Spotreba elektrickej energie vo<br>vypnutom režime (Wattov)  | Rozlíšenie displeja (pixl.)                                   |
| Slovenščina | Poraba električne energije v povprečnem<br>načinu (Wattov)             | Letna poraba energije (kWh/Letna)                     | Poraba energije v stanju pripravljenosti<br>(Wattov)            | Poraba energije načinu izklopa<br>(Wattov)                   | Resolucija zaslona (piks.)                                    |
| Ελληνικ     | Μέση κατανάλωση ρεύματος λειτουργίας<br>(Watt)                         | Ετήσια κατανάλωση ενέργειας<br>(kWh/Ετήσια)           | Κατανάλωση ρεύματος στην αναμονή<br>(Watt)                      | Κατανάλωση ρεύματος σε<br>απενεργοποίηση (Watt)              | Ανάλυση οθόνης (Πίξελ)                                        |
|             |                                                                        | Godišnja potrošnja energije                           |                                                                 |                                                              |                                                               |
| Bosanski    | Prosječna potrošnja kada je uključen(Watt)                             | (kWh/Godišnja)                                        | Potrošnja tokom mirovanja (Watt)                                | Potrošnja kada je isključen (Watt)                           | Rezolucija ekrana (piks.)                                     |
| 11.176      |                                                                        | בו סראמירה שנרוקקווס שיבו סרן                         | Bekleme durumunda enerji tüketimi                               | בו סורווסנה ממוצעורבמצב כבו (ואס)                            | (10) 3/13/2111 21/11                                          |
| Türkçe      | Açık moddaki ortalama güç tüketimi (Watt)                              | Yıllık enerji tüketimi (kWh/yıllık)                   | (Watt)                                                          | Kapalı moddaki güç tüketimi (Watt)                           | Ekran çözünürlüğü (piks.)                                     |
| Shqip       | Konsumi mesatar i energjisë si i ndezur<br>(Watt)                      | Konsumi vjetor i energjisë<br>(kWh/vjetor)            | Konsumi i energjisë si në gatishmëri<br>(Watt)                  | Konsumi i energjisë si i fikur (Watt)                        | Rezolucioni i ekranit (piks.)                                 |
| Lietuvių    | Vidutinės energijos sąnaudos įjungus (Vatai)                           | Metinės energijos sąnaudos<br>(kWh/Metinės)           | Energijos sąnaudos budėjimo režimu<br>(Vatai)                   | Energijos sąnaudos išjungus (Vatai)                          | Ekrano skiriamoji geba<br>(pikselių)                          |
| Latviešu    | Enerģijas patēriņš aktīvā režīmā (Vati)                                | Gada enerģijas patēriņš (kWh/gada)                    | Enerģijas patēriņš gaidīšanas režīmā<br>(Vati)                  | Enerģijas patēriņš izslēgtā stāvoklī<br>(Vati)               | Displeja rezolūcija (pikseiem)                                |
| Eesti       | Keskmine energiakulu töörežiimil (Vatti)                               | Aastane energiakulu (kWh/aastane)                     | Energiakulu ooterežiimil (Vatti)                                | Energiakulu väljalülitatud olekus (Vatti)                    | Ekraani resolutsioon (pikslit)                                |
| فارسى       | مېزان متوسط مصرف برق در حالت فعال (وات)                                | میزان انرژی مصرفی در سال(هیلووات<br>ساعت/در سال)      | مصرف برق حالت آماده به کار (وات)                                | مېزان مصرف برق در حالت غير فعال (وات)                        | وضوح نمایش(حداکثر)                                            |

- TR: İşbu belgede; VESTEL Elektronik Sanayi ve Ticaret A.Ş., telsiz ekipmanı tipi TFT IDTV 'nin 2014/53/AB sayılı direktife uygun olduğunu beyan eder. AB uygunluk beyanının tam metni internet adresinde mevcuttur: doc.vosshub.com
- EN: Hereby, VESTEL Elektronik Sanayi ve Ticaret A.Ş., declares that the radio equipment type TFT IDTV is in compliance with Directive 2014/53/EU. The full text of the EU declaration of conformity is available at the following internet address: doc.vosshub.com
- BG: С настоящото VESTEL Elektronik Sanayi ve Ticaret A.Ş., декларира, че този тип радиосьоръжение TFT IDTV е в съответствие с Директива 2014/53/ЕС. Цялостният текст на ЕС декларацията за съответствие може да се намери на следния интернет адрес: doc.vosshub.com
- CZ: Tímto VESTEL Elektronik Sanayi ve Ticaret A.Ş., prohlašuje, že typ rádiového zařízení TFT IDTV je v souladu se směrnicí 2014/53/EU. Úplné znění EU prohlášení o shodě je k dispozici na této internetové adrese: doc.vosshub.com
- DA: Hermed erklærer VESTEL Elektronik Sanayi ve Ticaret A.Ş., at radioudstyrstypen TFT IDTV er i overensstemmelse med direktiv 2014/53/EU. EUoverensstemmelseserklæringens fulde tekst kan findes på følgende internetadresse: doc.vosshub.com
- DE: Hiermit erklärt VESTEL Elektronik Sanayi ve Ticaret A.Ş., dass der Funkanlagentyp TFT IDTV der Richtlinie 2014/53/EU entspricht. Der vollständige Text der EU-Konformitätserklärung ist unter der folgenden Internetadresse verfügbar: doc.vosshub.com
- EL: Με την παρούσα ο/η VESTEL Elektronik Sanayi ve Ticaret A.Ş., δηλώνει ότι ο ραδιοεξοπλισμός TFT IDTV πληροί την οδηγία 2014/53/ΕΕ. Το πλήρες κείμενο της δήλωσης συμμόρφωσης ΕΕ διατίθεται στην ακόλουθη ιστοσελίδα στο διαδίκτυο: doc.vosshub.com
- ES: Por la presente, VESTEL Elektronik Sanayi ve Ticaret A.Ş., declara que el tipo de equipo radioeléctrico TFT IDTV es conforme con la Directiva 2014/53/UE. El texto completo de la declaración UE de conformidad está disponible en la dirección Internet siguiente: doc.vosshub.com
- ET: Käesolevaga deklareerib VESTEL Elektronik Sanayi ve Ticaret A.Ş., et käesolev raadioseadme tüüp TFT IDTV vastab direktiivi 2014/53/EL nõuetele. ELi vastavusdeklaratsiooni täielik tekst on kättesaadav järgmisel internetiaadressil: doc.vosshub.com
- FI: VESTEL Elektronik Sanayi ve Ticaret A.Ş., vakuuttaa, että radiolaitetyyppi TFT IDTV on direktiivin 2014/53/ EU mukainen. EU-vaatimustenmukaisuusvakuutuksen täysimittainen teksti on saatavilla seuraavassa internetosoitteessa: doc.vosshub.com
- FR: Le soussigné, VESTEL Elektronik Sanayi ve Ticaret A.Ş., déclare que l'équipement radioélectrique du type TFT IDTV est conforme à la directive 2014/53/UE. Le texte complet de la déclaration UE de conformité est disponible à l'adresse internet suivante: doc.vosshub.com
- HR: VESTEL Elektronik Sanayi ve Ticaret A.Ş., ovime izjavljuje da je radijska oprema tipa TFT IDTV u skladu s Direktivom 2014/53/EU. Cjeloviti tekst EU izjave o sukladnosti dostupan je na sljedećoj internetskoj adresi: doc.vosshub.com

- HU: VESTEL Elektronik Sanayi ve Ticaret A.Ş., igazolja, hogy a TFT IDTV típusú rádióberendezés megfelel a 2014/53/ EU irányelvnek. Az EU-megfelelőségi nyilatkozat teljes szővege elérhető a következő internetes címen: doc.vosshub.com
- IT: II fabbricante, VESTEL Elektronik Sanayi ve Ticaret A.Ş., dichiara che il tipo di apparecchiatura radio TFT IDTV è conforme alla direttiva 2014/53/UE. Il testo completo della dichiarazione di conformità UE è disponibile al seguente indirizzo Internet: doc.vosshub.com
- LT: Aš, VESTEL Elektronik Sanayi ve Ticaret A.Ş., patvirtinu, kad radijo įrenginių tipas TFT IDTV atitinka Direktyvą 2014/53/ES. Visas ES atitikties deklaracijos tekstas prieinamas šiuo interneto adresu: doc.vosshub.com
- LV: Ar šo VESTEL Elektronik Sanayi ve Ticaret A.Ş., deklarē, ka radioiekārta TFT IDTV atbilst Direktīvai 2014/53/ES. Pilns ES atbilstības deklarācijas teksts ir pieejams šādā interneta vietnē: doc.vosshub.com
- MT: B'dan, VESTEL Elektronik Sanayi ve Ticaret A.Ş., niddikjara li dan it-tip ta' tagħmir tar-radju TFT IDTV huwa konformi mad-Direttiva 2014/53/UE. It-test kollu tad-dikjarazzjoni ta' konformità tal-UE huwa disponibbli f'dan I-indirizz tal-Internet li ġej: doc.vosshub.com
- NL: Hierbij verklaar ik, VESTEL Elektronik Sanayi ve Ticaret A.Ş., dat het type radioapparatuur TFT IDTV conform is met Richtlijn 2014/53/EU. De volledige tekst van de EU-conformiteitsverklaring kan worden geraadpleegd op het volgende internetadres: doc.vosshub.com
- PL: VESTEL Elektronik Sanayi ve Ticaret A.Ş., niniejszym oświadcza, że typ urządzenia radiowego TFT IDTV jest zgodny z dyrektywą 2014/53/UE. Pełny tekst deklaracji zgodności UE jest dostępny pod następującym adresem internetowym: doc.vosshub.com
- PT: O(a) abaixo assinado(a) VESTEL Elektronik Sanayi ve Ticaret A.Ş., declara que o presente tipo de equipamento de rádio TFT IDTV está em conformidade com a Diretiva 2014/53/UE. O texto integral da declaração de conformidade está disponível no seguinte endereço de Internet: doc.vosshub.com
- RO: Prin prezenta, VESTEL Elektronik Sanayi ve Ticaret A.Ş., declară că tipul de echipamente radio TFT IDTV este în conformitate cu Directiva 2014/53/UE. Textul integral al declaraţiei UE de conformitate este disponibil la următoarea adresă internet: doc.vosshub.com
- SK: VESTEL Elektronik Sanayi ve Ticaret A.Ş., týmto vyhlasuje, že rádiové zariadenie typu TFT IDTV je v súlade so smernicou 2014/53/EÚ. Úplné EÚ vyhlásenie o zhode je k dispozícii na tejto internetovej adrese: doc.vosshub.com
- SL: VESTEL Elektronik Sanayi ve Ticaret A.Ş., potrjuje, da je tip radijske opreme TFT IDTV skladen z Direktivo 2014/53/EU. Celotno besedilo izjave EU o skladnosti je na voljo na naslednjem spletnem naslovu: doc.vosshub.com
- SV: Härmed försäkrar VESTEL Elektronik Sanayi ve Ticaret A.Ş., att denna typ av radioutrustning TFT IDTV överensstämmer med direktiv 2014/53/ EU. Den fullständiga texten till EU-försäkran om överensstämmelse finns på följande webbadress: doc.vosshub.com

www.elmarc.eu

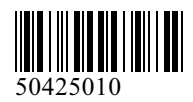